# Poznajemy OJS

Praktyczny przewodnik po funkcjach Open Journal System Wersja 3.0+

The Public Knowledge Project 2015

# Spis treści

| Rozdział 1: Wprowadzenie                         | 6            | 5 |
|--------------------------------------------------|--------------|---|
| Kontekst                                         | <del>(</del> | 5 |
| Początki OJS                                     | 7            | 7 |
| Funkcje OJS                                      | 8            | 3 |
| Co nowego w OJS 3?                               | <u>s</u>     | ) |
| Dyskusje redakcyjne                              | 9            | ) |
| Elastyczny przepływ pracy                        | <u>9</u>     | ) |
| Elastyczne funkcje                               | 9            | ) |
| Elastyczny dostęp do zadań                       | . 10         | ) |
| Pliki zgłoszenia                                 | . 10         | ) |
| Konfigurowalny interfejs                         | . 10         | ) |
| Szablony Bootstrap/ Bootstrap Theming            | . 11         | 1 |
| Responsive Design                                | . 11         | 1 |
| Prostsza rejestracja                             | . 11         | 1 |
| Interfejs czytelnika                             | . 12         | ? |
| Interfejs redakcyjny aka Pulpit nawigacyjny      | . 13         | 3 |
| Udział społeczności użytkowników                 | .15          | 5 |
| Wsparcie                                         | . 15         | 5 |
| Rozdział 2: Instalowanie i aktualizacja          | .16          | 5 |
| Licencja                                         | .16          | 5 |
| Wymagania systemowe                              | .16          | 5 |
| Zalecana konfiguracja                            | .16          | 5 |
| Pobieranie                                       | .17          | 7 |
| Instalacja                                       | .17          | 7 |
| Aktualizacja                                     | .18          | 3 |
| Aktualizacja z OJS 2.0.x, 2.1.x, 2.2.x lub 2.3.x | . 18         | 3 |
| Aktualizacja z OJS 2.4.x                         | . 18         | 3 |
| Uzyskanie najnowszego kodu OJS                   | .18          | 3 |
| Aktualizacja bazy danych OJS                     | .20          | ) |
| Rozdział 3: Konta użytkowników                   | .21          |   |
| Role w OJS                                       | . 27         | ) |
| Administrator strony                             | .22          | ) |
| Menedżer czasopisma                              | .22          | ) |
| Autor                                            | .23          | 3 |
| Redaktor                                         | .23          | 3 |
| Redaktor sekcji                                  | .24          | 1 |
| Recenzent                                        | .24          | 1 |
| Redaktor ds. adiustacji (redaktor techniczny)    | .24          | 1 |
| Redakcja techniczna / Adiustacja                 | .24          | 1 |
| Korektor                                         | .25          | 5 |
| Czytelnik                                        | .25          | 5 |
| Rejestracja w czasopiśmie                        | .26          | 5 |
| Wyświetlanie i zmiana profilu                    | .27          | 7 |
| Resetowanie hasła                                | . 28         | 3 |
|                                                  |              |   |

| Rozdział 4: Administracja witryny                 | 29                             |
|---------------------------------------------------|--------------------------------|
| Hostowane (stworzone) czasopisma                  |                                |
| Ustawienia strony                                 |                                |
| Konfiguracja strony                               |                                |
| Języki                                            |                                |
| Wtyczki                                           |                                |
| Menu nawigacyjne                                  |                                |
| Funkcje administracyjne                           |                                |
| Informacje o systemie                             |                                |
| Ŵvgaś sesje użytkownika                           |                                |
| Wyczyść pamieć podręczną danych Clear Data Caches |                                |
| Wyczyść pamięć podręczną szablonów                |                                |
| Wyczyść dzienniki wykonania zaplanowanych zadań   |                                |
| Rozdział 5: Ustawienia                            | 41                             |
| Konfiguracia czasopisma                           |                                |
| Stopka redakcyina                                 | 42                             |
| Dane kontaktowe czasonisma                        | 43                             |
| Sekcie (działy)                                   | 44                             |
| Ustawienia strony internetowei                    | 48                             |
| Wyalad                                            | 48                             |
| Informacia                                        |                                |
| Archiwizacia                                      | 50<br>50                       |
| lezyki                                            | 50                             |
| Wtyczki                                           | 52                             |
| Ogłoszenia                                        | 54                             |
| Menu nawigacyine                                  | 54                             |
| Ustawienia przepływu pracy                        |                                |
| Komponenty                                        |                                |
| Przesyłanie załoszeń                              |                                |
| Recenzia                                          | 61                             |
| Formularze recenzii                               | 62                             |
| Riblioteka wydawcy                                |                                |
| F-maile                                           |                                |
| Listavienia dystrybucii                           | 00<br>69                       |
| Indeksowanie                                      | رہ<br>69                       |
| Nacksowanie                                       | رن<br>69                       |
| Płatności                                         | 70                             |
| l Incawnienia                                     | 70<br>70                       |
| Liconcia                                          | 70                             |
| Pozdział 6: Numery cząsoniemą (Wydanie)           | ······                         |
|                                                   |                                |
| Nowe numer y                                      |                                |
| Edutui numos                                      | <i>12</i><br>72 c <del>7</del> |
| Euyluj Hullel<br>Dodalad ovmosu (uvdapia)         | 13 /<br>حر                     |
| Pougiqu numeru (wyuumu)                           |                                |
| Opuvukuj numer                                    |                                |
| Usun wyaanie                                      |                                |
| Numery archivalne                                 |                                |
| KOZUZIAT /: UZYCKOWNICY I FOLE                    |                                |

| Użytkownicy                                       | 77  |
|---------------------------------------------------|-----|
| Wyszukaj                                          | 80  |
| Dodaj użytkownika                                 | 80  |
| Role                                              | 83  |
| Edycja ról                                        | 83  |
| Utwórz nowe role                                  | 85  |
| Opcje dostępu do witryny                          | 85  |
| Rozdział 8: Narzędzia                             | 86  |
| Import Eksport.                                   | 86  |
| Statystyka                                        | 86  |
| Wygeneruj raport niestandardowy                   | 88  |
| Rozdział 10: Autor                                | 89  |
| Rejestracja w czasopiśmie                         | 89  |
| Przesyłanie artykułu                              | 89  |
| Pulpit nawigacyjny                                | 98  |
| Faza recenzji                                     | 98  |
| Przesyłanie poprawionego pliku                    | 100 |
| Komunikacja z redaktorem                          | 101 |
| Poprawki zaakceptowane                            | 103 |
| Ponowne przesyłanie tekstu do recenzji            | 105 |
| Faza korekty                                      | 106 |
| Faza produkcji                                    | 109 |
| Rozdział 11: Przebieg pracy redakcyjnej           | 112 |
| Zadania                                           | 113 |
| Zgłoszenia                                        | 114 |
| . Moja kolejka                                    | 114 |
| Nieprzypisane zadania                             | 116 |
| Wszystkie aktywne                                 | 116 |
| Zarchiwizowane                                    | 117 |
| Zgłoszenie przykładowe                            | 117 |
| Rekord zgłoszenia                                 | 118 |
| OBIEG                                             | 119 |
| PUBLIKACJA                                        | 122 |
| Wersjonowanie metadanych                          | 123 |
| Przypisywanie zgłoszenia do redaktora             | 124 |
| Redaktor sekcji                                   | 126 |
| Akceptacja przypisanego zadania                   | 127 |
| Komunikowanie się z autorem                       | 128 |
| Wysyłanie do recenzji                             | 128 |
| Recenzja                                          | 129 |
| Odpowiadanie na zaproszenie do wykonania recenzji | 138 |
| Podejmowanie decyzji                              | 140 |
| Poproś autora o wprowadzenie zmian                | 141 |
| Odpowiedź Autora                                  | 143 |
| Przejście do etapu Korekty                        | 146 |
| Korekta                                           | 148 |
| Dodawanie Redaktora technicznego                  | 148 |
| Redaktor techniczny                               | 151 |

| Skonsultuj się z autorem                |  |
|-----------------------------------------|--|
| Odpowiedź Autora                        |  |
| Ostateczny plik po korekcie technicznej |  |
| Poinformuj redaktora sekcji             |  |
| Przejście do etapu Realizacji           |  |
| Realizacja                              |  |
| Redakcja graficzna                      |  |
| Wybór formatów plików artykułów         |  |
| Praca z szablonami                      |  |
| Tworzenie plików PDF                    |  |
| Tworzenie plików HTML                   |  |
| Tworzenie plików ePUB                   |  |
| Tworzenie plików audio                  |  |
| Tworzenie plików XML                    |  |
| Skontaktuj się z Autorem                |  |
| Odpowiedź Autora                        |  |
| Dodaj plik do publikacji                |  |
| Poinformuj Redaktora sekcji             |  |
| Planowanie publikacji                   |  |
| Rozdział 12: Recenzowanie               |  |

Learning OJS 3.1: A Visual Guide to Open Journal Systems

Copyright: Simon Fraser University holds the copyright for work produced by the Public Knowledge Project and has placed its documentation under a Creative Commons Attribution 4.0 International License.

Finansowanie tłumaczenia wersji polskiej: Szkoła Główna Handlowa w Warszawie Opracowanie wersji polskiej: Firma Informatyczna MAGIS <u>https://fimagis.pl</u> Tłumaczenie: <u>Greta Julianna Wierzbińska</u>

# Rozdział 1: Wprowadzenie

Open Journal Systems (OJS) to rozwiązanie typu open source przeznaczone do zarządzania i publikowania czasopism naukowych w Internecie. OJS to wysoce elastyczny system zarządzania i publikowania czasopism obsługiwany przez edytora, który można pobrać bezpłatnie i zainstalować na lokalnym serwerze.

System ten został zaprojektowany w celu zredukowania czasu i energii poświęconych na zadania biurowe i dotyczące zarządzania związane z redagowaniem czasopisma, przy jednoczesnym podniesieniu jakości zadań dotyczących prowadzenia dokumentacji i wydajności procesów redakcyjnych. Ma on na celu poprawę naukowej i publicznej jakości wydawania czasopism poprzez wprowadzenie szeregu innowacji, w tym poprawę jakości czytelnictwa, zwiększenie przejrzystości polityki czasopism i podniesienie jakości indeksowania. Niniejszy przewodnik obejmuje OJS w wersji 3.0, wydany w sierpniu 2016 r., i zawiera znaczące ulepszenia w stosunku do poprzednich wersji oprogramowania. Mamy nadzieję, że okażą się pomocne w projektach wydawniczych.

## Kontekst

OJS to system zarządzania / publikowania czasopism / stron internetowych. OJS obejmuje wszystkie aspekty publikowania czasopism online, począwszy od założenia strony internetowej czasopisma, poprzez zadania operacyjne, takie jak proces składania zgłoszeń przez autora, recenzowanie, redakcja, publikacja, archiwizacja, aż po indeksowanie czasopisma. OJS pomaga również w zarządzaniu aspektami związanymi z organizowaniem pracy czasopisma, w tym nadzorowaniu pracy redaktorów, recenzentów i autorów, zapewnianiem wsparcia czytelnikom oraz pomocą przy prowadzeniu wszelkiej korespondencji.

OJS jest elastyczny i skalowalny. Pojedyncza instalacja OJS może obsługiwać jedno lub wiele czasopism. Każde czasopismo posiada swój unikalny adres URL, a także swój wyjątkowy wygląd. OJS umożliwia zarówno zarządzanie wszystkimi aspektami czasopisma i strony internetowej czasopisma przez pojedynczego redaktora, jak i wsparcie dla międzynarodowego zespołu redaktorów posiadających zróżnicowaną odpowiedzialność za różne sekcje czasopisma.

OJS wspiera zasadę rozszerzenia dostępu. System ten ma na celu nie tylko oferowanie narzędzi pomocnych w wydawaniu czasopism, ale także zademonstrowanie, w jaki sposób można obniżyć koszty wydawania czasopism w stopniu, w którym zapewnienie czytelnikom "otwartego dostępu" do zawartości czasopisma staje się realną opcją. Przypadek otwartego dostępu został opisany w obszernej serii artykułów pochodzących z tego projektu, które są bezpłatnie udostępnione w sekcji strony internetowej: Research> Publications on the Public Knowledge Project.

## Początki OJS

System został po raz pierwszy zaprezentowany w 2001 r. jako inicjatywa badawczorozwojowa na Uniwersytecie Kolumbii Brytyjskiej, przy wsparciu Kanadyjskiej Rady Nauk Społecznych i Humanistycznych, Fundacji Maxa Bella, Pacific Press Endownment i Fundacji MacArthur. Jego systematyczny rozwój jest obecnie nadzorowany przez bibliotekę uniwersytecką Simona Frasera. Aby uzyskać więcej informacji, odwiedź witrynę Public Knowledge Project.

## Funkcje OJS

OJS obejmuje następujące funkcje:

- 1. OJS jest instalowany lokalnie i kontrolowany lokalnie
- 2. Redakcja odpowiedzialna za konfigurowanie wymogów, sekcji, procesu recenzji itp.
- 3. Przesyłanie zgłoszeń online, metoda poufnej i anonimowej recenzji (double-blind review) i zarządzanie całą zawartością
- 4. Kompleksowe indeksowanie treści
- 5. Responsywny, kontekstowy interfejs czytelnika
- 6. System powiadomień e-mail dla czytelników
- 7. Pełna obsługa kontekstowej pomocy online
- 8. Wielojęzyczne wsparcie

## Co nowego w OJS 3?

OJS 3 różni się znacznie od swojego poprzednika, OJS 2. Zawiera on ulepszenia i nowe funkcje opracowane na podstawie opinii społeczności, a także obszerne testy użyteczności i nowe możliwości projektowania oprogramowania.

#### Dyskusje redakcyjne

W celu ułatwienia śledzenia komunikacji, która stanowi krytyczny element przepływu pracy nadesłanego zgłoszenia, OJS 3 został wyposażony w nową funkcję wewnętrznej dyskusji dla każdego etapu redakcyjnego (Nadesłanie zgłoszenia, Recenzja, Korekta, Realizacja). Dyskusje działają na zasadach analogicznych do forum internetowego użytkownik tworzy temat dyskusji, zaprasza innych do wzięcia w niej udziału i wysyła wiadomość (w tym z załącznikami):]

Każda osoba zaangażowana w przesyłanie zgłoszenia może zostać uwzględniona w dyskusji (redaktor, redaktorzy sekcji, autorzy, korektorzv itp.). Odbiorcy otrzymują powiadomienie e-mail z informacją o pojawieniu się nowej wiadomości. Odpowiedzi są publikowane w analogiczny sposób, w jaki odbywa się to w komentarza przypadku publikowania na blogu lub postu forum: na Cały wątek dyskusji staje się w ten sposób częścią stałej historii redakcyjnej.

#### Elastyczny przepływ pracy

OJS 3 składa się z 4 etapów redakcyjnych: Nadesłane zgłoszenie, w którym rozpatrywane są nowe zgłoszenia (odrzucone, przypisane do konkretnych redaktorów sekcji itp.); Recenzja, w której odbywa się wzajemna ocena i rewizje autorskie; Korekta, w ramach której recenzowane i poddane korekcie pliki są wysyłane do korekty; oraz Realizacja, w której ostateczna, zredagowana wersja materiału jest konwertowana na formaty publikowalne (PDF, HTML itp.), weryfikowana, a następnie zaplanowana do publikacji.

W celu zwiększenia elastyczności redakcyjnej, możesz łatwo przenosić nadesłane zgłoszenie z jednego etapu na drugi bez wykonywania jakichkolwiek możliwych zadań na tym etapie. Nie robisz korekty? Nie ma problemu, po prostu pomiń ten etap za pomocą przycisku Wyślij do realizacji.

Możesz również na każdym etapie zaangażować do współpracy dowolnych użytkowników. Jeśli Twoje czasopismo nie uwzględnia udziału autorów w procesie korekty, możesz po prostu wykluczyć ich z dyskusji.

#### Elastyczne funkcje

Oprócz uelastycznienia przepływu pracy można teraz łatwo zmieniać nazwy istniejących funkcji. Jeśli zamiast Menedżerów Czasopism preferujesz Menedżerów realizacji, możesz po prostu zmienić nazwę tej funkcji. Ponadto, jeśli chcesz utworzyć nową rolę, możesz to z łatwością zrobić. OJS 3 pozwala ci określić dowolną funkcję i powiązać ją z dowolnym (lub wszystkimi) etapami przepływu pracy. Możesz również skonfigurować niestandardowe funkcje tak, aby posiadały one podobne uprawnienia do już istniejących funkcji, takich jak autorzy, recenzenci, redaktorzy sekcji itp. Na przykład, jeśli utworzysz nową funkcję Redaktora Naczelnego, możesz przypisać tej funkcji dostęp do wszystkich 4 etapów prac redakcyjnych i przyznać takie same uprawnienia, które posiadają redaktorzy i menedżerowie czasopism (możliwość realizacji każdego rodzaju operacji na poziomie ustawień danego czasopisma i wszystkich zadań związanych ze zgłoszeniami).

#### Elastyczny dostęp do zadań

Częstym kłopotem związanym z OJS 2 była konieczność zmiany funkcji, w celu wykonywania różnego rodzaju zadań. Na przykład, jeśli jesteś użytkownikiem zarejestrowanym zarówno jako Menedżer czasopisma, jak i Redaktor, masz dostęp zarówno do nadesłanych zgłoszeń, jak i ustawień czasopisma. Jeśli jednak właśnie edytowałeś zgłoszenie, ale zdałeś sobie sprawę, że musisz zmodyfikować ustawienia witryny, to musisz przejść do strony głównej użytkownika, wybrać swoją funkcję jako Menedżera czasopisma, przejść do strony głównej Menedżera czasopisma, a następnie wybrać odpowiednie ustawienie. W OJS 3, jeśli jesteś zalogowany jako użytkownik z uprawnieniami dostępu zarówno do zgłoszeń, jak i ustawień czasopisma, nie musisz już dokonywać tej skomplikowanej zmiany. Ustawienia te są po prostu dostępne na lewym pasku bocznym.

#### Pliki zgłoszenia

W OJS 2 autorzy mogą przesłać pojedynczy "główny" plik (zazwyczaj manuskrypt artykułu), a następnie inne "dodatkowe" pliki, które są obsługiwane na innych zasadach. W OJS 3 autor może teraz przesyłać nieograniczoną liczbę plików głównych (rękopis artykułu, obrazy, tabele, zestawy danych itp.) korzystając z opcji Dodaj kolejny plik.

Wszystkie te materiały mogą zostać udostępnione w ramach procesu wzajemnej oceny, a także na etapie korekty i realizacji. Założeniem priorytetowym jest na tym etapie zredukowanie sztucznie narzuconego rozróżnienia między manuskryptem artykułu a plikami innego typu. Na przykład obrazy rycin mają kluczowe znaczenie dla manuskryptu i powinny być traktowane jako część głównego zgłoszenia.

#### Konfigurowalny interfejs

Poza umożliwieniem większej konfigurowalności przepływu pracy, uelastyczniliśmy również interfejs użytkownika. W przypadku OJS 2 tworzenie nowego motywu często stanowiło wyzwanie ze względu na dużą liczbę arkuszy stylów, które wymagały modyfikacji. Aby zredukować to obciążenie, odseparowaliśmy arkusze stylów i podstawowe szablony interfejsu administracyjnego oraz interfejsu czytelnika. Tego rodzaju rozwiązanie posiada dwie korzyści: po pierwsze, użytkownicy pracujący z wieloma czasopismami OJS 3 (np. jako redaktor jednego, autor drugiego i recenzent trzeciego) zawsze będą mieli takie same doświadczenia użytkownika w interfejsie administracyjnym – całość będzie wyglądać w ten sam sposób z perspektywy użytkownika; po drugie, oddzielenie szablonów interfejsu czytelnika i arkuszy stylów oznacza, że będą one wizualnie znacznie mniejsze i w ten sposób łatwiejsze do modyfikacji.

#### Szablony Bootstrap/ Bootstrap Theming

OJS 3 umożliwia przesyłanie szablonów Bootstrap, dzięki czemu czasopismo ma niepowtarzalny wygląd.

#### **Responsive Design**

Brak możliwości dostosowania interfejsu (możliwość dostosowania strony internetowej czasopisma do rozmiaru ekranu czytnika - od telefonu, tabletu, aż po komputer stacjonarny) był poważnym problemem dla OJS 2. Interfejs czytelnika OJS 3 jest w pełni responsywny.

#### Prostsza rejestracja

Aby ułatwić rejestrację nowym użytkownikom, nadaliśmy priorytet niewielkiemu zestawowi wymaganych pól na jednym ekranie (np. Imię i nazwisko, organizacja, adres email itp.). Kontynuowanie procesu rejestracji jest możliwe po zakończeniu wypełniania tych pół.

Nowy użytkownik może następnie przejść bezpośrednio do złożenia zgłoszenia lub zaakceptować prośbę o recenzję. Posiada on możliwość wypełnienia bardziej kompletnego profilu, o ile zachodzi taka potrzeba, lub może zostać poproszony przez redaktora o uzupełnienie danych w późniejszym terminie (na przykład takich jak te wymagane w momencie przyjęcia jego zgłoszenia).

#### Interfejs czytelnika

Domyślnie Open Journal Systems jest instalowany z bardzo prostym, funkcjonalnym interfejsem użytkownika. Obejmuje to górny nagłówek, pasek nawigacyjny, bloki nawigacji po prawej stronie i główny blok treści na środku strony. Poniższy obraz stanowi zrzut ekranu Spisu treści czasopisma demonstracyjnego OJS.

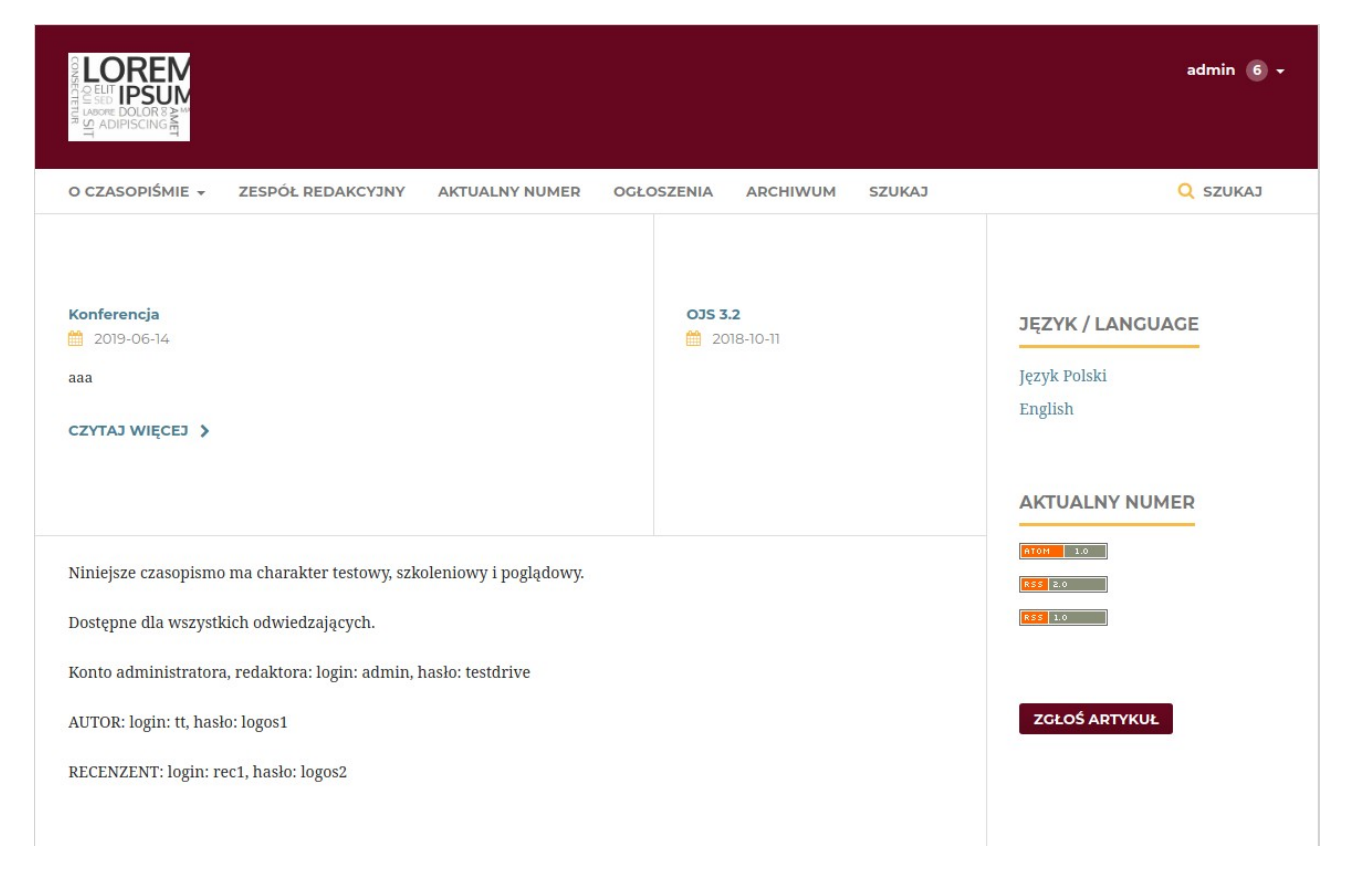

Na podstawie zrzutu ekranu można zobaczyć, że funkcje użytkownika znajdują się teraz w menu profilu w prawym górnym rogu ekranu. Dzięki temu treści dotyczące zarządzania OJS 3 zostały umieszczone z dala od ogólnego widoku użytkownika. Informacje na pasku bocznym są wyraźnie odseparowane, podobnie jak górny pasek nawigacyjny z rozwijanymi menu dla funkcji "Informacje"/About. Podobnie jak w przypadku OJS 2, każdy artykuł posiada powiązany z nim tytuł umożliwiający przeglądanie metadanych i abstraktów, natomiast galery są teraz wyraźnie oznaczone poniżej tytułów z wyraźniejszymi logo.

| Test Journal 🔹 Za                                                                                                    | adania 🛛       |                                                                                                 |              |                 |    |
|----------------------------------------------------------------------------------------------------|----------------|-------------------------------------------------------------------------------------------------|--------------|-----------------|----|
| CONSIGNATION OF CONSIGNATION OF CONSIGNATICON OF CONSIGNATICON OF CONSIGNATICON OF CONSIGNATIA | Zgłosz<br>Moja | enia<br>kolejka Nieprzypisany Wszystkie aktywne Archiwum                                        |              |                 |    |
| Zgłoszenia                                                                                                    |                |                                                                                                 |              |                 |    |
| Numery                                                                                                    | Przy           | pisane do mnie Q Szukaj                                                                         | ₹ Filtr      | Nowe zgłoszenie | ie |
| Ustawienia                                                                                                    | 124            | Autor Testowy<br>Kornik drukarz metody gradacji i przeciwdziałanie.                             | O Korekta    | ~               | ~  |
| Użytkownicy i ich role<br>Narzedzia                                                                                                    | 99             | Autor Testowy<br>Zagadnienie małej retencji jako ulgi inwestycyjnej dla domów jednorodzinnych 9 | O Realizacja | ~               | ~  |
| Statystyki                                                                                                    | 82             | Autor Testowy<br>Artykuł                                                                        | O Recenzja   |                 | ~  |
| Administracja                                                                                                    |                | A Nowe recenzje zostały przesłane.                                                              | 0 2/2        |                 |    |
|                                                                                                    | 81             | autor autor<br>Ferrum                                                                           | O Realizacja | ~               | ~  |
|                                                                                                    | 64             | admin admin<br>Jorem Ipsum 3                                                                    | O Recenzja   | ~               | ~  |
|                                                                                                    | 30             | admin admin<br>powrot z gwiazd                                                                  | O Recenzja   |                 | ~  |

#### Interfejs redakcyjny aka Pulpit nawigacyjny

OJS 3 został wyposażony w oddzielny interfejs po zalogowaniu się do systemu redakcyjnego. Takie rozwiązanie nie tylko ułatwia dostosowanie interfejsu czytelnika, ale także zapewnia użytkownikom OJS różnych czasopism podobne doświadczenia czytelnicze. Interfejs redakcyjny, określony jako pulpit nawigacyjny, składa się z następujących elementów:

1. **Górny pasek nawigacyjny:** po lewej stronie znajduje się nazwa czasopisma, nad którym obecnie pracujesz (np. Journal of Public Knowledge). Jeśli jesteś zarejestrowany w więcej niż jednym czasopiśmie w tej wersji OJS, możesz wykorzystać w tym celu fukcję przełączania między dziennikami. Po prawej stronie możesz przełączać między poszczególnymi językami, w przypadku czasopisma wielojęzycznego, przeglądać interfejs czytelnika lub kliknąć swoją nazwę użytkownika, aby wyświetlić swój profil lub wylogować się.

2. **Lewy panel menu:** Są to główne sekcje pulpitu, w tym zadania (elementy wymagające natychmiastowej reakcji), nadesłane zgłoszenia, zarządzanie problemami, ustawienia, zarządzanie użytkownikami i funkcjami oraz narzędzia. Mniejsza liczba linków zostanie wyświetlona w tym miejscu użytkownikom posiadającym mniej uprawnień (np. Autorzy).

3. **Niebieski pasek nawigacyjny:** te opcje menu są specyficzne dla różnych sekcji przepływu pracy redakcyjnej. Metadane, historia redakcyjna i biblioteka zgłoszeń stanowią część rekordu przesyłania zgłoszeń widocznego poniżej.

4. **Panel główny:** W panelu głównym widoczny jest bieżący obszar roboczy. Na powyższym obrazku przeglądasz rekord przesyłania zgłoszeń.

5. **Podmenu Panelu Głównego:** W Panelu Głównym dostępne są zakładki, które pozwalają na dostęp do różnych informacje związanych z pracami nad treścią czasopisma. W tym przykładzie rekord przesyłania zgłoszeń został podzielony na cztery sekcje

(Zgłoszenia, Recenzja, Korekta, Realizacja). Proszę zwrócić uwagę na kartę Pomoc po prawej stronie, która zapewnia pomoc kontekstową dla aktualnie przeglądanej strony.

6. **Prawy panel:** W tym miejscu możesz zobaczyć przyciski funkcyjne, takie jak Harmonogram publikacji. Różnym stronom zostały przypisane różne przyciski funkcyjne. Poniżej przycisków funkcyjnych znajduje się tabela Uczestnicy, która zawiera listę wszystkich osób (z wyjątkiem recenzentów) zaangażowanych w nadsyłanie zgłoszeń.

## Udział społeczności użytkowników

Zespół OJS zachęca do współpracy programistów. Jeśli jesteś zainteresowany zaangażowaniem się w ulepszanie OJS, zapraszamy do aktywnego uczestnictwa. Doskonałe przykłady udziału społeczności obejmują szeroki wachlarz języków, w których OJS jest dostępny; oraz wtyczki firm zewnętrznych opublikowane na forum społeczności oraz na zarchiwizowanej stronie forum.

Zapraszamy również do udziału w testach oprogramowania oraz do zgłaszania błędów.

#### Wsparcie

Dostęp do forum społeczności i systemu zgłaszania problemów dotyczących problemów technicznych można uzyskać za pośrednictwem strony internetowej PKP. W przypadku pytań dotyczących konkretnej witryny czasopisma, takich jak wymagania dotyczące zgłoszeń, należy skontaktować się bezpośrednio z tym czasopismem, korzystając z informacji kontaktowych wymienionych na stronie Informacje o czasopiśmie/About.

# Rozdział 2: Instalowanie i aktualizacja

W tym rozdziale opisano, w jaki sposób należy zainstalować OJS 3 po raz pierwszy oraz jak przeprowadzić aktualizację istniejącej instalacji z systemem OJS 2.x.

Open Journal Systems (OJS) został opracowany w ramach Public Knowledge Project. Ogólne informacje na temat OJS i innych otwartych systemów badawczych można znaleźć na stronie internetowej PKP pod adresem http://pkp.sfu.ca/.

## Licencja

OJS posiada licencję GNU General Public License v2. Pełne warunki tej licencji znajdują się w pliku docs / COPYING. Osoby trzecie mogą modyfikować i rozpowszechniać OJS w całości lub w części zgodnie z warunkami niniejszej licencji. W PKP mile widziane są również wszelkie sugestie dotyczące ulepszeń lub poprawek błędów w oprogramowaniu.

## Wymagania systemowe

Zalecane wymagania dotyczące serwera:

- PHP >= 7.0
- MySQL >= 4.1 lub PostgreSQL >= 9.1.5
- Apache >= 1.3.2x m >= 2.0.4x lub Microsoft IIS 6
- System operacyjny: dowolny system operacyjny obsługujący powyższe oprogramowanie, w tym: Linux, BSD, Solaris, Mac OS X, Windows

Ponieważ PKP nie dysponuje zasobami umożliwiającymi testowanie każdej możliwej kombinacji wersji oprogramowania i platform, nie możemy zagwarantować prawidłowego działania lub zaoferować odpowiedniego wsparcia technicznego. Czekamy na opinie użytkowników, którzy wdrożyli OJS na systemach innych niż wymienione powyżej.

## Zalecana konfiguracja

Bezpieczną instalację można przeprowadzić, stosując następujące zasady:

- Dedykuj OJS odpowiednia bazę unikalnych danych danych; użyj uwierzvtelniaiacvch. abv nieao dostep. uzyskać do Skonfiguruj te baze danych, aby móc regularnie wykonywać automatyczne kopie zapasowe. Przeprowadź ręcznie utworzenie kopii zapasowej podczas aktualizacji lub konserwacii.
- Skonfiguruj OJS (config.inc.php), tak aby używał on skrótu SHA1 zamiast MD5.

- Skonfiguruj OJS (config.inc.php), tak aby używał on kodu force\_ssl\_login, by umożliwić uwierzytelnionym użytkownikom komunikowanie się z serwerem za pośrednictwem HTTPS.
- Zainstaluj OJS w taki sposób, aby katalog plików NIE był podkatalogiem instalacji OJS oraz, aby nie był on dostępny bezpośrednio przez serwer WWW. W jak największym stopniu ogranicz uprawnienia dostępu do plików. Zautomatyzowane kopie zapasowe tego katalogu powinny zostać z grubsza zsynchronizowane z kopiami zapasowymi bazy danych.

## Pobieranie

OJS można pobrać ze strony internetowej Public Knowledge Project.

## Instalacja

Proszę przejrzeć ten dokument i dokument RELEASE przed zainstalowaniem OJS. W przypadku problemów należy zapoznać się również z dokumentem FAQ w tym katalogu.

- W celu przeprowadzenia instalacji OJS: Rozpakuj archiwum OJS do żądanej lokalizacji w katalogu dokumentów internetowych.
- Ustaw następujące pliki i katalogi (i ich zawartość), tak aby były zapisywalne (tj. zmieniając właściciela lub uprawnienia plików za pomocą poleceń chown lub chmod):

\* config.inc.php (opcjonalnie - jeśli zapis nie jest możliwy, zostaniesz poproszony o ręczne nadpisanie tego pliku podczas instalacji)

- public
- cache
- cache/t\_cache
- cache/t\_config
- cache/t\_compile
- cache/\_db
- 3. Utwórz katalog do przechowywania przesłanych plików (pliki przesyłania itp.), tak aby był on zapisywalny. Zaleca się umieszczenie tego katalogu w miejscu niedostępnym dla sieci (lub zapewnienie innego rodzaju ochrony przed bezpośrednim dostępem, takim jak reguły .htaccess).
- 4. Otwórz przeglądarkę internetową pod adresem <http://yourdomain.com/path/to/ojs/> i postępuj zgodnie z instrukcjami instalacji wyświetlanymi na ekranie.
- 5. Zamiast tego możesz posłużyć się instalatorem wiersza polecenia, uruchamiając polecenie "php tools / install.php" z katalogu OJS. (Uwaga: w przypadku instalatora CLI może być konieczne przeszukanie, za pomocą poleceń

chown/chmod, katalogu publicznego i przesłanie katalogów plików po instalacji, jeśli użytkownik Apache jest inny niż użytkownik uruchamiający narzędzie).

- 6. Zalecane dodatkowe kroki po instalacji:
- Przejrzyj config.inc.php, aby uzyskać dodatkowe ustawienia konfiguracji
- Przejrzyj dokument FAQ, w którym znajdują się najczęściej zadawane pytania techniczne i dotyczące konfiguracji serwera.

## Aktualizacja

Uwaga: przed uaktualnieniem instalacji wykonaj pełną kopię zapasową plików danych i bazy danych. Jeśli proces aktualizacji nie powiedzie się, przed kontynuowaniem konieczne będzie odzyskanie danych z kopii zapasowej.

Jeśli używasz Trybu awaryjnego PHP, upewnij się, że polecenie max\_execution\_time w pliku konfiguracyjnym php.ini jest ustawione na wysoki limit. Jeśli ten lub jakikolwiek inny limit czasu (np. polecenie Apache "Limit czasu") zostanie przekroczony, zaś proces aktualizacji zostanie przerwany, konieczna będzie ręczna interwencja ze strony użytkownika.

#### Aktualizacja z OJS 2.0.x, 2.1.x, 2.2.x lub 2.3.x

Aby dokonać aktualizacji ze starszych wersji OJS, należy najpierw uaktualnić system do wersji pośredniej OJS 2.4.x. W tym celu pobierz najnowszą kopię OJS 2.4.x i postępuj zgodnie z zawartymi tam instrukcjami aktualizacji, a następnie przeczytaj dokument docs / UPGRADE zawarty w tym pakiecie, aby kontynuować przeprowadzenie aktualizacji z tej lokalizacji.

#### Aktualizacja z OJS 2.4.x

OJS 3.x jest zaawansowaną wersją Open Journal Systems, wprowadzającą wiele nowych koncepcji i różnych nowych rozwiązań. Proces aktualizacji z wersji 2.x do 3.x stara się dostosować starą treść do nowych struktur, jednak zdecydowanie zalecamy wykonanie aktualizacji testowej i zbadanie nowego systemu przed przekazaniem zawartości bazy danych do aktualizacji. Downgrade wersji z wersji 3.x do wersji 2.x nie będzie obsługiwany.

Aktualizacja do najnowszej wersji OJS obejmuje dwa etapy:

- Uzyskanie najnowszego kodu OJS
- Aktualizacja bazy danych OJS

Zdecydowanie zaleca się przejrzenie informacji dotyczących wersji (docs / RELEASE) a także innej dokumentacji w katalogu docs przed wykonaniem aktualizacji.

## Uzyskanie najnowszego kodu OJS

Kod źródłowy OJS jest dostępny w dwóch formach: kompletny, samodzielny pakiet i dostęp do github tylko do odczytu.

#### 1) Pełny pakiet

Możliwe jest również uaktualnienie poprzez pobranie pełnego pakietu dla najnowszej wersji OJS:

Pobierz i rozpakuj pakiet ze strony internetowej OJS
Wykonaj kopię pliku config.inc.php zawartego w nowym pakiecie
Przenieś lub skopiuj następujące pliki i katalogi z bieżącej instalacji
OJS:

config.inc.php
public/
Twój katalog plików przesłanych ("files\_dir" in config.inc.php), jeśli
jest umieszczony wewnątrz drzewa instalacji OJS
Zastąp bieżący katalog OJS nowym katalogiem OJS, przenosząc stary do
bezpiecznej lokalizacji jako kopię zapasową.
Zapoznaj się z sekcją Zmiany konfiguracji w informacjach o nowej wersji
w lokalizacji docs/ release-notes / README- (wersja) dla wszystkich
wersji między twoją wersją oryginalną a nową wersją jeśli znajduje się w katalogu OJS. Konieczne może być ręczne dodanie nowych elementów do pliku config.inc.php.

Aktualizacja z github jest zalecana, jeśli dokonałeś lokalnych modyfikacji systemu.

#### 2) git

Jeśli Twoja instancja OJS została pobrana z github (patrz docs / README-GIT), możesz zaktualizować kod OJS za pomocą klienta git.

Aby zaktualizować kod OJS z lokalizacji git checkout, uruchom następujące polecenie z katalogu OJS:

\$ git rebase --onto <new-release-tag> <previous-release-tag>

Zakłada się, że dokonałeś lokalnych zmian i zatwierdziłeś je posługując się tagiem starej wersji. W tym wypadku polecenie uwzględni niestandardowe zmiany i zastosuje je do nowej wersji. Może to powodować konflikty scalania, które należy rozwiązać w zwykły sposób, np. za pomocą narzędzia do scalania, takiego jak kdiff3.

"TAG" należy zastąpić tagiem git odpowiadającym nowej wersji. Tagi wersji wydania OJS mają postać "ojs-MAJOR\_MINOR\_REVSION-BUILD". Na przykład tagiem dla pierwszego wydania OJS 3.0.0 jest, ojs-3\_0\_0-0".

Informacje na temat tagu odpowiadającego najnowszej dostępnej wersji OJS znajdują się w pliku README najnowszego pakietu OJS lub na stronie internetowej OJS. Należy pamiętać, że próba aktualizacji do niepublikowanej wersji (np. użycie tagu HEAD w celu uzyskania najnowocześniejszego kodu OJS) możliwa jest wyłącznie przez osoby odpowiedzialne za OJS lub przez zewnętrznych programistów; zdecydowanie nie zaleca się stosowanie kodu eksperymentalnego we wdrożeniu produkcyjnym i wszelkie tego rodzaju próby nie będą w żaden sposób wspierane przez zespół OJS.

## Aktualizacja bazy danych OJS

Po uzyskaniu najnowszego kodu OJS należy uruchomić dodatkowy skrypt, aby ukończyć proces aktualizacji, aktualizując bazę danych OJS i korzystając z dodatkowego kodu aktualizacji.

Skrypt ten można wykonać z pozycji wiersza polecenia lub interfejsu internetowego OJS.

1) Linia poleceń

Jeśli masz zainstalowaną wersję CLI PHP (np. / usr / bin / php), możesz zaktualizować bazę danych w następujący sposób:

```
- Edytuj config.inc.php i zmień "Zainstalowany = Włączony" na "Zainstalowany
```

```
= Wyłączony"
```

- Uruchom następujące polecenie z katalogu OJS (bez \$):

```
$ php tools/upgrade.php upgrade
```

```
- Ponownie edytuj config.inc.php i zmień "Installed = Off" z powrotem na
"Installed = On"
```

2) Sieć

Jeśli nie masz zainstalowanego interfejsu PHP CLI, możesz dokonać aktualizacji, uruchamiając skrypt internetowy. Aby to przeprowadzić: - Edytuj config.inc.php i zmień "Installed = On" na "Installed = Off" - Otwórz przeglądarkę internetową na swojej stronie OJS; powinieneś zostać przekierowany na stronę instalacji i aktualizacji, - Wybierz link "Uaktualnij" i postępuj zgodnie z instrukcjami wyświetlanymi na ekranie - Ponownie edytuj config.inc.php i zmień "Installed = Off" z powrotem na "Installed = On"

# Rozdział 3: Konta użytkowników

OJS używa kompleksowego systemu ról w celu rozdzielania pracy między użytkownikami, przypisywania im określonych przepływów pracy i ograniczania dostępu do różnych części systemu.

Ponieważ pojedyncza instalacja OJS może obsługiwać wiele czasopism, użytkownicy mogą zostać przypisani do różnych ról dla więcej niż jednego czasopisma.

Na przykład jedna osoba może być zarówno redaktorem, jak i autorem tego samego czasopisma, może ona być również tylko autorem w jednym, recenzentem w drugim i redaktorem w trzecim czasopiśmie.

Po zalogowaniu się do systemu, użytkownik zostanie przeniesiony do swojego pulpitu nawigacyjnego. Stąd będzie miał wgląd do wszystkich dostępnych mu funkcji systemu. Na przykład recenzent zobaczy wyłącznie przesłane przez siebie materiały do recenzji, natomiast redaktor zobaczy wszystkie przesłane znajdujące się w obiegu pracy redakcyjnej.

## Role w OJS

Przepływ pracy OJS uwzględnia różne role dla różnych użytkowników, umożliwiając im dostęp do różnych części przepływu pracy oraz przypisując im różne uprawnienia i obowiązki.

Główne role obejmują administratora witryny, menedżera czasopisma, redaktora, redaktora sekcji, autora, recenzenta, redaktora ds adiustacji, redaktora technicznego, korektora i czytelnika.

OJS 3 obejmuje również dodatkowe role, takie jak rola tłumacza i projektanta. Możesz także tworzyć nowe role lub zmieniać nazwy ról już istniejących. Więcej informacji na temat konfigurowania ról znajduje się w rozdziale 5.

## Administrator strony

Administrator witryny jest odpowiedzialny za ogólną instalację OJS, zapewniając dokładność ustawień serwera, dodając pliki językowe i tworząc nowe czasopisma podczas instalacji. Konto administratora witryny jest tworzone w ramach procesu instalacji. W przeciwieństwie do wszystkich innych ról w OJS może istnieć wyłącznie jeden Administrator witryny.

Więcej informacji znajduje się w rozdziale 4: Administrowanie witryną.

### Menedżer czasopisma

Menedżer czasopisma jest odpowiedzialny za konfigurację strony internetowej czasopisma, konfigurację opcji systemowych i zarządzanie kontami użytkowników. Nie wymaga to żadnych zaawansowanych umiejętności technicznych, ale wiąże się z koniecznością wypełniania formularzy internetowych oraz przesyłania plików.

Menedżer czasopism rejestruje również redaktorów, redaktorów sekcji, redaktorów ds. adiustacji, redaktorów technicznych, korektorów, autorów i recenzentów.

Menedżer czasopisma ma również dostęp do innych funkcji zarządzania czasopismem i może tworzyć nowe sekcje dla czasopisma, konfigurować formularze recenzji, edytować domyślne wiadomości e-mail, zarządzać narzędziami do czytania, przeglądać statystyki i raporty i wiele więcej.

Wielu spośród menedżerów czasopism rejestruje się również jako redaktorzy, co pozwala im z łatwością zarządzać zarówno ustawieniami czasopisma, jak i zadaniami w obiegu pracy redakcyjnej.

Uwaga!

Menedżerów czasopism należy ogólnie uważać za zaufanych użytkowników. Ponieważ mogą oni przyjmować tożsamość innych użytkowników, należy używać tej roli z pełna rozwagą. Więcej informacji znajduje się w rozdziale 5: Konfigurowanie czasopisma.

## Autor

Autorzy mogą przesyłać manuskrypty do czasopisma bezpośrednio za pośrednictwem strony internetowej czasopisma. Autor jest proszony o przesłanie plików do publikacji oraz o dostarczenie metadanych lub informacji indeksujących (metadane usprawniają wyszukiwania w przypadku prowadzenia badań online oraz w przypadku czasopisma). Autor może przesyłać wiele rodzajów plików, w postaci zestawów danych, instrumentów badawczych lub tekstów źródłowych, które mogą wzbogacić przedmiot badań, a także przyczynić się do zwiększenia elastyczności i niezawodności rozmaitych form badań i stypendiów.

Autor ma możliwość śledzenia zgłoszenia poprzez proces recenzji i redakcji - a także uczestniczyć w adiustacji i korekcie zgłoszeń przyjętych do publikacji - logując się na stronie czasopisma.

Więcej informacji znajduje się w rozdziale 9: Autor

## Redaktor

Redaktor nadzoruje cały proces recenzji, edycji i publikacji. Redaktor, we współpracy z Menedżerem czasopisma, zazwyczaj ustanawia zasady i procedury obowiązujące dla danego czasopisma.

W procesie redakcyjnym redaktor przypisuje zgłoszenia poszczególnym redaktorom sekcji, aby mieć wgląd w treść zgłoszeń i ich edycję. Redaktor monitoruje postęp przesyłania zgłoszeń i oferuje wsparcie w razie ewentualnych trudności.

Po zakończeniu recenzji redaktor zazwyczaj posiada wgląd w treść przesłanych zgłoszeń poprzez proces edycji (w tym adiustacji, realizacji i korekty), chociaż w niektórych czasopismach obowiązek ten pozostaje w gestii redaktora sekcji odpowiedzialnego za proces recenzji zgłoszenia.

Redaktor tworzy również poszczególne wydania czasopisma, planuje realizację publikacji, porządkuje spis treści i publikuje wydanie w ramach procesu wydawniczego. Redaktor może przywrócić zarchiwizowane zgłoszenia do aktywnych list w trakcie ich przeglądu lub w trakcie edycji.

Wielu redaktorów rejestruje się również jako menedżerowie czasopism, co pozwala im łatwo zarządzać zarówno obiegiem pracy redakcyjnej, jak i ustawieniami czasopisma. Więcej informacji znajduje się w rozdziale 10: Przebieg pracy redakcyjnej.

## Redaktor sekcji

Redaktor sekcji zarządza przeglądem i edycją zgłoszeń, do których zostały przypisane. W niektórych przypadkach redaktor sekcji, który jest wyznaczony do przeglądania zgłoszeń za pośrednictwem procesu recenzji, będzie również odpowiedzialny za wyświetlanie zgłoszeń przyjętych w procesie redakcji (tj. poprzez adiustację, realizację i korektę). Często jednak redaktorzy sekcji odpowiedzialni są wyłącznie za proces recenzowania, zaś redaktor, pełniący rolę redaktora sekcji, posiada wgląd w treść zgłoszeń w procesie redakcji. Każde konkretne czasopismo będzie zawierało specyficzne zasady dotyczące podziału zadań.

Więcej informacji znajduje się w rozdziale 10: Przebieg pracy redakcyjnej.

## Recenzent

Recenzent jest wybierany przez redaktora lub redaktora sekcji do przejrzenia zgłoszenia. Recenzenci proszeni są o przesyłanie recenzji na stronie czasopisma i mogą przesyłać załączniki do użytku redaktora i autora. Recenzenci mogą być oceniani przez redaktorów sekcji, ponownie w zależności od zasad obowiązujących dla tego czasopisma. Więcej informacji znajduje się w rozdziale 8: Recenzowanie.

## Redaktor ds. adiustacji (redaktor techniczny)

Redaktor ds. adiustacji redaguje zgłoszenia w celu poprawy ich jakości pod względem gramatyki i ich przejrzystości, współpracuje z autorami tak, aby upewnić się, że wszystko znajduje się na właściwym miejscu, zapewnia ścisłe przestrzeganie stylu bibliograficznego i tekstowego czasopisma oraz tworzy nową, zredagowaną wersję dla redaktora technicznego lub asystenta realizacji w celu przekształcenia jej w galerie, które będą tworzyć już opublikowany format czasopisma.

W niektórych czasopismach rolę tę pełni redaktor lub redaktor sekcji. Więcej informacji znajduje się w rozdziale 10: Przebieg pracy redakcyjnej.

## Redakcja techniczna / Adiustacja

Recenzent jest wybierany przez redaktora lub redaktora sekcji w celu dokonania przeglądu zgłoszenia. Recenzenci proszeni są o przesyłanie recenzji na stronie czasopisma, mogą oni przesyłać załączniki do użytku redaktora i autora. Praca recenzentów może być oceniana przez redaktorów sekcji, analogicznie w zależności od polityki tego konkretnego czasopisma.

Więcej informacji znajduje się w rozdziale: 10. Przebieg pracy redakcyjnej.

Redaktor przekształca adiustowane wersje zgłoszenia w galerie w formatach HTML, PDF, XML itp. - formatach plików, na które czasopismo zdecydowało się na publikację online. Uwaga! OJS nie zapewnia obecnie oprogramowania do automatycznej konwersji dokumentów tekstowych do formatów galerii (chociaż projekt jest w fazie rozwoju), więc Redaktor techniczny powinien mieć dostęp do pakietów oprogramowania innych firm do tworzenia galerii/galerów. W niektórych przypadkach redaktor lub redaktor sekcji będzie również pełnił funkcję Redaktora technicznego. Więcej informacji znajduje się w rozdziale 10: Przebieg pracy redakcyjnej.

## Korektor

Korektor dokładnie czyta galerie dostępne w różnych formatach, w których dane czasopismo jest publikowane (podobnie jak robi to autor).

Korektor (i autor) rejestrują wszelkie błędy typograficzne i błędy formatowania, których korekta jest zadaniem redaktora technicznego.

W przypadku niektórych czasopism redaktor lub redaktor sekcji będzie również pełnił rolę korektora.

Więcej informacji znajduje się w rozdziale 10: Przebieg pracy redakcyjnej.

## Czytelnik

Rola czytelnika jest najprostszą rolą w OJS i przysługuje jej najmniejsza liczba uprawnień. Czytelnicy otrzymują powiadomienie e-mail dotyczące publikacji każdego kolejnego numeru, który zawiera spis treści dla tego właśnie numeru.

### Rejestracja w czasopiśmie

Niezarejestrowani użytkownicy odwiedzający czasopismo mogą zarejestrować się w roli czytelnika, autora i / lub recenzenta. Menedżerowie czasopism mają możliwość dezaktywowania opcji samodzielnej rejestracji przez użytkowników odwiedzających stronę. W takim przypadku pojawi się powiadomienie z informacją, że rejestracja jest obecnie zamknięta (patrz: Ustawienia czasopisma), ale menedżerowie czasopisma mają zawsze możliwość rejestrowania użytkowników w dowolnym momencie i dla dowolnej roli.

W celu zarejestrowania się w czasopiśmie, należy kliknąć link "Zarejestruj się" w prawym górnym rogu.

|                                                                               | Zaloguj Zarejestruj                         |
|-------------------------------------------------------------------------------|---------------------------------------------|
| O CZASOPIŚMIE 👻 ZESPÓŁ REDAKCYJNY AKTUALNY NUMER OGŁOSZENIA ARCHIWUM SZUKAJ   | Q SZUKAJ                                    |
| STRONA DOMOWA / Zarejestruj                                                   |                                             |
| Stwórz lub połącz się z Twoim ORCID ID     Czym. jest ORCID ID? Profil Imię * | JĘZYK / LANGUAGE<br>Język Polski<br>English |
| Nazwisko                                                                      |                                             |
| Afiliacja *                                                                   | [ <b>R55</b> ] 1.0                          |
| Kraj *                                                                        | ZGŁOŚ ARTYKUŁ                               |

Spowoduje to otwarcie formularza rejestracyjnego umożliwiającego uzupełnienie wszystkich wymaganych informacji.

Wszystkie pola oznaczone gwiazdką (Imię, Nazwisko, Firma, Kraj, E-mail, Nazwa użytkownika, Hasło, Powtórz hasło) są obowiązkowe. Jeśli czasopismo jest wielojęzyczne, należy wybrać preferowany język.

Zostaniesz automatycznie zarejestrowany jako czytelnik i jako autor. Będziesz mieć również możliwość rejestracji jako recenzent.

Nie będziesz mógł samodzielnie zarejestrować się w roli redakcyjnej (np. redaktora, redaktora sekcji, redaktora ds adiustacji, redaktora technicznego, korektora lub menedżera czasopisma). Jeśli chcesz zarejestrować się w jednej z tej ról, skontaktuj się z bieżącym menedżerem czasopisma lub administratorem witryny.

#### Wyświetlanie i zmiana profilu

Aby wyświetlić i edytować swój profil, zaloguj się, a następnie kliknij link "Nazwa użytkownika" w prawym górnym rogu. Następnie wybierz link: "Wyświetl profil".

| Test Journal 🔹 👻       | Zadania 🔞 🛛 🖉 Język Polski 👁 Wyświetł stronę                                                                                                    | 🛔 admin                     |
|------------------------|----------------------------------------------------------------------------------------------------|-----------------------------|
|                        | Profil         Wyświet<br>Wydroguj           Tożsamość         Kontakt         Role         Publiczny         Hasło (dozwolone małe litery i cyfry)         Powiadomienia RSS / Atom         Klucz API         O F | tl profil<br>j się<br>Pomoc |
| Zgłoszenia<br>Numery   | Nazwa użytkownika (np. jankowalski)<br>admin                                                                                                    |                             |
| Ustawienia             | Nazwa użytkownika (np. jankowalski)                                                                                                    |                             |
| Użytkownicy i ich role | Imię * Nazwisko                                                                                                    | 0                           |
| Narzędzia              | Jak chciałbyś żeby się do Ciebie zwracano? Wpisz zwroty grzecznościowe, drugie imiona i przedrostki.                                                                                                    |                             |
| Statystyki             | Q                                                                                                    |                             |
| Administracja          | Preferowana nazwa wyświetiana w sferze publicznej                                                                                                    |                             |
|                        | Zapisz                                                                                                    |                             |
|                        | Twoje dane są przechowywane zgodnie z <u>zasadami prywatności</u> .                                                                                                    |                             |
|                        | * Oznacza wymagane pole                                                                                                    |                             |

Z tego poziomu, wybierając różne zakładki, możesz zaktualizować swoje dane osobowe, dane kontaktowe, zmienić swoje role, dodać osobistą fotografię (który niektóre czasopisma mogą ją publikować wraz z Twoim artykułem lub na liście redaktorów), określić ustawienia powiadomień, lub zaktualizować hasło.

#### Resetowanie hasła

Masz możliwość resetowania hasła poprzez:

1. Logowanie do czasopisma

2. Wybierając swoją nazwę użytkownika, a następnie opcję: "Wyświetl profil" w prawym górnym rogu ekranu

- 3. Wybierając zakładkę "Hasło"
- 4. Wprowadzając aktualne hasło, a następnie dwukrotnie nowe hasło
- 5. Klikając opcjęk: "Zapisz"

| Test Journal 👻         | Zadania 🔞                                                   | 😔 język Polsł                                 | ki 👁 Wyświetl stronę 🛔 admin |
|------------------------|-------------------------------------------------------------|-----------------------------------------------|------------------------------|
|                        | Profil                                                      |                                               |                              |
| 2 UNIONE DOLOR 8 AM    | Tożsamość Kontakt Role Publiczny Hasło (dozwolone           | małe litery i cyfry) Powiadomienia RSS / Atom | Klucz API Ø Pomoc            |
| Zgłoszenia             |                                                             |                                               |                              |
| Numery                 | Aby zmlenić hasło, podaj swoje obecne oraz nowe hasło.      |                                               |                              |
| Ustawienia             |                                                             |                                               |                              |
| Użytkownicy i ich role | Nowe hasło                                                  |                                               |                              |
| Narzędzia              |                                                             |                                               |                              |
| Statystyki             | Hasio musi posiadać co najmniej 6 znakow.                   |                                               |                              |
| Administracja          | Powtórz nowe hasło                                          |                                               |                              |
|                        | Zapisz Anuluj                                               |                                               |                              |
|                        | Twoje dane są przechowywane zgodnie z zasadami prywatności. |                                               |                              |
|                        |                                                             |                                               |                              |
|                        |                                                             |                                               |                              |
|                        |                                                             |                                               |                              |
|                        |                                                             |                                               |                              |
|                        |                                                             |                                               | Platform &                   |

Twoje hasło zostało zmienione.

## Rozdział 4: Administracja witryny

W ramach instalacji OJS będziesz miał możliwość utworzenia konta użytkownika Administrującego witryną. Po zalogowaniu się do OJS przy użyciu tego konta będziesz mieć dostęp do ustawień administratora witryny z pulpitu nawigacyjnego.

Dzięki temu będziesz mógł tworzyć nowe edycje czasopisma hostowanego, zarządzać obsługą języków w całym systemie i wykonywać inne funkcje administracyjne.

W celu przejścia do zarządzania witryną, zaloguj się jako administrator witryny i wybierz opcję: Administracja z menu po lewej stronie.

| Open Journal System - DEMO 🔻 | Zadania 🔞                                                           | Ø Język Polski | Wyświetl stronę | 🛔 admin |
|------------------------------|---------------------------------------------------------------------|----------------|-----------------|---------|
| OIS                          | Administracja stroną                                                |                |                 |         |
| OPEN JOURNAL SYSTEMS         | Zarządzanie stroną<br><u>Czasopisma</u><br><u>Ustawienia strony</u> |                |                 |         |
|                              | Funkcje administracyjne                                             |                |                 |         |
|                              | Informacje dotyczące systemu                                        |                |                 |         |
|                              | Wyloguj wszystkich użytkowników                                     |                |                 |         |
|                              | <u>Wyczyść pamięć cache danych</u>                                  |                |                 |         |
|                              | Wyczyść pamięć cache szablonów                                      |                |                 |         |
|                              | <u>Wyczyść pliki dziennika</u>                                      |                |                 |         |
|                              |                                                                     |                |                 |         |
|                              |                                                                     |                |                 |         |
|                              |                                                                     |                |                 |         |
|                              |                                                                     |                |                 |         |

## Hostowane (stworzone) czasopisma

Z tego poziomu należy wybrać opcję Hostowane czasopisma. Na wybranej stronie będziesz miał podgląd wszystkich czasopism w aktualnej instalacji OJS.

| Open Journal System - DEMO 👻 | Zadania 🔞                                                |         | Język Polski | 👁 Wyświetl stronę 🛛 🔒 admin |
|------------------------------|----------------------------------------------------------|---------|--------------|-----------------------------|
| OIS                          | Czasopisma                                               |         |              |                             |
| OPEN JOURNAL SYSTEMS         |                                                          |         | Porządel     | C Utwórz czasopismo         |
| Administracja                | Nazwa                                                    | Ścieżka |              |                             |
|                              | <ul> <li>Test Journal</li> </ul>                         | czt     |              |                             |
|                              | ACTA UNIVERSITATIS LODZIENSIS. FOLIA LITTERARIA ROMANICA | roma    |              |                             |
|                              | Trzecie Czasopismo                                       | trd     |              |                             |
|                              | <ul> <li>Drugie Czasopismo</li> </ul>                    | ScdJ    |              |                             |
|                              | <ul> <li>Film. Czasopismo dla aktorów</li> </ul>         | film    |              |                             |
|                              | <ul> <li>Nowe Czasopismo</li> </ul>                      | ncz     |              |                             |
|                              | <ul> <li>Zeszyty prawnicze</li> </ul>                    | ZP      |              |                             |
|                              | <ul> <li>Przegląd robotów</li> </ul>                     | pr      |              |                             |
|                              | Czasopismo akademickie                                   | aj      |              |                             |
|                              | <ul> <li>Moje czasopismo</li> </ul>                      | moje    |              |                             |
|                              | <ul> <li>Literatura Fantastyczna</li> </ul>              | lf      |              |                             |
|                              | Studia Klasyczne                                         | SK      |              |                             |

W celu przeprowadzenia edycji istniejącego czasopisma, kliknij na ikonę niebieskiej strzałki po lewej stronie nazwy czasopisma. Po wykonaniu tej operacji wyświetlone zostaną opcje edycji, usuwania lub aktualizacji ustawień.

#### Opcja **edycja** pozwoli Ci zmienić tytuł, opis lub daną ścieżkę.

| Edytuj                                                                                                    | × |
|----------------------------------------------------------------------------------------------------|---|
| Tytuł czasopisma *                                                                                         |   |
| Czasopismo testowe                                                                                         | 0 |
| Opis czasopisma                                                                                            |   |
| P: ÎD B I ⊻ & X ↔ X ■ Upload ±                                                                             | 0 |
| Niniejsze czasopismo ma charakter testowy, szkoleniowy i poglądowy.                                        | 1 |
| Dostępne dla wszystkich odwiedzających.                                                                    |   |
| Konto administratora, redaktora: login: admin, hasło: testdrive                                            |   |
| AUTOR: login: tt, hasło: logos1                                                                            |   |
| RECENZENT: login: rec1, hasło: logos2                                                                      |   |
| Ścieżka *                                                                                                  |   |
| czt                                                                                                    |   |
| Krótkie słowo lub akronim identyfikujące czasopismo. Adres będzie miał postać https://fimagis.pl/ojs3/path |   |
| Włącz czasopismo aby było widoczne w obrębie całej strony.                                                 |   |
| * Oznacza wymagane pole                                                                                    |   |
| Zapisz Anuluj                                                                                              |   |

Przycisk "Usuń" pozwoli Ci usunąć czasopismo z bieżącej instalacji. Zostaniesz poproszony o potwierdzenie, że naprawdę chcesz wykonać tę operację, ponieważ jest ona nieodwracalna.

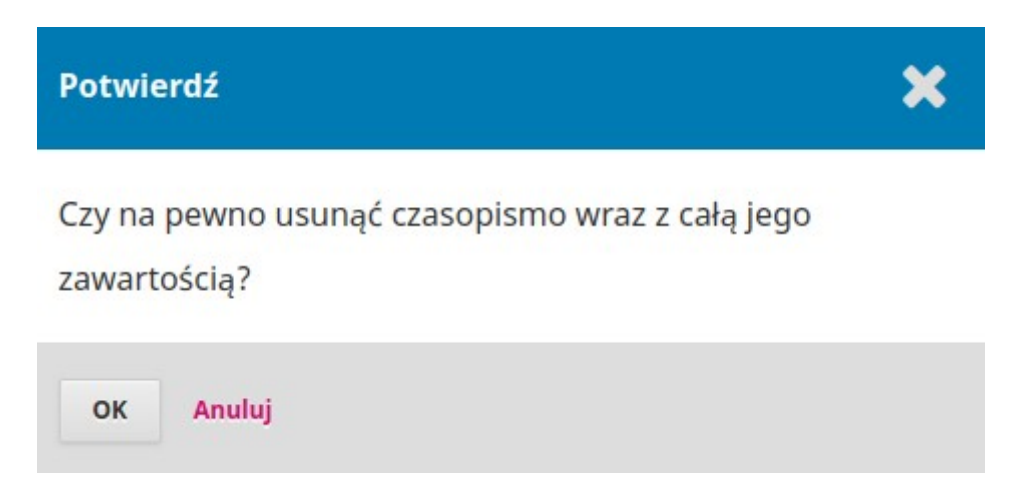

**Kreator ustawień** przekieruje Cię do różnych opcji ustawień tego czasopisma. Omówimy te ustawienia szczegółowo w rozdziale 5.

#### Praktyczny przewodnik po funkcjach Open Journal System 3

| Krea                 | itor                 | usta                   | wie               | ń                      |        |                       |                      |                     |          |      |              |         |          |       |          |         |      | ×  |
|----------------------|----------------------|------------------------|-------------------|------------------------|--------|-----------------------|----------------------|---------------------|----------|------|--------------|---------|----------|-------|----------|---------|------|----|
| Sto                  | opka                 | reda                   | kcyji             | na                     | Ко     | ntak                  | t                    | Wy                  | gląd     | Zg   | loszenia     | Inde    | ksowani  | e     | Użytko   | O Pom   | юс   |    |
| Tytu                 | ıł cza               | isopi                  | isma              | a *                    |        |                       |                      |                     |          |      | Inicjały o   | zasopi  | sma *    | Sk    | rót tytu | łu czas | opis | ma |
| ACTA                 | A UNI                | VERS                   | ITATI             | IS                     |        |                       |                      |                     |          |      |              |         | 0        |       |          |         | 6    | 2  |
| Wyd<br>Nazw<br>Wyd   | awc<br>a ins<br>awni | a<br>tytucj<br>ctwo    | ji wyo            | dająco                 | ej cza | sopis                 | mo b                 | oędzi (             | e umiesz | czor | ia w udostę  | pnianyc | h metada | anycł | 1.       |         |      |    |
| ISSN                 | I                    |                        |                   |                        |        |                       |                      |                     |          |      |              |         |          |       |          |         |      |    |
| 1733                 |                      |                        |                   |                        |        |                       |                      |                     |          |      |              |         |          |       |          |         |      |    |
| ISSN                 | online               | 2                      |                   |                        | I      | SSN w                 | ersji                | papie               | erowej   |      |              |         |          |       |          |         |      |    |
| <b>Skró</b><br>Krótk | tow                  | <b>e inf</b><br>s twoj | <b>orm</b><br>ego | i <b>acje</b><br>czaso | o cz   | <b>asop</b><br>a, któ | <b>oiśm</b><br>ry be | i <b>e</b><br>edzie | wyświetl | ony  | na liście cz | asopism | I.       |       |          |         |      |    |
| ¢                    | ,<br>Ū               | В                      | I                 | Ū                      | P      | у;                    | $\langle \rangle$    | 53                  | 🔊 Uplo   | bad  | ±            |         |          |       |          |         | 6    | •  |

Zakładka **Użytkownicy** pozwoli Ci na dodanie kont członków redakcji którzy mogą później zarządzać treścią czasopisma a także innymi użytkownikami.

| Użytkownicy i ich role        |                     |                                     |  |  |  |  |
|-------------------------------|---------------------|-------------------------------------|--|--|--|--|
| Użytkownicy Role Ustawieni    | a dostępu do strony |                                     |  |  |  |  |
|                               |                     |                                     |  |  |  |  |
| Aktualni użytkownicy          |                     |                                     |  |  |  |  |
| Imię                          | Nazwisko            | Nazwa użytkownika (np. jankowalski) |  |  |  |  |
| Marcin                        | Kuźma               | mk                                  |  |  |  |  |
| ▶ mm                          |                     | mm                                  |  |  |  |  |
| <ul> <li>Anita</li> </ul>     | Abramowska-Kmon     | aaa                                 |  |  |  |  |
| ▶ admin                       | admin               | admin                               |  |  |  |  |
| ▶ autor                       | autor               | autor                               |  |  |  |  |
| ▶ Adam                        | Badam               | adambadam                           |  |  |  |  |
| <ul> <li>Magdalena</li> </ul> | Białobrzeska-Syta   | mbialo                              |  |  |  |  |
| <ul> <li>Agnieszka</li> </ul> | Boluk-Sobolewska    | agnieszkaboluk                      |  |  |  |  |
| Łukasz                        | Burtowy             | lukaszb                             |  |  |  |  |
| ► Anna                        | Dodot               | adodot                              |  |  |  |  |
| ▶ Lidia                       | Dzierżek            | lidiadzierzek                       |  |  |  |  |
| <ul> <li>Agnieszka</li> </ul> | Gralak              | aga                                 |  |  |  |  |
| Tomasz                        | Grzybowski          | tg1                                 |  |  |  |  |

Wracając na stronę Hostowane czasopisma, możesz użyć linku Utwórz czasopismo, aby dodać nowe czasopismo do bieżącej instalacji OJS. W wynikowym formularzu wypełnij zatem pola nowymi informacjami.

| Edytuj                                                                                                    | ×   |  |  |  |
|----------------------------------------------------------------------------------------------------|-----|--|--|--|
| Tytuł czasopisma *                                                                                             |     |  |  |  |
| Czasopismo testowe                                                                                             | Q   |  |  |  |
| Opis czasopisma                                                                                                |     |  |  |  |
| Ph Ph B I U & ※ ↔ S I I Upload +                                                                               | 0   |  |  |  |
| Niniejsze czasopismo ma charakter testowy, szkoleniowy i poglądowy.<br>Dostępne dla wszystkich odwiedzających. | Â   |  |  |  |
| Konto administratora, redaktora: login: admin, hasło: testdrive                                                |     |  |  |  |
| AUTOR: login: tt, hasło: logos1                                                                                | - 5 |  |  |  |
| RECENZENT: login: rec1, hasło: logos2                                                                          | •   |  |  |  |
| Ścieżka *                                                                                                    |     |  |  |  |
| czt                                                                                                    |     |  |  |  |
| Krótkie słowo lub akronim identyfikujące czasopismo. Adres będzie miał postać https://fimagis.pl/ojs3/path     |     |  |  |  |
| Włącz czasopismo aby było widoczne w obrębie całej strony.                                                     |     |  |  |  |
| * Oznacza wymagane pole                                                                                        |     |  |  |  |
| Zapisz Anuluj                                                                                                  |     |  |  |  |

Uwaga: Jeśli nie chcesz, aby nowe czasopismo było widoczne dla czytelników, odznacz pole "Włącz to czasopismo aby było widoczne w obrębie całej strony", aby nie pojawiało się ono w widoku publicznym w witrynie.

## Ustawienia strony

W tej sekcji możesz dodać informacje dotyczące ogólnej instalacji OJS, nie dotyczy to jednak poszczególnych czasopism.

#### Konfiguracja strony

Te ustawienia obejmują nazwę witryny, oświadczenie wprowadzające na temat witryny, opcję przekierowania (jeśli planujesz mieć tylko jedno czasopismo w tej instalacji), opis witryny, informacje kontaktowe, minimalną długość hasła dla zarejestrowanych użytkowników oraz rejestracja indeksowania.

Na późniejszym etapie będziesz mieć możliwość podania szczegółowych informacji na temat swojego indywidualnego czasopisma.

| Open Journal System - DEMO 🔻 | Zadania 🔞                                                                                                    | Ø Język Polski | Wyświetl stronę | 🛔 admin |
|------------------------------|----------------------------------------------------------------------------------------------------|----------------|-----------------|---------|
| OPEN JOURNAL SYSTEMS         | Ustawienia<br>Konfiguracja strony Języki Wtyczki Menu                                                                                                    |                |                 |         |
| Administracja                | Tutul strony *                                                                                                    |                |                 |         |
|                              | Open Journal System - DEMO                                                                                                    |                |                 | 0       |
|                              |                                                                                                    |                |                 | •       |
|                              | Logo strony<br>2 Prześlij                                                                                                    |                |                 |         |
|                              | Opis strony                                                                                                    |                |                 | 0       |
|                              |                                                                                                    |                |                 | 9       |
|                              | Stopka strony<br>W stopce možeci umlečili obrazu, tekst lub HTML                                                                                                    |                |                 |         |
|                              | to stoped models announce as may tong the structure to the state of the structure of the structure of the st |                |                 |         |
# Języki

OJS to wielojęzyczny system, w którym możesz dodać dodatkowe języki do swojej witryny, udostępniając je wszystkim czasopismom w instalacji.

| Open Journal System - DEMO 🔻 | Zadania 👩       |                                          | Ø Język Polski | 👁 Wyświetl stronę 🛛 🛔 admin |
|------------------------------|-----------------|------------------------------------------|----------------|-----------------------------|
| OJS                          | Ustawienia      |                                          |                |                             |
| OPEN JOURNAL SYSTEMS         | Konfiguracja s  | trony Języki Wtyczki Menu                |                |                             |
| Administracja                |                 |                                          |                |                             |
|                              | Języki          |                                          |                | Zainstaluj tłumaczenie      |
|                              | Włącz           | Język Pod                                | dstawowy język |                             |
|                              | •               | Język Polski *                           |                |                             |
|                              | •               | English                                  |                |                             |
|                              | •               | Español (España)                         |                |                             |
|                              | •               | Deutsch                                  |                |                             |
|                              | •               | Italiano *                               |                |                             |
|                              | •               | Bahasa Indonesia *                       |                |                             |
|                              | •               | فارسى                                    |                |                             |
|                              | ▶ 🖉             | Русский *                                |                |                             |
|                              | •               | Українська *                             |                |                             |
|                              | Zaznaczone języ | yki mogą nie być przetłumaczone w pełni. |                |                             |

## Wtyczki

Z tej lokalizacji możesz włączać lub wyłączać różnego rodzaju wtyczki, udostępniając je (lub nie) wszystkim czasopismom w tej instalacji OJS.

| Open Journal System - DEMO 🔻 | Zadania 🔞                               |                                                                               | Ø Język Polski | 👁 Wyświetl stronę 🛛 🔒 admin |  |
|------------------------------|-----------------------------------------|-------------------------------------------------------------------------------|----------------|-----------------------------|--|
| OIS                          | Ustawienia                              |                                                                               |                |                             |  |
| OPEN JOURNAL SYSTEMS         | Konfiguracja strony Języki Wtyczki Menu |                                                                               |                |                             |  |
| Administracja                |                                         |                                                                               |                |                             |  |
|                              | Wtyczki                                 |                                                                               | Q Szukaj       | Prześlij nową wtyczkę       |  |
|                              | Nazwa                                   | Opis                                                                          | Włączone       |                             |  |
|                              | Wtyczki metadanych (3)                  |                                                                               |                |                             |  |
|                              | Metadane MODS 3.4                       | Wsplera schemat MODS 3.4.                                                     | 1              |                             |  |
|                              | Metadane OpenURL 1.0                    | Wspiera schematy i adaptery aplikacji OpenURL 1.0.                            |                |                             |  |
|                              | Metadane Dublin Core 1.1                | Wspiera schemat Dublin Core w wersji 1.1.                                     |                |                             |  |
|                              | Wtyczki autoryzacji (0)                 |                                                                               |                |                             |  |
|                              |                                         | Żadnych pozycji                                                               |                |                             |  |
|                              | Wtyczki blokowe (6)                     |                                                                               |                |                             |  |
|                              | <ul> <li>Informacje</li> </ul>          | Ta wtyczka wyświetla w bocznej kolumnie łącza do<br>informacji o czasopiśmie. |                |                             |  |
|                              | Opracowane przez                        | Wtyczka dodaje element blokowy zawierający<br>informacje o twórcy systemu.    | ący 🕑          |                             |  |
|                              | <ul> <li>Wyświetlany język</li> </ul>   | Wtyczka elementu blokowego umożliwiającego zmianę<br>wyświetlanego języka.    |                |                             |  |

### Menu nawigacyjne

Niniejsza sekcja służy do modyfikacji menu obecnego na głównej stronie platformy OJS. Szczegółowa konfiguracja znajduje się w rozdziale 5.

| Ustawienia                              |                                                                                         |
|-----------------------------------------|-----------------------------------------------------------------------------------------|
| Konfiguracja strony Języki Wtyczki Menu | O Pomoc                                                                                 |
|                                         |                                                                                         |
| Menu                                    | Dodaj menu                                                                              |
| Tytuł                                   | Elementy menu                                                                           |
| User Navigation Menu                    | Zaloguj, Zarejestruj, admin, Panel roboczy, Wyświetł profil, Administracja, Wyloguj się |
| Dodatkowe Informacje                    | BU-UAM, Numer specjalny                                                                 |
|                                         |                                                                                         |
| Elementy menu                           | Dodaj element menu                                                                      |
| <ul> <li>Zarejestruj</li> </ul>         |                                                                                         |
| ▶ Zaloguj                               |                                                                                         |
| ▶ admin                                 |                                                                                         |
| <ul> <li>Panel roboczy</li> </ul>       |                                                                                         |
| <ul> <li>Wyświetl profil</li> </ul>     |                                                                                         |
| <ul> <li>Administracja</li> </ul>       |                                                                                         |
| <ul> <li>Wyloguj się</li> </ul>         |                                                                                         |

#### Następne kroki

Po utworzeniu czasopisma i skonfigurowaniu ustawień witryny możesz utworzyć konto użytkownika dla czasopisma.

Menedżer lub redaktor - szczegółowe informacje znajdują się w rozdziale XX.

## Funkcje administracyjne

Ta sekcja zawiera szczegółowe informacje na temat serwera, na którym została uruchomiona instalacja OJS.

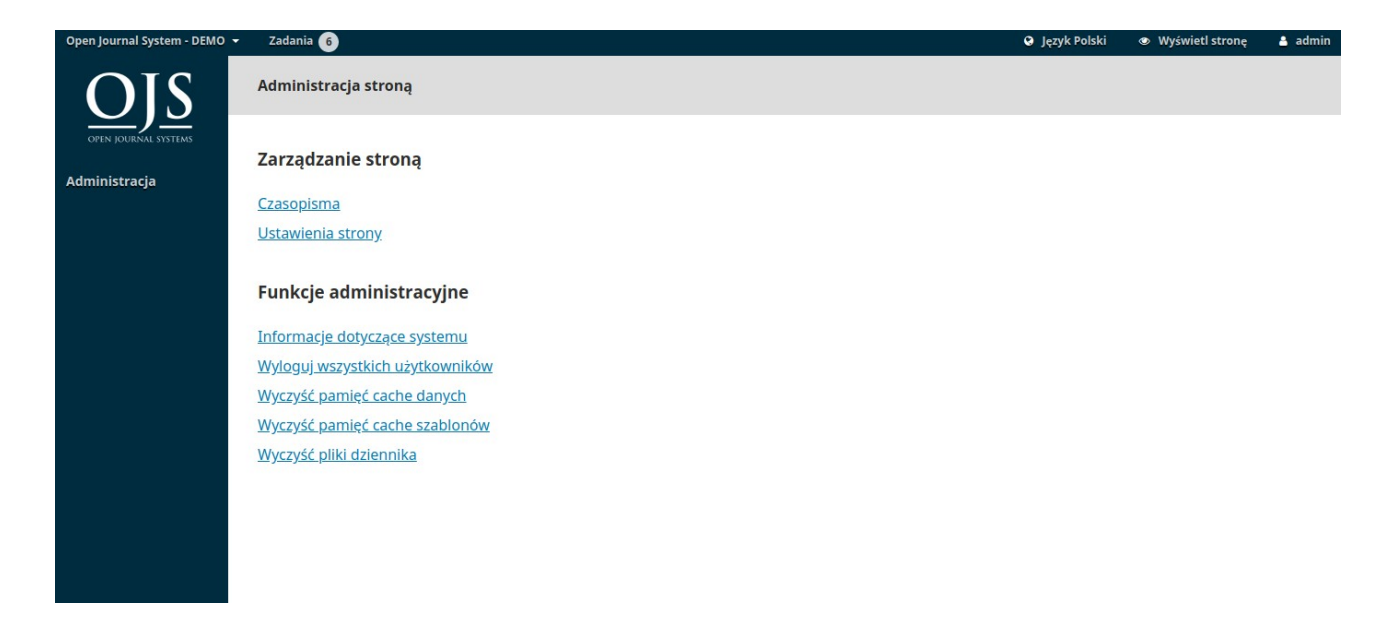

### Informacje o systemie

W tej sekcji znajdziesz szczegółowe informacje o serwerze, na którym operuje Twoja instalacja.

| Open Journal System - DEMO 🔻 | Zadania 👩                                                                           |                        |                               |                                  | 😧 Język Polski | Wyświetl stronę                             | 🔒 admin |  |  |  |
|------------------------------|-------------------------------------------------------------------------------------|------------------------|-------------------------------|----------------------------------|----------------|---------------------------------------------|---------|--|--|--|
| OPEN POURAL SYSTEMS          | Informacje dotyczące systemu                                                        |                        |                               |                                  |                |                                             |         |  |  |  |
|                              | Bieżąca wersja: 3.1.2.1 (czerwiec 25, 2019 - 11:43 )<br><u>Sprawdź aktualizacje</u> |                        |                               |                                  |                |                                             |         |  |  |  |
|                              | Historia wersji                                                                     |                        |                               |                                  |                |                                             |         |  |  |  |
|                              | Wersja                                                                              | Główna                 | Pomniejsza Tekst pr<br>autora | Tekst poprawiony przez<br>autora | Wersja         | Data instalacji<br>2019-06-25<br>2019-06-25 |         |  |  |  |
|                              | 3.1.2.1                                                                             | 3                      | 1                             | 2                                | 1              |                                             |         |  |  |  |
|                              | 3.1.2.0                                                                             | 3                      | 1                             | 2                                | 0              |                                             |         |  |  |  |
|                              | 3.1.1.4                                                                             | 3                      | 1 1                           |                                  | 4              | 2018-10-11                                  |         |  |  |  |
|                              | Tufanna ia datuma ang                                                               |                        |                               |                                  |                |                                             |         |  |  |  |
|                              | informacje dotyczące serv                                                           | vera                   |                               |                                  |                |                                             |         |  |  |  |
|                              | System operacyjny                                                                   | Linux                  |                               |                                  |                |                                             |         |  |  |  |
|                              | Wersja PHP                                                                          | 7.2.14                 |                               |                                  |                |                                             |         |  |  |  |
|                              | Wersja serwera Apache                                                               | IdeaWebServer/0.83.292 | (like Apache)                 |                                  |                |                                             |         |  |  |  |
|                              | Sterownik bazy danych                                                               | mysqli                 |                               |                                  |                |                                             |         |  |  |  |
|                              | Wersja serwera bazy danych                                                          | 5.7.26-29-log          |                               |                                  |                |                                             |         |  |  |  |

Informacje na temat aktualnej wersji OJS pokazują, która wersja jest obecnie zainstalowana, historię wersji, oraz wszelkie przeprowadzone aktualizacje. Możesz również kliknąć link Sprawdź aktualizacje, w celu sprawdzenia, czy używasz najnowszej wersji OJS.

Sekcja dotycząca serwera zawiera szczegółowe informacje na temat środowiska serwera obsługującego instalację OJS.

Sekcja Konfiguracja OJS wyświetla wszystkie opcje konfiguracji i ich wartości, jak np. w config.inc.php.

Więcej informacji na temat parametrów konfiguracyjnych config.inc.php można znaleźć w pliku docelowym.

Ostatnia sekcja na tej stronie zawiera dodatkowe informacje o serwerze: system operacyjny, wersję PHP, informacje o serwerze i bazie danych.

Możesz także wyświetlić rozszerzone informacje PHP, klikając link Rozszerzone informacje PHP (wyświetlone zostaną wyniki phpinfo).

Wszystkie te informacje mogą być przydatne podczas próby rozwiązania problemu.

## Wygaś sesje użytkownika

Kliknięcie opcji Wygasaj sesje użytkownika natychmiast usuwa wszystkie aktywne sesje użytkowników w systemie, wymagając od każdego zalogowanego użytkownika ponownego zalogowania się w systemie. Może to być przydatne przed aktualizacją systemu, w celu upewnienia się, że wszyscy użytkownicy zostali wylogowani.

### Wyczyść pamięć podręczną danych Clear Data Caches

Kliknięcie Wyczyść pamięć podręczną danych usuwa wszystkie buforowane dane, w tym informacje o ustawieniach regionalnych, pamięć podręczną pomocy i pamięć podręczną wyszukiwania. Ta funkcja może być przydatna do wymuszenia ponownego załadowania danych po dokonaniu dostosowań.

### Wyczyść pamięć podręczną szablonów

Kliknięcie opcji: Wyczyść pamięć podręczną szablonów usuwa wszystkie buforowane wersje szablonów HTML. Ta funkcja może być przydatna w celu wymuszenia ponownego załadowania szablonów po dokonaniu indywidualnych modyfikacji.

### Wyczyść dzienniki wykonania zaplanowanych zadań

Jeśli dla danego dziennika włączono opcję: zaplanowane zadania, kliknięcie opcji Wyczyść dzienniki wykonania zaplanowanych zadań spowoduje usunięcie plików dziennika wykonania zadania z serwera. Pliki dziennika dotyczące wykonania zadania zawierają daty odpowiadające wcześniej zakończonym zaplanowanym zadaniom (np. Wysyłanie automatycznych e-maili -przypomnień o recenzji).

# Rozdział 5: Ustawienia

Strona Ustawienia pozwala skonfigurować instalację OJS w taki sposób, aby jak najlepiej spełniała Twoje oczekiwania związane z publikowaniem.

Ustawienia możesz znaleźć w lewym panelu menu, jeśli jesteś zalogowany jako użytkownik z uprawnieniami Administrator czasopisma.

| Test Journal 🗧           | Zadania 🚯 🛛 🕹 Język Polski 👁 Wyświetł stronę                        | 🛓 admin |
|--------------------------|---------------------------------------------------------------------|---------|
| CONSCIENCE DO CONSCIENCE | Zgłoszenia<br>Moja kolejka Nieprzypisany Wszystkie aktywne Archiwum | Pomoc   |
| Zgłoszenia               |                                                                     |         |
| Numery                   | Przypisane do mnie     Q     Szukaj     T Filtr     Nowe zgłoszenie |         |
| Ustawienia               | Czasopismo 🔐 metody gradacji i przeciwdziałanie. 🔍 🗸                |         |
| Użytkownicy i ich role   | Strona internetowa                                                  |         |
| Narzędzia                | obieg                                                               |         |
| Statystyki               | Dystrybucja                                                         |         |
| Administracja            | A Nowe recenzje zostały przesłane.                                  |         |
|                          | 81 autor autor<br>Ferrum O Realizacja                               |         |
|                          | 64 admin admin<br>lorem Ipsum 3 & 0/0                               |         |
|                          | 30 admin admin<br>powrot z gwiazd O Recenzja<br>& 2/2               |         |
|                          | 29 admin admin O Recenzia                                           |         |

Sekcja ta składa się z ustawień czasopisma, ustawień strony internetowej, ustawień przepływu pracy i ustawień dystrybucji, z których każde zostanie omówione w niniejszym rozdziale.

## Konfiguracja czasopisma

Strona Ustawienia czasopisma zawiera szczegółowe informacje na temat czasopisma. Użyj lokalizacji kart, aby uzyskać dostęp do różnych sekcji Ustawienia czasopisma: Stopka redakcyjna, Kontakt, Sekcje.

| Test Journal 🔹         | Zadania 👩                                                                                                    | Θ. | Język Polski | Wyświetl stronę | 🛔 admin  |
|------------------------|----------------------------------------------------------------------------------------------------|----|--------------|-----------------|----------|
|                        | Konfiguracja<br>Stopka redakcyjna Kontakt Działy czasopisma Kategorie                                                     |    |              |                 | Pomoc    |
| Zgłoszenia             | Tytuł czasopisma * Inicjały czasopisma *                                                                                  |    | Skrót tyt    | ułu czasopisma  |          |
| Numery                 | Test Journal Q czt                                                                                                    | 0  | tts          |                 | 0        |
| Ustawienia             |                                                                                                    |    |              |                 |          |
| Użytkownicy i ich role | Wydawca<br>Nazwa instytucji wydającej czasopismo będzie umieszczona w udostępnianych metadanych.                          |    |              |                 |          |
| Narzędzia              | testowy                                                                                                    |    |              |                 |          |
| Statystyki             | ISSN                                                                                                    |    |              |                 |          |
| Administracja          | ISSN online ISSN wersji papierowej                                                                                        |    |              |                 |          |
|                        | <b>Skrótowe informacje o czasopiśmie</b><br>Krótki opis twojego czasopisma, który będzie wyświetlony na liście czasopism. |    |              |                 |          |
|                        | D D B I U & ⅔ ↔ 🕃 🖬 Upload ±                                                                                              |    |              |                 | 0        |
|                        | Niniejsze czasopismo ma charakter testowy, szkoleniowy i poglądowy.<br>Dostępne dla wszystkich odwiedzających.            |    |              |                 | <u>^</u> |

# Stopka redakcyjna

Nazwa czasopisma to nazwa Twojego czasopisma. Np. Czasopismo testowe

"Inicjały czasopisma" to inicjały czasopisma. Np. JSD.

"Skrót nazw czasopisma" to skrót nazwy twojego czasopisma. Np. JsoftDoc.

"Wydawca" to nazwa organizacji publikującej czasopismo.

**ISSN** (międzynarodowy standardowy numer seryjny) to ośmiocyfrowy numer identyfikujący czasopisma. Zarządza nim międzynarodowa sieć Centrów Krajowych koordynowana przez Międzynarodowe Centrum z siedzibą w Paryżu, przy udziale UNESCO i rządu francuskiego. Numer ISSN można uzyskać ze strony internetowej ISSN. Można to zrobić w dowolnym momencie prowadzenia czasopisma.

Czasopisma OJS będą zazwyczaj posiadały internetowy numer ISSN, niektóre z nich jednak mogą również publikować wersję drukowaną, która wymaga posiadania innego drukowanego numeru ISSN.

#### Praktyczny przewodnik po funkcjach Open Journal System 3

**Skrótowy opis czasopisma** to krótki opis twojego czasopisma. Jeśli korzystasz z instalacji OJS obsługującej kilka czasopism, tekst ten pojawi się wraz z listą czasopism. **Stopka redakcyjna** umożliwia dodanie nazwisk redakcji lub innych osób, o których chcesz wspomnieć. Te informacje pojawią się na publicznej stronie internetowej w sekcji O nas> Zespół redakcyjny.

**O czasopiśmie** - to sekcja, w której można dodawać wszelkie informacje o swoim czasopiśmie, które mogą zainteresować czytelników, autorów lub recenzentów. Może to uwzględniać politykę otwartego dostępu, profil i zakres merytoryczny czasopisma, informację o prawach autorskich, informacje na temat sponsora czy historii czasopisma, oświadczenie o ochronie prywatności oraz fakt uczestnictwa czasopisma w jednym z systemów archiwizacji LOCKSS lub CLOCKSS.

Naciśnij przycisk Zapisz, aby zapisać zmiany.

### Dane kontaktowe czasopisma

Użyj tej sekcji, aby dodać dane kontaktowe czasopisma podając zwykłe dane pocztowe oraz Adres e-mail do korespondencji: Pojawi się na stronie Dane kontaktowe czasopisma.

| Test Journal 🗸 🗸       | Zadania 👩                                               |                                                       | 🛛 Język Polski 🛛 👁 Wyświetl stro          | nę 🛔 admin |
|------------------------|---------------------------------------------------------|-------------------------------------------------------|-------------------------------------------|------------|
|                        | Konfiguracja                                            |                                                       |                                           |            |
|                        | Stopka redakcyjna Kontakt Działy czasopi:               | ma Kategorie                                          |                                           | Pomoc      |
| Zgłoszenia             |                                                         |                                                       |                                           |            |
|                        | Adres *                                                 |                                                       |                                           |            |
| Numery                 | adres pocztowy                                          |                                                       |                                           |            |
| Ustawienia             |                                                         |                                                       |                                           |            |
| Użytkownicy i ich role | Główna osoba do kontaktu                                |                                                       |                                           |            |
| Narzędzia              | Wprowadź dane głównej osoby do kontaktu, zwykle do re   | daktora lub sekretarza. Dane będą wyświetlane na stro | nie internetowej czasopisma.              |            |
|                        | support man                                             |                                                       |                                           | 0          |
| Statystyki             | Nazwa użytkownika (np. jankowalski) *                   | Stanowisko                                            |                                           |            |
| Administracia          |                                                         |                                                       |                                           |            |
|                        | ojs@fimagis.pl                                          |                                                       |                                           |            |
|                        | E-mail *                                                | Tel.                                                  |                                           |            |
|                        |                                                         |                                                       |                                           |            |
|                        |                                                         |                                                       |                                           | 0          |
|                        | Afiliacja                                               |                                                       |                                           |            |
|                        |                                                         |                                                       |                                           |            |
|                        | Wsparcie techniczne                                     |                                                       |                                           |            |
|                        | Dane osoby, która wspiera redakcję, autorów i recenzent | ów w rozwiązywaniu wszelkich problemów ze zgłaszanie  | m tekstów, redagowaniem, recenzowaniem lu | b          |
|                        | publikowaniem materiałów.                               |                                                       |                                           |            |
|                        | marek ygrekowski                                        | y@pl.pl                                               |                                           |            |
|                        | Namua um thaunallia (an Iankaualaki) *                  | E mail *                                              |                                           |            |

**Główny kontakt**: dodaj dane osoby kontaktowej czasopisma. (na podany adres będą przychodziły także informacje o zgłoszeniach artykułów)

**Kontakt z pomocą techniczną:** dodaj dane kontaktowe osoby odpowiedzialnej za pomoc techniczną czasopisma. Informacje te pojawią się na stronie Dane kontaktowe czasopisma, a także w różnych lokalizacjach związanych z przepływem pracy, aby umożliwić użytkownikom skorzystanie ze specjalistycznej pomocy technicznej. Naciśnij przycisk Zapisz, aby zapisać zmiany.

# Sekcje (działy)

Ta strona służy do konfigurowania różnych sekcji czasopisma. Np. artykuły, wstępniaki, recenzje, komentarze itp. Wszystkie istniejące sekcje pojawią się w tej lokalizacji. OJS wymaga utworzenia co najmniej jednej sekcji, dlatego sekcja "Artykuły" utworzona została domyślnie.

| Test Journal                                                                                                    | • | Zadania 🔞                                               | Język Polski | Wyświetł | stronę 💄 admin |
|----------------------------------------------------------------------------------------------------|---|---------------------------------------------------------|--------------|----------|----------------|
| CONCEPTION OF THE PROPERTY OF THE PROPERTY OF |   | Konfiguracja                                            |              |          |                |
|                                                                                                    |   | Stopka redakcyjna Kontakt Działy czasopisma Kategorie   |              |          |                |
| Zgłoszenia                                                                                                    |   |                                                         |              |          |                |
| Numery                                                                                                    |   | Działy czasopisma                                       |              | Porządek | Utwórz dział   |
|                                                                                                    |   | Tytuł Redaktorzy                                        |              |          |                |
| Ustawienia                                                                                                    |   | <ul> <li>Artykuły Brak</li> </ul>                       |              |          |                |
| Użytkownicy i ich role                                                                                                    | e | <ul> <li>Recenzje</li> <li>Recenzent testowy</li> </ul> |              |          |                |
| Narzędzia                                                                                                    |   | <ul> <li>Glosa</li> <li>Recenzent testowy</li> </ul>    |              |          |                |
| Statystyki                                                                                                    |   |                                                         |              |          |                |
| Administracja                                                                                                    |   |                                                         |              |          |                |

Masz możliwość modyfikowania sekcji za pomocą aktywacji niebieskiej strzałki po lewej stronie nazwy sekcji. Wyświetlone zostaną opcje edycji lub usunięcia danej sekcji.

#### Edycja sekcji (działu)

Wybór linku edycja przekieruje Cie do nowego okna umożliwiającego skorzystanie z różnych opcji konfiguracji.

| Edytuj                                                                                                    | ×                                                             |
|----------------------------------------------------------------------------------------------------|---------------------------------------------------------------|
|                                                                                                    |                                                               |
| Nie ma jeszcze dodanego redaktora działu. Tę rolę przy<br>Zarządzanie stroną > Ustawienia > Użytkownicy i ich role | pisz najpierw co najmniej jednemu użytkownikowi poprzez<br>ક. |
| Artykuły 🔇                                                                                                    | ART 📀                                                         |
| Nazwa działu *                                                                                                    | Skrót *                                                       |
| Zasady działu                                                                                                    |                                                               |
|                                                                                                    | ↔ 🕃 🖬 Upload 🛨                                                |
|                                                                                                    |                                                               |
|                                                                                                    |                                                               |
|                                                                                                    |                                                               |
|                                                                                                    |                                                               |
|                                                                                                    |                                                               |
|                                                                                                    |                                                               |
| Liczba słów                                                                                                    | Formularz recenzji                                            |
|                                                                                                    | Żaden/Pusty formularz 🔻                                       |
| Ogranicz liczbę słow abstraktu dla tego działu (0 = bez<br>limitu):                                                |                                                               |
|                                                                                                    |                                                               |
|                                                                                                    |                                                               |
| Indeksowanie                                                                                                    |                                                               |
| <ul> <li>Abstrakt nie jest wymagany.</li> </ul>                                                                    |                                                               |

**Zasady sekcji:** posługując się tą sekcją możesz dodać ważne szczegóły, takie jak wymagania dotyczące przesyłania, peer review itp.

Licznik słów: Skorzystaj z tej opcji, aby ograniczyć liczbę słów dla streszczeń w tej sekcji.

**Formularz recenzji:** W tym miejscu możesz wybrać określone formularze recenzji dla każdej sekcji. Dowiedz się więcej o formularzach recenzji tutaj.

**Indeksowanie:** Każda sekcja może posiadać inne ustawienia indeksowania. Na przykład sekcja redakcyjna zazwyczaj nie będzie poddawana procesowi wzajemnej weryfikacji. Zidentyfikuj pozycje opublikowane w tej sekcji jako (n): To oznaczenie jest używane przez niektóre systemy indeksowania. Pamiętaj, że nie jest to pole wymagane. Naciśnij przycisk Zapisz, aby zapisać zmiany i wrócić do strony Sekcje.

#### Utwórz sekcję (dział)

Na stronie sekcji wybierz link Utwórz sekcję, aby otworzyć puste okno, dokładnie w taki sam sposób jak okno, z którego korzystałeś do edycji sekcji opisanej powyżej.

| Utwórz dział                                                                                                    | ×                                                             |
|----------------------------------------------------------------------------------------------------|---------------------------------------------------------------|
| Nie ma jeszcze dodanego redaktora działu. Tę rolę przy<br>Zarządzanie stroną > Ustawienia > Użytkownicy i ich rol | pisz najpierw co najmniej jednemu użytkownikowi poprzez<br>e. |
| Nazwa działu *                                                                                                    | Skrót *                                                       |
|                                                                                                    |                                                               |
| Zasady działu                                                                                                    |                                                               |
|                                                                                                    | V M Upload ±                                                  |
| Liczba słów                                                                                                    | Formularz recenzji                                            |
|                                                                                                    | Żaden/Pusty formularz 🔹                                       |
| Ogranicz liczbę słów abstraktu dla tego działu (0 = bez<br>limitu):                                               |                                                               |
| Indeksowanie                                                                                                    |                                                               |
| Nie podlega recenzji                                                                                              |                                                               |
| Abstrakt nie jest wymagany.                                                                                       |                                                               |

# Podaj dane i naciśnij Zapisz, aby zapisać swoją pracę.

#### Porządkowanie sekcji

Po utworzeniu więcej niż jednej sekcji wyświetlony zostanie link Porządkuj. Posłuż się nim, aby zmienić kolejność wyświetlania tych sekcji w witrynie czasopisma.

| Test Journal 🗾         | Zadania 🔞                                             | Ø Język Polski | Wyświetl stronę   | 🛔 admin |
|------------------------|-------------------------------------------------------|----------------|-------------------|---------|
|                        | Konfiguracja                                          |                |                   |         |
| H LABORE DOLOR BAN     | Stopka redakcyjna Kontakt Działy czasopisma Kategorie |                |                   |         |
| Zgłoszenia             |                                                       |                |                   |         |
| Numery                 | Działy czasopisma                                     | F              | Porządek Utwórz d | ział    |
|                        | Tytuł Redaktorzy                                      |                |                   |         |
| Ustawienia             | Artykuły Brak                                         |                |                   |         |
| Użytkownicy i ich role | Recenzje     Recenzent testowy                        |                |                   |         |
| Narzędzia              | Glosa     Recenzent testowy                           |                |                   |         |
| Statystyki             | Skończone Anuluj zmianę porządku                      |                |                   |         |

Po zakończeniu operacji naciśnij przycisk Gotowe.

## Ustawienia strony internetowej

Ustawienia strony internetowej pozwalają ci skonfigurować wygląd i działanie strony twojego czasopisma. Składają się one z zakładek dotyczących: Wyglądu, informacji, archiwizacji, języków, wtyczek i ogłoszeń.

| Test Journal          | • | Zadania 👩                 |                                 |                      |        |         |            |      | Język Polski | Wyświetl stronę | 🛔 admin |
|-----------------------|---|---------------------------|---------------------------------|----------------------|--------|---------|------------|------|--------------|-----------------|---------|
|                       |   | Ustawieni                 | a strony inter                  | netowej              |        |         |            |      |              |                 |         |
| S ADIPISCING          |   | Wygląd                    | Informacje                      | Archiwizacja         | Języki | Wtyczki | Ogłoszenia | Menu | Tłumacz      |                 | Pomoc   |
| Zgłoszenia            |   | Logo                      |                                 |                      |        |         |            |      |              |                 |         |
| Numery                |   |                           |                                 |                      |        |         |            |      |              |                 |         |
| Ustawienia            |   | <b>Nazwa</b><br>lorem_ij  | <b>pliku</b><br>psum.jpeg       |                      |        |         |            |      |              | N               |         |
| Użytkownicy i ich rol | e | <b>Data pr</b><br>2019-09 | r <b>zesłania</b><br>0-20 10:06 |                      |        |         |            |      | TO ELIT IPSU | ĴΝ              |         |
| Narzędzia             |   | Alterna                   | atywny tekst                    |                      |        |         |            |      |              | AMA             |         |
| Statystyki            |   | Lorem I                   | psum                            |                      |        |         |            |      |              | Ρ̈́             |         |
| Administracja         |   | <u>Usuń</u>               |                                 |                      |        |         |            |      |              |                 |         |
|                       |   | 1 Prześlij                |                                 |                      |        |         |            |      |              |                 |         |
|                       |   | Stopka str                | ony                             |                      |        |         |            |      |              |                 |         |
|                       |   | W stopce mo               | ożesz umieścić ol               | orazy, tekst lub HTN | /L.    |         |            |      |              |                 |         |
|                       |   | 001                       | B <i>I</i> ⊻ &                  |                      | Upload | ±       |            |      |              |                 | 0       |
|                       |   |                           |                                 |                      |        |         |            |      |              |                 |         |

### Wygląd

**Logo:** użyj tej lokalizacji, aby przesłać logo czasopisma do lewego górnego rogu interfejsu czytelnika.

**Stopka strony:** Umożliwia wyświetlanie tekstu na dole każdej strony witryny.

Motyw: w miarę udostępniania nowych motywów możesz je tutaj włączyć.

**Arkusz stylów czasopisma:** służy do przesyłania unikalnego arkusza stylów dla danego czasopisma.

**Zarządzanie paskiem bocznym:** Umożliwia przenoszenie różnych bloków do lub z paska bocznego w interfejsie czytelnika.

**Obraz na stronie głównej:** przesłanie obrazu spowoduje umieszczenie go na stronie głównej czasopisma.

**Favicon czasopisma:** Dodaj favikonę do wyświetlenia w pasku adresu przeglądarki czytelnika.

**Dodatkowa treść:** Każdy wpisany tutaj tekst pojawi się na twojej stronie głównej.

**Listy:** Ogranicz liczbę elementów (na przykład zgłoszeń, użytkowników lub edycji przypisań), które mają być wyświetlane na liście przed wyświetleniem kolejnych elementów na innej stronie. Ogranicz także liczbę wyświetlanych łączy do kolejnych stron listy.

**Miniatura czasopisma:** Prześlij małe logo lub obraz reprezentujący czasopismo, które będzie używane na listach czasopism dotyczących tej instalacji OJS. Zostanie ona wykorzystana tylko w instalacjach OJS obsługujących wiele czasopism jednocześnie. Naciśnij Zapisz, aby zapisać zmiany.

#### Informacja

Użyj tych pól, aby zmodyfikować tekst na stronach Dla czytelników, Dla autorów i Dla bibliotekarzy w witrynie czasopisma.

| Test Journal         | •  | Zadania | a 🌀     |        |       |       |       |         |                   |        |            |      |               |               |      |             |        |          |        | Ø Język Pols | ski | Wyświetl stron | admir 🔒 |
|----------------------|----|---------|---------|--------|-------|-------|-------|---------|-------------------|--------|------------|------|---------------|---------------|------|-------------|--------|----------|--------|--------------|-----|----------------|---------|
|                      |    | Usta    | awie    | nia s  | stron | ny in | tern  | etow    | ej                |        |            |      |               |               |      |             |        |          |        |              |     |                |         |
|                      |    | w       | ygląd   |        | Info  | rmad  | ;je   | Arc     | hiw               | /izacj | a Język    | i    | Wtyczki       | Ogłoszen      | ia   | Menu        | Tłun   | nacz     |        |              |     |                | Pomoc   |
| Zgłoszenia           |    | Oni     | SV      |        |       |       |       |         |                   |        |            |      |               |               |      |             |        |          |        |              |     |                |         |
| Numery               |    | Krót    | ki opi: | s czas | sopis | ma dl | a bib | lioteka | arzy              | oraz   | ewentualny | ch a | utorów i czyt | elników, dost | ępny | w dziale "I | nforma | cje" par | nelu b | ocznego.     |     |                |         |
| Ustawienia           |    | dla     | czyte   | elnik  | ów    |       |       |         |                   |        |            |      |               |               |      |             |        |          |        |              |     |                |         |
| Użytkownicy i ich ro | le | Ð       | Ĉ       | В      | I     | U     | P     | 25      | $\langle \rangle$ | **     | Upload     | đ    | £             |               |      |             |        |          |        |              |     |                | 0       |
| Narzędzia            |    |         |         |        |       |       |       |         |                   |        |            |      |               |               |      |             |        |          |        |              |     |                |         |
| Statystyki           |    |         |         |        |       |       |       |         |                   |        |            |      |               |               |      |             |        |          |        |              |     |                |         |
| Administracja        |    |         |         |        |       |       |       |         |                   |        |            |      |               |               |      |             |        |          |        |              |     |                |         |
|                      |    |         |         |        |       |       |       |         |                   |        |            |      |               |               |      |             |        |          |        |              |     |                |         |
|                      |    | dla     | auto    | rów    |       |       |       |         |                   |        |            |      |               |               |      |             |        |          |        |              |     |                |         |
|                      |    | Ъ       | Ĉ       | В      | I     | U     | P     | 25      | 0                 | 25     | Upload     | đ    | <u>t</u>      |               |      |             |        |          |        |              |     |                | 0       |
|                      |    |         |         |        |       |       |       |         |                   |        |            |      |               |               |      |             |        |          |        |              |     |                |         |
|                      |    |         |         |        |       |       |       |         |                   |        |            |      |               |               |      |             |        |          |        |              |     |                |         |
|                      |    |         |         |        |       |       |       |         |                   |        |            |      |               |               |      |             |        |          |        |              |     |                |         |

Pamiętaj, aby nacisnąć Zapisz, aby zapisać bieżące zmiany.

# Archiwizacja

Jeśli jesteś członkiem sieci LOCKSS lub CLOCKSS, skorzystaj z tej strony, aby dokonać aktywacji swojego czasopisma.

| Test Journal           | • | Zadania 🔞                                                                                                    | 😧 Język Polski                                                     | Wyświetl stronę                                                          | 占 admin                 |  |  |  |  |  |
|------------------------|---|----------------------------------------------------------------------------------------------------|--------------------------------------------------------------------|--------------------------------------------------------------------------|-------------------------|--|--|--|--|--|
|                        |   | Ustawienia strony internetowej                                                                                                    |                                                                    |                                                                          |                         |  |  |  |  |  |
|                        |   | Wygląd Informacje Archiwizacja Języki Wtyczki Ogłoszenia Menu Tłumacz                                                                                                    |                                                                    |                                                                          | Pomoc                   |  |  |  |  |  |
| Zgłoszenia             |   |                                                                                                    |                                                                    |                                                                          |                         |  |  |  |  |  |
| Numery                 |   | PKP Preservation Network (PN)<br>PKP Preservation Network (PN) dostarcza nieodpłatne usługi przechowywania dla każdego czasopisma korzystającego z C<br>Wtyczka PKP PN dla OJS 3 jest obecnie w fazie rozwoju i będzie wkrótce dostępna w Bibliotece wtyczek.                                                                                                    | DJS, które spełnia ki                                              | lka podstawowych kry                                                     | teriów.                 |  |  |  |  |  |
| Ustawienia             |   |                                                                                                    |                                                                    |                                                                          |                         |  |  |  |  |  |
| Użytkownicy i ich role | : | LOCKSS<br>LOCKSS jest otwartoźródłowym systemem opracowanym przez Bibliotekę Uniwerytetu Stanford, który umożliwia archiwizowanie wybranych czasopism publikowanych w<br>internecie. Każdy zarchiwizowany artykuł jest wielokrotnie sorawdzany, a jego kopia przywracana w przypadku wystepienia biedów lub niecjadości danych.                                                      |                                                                    |                                                                          |                         |  |  |  |  |  |
| Narzędzia              |   |                                                                                                    |                                                                    |                                                                          |                         |  |  |  |  |  |
| Statystyki             |   | Konfiguracja LOCKSS dla OJS może zostać przeprowadzona zarówno przed jak i po opublikowaniu treści w czasopiśmie. Możesz włączyć system LOCKSS poniżej:<br>Wiącz LOCKSS w celu gromadzenia i udostępniania zawartości czasopisma za pośrednictwem usługi LOCKSS. <u>Dowiedz się więcej na temat LOCKSS</u> . Treść licencji LOCKSS bodzie widoczna w działa O czasopiśmie:           |                                                                    |                                                                          |                         |  |  |  |  |  |
| Administracja          |   |                                                                                                    |                                                                    |                                                                          |                         |  |  |  |  |  |
|                        |   | CLOCKSS<br>Open Journal Systems również wspiera <u>CLOCKSS</u> (Controlled Lots of Copies Keep Stuff Safe) system zapewniający ochronę<br>oparty na otwartoźródłowym oprogramowaniu LOCKSS, rozwijanym przez Bibliotekę Uniwersytetu Stanforda, który włącz<br>regularne sprawdzanie stron internetowych zarejestrowanych czasopism w zakresie nowo opublikowanych treści i ich arch | ę i stałą archiwizacje<br>a ochronę wybrany<br>hiwizację. Każdy za | e czasopisma. CLOCKS<br>ich stron czasopism po<br>rchiwizowany artykuł j | S Jest<br>oprzez<br>est |  |  |  |  |  |

# Języki

#### Ta strona służy do konfigurowania języków używanych w czasopiśmie.

| Test Journal 👻         | Zadania 👩                 |                     |                       |             | 🛛 Język Polski 💿 Wyświetl stronę 🛔 admin                                                                                                    |
|------------------------|---------------------------|---------------------|-----------------------|-------------|----------------------------------------------------------------------------------------------------|
|                        | Ustawienia strony interne | etowej              |                       |             |                                                                                                    |
|                        | Wygląd Informacje         | Archiwizacja Języki | Wtyczki Ogłoszenia Me | enu Tłumacz | Pomoc                                                                                                    |
| Zgłoszenia             |                           |                     |                       |             |                                                                                                    |
| Numery                 | Języki                    |                     |                       |             |                                                                                                    |
|                        | Język                     | Podstawowy język    | Interfejs użytkownika | Formularze  | Zgłoszenia                                                                                                    |
| Ustawienia             | Język Polski              | ۲                   |                       |             | <ul> <li>Image: A start of the start of the start of</li></ul> |
| Użytkownicy i ich role | English                   |                     | •                     |             |                                                                                                    |
| Narzędzia              | Español (España)          | $\odot$             |                       |             |                                                                                                    |
| Statystyki             | Deutsch                   | $\odot$             |                       |             |                                                                                                    |
|                        | Italiano                  |                     |                       |             |                                                                                                    |
| Administracja          | Bahasa Indonesia          | •                   |                       |             |                                                                                                    |
|                        | فارسى                     | •                   |                       |             |                                                                                                    |
|                        | Русский                   |                     |                       |             |                                                                                                    |
|                        | Українська                | $\odot$             |                       |             |                                                                                                    |

Podstawowe ustawienia regionalne: należy ustawić jeden język jako język podstawowy.

**Interfejs użytkownika:** Umożliwi to pojawienie się wszystkich wybranych języków w interfejsie czytelnika.

**Zgłaszanie:** Dzięki tej opcji wszystkie wybrane języki będą dostępne dla autorów zgłaszających.

**Formularze:** Pozwala, aby wszystkie wybrane języki były dostępne podczas wypełniania formularzy online.

Jeśli dany język jest niedostępny na tej stronie, skontaktuj się z administratorem witryny, w celu dodania go. Szczegółowe informacje można znaleźć w sekcji: Administracja witryny.

# Wtyczki

Posłuż się tą lokalizacją, aby wyświetlić wszystkie zainstalowane wtyczki i znaleźć nowe wtyczki.

#### Zainstalowane wtyczki

Wszystkie wymienione tutaj wtyczki są dostępne w instalacji OJS. Użyj linku Włącz, aby z nich skorzystać.

| Test Journal 🔫         | Zadania 🚯                                                                                                    | Ø Język Polski | 👁 Wyświetl stronę 🛔 admin |
|------------------------|----------------------------------------------------------------------------------------------------|----------------|---------------------------|
|                        | Ustawienia strony internetowej                                                                                             |                |                           |
| S ADIPISCING           | Wygląd Informacje Archiwizacja Języki Wtyczki Ogłoszenia Menu Tłumacz                                                      |                | 0 Pomoc                   |
| Zgłoszenia             |                                                                                                    |                |                           |
| Numery                 | Zainstalowane wtyczki Biblioteka wtyczek                                                                                   |                |                           |
| Ustawienia             |                                                                                                    |                |                           |
|                        | Wtyczki                                                                                                    | Q Szukaj       | Prześlij nową wtyczkę     |
| Użytkownicy i ich role | Nazwa Opis                                                                                                    | Włączone       |                           |
| Narzędzia              | Wtyczki metadanych (3)                                                                                                    |                |                           |
| Statystyki             | Metadane MODS 3.4     Wspiera schemat MODS 3.4.                                                                            | ×.             |                           |
| Administracia          | Metadane OpenURL 1.0     Wspiera schematy i adaptery aplikacji OpenURL 1.0.                                                | *              |                           |
| Administracja          | Metadane Dublin Core 1.1     Wspiera schemat Dublin Core w wersji 1.1.                                                     | *              |                           |
|                        | Wtyczki autoryzacji (0)                                                                                                    |                |                           |
|                        | Żadnych pozycji                                                                                                    |                |                           |
|                        | Wtyczki blokowe (6)                                                                                                    |                |                           |
|                        | <ul> <li>Wyświetlany język</li> <li>Wtyczka elementu blokowego umożliwiającego zmianę<br/>wyświetlanego języka.</li> </ul> |                |                           |
|                        | <ul> <li>Informacje</li> <li>Ta wtyczka wyświetla w bocznej kolumnie łącza do<br/>informacji o czasopiśmie.</li> </ul>     |                |                           |
|                        | • • • • • • • • • • • • • • • • • • •                                                                                      |                |                           |

Zauważ, że instalacja niektórych wtyczek jest wymagana dla systemu i nie jest możliwe ich wyłączenie.

#### Galeria wtyczek

Galeria wtyczek ostatecznie zapewni dostęp do zewnętrznych wtyczek, które nie są zawarte w instalacji OJS, ale są dostępne do pobrania i aktywacji.

| Test Journal 👻         | Zadania 👩                                             | 9                                                                                                    | Język Polski 👁 Wyświetl stronę 🛔 admin |
|------------------------|-------------------------------------------------------|----------------------------------------------------------------------------------------------------|----------------------------------------|
|                        | Ustawienia strony internetowej                        |                                                                                                    |                                        |
|                        | Wygląd Informacje Archiwizacja                        | Języki Wtyczki Ogłoszenia Menu Tłumacz                                                                                              | O Pomoc                                |
| Zgłoszenia             |                                                       | -                                                                                                    |                                        |
| Numery                 | Zainstalowane wtyczki Biblioteka wtyczeł              | ς                                                                                                    |                                        |
| Ustawienia             | Biblioteka wtyczek                                    |                                                                                                    | Q Szukaj                               |
| Użytkownicy i ich role | Nazwa                                                 | Opis                                                                                                    | Status                                 |
| Narzędzia              | <u>Hypothes.is</u>                                    | This plugin integrates the Hypothes.Is annotation tool into articles.                                                               |                                        |
| Statystyki             | Shibboleth                                            | This plugin adds Shibboleth support.                                                                                                |                                        |
| Administracia          | Translator                                            | This plugin permits translations to be updated and edited.                                                                          | Aktualna                               |
| , anni stratja         | Backup                                                | This plugin permits backups to be downloaded from within OJS.                                                                       |                                        |
|                        | IThenticate                                           | This plugin permits automatic submission of uploaded content to the IT service for plagiarism checking.                             | henticate Aktualna                     |
|                        | COINS                                                 | This plugin embeds OpenURL COInS in OJS articles.                                                                                   |                                        |
|                        | QuickSubmit                                           | The QuickSubmit plugin permits Journal Managers to quickly enter subr<br>through the OJS website, bypassing the editorial workflow. | nissions Aktualna                      |
|                        | Piwik                                                 | Permits usage statistics tracking using Piwik.                                                                                      |                                        |
|                        | AddThis                                               | Permits social media sharing of published content using AddThis.                                                                    | Aktualna                               |
|                        | OJS to Copernicus Citation Index xml export<br>plugin | Allows to export article metadata in Copernicus Index in xml format                                                                 | Do aktualizacji                        |

Kliknięcie nazwy wtyczki daje dostęp do dodatkowego okna w którym są opisane szczegóły jej przeznaczenia, kompatybilności i pochodzenia.

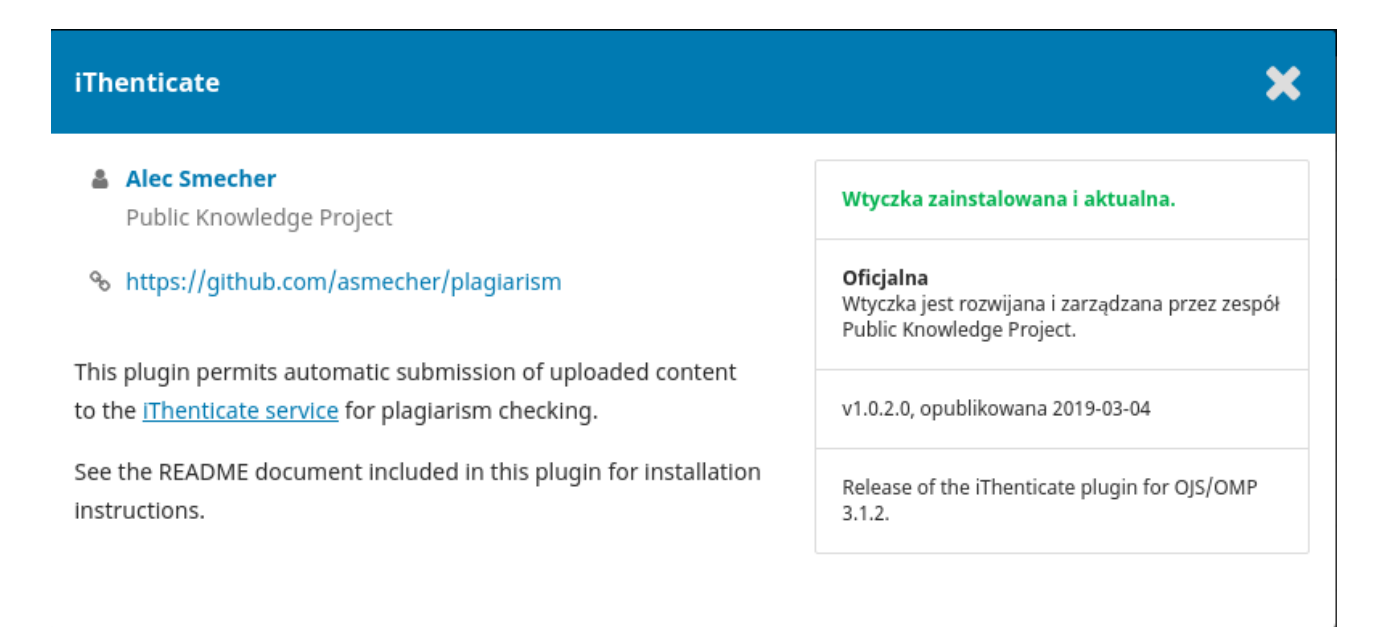

# Ogłoszenia

Ta sekcja umożliwia tworzenie i wyświetlanie ogłoszeń prasowych na stronie czasopisma.

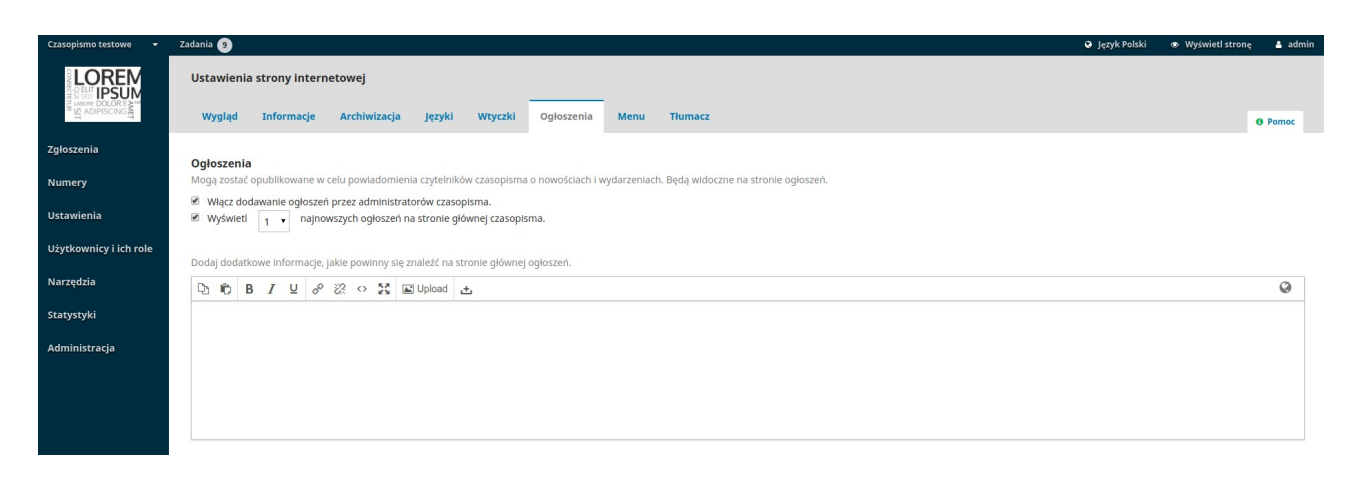

**Ogłoszenia:** Skonfiguruj sposób wyświetlania ogłoszeń w witrynie czasopisma.

**Typy ogłoszeń:** Możesz tworzyć różne typy ogłoszeń (np. Wiadomości, Powiadomienie o nowej emisji wydaniu itp.). Użyj linku Dodaj typ ogłoszenia, aby je utworzyć.

**Ogłoszenia:** Użyj linku Dodaj ogłoszenie, aby utworzyć nowe ogłoszenie dla swojej strony Ogłoszenia.

## Menu nawigacyjne

Niniejsza sekcja ustawień pozwala na konfigurowanie menu nawigacyjnego czasopisma w tym dodawania nowych linków i podstron.

| Czasopismo testowe 👻   | Zadania 🧿                                                             | 🕒 Język Polski 🛛 👁 Wyświetł stronę 🔺 admin                                                                                                    |
|------------------------|-----------------------------------------------------------------------|----------------------------------------------------------------------------------------------------|
|                        | Ustawienia strony internetowej                                        |                                                                                                    |
| El Xolindeixom         | Wygląd Informacje Archiwizacja Języki Wtyczki Ogłoszenia Menu Tłumacz | O Pomoc                                                                                                    |
| Zgłoszenia             |                                                                       |                                                                                                    |
| Numery                 | Menu                                                                  | Dodaj menu                                                                                                    |
| Numery                 | Tytuł                                                                 | Elementy menu                                                                                                    |
| Ustawienia             | ► <u>EEMM</u>                                                         | Zaloguj, Zarejestruj, admin, Wyświetl profil, Administracja, Wyloguj się                                                                                                    |
| Użytkownicy i ich role | User Navigation Menu                                                  | Zarejestruj, Panel roboczy, Zaloguj, Wyświetl profil, admin, Administracja, Wyloguj się                                                                                                   |
| Narzędzia              | Primary.Navigation.Menu                                               | Strona główna, Aktualny numer, Archiwum, Ogłoszenia, Polemiki, Wiasna strona, O czasopiśmie, Czasopismo<br>popularnonaukowe, Zgłoszenia, Zespół redakcyjny, Polityka prywatności, Kontakt |
| Statystyki             |                                                                       |                                                                                                    |
| Administracja          |                                                                       |                                                                                                    |
|                        | Elementy menu                                                         | Dodaj element menu                                                                                                    |
|                        | <ul> <li>Zarejestruj</li> </ul>                                       |                                                                                                    |
|                        | <ul> <li>Zaloguj</li> </ul>                                           |                                                                                                    |
|                        | ▶ admin                                                               |                                                                                                    |
|                        | <ul> <li>Panel roboczy</li> </ul>                                     |                                                                                                    |
|                        | Wyświeti profil                                                       |                                                                                                    |

**Menu nawigacyjne:** Menu które wyświetla tzw: "menu użytkownika" (związane z obsługą konta) które domyślnie zawiera także pozycje: zmiany języka, podglądu czasopisma, operacji logowania się.

**Menu główne** (linki prowadzące do strony głównej czasopisma, aktualnego numeru, archiwum, informacji o czasopiśmie)

**Elementy menu:** Tutaj znajdują się linki stworzone przez system OJS wynikające z uzupełnienia jego konfiguracji (np. Wskazówki dla autorów). Jest to również miejsce tworzenia nowych podstron poprzez opcję "Dodaj element menu"

| Dodaj element menu                                                                                                    | × |
|----------------------------------------------------------------------------------------------------|---|
| Tytuł *                                                                                                    |   |
| Pomoc techniczna                                                                                                    | 0 |
|                                                                                                    |   |
| Link do dowolnego URL na dowolnej stronie, np. https://pkp.sfu.ca.<br>Zdalny URL                                                                       | T |
| Link do dowolnego URL na dowolnej stronie, np. https://pkp.sfu.ca.<br>Zdalny URL<br>Link do dowolnego URL na dowolnej stronie, np. https://pkp.sfu.ca. | • |
| Link do dowolnego URL na dowolnej stronie, np. https://pkp.sfu.ca.<br>Zdalny URL<br>Link do dowolnego URL na dowolnej stronie, np. https://pkp.sfu.ca. | T |

Zapisz

Po wypełnieniu formularza nowej podstrony i zatwierdzeniu go "Zapisz" pojawi się on na liście elementów konkretnego menu (np. menu użytkownika), użyj niebieskiej strzałki aby przejść do trybu edycji menu przenosząc nowy element menu z kolumny "Nieprzydzielone elementy menu" do struktury linków wyświetlających się użytkownikowi.

### Edytuj

#### Tytuł \*

Primary Navigation Menu

#### Aktywne obszary nawigacyjne szablonu

#### primary

Wybierz obszar nawigacyjny szablonu

| Przydzielone elementy menu                 | Nieprzydzielone elementy menu       |
|--------------------------------------------|-------------------------------------|
| ♦ Strona główna                            | ♦ Zarejestruj                       |
| Aktualny numer                             | Zaloguj                             |
| ♦ Archiwum                                 | admin                               |
| ♦ Ogłoszenia                               | ♦ Panel roboczy                     |
| ♦ Polemiki                                 | <ul> <li>Wyświetl profil</li> </ul> |
| ♦ Własna strona                            | ♦ Administracja                     |
| <ul> <li>O czasopiśmie</li> <li></li></ul> | Wyloguj się                         |

Kliknij **Zapisz** aby zastosować zmienioną konfigurację

×

•

## Ustawienia przepływu pracy

Ustawienia przepływu pracy pozwalają skonfigurować różne części redakcyjnego przepływu pracy czasopisma. Jego zakładki obejmują Komponenty, Przesyłanie, Recenzję, Bibliotekę wydawców i E-maile.

#### Komponenty

Podczas dokonywania zgłoszenia, autor może przesłać wiele plików. Zazwyczaj jeden plik będzie tekstem artykułu, a inne mogą zawierać transkrypcje wywiadu, dane, obrazy itp. Każdy z tych plików jest komponentem zgłoszenia. Komponenty dostępne autorowi do wyboru podczas przesyłania jej są wymienione tutaj.

| Czasopismo testowe 🛛 🝷                                                                                                    | Zadania 🜖                                                                           | Język Polski      | 👁 Wyświetl stronę 🛛 🛔 admin |
|----------------------------------------------------------------------------------------------------|-------------------------------------------------------------------------------------|-------------------|-----------------------------|
|                                                                                                    | Ustawienia obiegu Elementy Zgłoszenia Recenzje Biblioteka wydawcy Wiadomości e-mail |                   | • Pomoc                     |
| Zgłoszenia                                                                                                    |                                                                                     |                   |                             |
| Numery                                                                                                    | Elementy artykułu Por                                                               | ządek Dodaj eleme | nt Przywróć domyślne        |
|                                                                                                    | Tekst artykułu                                                                      |                   |                             |
| Ustawienia                                                                                                    | Pozwolenia                                                                          |                   |                             |
| Użytkownicy i ich role                                                                                                    | <ul> <li>Transcription</li> </ul>                                                   |                   |                             |
| Narzędzia                                                                                                    | Narzędzie badawcze                                                                  |                   |                             |
| Statystyki                                                                                                    | Materiały                                                                           |                   |                             |
| Administracja                                                                                                    | <ul> <li>Analiza danych</li> </ul>                                                  |                   |                             |
| a contra contra c | Zestaw danych                                                                       |                   |                             |
|                                                                                                    | <ul> <li>Multimedia</li> </ul>                                                      |                   |                             |
|                                                                                                    | <ul> <li>Obraz</li> </ul>                                                           |                   |                             |
|                                                                                                    | <ul> <li>Szablon HTML</li> </ul>                                                    |                   |                             |

Za pomocą podanych linków możesz zmienić Kolejność komponentów (sposób, w jaki będą one wyświetlane autorowi przesyłającemu), Dodaj komponent (jeśli element, którego potrzebujesz, nie został domyślnie dołączony - np. klip video), lub Przywróć ustawienia domyślne (jeśli ktoś wcześniej dokonał zbyt wielu modyfikacji, a ty chcesz wszystko zresetować).

#### Edytuj komponent

Możesz także edytować każdy komponent, wybierając niebieską strzałkę po lewej stronie nazwy komponentu. Wyświetlony zostanie link Edytuj i link Usuń.

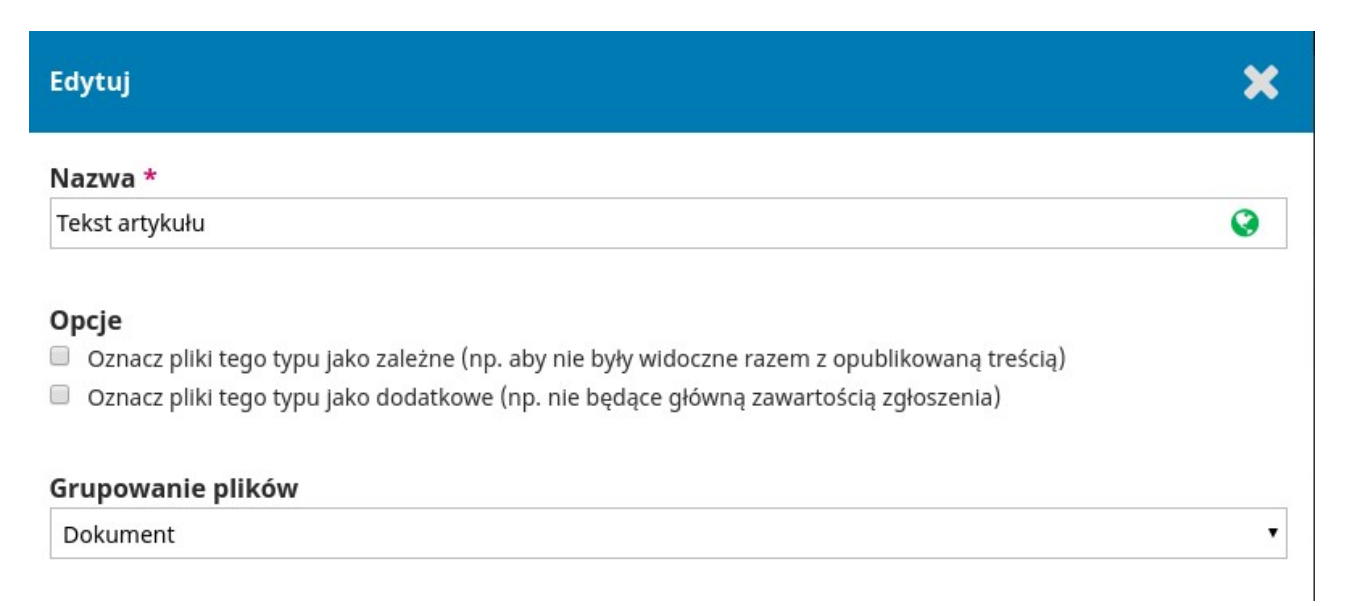

Nazwa: jest to nazwa komponentu przedstawiona autorowi.

**Oznaczenie:** jest to unikalny kod identyfikujący komponent.

**Opcje:** Wybierz sposób obsługi i wyświetlania plików powiązanych z tym komponentem.

**Grupowanie typów plików:** określ, czy ten komponent jest powiązany z dokumentem zgłoszenia, grafiką, czy jest plikiem dodatkowym.

### Przesyłanie zgłoszeń

**Wskazówki dla autorów:** To pole służy do dodawania wskazówek dla autorów. Informacje te zostaną wyświetlone na stronie czasopisma.

| Czasopismo testowe 🔹                | Zadania 🗿 🔍                                                                                                    | 🛔 admin           |
|-------------------------------------|----------------------------------------------------------------------------------------------------|-------------------|
|                                     | Ustawienia oblegu<br>Elementy Zgloszenia Recenzje Biblioteka wydawcy Wiadomości e-mail o                                                                                                    | Pomoc             |
| Zgłoszenia<br>Numery                | <b>Wytyczne dla autorów</b><br>Wytyczne powinny zawierać opis standardów formatowania bibliografii oraz ogólnego formatowania tekstu w plikach zglaszanego tekstu.                                                                                                    |                   |
| Ustawienia                          |                                                                                                    | Q                 |
| Użytkownicy i ich role<br>Narzędzia | Lorem ipsum dolor sit amet, consectetur adipiscing elit. Morbi id bibendum augue. Proin tincidunt felis et arcu pharetra mattis vel id nibh. Ut ultricies eget metus at laoreet. In sagittis, ante sed portitior vehicula, elit metus congue justo, au<br>ullamcorper elit magna a nibh. In neque nulla, ultricies at maximus a, imperdiet eu turpis. Ord varius natoque penatibus et magnis dis parturient montes, nascetur indiculus mus. Sed felis ipsum, eleffend ut leo sed, accumsan sagittis justo<br>Morbi ultrices gravida lectus, a ullamcorper est cursus quis. Nullam facilisis consectetur mi ut faucibus. Pellentesque est dolor, molestie nec venenatis id, laoreet sit amet lacus. Morbi urna lorem, posuere non interdum sed, interdum at er<br>Cras non purus semper, posuere diam a, varius erat. Praesent mollis eros enim, ut acults velt porta molls. | ac<br>:o.<br>rat. |
| Statystyki                          | Vestibulum posuere mauris ac lobortis ullamcorper. Mauris eget orci consectetur dui tincidunt varius. Sed bibendum massa soliicitudin nisi scelerisque mattis fermentum non urna. Cras eget mi fringilla, rhoncus enim non, porta nulla. Nu blandit consectetur lectus sed conque. Aenean molestie lacihia facilisis. Maecenas sodales tempor erat, a efficitur massa aliquam sed. Nunc cursus arcu purus, ut lobortis nisi egestas non. Proin quam liquia, tincidunt et lacus suscipit, bian                                                                                                    | ulla<br>ndit      |
| Administracja                       | tempor purus. Nullam dolor ante, aliquet non ante nec, tincidunt blandit tortor.                                                                                                    | -                 |
|                                     | Sprawdzenie tekstu przed wysłaniem Porządek Dodaj poz                                                                                                    | ıycję             |
|                                     | <ul> <li>Tekst nie był dotąd nigdzie opublikowany ani nie jest przedmiotem postępowania w innym czasopiśmie</li> </ul>                                                                                                    |                   |
|                                     | Interlinia 1; wysokość pisma 12 pkt; stosowana raczęł kursywa niż podkreślenia (za wyjątkiem adresów stron internetowych); wszystkie rysunki oraz tabele są umieszczone w tekście w odpowiednich miejscach (nie na końcu).                                                                                                    |                   |
|                                     | Jeśli to możliwe podaj adresy URL w bibliografii                                                                                                    |                   |

Lista kontrolna przygotowania zgłoszenia: Autorzy muszą sprawdzić, czy zgadzają się z każdym punktem na tej liście. Użyj łącza Kolejność /Order, aby zmienić kolejność elementów, użyj łącza Dodaj element, aby utworzyć nowy element, następnie użyj niebieskiej strzałki po lewej stronie nazwy elementu, aby edytować wychodzący element.

| Edytuj                                           | × |
|--------------------------------------------------|---|
| Pozycja listy kontrolnej *                       |   |
| Jeśli to możliwe podaj adresy URL w bibliografii | ٢ |
|                                                  |   |
|                                                  |   |
|                                                  |   |
|                                                  |   |
| Zapisz Anuluj                                    |   |

**Powiadomienie o przesłaniu przez autora:** Dodaj tutaj adres e-mail, z którym będziesz się kontaktować jeśli pojawi się nowe zgłoszenie.

**Metadane zgłoszenia:** w tej sekcji można określić, które pola metadanych mają być używane w czasopiśmie.

| Metadane               |          |                       |          |
|------------------------|----------|-----------------------|----------|
| Nazwa                  | Włączone | Formularz przesyłania | Wymagane |
| Pokrycle               |          |                       |          |
| Język                  |          |                       |          |
| Prawa                  |          |                       |          |
| Źródło                 |          |                       |          |
| Przedmiot              |          |                       |          |
| Тур                    |          |                       |          |
| Dyscyplina(y)          |          |                       |          |
| Słowo(a) kluczowe      | s.       | ×.                    |          |
| Instytucje finansujące |          |                       |          |
| Bibliografia           | •        |                       |          |

Każda pozycja oznacza inny typ metadanych dostępnych dla każdego artykułu w Twoim czasopiśmie.

Niektóre czasopisma mogą wymagać aktywowania wszystkich typów metadanych, jednak większość z nich za priorytetowe uznaje maksymalne uproszczenie procedury dokonując wyboru słów kluczowych.

Jeśli wybierzesz opcję Włączone, ten typ metadanych zostanie dodany do Twoich zgłoszeń w celu uzupełnienia przez redaktora.

Jeśli wybierzesz Formularz zgłoszenia, ten typ metadanych zostanie również przedstawiony Twoim autorom, aby mogli je wypełnić podczas przesyłania.

Pamiętaj, aby nacisnąć przycisk Zapisz, aby zapisać bieżące zmiany na tej stronie.

**Polityka prywatności:** Domyślna polityka prywatności danych osobowych (RODO-GDPR) która może być w tym miejscu redagowana według obowiązujących wymagań.

Praktyczny przewodnik po funkcjach Open Journal System 3

### Recenzja

Ta zakładka pozwala skonfigurować proces recenzji czasopisma

| Czasopismo testowe 👻                                                                                                    | Zadania 🧐                                                                                               |                                                                                                    | Język Polski | Wyświetl stronę | 🛔 admin |
|----------------------------------------------------------------------------------------------------|----------------------------------------------------------------------------------------------------|----------------------------------------------------------------------------------------------------|--------------|-----------------|---------|
|                                                                                                    | Ustawienia obiegu                                                                                       | uuduuse Windomséria mill                                                                                          |              |                 |         |
|                                                                                                    | Elementy Zgłóśzenia kecenzje biblioteka                                                                 | wydawcy wiadomości emian                                                                                          |              | G               | Pomoc   |
| Zgłoszenia                                                                                                    |                                                                                                    |                                                                                                    |              |                 |         |
| Numery                                                                                                    | Domysine ustawienia czasu na wykonanie recenz<br>Domyślne ustawienia mogą zostać zmodyfikowane dla każd | li<br>ej recenzji w trakcie procesu redakcji.                                                                     |              |                 |         |
| Ustawienia                                                                                                    | 1<br>Liczba tygodni na zaakceptowanie lub odrzucenie prośby o                                           | 4<br>Czas na wykonanie recenzii                                                                                   |              |                 |         |
| Użytkownicy i ich role                                                                                                    | recenzję                                                                                                |                                                                                                    |              |                 |         |
| Narzędzia                                                                                                    | Przypomnienia e-mail mogą zostać wysłane recer                                                          | zentom w dwóch sytuacjach<br>musi poprawnie skonfinurować zapis schedu i edi i taskis w pliku konfinuracijnym OIS |              |                 |         |
| Statystyki                                                                                                    | <b></b>                                                                                                 |                                                                                                    |              |                 |         |
| Administracja                                                                                                    | Wyślij przypomnienie, jeśli recenzent nie odpowiedział na pr                                            | ośbę o wykonanie recenzji przez liczbę dni:                                                                       |              |                 |         |
| and a state of the state of the | Nigdy nie przypominaj                                                                                   |                                                                                                    |              |                 |         |
|                                                                                                    | Wyślij przypomnienie, jeśli recenzent nie przesłał rekomend                                             | icji przekraczając termin o liczbę dni:                                                                           |              |                 |         |
|                                                                                                    | Nigdy pia przypominaj                                                                                   |                                                                                                    |              |                 |         |
|                                                                                                    | Niguy me przypominaj                                                                                    |                                                                                                    |              |                 |         |

**Domyślne terminy recenzji:** Wskaż, w jakim czasie recenzenci muszą zdecydować o przyjęciu lub odrzuceniu prośby o recenzję od edytora i ile czasu mają na wystawienie opinii.

**Zautomatyzowane przypomnienia e-mail:** ustaw automatyczne wysyłanie wiadomości e-mail z przypomnieniami dla tzw. "spóźnialskich recenzentów". Zauważ, że niektóre ustawienia systemowe muszą zostać skonfigurowane przez administratora witryny.

### Formularze recenzji

Zapisz

Anuluj

**Formularze recenzji:** zapewniają recenzentom zestaw pytań, na które można konkretnie odpowiedzieć. Może to pomóc w uściśleniu informacji zwrotnych przesyłanych przez nich tak, aby móc skoncentrować się na kryteriach, które mogą okazać się dla Ciebie najważniejsze. W jednym czasopiśmie może występować więcej niż jeden formularz recenzji (np. inny dla każdego działu)

**Utwórz formularz recenzji**: użyj linku Utwórz formularz recenzji, aby utworzyć nowy formularz.

| Ut | wórz 1  | form   | ular   | z red  | cenz  | ji       |            |              |              |            |          |          |         |     | × |
|----|---------|--------|--------|--------|-------|----------|------------|--------------|--------------|------------|----------|----------|---------|-----|---|
| Nā | izwa *  | •      |        |        |       |          |            |              |              |            |          |          |         |     |   |
| Fo | rmular  | z rece | enzji  |        |       |          |            |              |              |            |          |          |         |     | Q |
| Op | ois ora | z ins  | struk  | cje    |       |          |            |              |              |            |          |          |         |     |   |
| Ę  | ĥ       | В      | I      | U      | P     | <u>%</u> | $\diamond$ | К.Я.<br>К.Я. | 🛋 Upload     | ÷          |          |          |         |     | Ø |
| P  | roszę w | vypełr | nić po | oniższ | y for | mula     | rz. Tr     | eści k       | tóre dotyczą | autora rec | enzji po | ozostaną | anonimo | we. |   |
|    | * Oznac | za wy  | maga   | ane p  | ole   |          |            |              |              |            |          |          |         |     |   |

Wróć na stronę Formularzy recenzji, a następnie wybierz niebieską strzałkę po lewej stronie nazwy formularza, aby wyświetlić link Edytuj.

#### Praktyczny przewodnik po funkcjach Open Journal System 3

| Formularze recenzji                    |          |            | Porządek | Utwórz formularz recenzji |
|----------------------------------------|----------|------------|----------|---------------------------|
| Nazwa                                  | Recenzja | Zakończone | Aktywne  |                           |
| formularz recenzji                     | 1        | 0          |          |                           |
| <ul> <li>formularz recenzji</li> </ul> | 10       | 104        |          |                           |
| new version                            | 0        | 0          |          |                           |
| Recenzje                               | 4        | 29         |          |                           |
| Recenzje                               | 0        | 0          |          |                           |
| for,a 1                                | 0        | 0          |          |                           |
| <ul> <li>Dział sprawozdania</li> </ul> | 0        | 4          | ×        |                           |
| <ul> <li>Dział sprawozdania</li> </ul> | 0        | 2          |          |                           |
| Recenzje 2                             | 3        | 18         |          |                           |

Wybranie linku Edytuj daje dostęp do elementów formularza i tym samym możliwości konstruowania pytań i odpowiedzi.

### Edytuj

# ×

| Elen | nent   | *      |       |       |     |       |            |        |          |     |
|------|--------|--------|-------|-------|-----|-------|------------|--------|----------|-----|
| ¢    | Ĉ      | В      | Ι     | Ū     | P   | Х,    | $\diamond$ | 5 X X  | 🛋 Upload | ± 🔇 |
| CZV  | artvk  | ułies  | t zao | dny 7 | wvm | nagar | niam       | i reda | akcii?   |     |
| ,    | ai cyn | ai jes | - Lgo | any . | ,   | agai  |            | cuc    |          |     |
|      |        |        |       |       |     |       |            |        |          |     |
|      |        |        |       |       |     |       |            |        |          |     |
|      |        |        |       |       |     |       |            |        |          |     |
|      |        |        |       |       |     |       |            |        |          |     |
|      |        |        |       |       |     |       |            |        |          |     |

#### Opis elementu

| þ | Ĉ | В | Ι | U | P | 3 | $\langle \rangle$ | 23 | 🛋 Upload | ± | 0 |
|---|---|---|---|---|---|---|-------------------|----|----------|---|---|
|   |   |   |   |   |   |   |                   |    |          |   |   |
|   |   |   |   |   |   |   |                   |    |          |   |   |
|   |   |   |   |   |   |   |                   |    |          |   |   |
|   |   |   |   |   |   |   |                   |    |          |   |   |
|   |   |   |   |   |   |   |                   |    |          |   |   |
|   |   |   |   |   |   |   |                   |    |          |   |   |

- Recenzenci są zobowiązani do wypełnienia pozycji
- Dołączony do wiadomości do autora

Pola wyboru (możesz wybrać tylko jedno)

Rodzaj elementu \*

| Opcje odpowiedzi | Dodaj pozycję |
|------------------|---------------|
| tak              | ×             |
| nie              | ×             |

٠

Pamiętaj, aby nacisnąć przycisk Zapisz, aby zapisać zmiany. Poszczególne pozycje odpowiadają pytaniom formularza. Możesz zdecydować czy pytanie będzie wymagane do wypełnienia przez recenzentów lub także widoczne dla autora.

Następnie możesz wybrać rodzaj odpowiedzi, w tym:

- pole tekstowe pojedynczego słowa
- pole tekstowe pojedynczego wiersza
- rozszerzone pole tekstowe (dla dłuższych odpowiedzi)
- pola wyboru (w których recenzent ma możliwość wyboru wielu różnych odpowiedzi)
- przyciski opcji (w których recenzent ma możliwość wyboru tylko jednej odpowiedzi)
- menu rozwijane (również tam, gdzie recenzenci maja możliwość wyboru tylko jednej odpowiedzi)

**Opcje odpowiedzi** – są to opcje, które udostępniasz dla pól wyboru, przycisków opcji lub menu rozwijanych. Dobrym przykładem odpowiedzi pola wyboru jest skala Likerta, zgodnie z którą recenzent musi wybrać tylko jedną opcję: np. Dobry, Neutralny, Zły. Pamiętaj, aby nacisnąć przycisk Zapisz, aby zapisać zmiany.

Użyj karty Podgląd, aby przetestować i zobaczyć formularz w całości.

| Podgląd                              |                     |                     | ×  |
|--------------------------------------|---------------------|---------------------|----|
| Edytuj formularz                     | Elementy formularza | Podejrzyj formularz |    |
|                                      |                     |                     |    |
| Recenzje                             |                     |                     |    |
| opis                                 |                     |                     |    |
| zgodnosc z tematyk                   | ka czasopisma       |                     |    |
| *                                    |                     |                     |    |
| <ul> <li>Tak</li> <li>Nie</li> </ul> |                     |                     |    |
|                                      |                     |                     |    |
| pole tekstowe                        |                     |                     |    |
|                                      |                     |                     |    |
|                                      |                     |                     |    |
| pole tekstowe długi                  | ie                  |                     |    |
|                                      |                     |                     |    |
|                                      |                     |                     |    |
|                                      |                     |                     |    |
|                                      |                     |                     | // |

Udostępniając recenzentowi formularz nie będziesz mógł edytować jego zawartości. Taka operacja zmieniłaby rekord (zapis recenzji w bazie danych) z jego odpowiedzią zacierając jego przeszły charakter. Jeśli chcesz nanieść na formularz jakieś poprawki w sugerowanych pytaniach lub odpowiedziach powinieneś skopiować cały formularz i udostępnić jego nową poprawioną wersję.

**Zasada Blind review** (anonimowości recenzji): zaznacz to pole, aby wyświetlić link, aby uzyskać instrukcje dotyczące anonimowego charakteru wszystkich plików przesyłania. Sprzeczne interesy: dodaj tutaj oświadczenie o polityce dotyczącej ujawniania sprzecznych interesów.

| Czasopismo testowe 👻 | Zadania 😗                                                                                                    | 🛛 Język Polski | Wyświetl stronę | 🛔 admin |
|----------------------|----------------------------------------------------------------------------------------------------|----------------|-----------------|---------|
|                      |                                                                                                    |                |                 |         |
|                      | Recenzja                                                                                                    |                |                 |         |
|                      | Wyświeti link do "Zapewnienie ślepej recenzji" podczas przesylania                                                                                                    |                |                 |         |
|                      | Konflikt Interesów<br>Recenzenci zostana poproszeni o potwierdzenie, że nie wystepuje konflikt interesów.                                                                                      |                |                 |         |
|                      |                                                                                                    |                |                 | Q       |
|                      |                                                                                                    |                |                 |         |
|                      |                                                                                                    |                |                 |         |
|                      |                                                                                                    |                |                 |         |
|                      |                                                                                                    |                |                 |         |
|                      |                                                                                                    |                |                 |         |
|                      |                                                                                                    |                |                 |         |
|                      | Oświadczenie o braku konfliktu interesów                                                                                                    |                |                 |         |
|                      | 🔲 Podczas recenzji poproś o oświadczenie o braku konfliktu interesów.                                                                                                    |                |                 |         |
|                      | Wytyczne dotyczące procesu recenzji                                                                                                    |                |                 |         |
|                      | Wytyczne dotyczące procesu recenzji powinny zawierać kryteria oceny przesłanego tekstu oraz instrukcje wykonania recenzji. Alternatywnie, administrator czasopisma może utworzyć własny formul | larz recenzji. |                 |         |
|                      |                                                                                                    |                |                 | Q       |
|                      |                                                                                                    |                |                 |         |

**Oświadczenie dotyczące sprzecznych interesów recenzenta:** Dodaj pole wyboru,w którym recenzenci wyrażają zgodę na przestrzeganie oświadczenia dotyczącego sprzecznych interesów.

#### Wytyczne dotyczące recenzji

Podaj swoim recenzentom kryteria oceny przydatności zgłoszenia do publikacji w prasie, które mogą obejmować instrukcje dotyczące przygotowania skutecznej i pomocnej recenzji.

**Opcje recenzji:** Wybierz, czy Twoje czasopismo będzie podlegało procedurze Double Blind, Blind lub Open Review. (podwójnie ślepa , pojedynczo ślepa i recenzja otwarta)

**Dostęp recenzenta:** Włącz pierwszą opcję, aby zapewnić recenzentom dostęp do recenzji za pomocą jednego kliknięcia, pomijając potrzebę przejścia do strony internetowej, zalogowania się i znalezienia zgłoszenia. Ze względów bezpieczeństwa dzięki tej opcji redaktorzy nie mogą modyfikować adresów e-mail ani dodawać CC lub BCC przed wysłaniem zaproszeń do recenzentów.

Włączenie drugiej opcji zamknie dostęp do plików zgłoszenia (w tym manuskryptu), dopóki recenzent nie wyrazi zgody na wykonanie recenzji.

Naciśnij przycisk Zapisz, aby zapisać zmiany.

#### Biblioteka wydawcy

Skorzystaj z Biblioteki wydawcy, aby przechowywać ważne dokumenty, takie jak plan marketingowy swojego czasopisma, oświadczenie autorów, wzór umowy z wydawnictwem. Praktyczny przewodnik po funkcjach Open Journal System 3

| Czasopismo testowe 👻   | Zadania 🗿                                                         | Ø Język Polski | 👁 Wyświetl stronę 🛔 admi |
|------------------------|-------------------------------------------------------------------|----------------|--------------------------|
|                        | Ustawienia obiegu                                                 |                |                          |
|                        | Elementy Zgloszenia Recenzje Biblioteka wydawcy Wiadomości e-mail |                | • Pomoc                  |
| Zgłoszenia             |                                                                   |                |                          |
| Numery                 | Biblioteka wydawcy                                                |                | Dodaj plik               |
| listawienia            | Marketing                                                         |                |                          |
| ostancina              | Żadnych pozycji                                                   |                |                          |
| Użytkownicy i ich role | Uprawnienia                                                       |                |                          |
| Narzędzia              | Żadnych pozycji                                                   |                |                          |
| Statystyki             | Raporty                                                           |                |                          |
| Administracja          | Żadnych pozycji                                                   |                |                          |
|                        | Inne                                                              |                |                          |
|                        | <ul> <li>folder</li> </ul>                                        |                |                          |
|                        | <u>Oświadczenie autora ENG</u>                                    |                |                          |

#### E-maile

Ta sekcja pozwala skonfigurować wiadomości e-mail wysyłane z systemu.

| Czasopismo testowe 👻   | Zadania 💿                                                                                                    | Język Polski | Wyświetl stronę | 🛔 admin |
|------------------------|----------------------------------------------------------------------------------------------------|--------------|-----------------|---------|
|                        | Ustawienia obiegu                                                                                                    |              |                 |         |
|                        | Elenienty zgłośzenia kecenzje biblioteka wydawcy władoniości elinan                                                                        |              | •               | 9 Pomoc |
| Zgłoszenia             | Podpis (stopka)                                                                                                    |              |                 |         |
| Numery                 | Treść stopki Jaka będzie dołączona do władomości e-mail wysłanych przez system.                                                            |              |                 |         |
| Ustawienia             |                                                                                                    |              |                 |         |
| Użytkownicy i ich role |                                                                                                    |              |                 |         |
| Narzędzia              | CZAGOPISMO TESTOWE                                                                                                    |              |                 |         |
| Statystyki             |                                                                                                    |              |                 |         |
| Administracja          |                                                                                                    |              |                 |         |
|                        | Adres zwrotny                                                                                                    |              |                 |         |
|                        | Wszystkie wladomości e-mail niedostarczone do adresatów zostaną zwrócone na podany e-mail.                                                 |              |                 |         |
|                        |                                                                                                    |              |                 |         |
|                        | Uwaga: Aby skorzystać z tej funkcjonalności, administrator systemu musi wiączyć funkcję allow_envelope_sender w pliku konfiguracyjnym OJS. |              |                 |         |

**Podpis:** informacje w tym polu zostaną dodane na dole każdego e-maila wysłanego przez system.

**Adres zwrotny:** na ten adres e-mail zostanie wysłane powiadomienie o wszelkich niedostarczonych wiadomościach e-mail wysłanych przez system, na przykład wtedy, gdy docelowy adres e-mail nie jest już ważny.

**Szablony wiadomości e-mail:** Wstępnie napisane szablony wiadomości e-mail są ważną częścią OJS. Możesz zobaczyć je wszystkie tutaj i użyć linku Edytuj (jak zawsze, znajdującego się po wybraniu niebieskiej strzałki po lewej stronie nazwy szablonu), aby wprowadzić zmiany.

## Ustawienia dystrybucji

Ustawienia dystrybucji koncentrują się na wsparciu dotyczącym zwiększenia widoczności Twojego czasopisma. Karty składają się z opcji: indeksowania, dostępu, płatności i uprawnień.

#### Indeksowanie

Ta sekcja pomaga zoptymalizować pracę wyszukiwarek.

Użyj opcji Opis, aby podać krótki opis swojego czasopisma, przeznaczony dla wyszukiwarek.

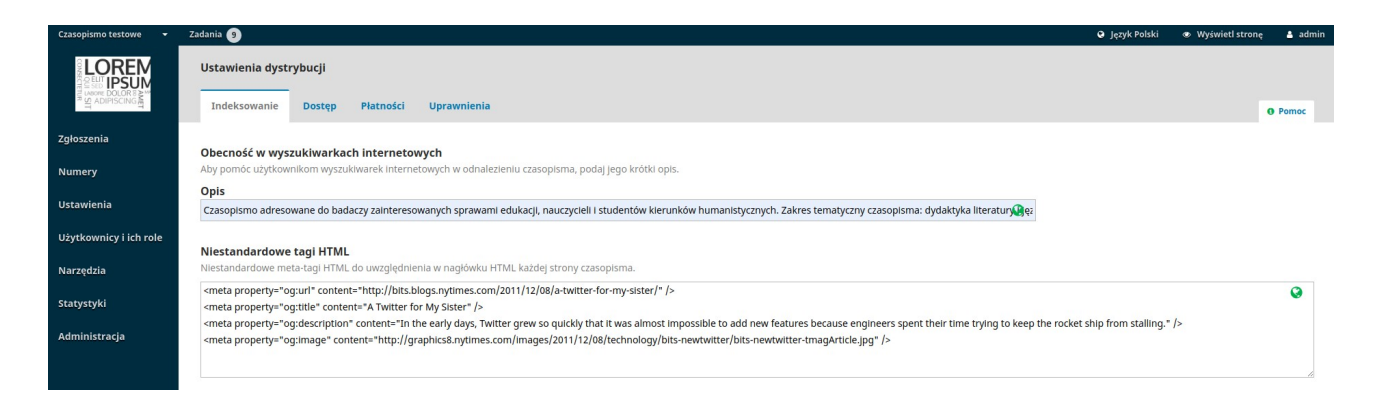

Użyj niestandardowych tagów w celu dodania niestandardowych tagów nagłówka HTML do nagłówka każdej strony czasopisma (np. Tagi META, aby tymczasowo zablokować indeksowanie wyszukiwarek).

#### Dostęp

OJS zapewnia szereg opcji związanych z bezpieczeństwem, które można wykorzystać w celu ograniczenia zawartości czasopisma i utrzymania dodatkowych informacji o przesyłaniach do celów audytu.

Domyślnie wybrana jest opcja otwartego dostępu. Jeśli jednak chcesz posługiwać się OJS wyłącznie do zarządzania redakcją, nie zaś do publikowania, wybierz ostatnią opcję.

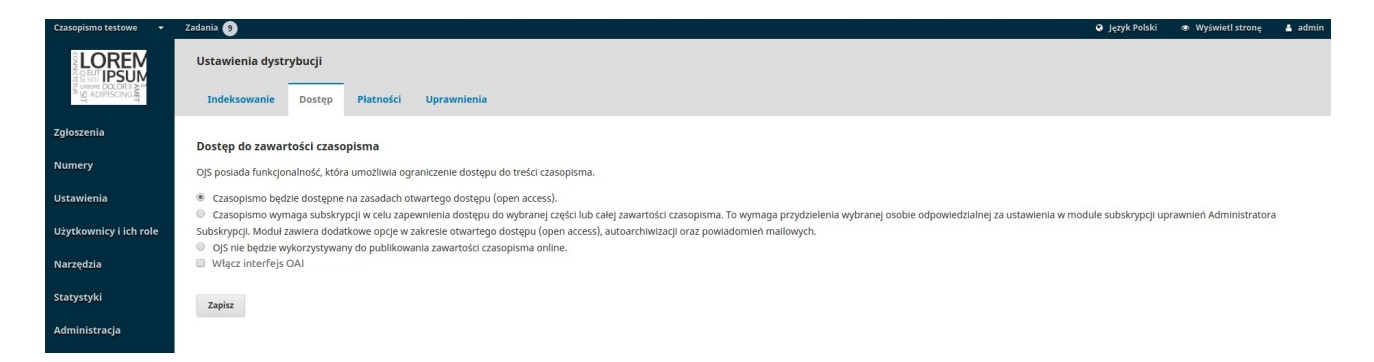

### Płatności

OJS zapewnia możliwość dokonywania płatności online. W tej sekcji można określić domyślny typ waluty (np. Euro) oraz metodę płatności (np. Paypal).

### Uprawnienia

W tej sekcji omówiono kwestie praw autorskich do Twojego czasopisma.

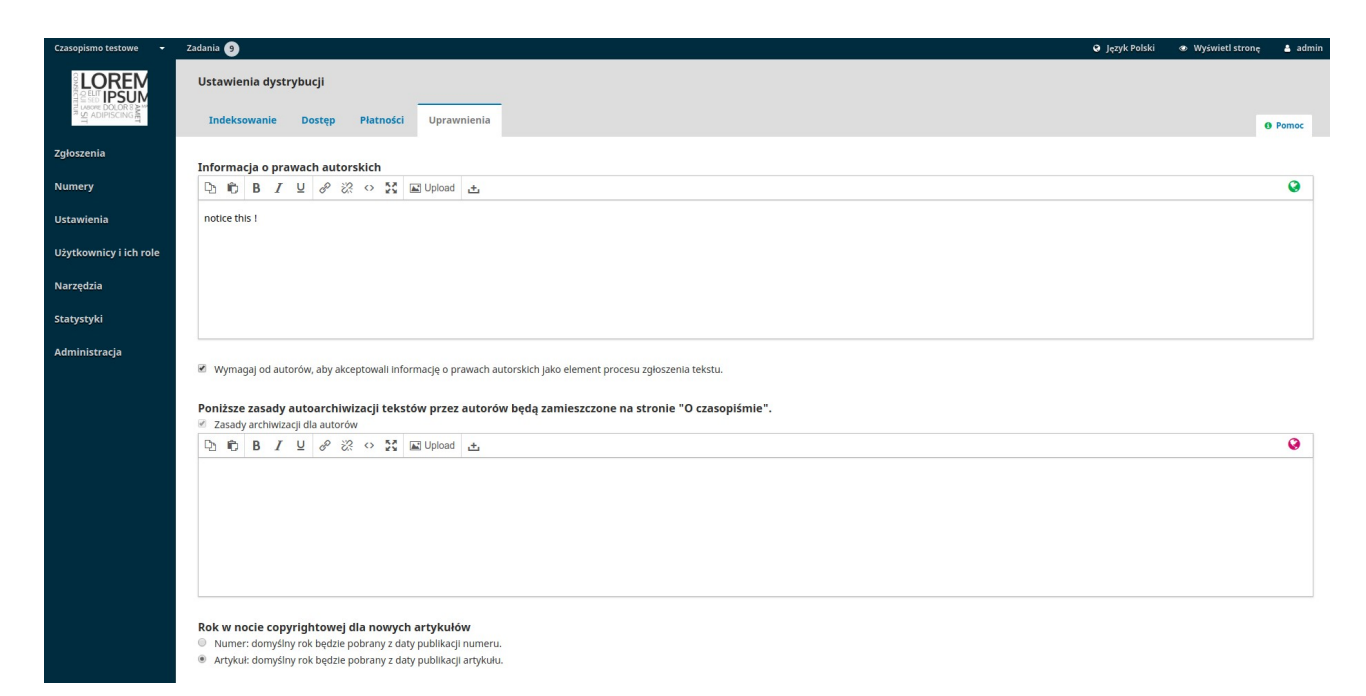

Informacja o prawach autorskich: dodaj w tej sekcji oświadczenie o prawach autorskich swojego czasopisma. Informacja ta będzie widoczna na stronie czasopisma. Zaznacz to pole, aby wymagać od autorów wyrażenia zgody na oświadczenie o prawach autorskich.

Ustaw datę obowiązywania praw autorskich dla danego artykułu: Wybierz, czy data obowiązywania praw autorskich ma być oparta na danym wydaniu czasopisma (w tradycyjnym modelu publikowania opartym na numerze), czy na konkretnym artykule (dla modelu publikacji ciągłych).

**Właściciel praw autorskich:** Wybierz, kto jest właścicielem praw autorskich artykułów opublikowanych przez Twoje czasopismo. Aktualnie panuje tendencja publikowania artykułów w ramach tzw. otwartego dostępu, co pozwala autorom zachować prawa autorskie do swoich prac.

## Licencja

Wybierz licencję dla swojego czasopisma. CC Attribution 4.0 to szeroko stosowana licencja na czasopisma o otwartym dostępie, umożliwiająca maksymalne udostępnianie tekstów i ich ponowne wykorzystanie.

Zresetuj uprawnienia obowiązujące dla danego artykułu: jeśli Twoje czasopismo w przyszłości zmieni zasady dotyczące licencjonowania, użyj tego przycisku, aby zresetować prawa autorskie do wszystkich opublikowanych treści.

# Rozdział 6: Numery czasopisma (Wydanie)

Z menu po lewej stronie wybierz opcję Wydania, aby zarządzać wszystkimi wydaniami swojego czasopisma.

| Czasopismo testowe 🔫   | Zadania 🧕                                       |        | 🛛 Język Polski | Wyświetl stronę | 🛓 admin |
|------------------------|-------------------------------------------------|--------|----------------|-----------------|---------|
|                        | Numery Planowane numery Archiwalne numery       |        |                |                 | 0 Pomoc |
| Zgłoszenia             |                                                 |        |                |                 |         |
| Numery                 | Zaplanowane numery                              |        |                | Utwórz          | numer   |
|                        | Numer                                           | Teksty |                |                 |         |
| Ustawienia             | Tom 4 Nr 45                                     | 1      |                |                 |         |
| Użytkownicy i ich role | <u>Tom 1 (2019): numer specjalny</u>            | 0      |                |                 |         |
| Narzędzia              | • Tom 1 Nr 1 (2019); BCZ                        | 3      |                |                 |         |
| Statystyki             | <ul> <li><u>Tom 2 (2019)</u></li> </ul>         | 0      |                |                 |         |
| Administracia          | <ul> <li>Tom 2 Nr 13 (2019): Annales</li> </ul> | 0      |                |                 |         |
| Administracja          | <ul> <li>Tom 4 Nr 11 (2019)</li> </ul>          | 0      |                |                 |         |
|                        | <ul> <li>Tom 4 Nr 2 (2019)</li> </ul>           | n      |                |                 |         |

## Nowe numery

Przyszłe wydania to wszystkie niepublikowane numery. Możesz utworzyć dowolną ich liczbę i zaplanować przesyłanie dla dowolnego z nich.

#### Utwórz numer

Aby utworzyć nowe wydanie, użyj linku Utwórz wydanie i wypełnij formularz.
| Utwórz numer              |       |     | × |
|---------------------------|-------|-----|---|
| <b>Właściwości</b><br>Tom | Numer | Rok |   |
| Tytuł                     |       |     | ۵ |

#### 🗹 Tom 🗹 Numer 🗹 Rok 🗹 Tytuł

#### Opis

| D D B I ⊻ | 8 % • 🕅 | L Upload + | Ø |
|-----------|---------|------------|---|
|           |         |            |   |
|           |         |            |   |
|           |         |            |   |
|           |         |            |   |
|           |         |            |   |
|           |         |            |   |

| Okładka                                                   |               |
|-----------------------------------------------------------|---------------|
| Przeciągnij i upuść plik tutaj, aby rozpocząć przesyłanie | Prześlij plik |
|                                                           | i             |
| Zapisz Anuluj                                             |               |

Istnieją miejsca przeznaczone na dodanie informacji dotyczących objętości, numeru, roku i tytułu (np. Wydanie specjalne nr 1), a także opisu i zdjęcia na okładkę (w razie potrzeby).

## Edytuj numer

Możesz także edytować istniejące przyszłe wydanie, wybierając niebieską strzałkę po lewej stronie wpisu wydania na stronie Przyszłe wydania.

| Czasopismo testowe 🛛 🗸 | Zadania 🥑                           |        | Ø Język Polski | <ul> <li>Wyświetl stronę</li> </ul> | 🛔 admin |
|------------------------|-------------------------------------|--------|----------------|-------------------------------------|---------|
|                        | Numery                              |        |                |                                     |         |
|                        | Planowane numery Archiwalne numery  |        |                | <b>O</b> P                          | 'omoc   |
| Zgłoszenia             |                                     |        |                |                                     |         |
| Numery                 | Zaplanowane numery                  |        |                | Utwórz num                          | her     |
| Hunciy                 | Numer                               | Teksty |                |                                     |         |
| Ustawienia             | ▼ <u>Tom 4 Nr 45</u>                | 1      |                |                                     |         |
| Użytkownicy i ich role | Edytuj Podgląd Opublikuj numer Usuń |        |                |                                     |         |
| Narzędzia              | Tom 1 (2019): numer specjaloy       | 0      |                |                                     |         |

Po wyborze tej opcji wyświetli się link Edytuj, który otworzy nowe okno informacji.

| Zarządzanie numerem: Tom 5 Nr 3 (2019): Muzyka                            | ×              |
|---------------------------------------------------------------------------|----------------|
| Spis treści Dane numeru Pliki numeru Identyfikatory                       | <b>ð</b> Pomoc |
|                                                                           | Porządek       |
| Artykuły                                                                  |                |
| Wieje inaczej - o lokalnej cyrkulacji powietrza i wpływie farm wiatrowych |                |
| malta                                                                     |                |
| ► EASA                                                                    |                |
| <ul> <li>Czterdziestolatek w XIX wieku - studia porównawcze</li> </ul>    |                |
| <ul> <li>Odwołanie do min. Gowina</li> </ul>                              |                |
|                                                                           |                |
|                                                                           |                |

**Spis treści:** W przypadku nowego numeru będzie on pusty, ale w przypadku numerów, dla których zaplanowano przesyłanie, zostaną one wymienione tutaj.

Użyj niebieskiej strzałki obok każdego zgłoszenia, aby wyświetlić linki prowadzące bezpośrednio do rekordu zgłoszenia (więcej na ten temat w rozdziale 10) lub usuń go. Możesz również użyć linku Kolejność, aby zmienić kolejność wpisów.

**Dane Wydania:** Ta sekcja zapewnia dostęp do danych na temat wolumenu, wydania i danych dotyczących danego numeru wprowadzonych podczas pierwszej sesji tworzenia danego numeru.

**Galerie Wydań:** Ta sekcja umożliwia przesłanie galerii całego wydania - np. jednego pliku PDF zawierającego wszystkie artykuły. Zostanie to podlinkowane ze strony internetowej danego wydania.

**Identyfikatory:** użyj tej sekcji, aby dodać DOI dla danego wydania, jeśli Twoje czasopismo obsługuje identyfikatory na poziomie wydania

## Podgląd numeru (wydania)

Użycie tej samej niebieskiej strzałki spowoduje również wyświetlenie linku Podgląd, który pozwoli zapoznać się z danym wydaniem przed jego opublikowaniem.

## Opublikuj numer

Jeśli jesteś zadowolony z danego wydania, kliknij link Opublikuj numer, aby wyświetlić je na swojej stronie czasopisma.

W momencie publikacji numeru zostanie wyświetlone zapytanie o możliwość automatycznego rozesłanie informacji mailowej do wszystkich użytkowników czasopisma. Można zrezygnować z tej procedury poprzez odznaczenie widocznego checkboxu. Duża baza danych (pow. 200 kont) użytkowników może spowodować że proces wysyłki zajmie nawet kilkanaście minut lub dłużej.

Opublikuj numer

Wyślij e-mail z podziękowaniem do wszystkich zarejestrowanych użytkowników

Czy na pewno opublikować nowy numer?

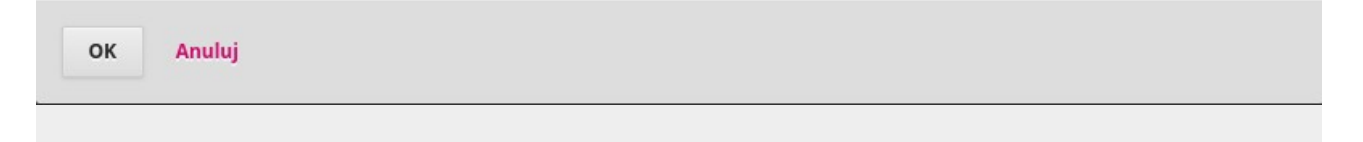

## Usuń wydanie

Aby usunąć wydanie, możesz użyć łącza Usuń. Wszelkie przypisane artykuły zostaną przywrócone do stanu nieopublikowanego.

# Numery archiwalne

Ta karta zawiera listę wszystkich opublikowanych numerów czasopisma.

| Czasopismo testowe 👻   | Zadania 💿                                      |              |        | 🤪 Język Polski 🛛 👁 Wyświetl stronę 🛔 admin |
|------------------------|------------------------------------------------|--------------|--------|--------------------------------------------|
|                        | Numery                                         |              |        |                                            |
|                        | Planowane numery Archiwalne numery             |              |        | 0 Pomoc                                    |
| Zgłoszenia             |                                                |              |        |                                            |
| Numery                 | Opublikowane numery                            |              |        | Porządek                                   |
|                        | Numer                                          | Opublikowany | Teksty |                                            |
| Ustawienia             | <ul> <li>Tom 8 (2019)</li> </ul>               | 2019-12-12   | 5      |                                            |
| Użytkownicy i ich role | Tom 1 Nr 18 (2020): Journal of Urban Ethnology | 2019-12-04   | 2      |                                            |
| Narzędzia              | Tom 6 Nr 45 (2019): Orales                     | 2019-11-29   | 4      |                                            |
| Statystyki             | Tom 1 Nr 4 (2222)                              | 2019-12-04   | 2      |                                            |
| • desiriates sis       | Tom 1 Nr 2 (2019): Tom kulturoznawczy.         | 2019-12-04   | 4      |                                            |
| Administracja          | ▶ <u>Nr III (2019)</u>                         | 2019-12-04   | 1      |                                            |
|                        | • <u>Tom 90 (2022)</u>                         | 2019-12-04   | 2      |                                            |
|                        | Nr 1 (2019): ale numer!                        | 2019-12-04   | 3      |                                            |
|                        | Tom 1 Nr 1 (2020): Szkolenie OJS               | 2019-11-29   | 3      |                                            |
|                        | Tom 1 Nr 14 (2019): SLing                      | 2019-11-29   | 1      |                                            |
|                        | <ul> <li>Kataster 2(8)</li> </ul>              | 2019-11-29   | 1      |                                            |
|                        | <ul> <li>Tom 1 Nr 3 (2019)</li> </ul>          | 2019-10-01   | 5      |                                            |
|                        | Nr 3 (2020): SZPP                              | 2019-09-27   | 3      |                                            |
|                        | Nr 2 (2007)                                    | 2019-09-27   | 3      |                                            |
|                        | Nr 1 (2019): Studia z polityki publicznej      | 2019-09-27   | 4      |                                            |
|                        | Nr 10 (2019): Ekonomia i trelemorele           | 2019-09-27   | 3      |                                            |
|                        | Tom 1 Nr 54 (2019): KNOP                       | 2019-09-27   | 2      |                                            |

Podobnie jak w przypadku przyszłych wydań, użycie niebieskiej strzałki spowoduje wyświetlenie podobnych opcji, jak opisano powyżej (edycja, podgląd itp.).

# Rozdział 7: Użytkownicy i role

Ta sekcja zapewnia dostęp do wszystkich kont użytkowników powiązanych z Twoim czasopismem, a także możliwość zarządzania rolami i uprawnieniami.

| Czasopismo testowe 👻   | Zadania 🥑                                    |          |                                     | Język Polski     | 👁 Wyświetl stronę 🛛 🛔 admin |
|------------------------|----------------------------------------------|----------|-------------------------------------|------------------|-----------------------------|
|                        | Użytkownicy i ich role                       |          |                                     |                  |                             |
|                        | Użytkownicy Role Ustawienia dostępu do stror | іу       |                                     |                  | Pomoc                       |
| Zgłoszenia             |                                              |          |                                     |                  |                             |
| Numery                 | Aktualni użytkownicy                         |          |                                     | Q Szukaj         | j Dodaj użytkownika         |
| reamery                | Imię                                         | Nazwisko | Nazwa użytkownika (np. jankowalski) | E-mail           |                             |
| Ustawienia             | ▶ admin                                      | admin    | admin                               | ojs@fimagis.pl   |                             |
| Użytkownicy i ich role | <ul> <li>redaktor-tech</li> </ul>            | ak       | aaa                                 | aam@gmail.com    |                             |
| Narzędzia              | ▶ autor                                      | autor    | autor                               | autor@fimagis.pl |                             |
| Statystyki             | ▶ autor                                      | autor    | autorsdc                            | autor@gmail.com  |                             |

Oprócz zarządzania witryną czasopisma Journal Manager jest również odpowiedzialny za wszystkie konta użytkowników w systemie.

Aby wyświetlić konta użytkowników, wybierz opcję Użytkownicy i role z menu po lewej stronie.

# Użytkownicy

Użytkownicy są wyświetlani zgodnie z kolejnością nazwisk.

Możesz edytować konto użytkownika, wybierając niebieską strzałkę po lewej stronie wpisu.

| Aktualni użytkownicy                       |                                |                                     | Q Szukaj Dodaj użytkownika |
|--------------------------------------------|--------------------------------|-------------------------------------|----------------------------|
| Imię                                       | Nazwisko                       | Nazwa użytkownika (np. jankowalski) | E-mail                     |
| ▶ admin                                    | admin                          | admin                               | ojs@fimagis.pl             |
| <ul> <li>redaktor-tech</li> </ul>          | ak                             | aaa                                 | aam@gmail.com              |
| E-mail Edytuj użytkownika Wyłącz Wycofaj Z | aloguj jako Połącz użytkownika |                                     |                            |

Spowoduje to otwarcie opcji E-mail, Edytuj użytkownika, Wyłącz, Usuń, Zaloguj się jako, Połącz użytkownika.

**E-mail** otwiera okno umożliwiające szybkie wysłanie wiadomości do tego użytkownika. Użytkownicy

| E-mail                  | ×                                                             |
|-------------------------|---------------------------------------------------------------|
| Temat *                 | <b>Do</b><br>redaktor-tech ak <aam@gmail.com></aam@gmail.com> |
| Treść *                 |                                                               |
| [ ]                     | ±                                                             |
|                         |                                                               |
| Wyślij e-mail Anuluj    |                                                               |
| * Oznacza wymagane pole |                                                               |

Sekcja "Edytuj użytkownika" pozwala wprowadzać zmiany na koncie tego użytkownika.

# Edytuj użytkownika Informacje o użytkowniku Nazwa użytkownika (np. jankowalski) 0 C redaktor-tech ak Imie \* Nazwisko Jak chciałbyś żeby się do Ciebie zwracano? Wpisz zwroty grzecznościowe, drugie imiona i przedrostki. 0 Preferowana nazwa wyświetlana w sferze publicznej Nazwa użytkownika (np. jankowalski) aaa Kontakt aam@gmail.com E-mail \*

#### Hasło (dozwolone małe litery i cyfry)

Pozostaw pole hasła puste, aby w dalszym ciągu korzystać ze starego hasła. Hasło musi posiadać co najmniej 6 znaków.

| Hasło (dozwolone małe litery i cyfry) | Powtórz hasło |
|---------------------------------------|---------------|

Opcja "Wyłącz" zachowuje konto blokując jednak dostęp do niego użytkownikowi.

**Opcja "Usuń"** usuwa konto użytkownika z rekordów czasopisma, w taki sposób, że użytkownik nie może się już do niego zalogować, ale konto pozostaje nadal aktywne w systemie.

**Zaloguj jako** - pozwala tymczasowo zalogować się jako dany użytkownik, na przykład w celu wykonania zaległego zadania.

**Połącz użytkownika** - pozwala połączyć to konto użytkownika, w tym wszelkie zgłoszenia i zadania z innym kontem użytkownika w systemie.

Uwaga: Jest to jedyny sposób, aby całkowicie usunąć konto z systemu.

Możesz utworzyć fałszywe konto użytkownika (np. konto usuniętych użytkowników) i użyć go do połączenia niechcianych kont.

## Wyszukaj

Jeśli posiadasz dużą liczbę użytkowników, być może zechcesz skorzystać z funkcji wyszukiwania.

| Czasopismo testowe 👻   | Zadania 🧐                                                            |          |                                     | 😧 Język Polski | Wyświetl stronę | 🛔 admin |
|------------------------|----------------------------------------------------------------------|----------|-------------------------------------|----------------|-----------------|---------|
|                        | Użytkownicy i ich role<br>Użytkownicy Role Ustawienia dostępu do str | ony      |                                     |                | 0               | Pomoc   |
| Zgłoszenia             |                                                                      |          |                                     |                | _               |         |
| Numery                 | Aktualni użytkownicy                                                 |          |                                     | ▲ Szuka        | j Dodaj użytkow | mika    |
| Ustawienia             | Szukaj                                                               |          |                                     |                |                 |         |
|                        |                                                                      |          |                                     | Wszystkie role |                 | ۲       |
| Użytkownicy i ich role | Uwzględnij użytkowników bez przypisanych ról w czasop                | iśmie.   |                                     |                |                 |         |
| Narzędzia              | Szukaj                                                               |          |                                     |                |                 |         |
| Statystyki             | Imię                                                                 | Nazwisko | Nazwa użytkownika (np. jankowalski) | E-mail         |                 |         |
| Administracia          | ▶ admin                                                              | admin    | admin                               | ojs@fimagis.pl |                 |         |
| Administracja          | <ul> <li>redaktor-tech</li> </ul>                                    | ak       | aaa                                 | aam@gmail.com  |                 |         |

Umożliwi ci to szybkie znalezienie użytkownika, w sytuacji gdy znasz jego imię, nazwisko lub dysponujesz innymi informacjami na jego temat.

```
Uwaga: jeśli pozostawisz pole wyszukiwania puste, wybierzesz rolę, a
następnie naciśniesz przycisk - Szukaj, otrzymasz listę wszystkich
użytkowników występujących w tej roli (np. wszystkich redaktorów).
```

## Dodaj użytkownika

Aby dodać nowego użytkownika do swojego czasopisma, wybierz link Dodaj użytkownika. Otworzy się nowe okno z zestawem pól do wypełnienia.

| Dodaj użytkownika                                                                                                |                 | × |
|----------------------------------------------------------------------------------------------------|-----------------|---|
| Krok #1: Uzupełnij informacje o użytkowniku                                                                      |                 |   |
| Nazwa użytkownika (np. jankowalski)                                                                              |                 |   |
| 0                                                                                                    |                 | Ø |
| Imię *                                                                                                    | Nazwisko        |   |
| Preferowana nazwa wyświetlana w sferze publicznej<br>Dozwolone znaki to małe litery, cyfry oraz znaki (-) i (_). | Zasugeruj       |   |
| Nazwa użytkownika (np. jankowalski) *                                                                            |                 |   |
| Kontakt                                                                                                    |                 |   |
| E-mail *                                                                                                    |                 |   |
| Hasło (dozwolone małe litery i cyfry)                                                                            |                 |   |
| Hasło (dozwolone małe litery i cyfry) *                                                                          | Powtórz hasło * |   |
| <b>Wygeneruj hasło</b> <ul> <li>Wygeneruj losowe hasło dla użytkownika.</li> </ul>                               |                 |   |

Po wypełnieniu tych pól i naciśnięciu - Zapisz, zostaniesz poproszony o przypisanie ról do nowego konta. Użyj łącza - Dodaj rolę, aby otworzyć selektor ról.

## Dodaj użytkownika

#### Krok #2: Dodaj role w systemie dla redaktor Lebowski

| Role u | żytkownika                          |
|--------|-------------------------------------|
|        | Administrator czasopisma            |
|        | Redaktor czasopisma                 |
|        | Redakcja techniczna (projekt&skład) |
|        | Redaktor działu                     |
|        | Redaktor gościnny                   |
|        | Redaktor językowy                   |
|        | Projektant                          |
|        | Koordynator ds. finansowych         |
|        | Indeksujący                         |
|        | Składacz                            |

Po dodaniu wszystkich ról kliknij przycisk Zapisz.

×

# Role

Użytkownicy systemu muszą mieć przypisaną jedną lub więcej ról.

Role te określają, jakie zadania przysługują użytkownikowi w systemie. Autor może składać zgłoszenia i niewiele więcej. Redaktor może zarządzać zgłoszeniami, zaś Administrator czasopisma ma dostęp do wszystkich ustawień czasopisma.

Jeden użytkownik może mieć więcej niż jedną rolę, na przykład będąc Journal Managerem, redaktorem i autorem w tym samym czasopiśmie.

UWAGA! Nie zaleca się łączenia ról recenzenta i redaktora. Może to spowodować zamknięcie dostępu do zgłoszeń i powoduje naruszenie procedury podwójnie ślepej recenzji. System pozwoli na takie kombinacje ale pod względem standardów publikacyjnych jest to wysoce niebezpieczne.

OJS 3 oferuje wiele ról, z których każda dysponuje różnymi poziomami uprawnień.

| Czasopismo testowe 👻   | Zadania 🥑                                                       |                          |            |          |         | 🛛 Język Polski 👁 Wyświetl stronę 🛔 admin |
|------------------------|-----------------------------------------------------------------|--------------------------|------------|----------|---------|------------------------------------------|
|                        | Użytkownicy i ich role<br>Użytkownicy Role Ustawie              | enia dostępu do strony   |            |          |         | Pomoc                                    |
| Zgłoszenia             |                                                                 |                          |            |          |         |                                          |
| Numera                 | Aktualne role                                                   |                          |            |          |         | Q Szukaj Utwórz nową rolę                |
| Numery                 | Nazwa roli                                                      | Poziomy uprawnień        | Zgłoszenie | Recenzja | Korekta | Realizacja                               |
| Ustawienia             | <ul> <li>Administrator czasopisma</li> </ul>                    | Administrator czasopisma |            |          |         |                                          |
| Użytkownicy i ich role | <ul> <li>Redaktor czasopisma</li> </ul>                         | Administrator czasopisma | *          | ×        | ×       | ×                                        |
| Narzędzia              | <ul> <li>Redakcja techniczna<br/>(projekt&amp;skład)</li> </ul> | Administrator czasopisma | Ø          | ×.       | ۶.      |                                          |
| Statystyki             | <ul> <li>Redaktor działu</li> </ul>                             | Redaktor działu          |            |          |         |                                          |
| Administracja          | <ul> <li>Redaktor gościnny</li> </ul>                           | Redaktor działu          | ×          |          |         |                                          |
|                        | <ul> <li>Redaktor językowy</li> </ul>                           | Asystent                 |            |          |         |                                          |
|                        | <ul> <li>Projektant</li> </ul>                                  | Asystent                 |            |          |         | 2                                        |
|                        | <ul> <li>Koordynator ds. finansowych</li> </ul>                 | Asystent                 | ×          |          |         |                                          |
|                        | <ul> <li>Indeksujący</li> </ul>                                 | Asystent                 |            |          |         | 2                                        |
|                        | <ul> <li>Składacz</li> </ul>                                    | Asystent                 |            |          |         | 2                                        |
|                        | <ul> <li>Koordynator marketingu i<br/>sprzedaży</li> </ul>      | Asystent                 |            |          |         |                                          |

Na tej stronie można dokonać przeglądu każdej roli, jest to poziom redakcji, do którego każda rola ma przypisany dostęp. Dobrym tego przykładem jest rola Korektora, która posiada dostęp tylko do etapu korekty. Korektorzy nie mogą przejść do etapu recenzji, aby dokonać przeglądu zadań realizowanych podczas procesu recenzji/ peer review/. Więcej informacji na temat różnych etapów redakcyjnych znajduje się w rozdziale 10.

# Edycja ról

Odznaczenie tego pola usuwa dostęp do tego etapu dla użytkowników, którym została przypisana ta rola.

Wybranie niebieskiej strzałki po lewej stronie nazwy roli powoduje wyświetlenie linku edycji. Kliknięcie tego pola prowadzi do otwarcia okna edycji.

| Edytuj                                                                                                    | 3  |
|----------------------------------------------------------------------------------------------------|----|
| Szczegóły roli                                                                                                    |    |
| Poziomy uprawnień *                                                                                                    |    |
| Administrator czasopisma                                                                                                    | v  |
| Nazwa roli *                                                                                                    |    |
| Redaktor czasopisma                                                                                                    |    |
| Skrót *<br>RED                                                                                                    |    |
| Ustawienia roli         Wyświetl nazwy ról na liście współpracowników         Pozwól na samorejestrację użytkowników         Ta rola pozwala jedynie na przedstawienie rekomendacji decyzji po recenzji, która wymaga autoryzacji redaktora | a, |

| OK Anuluj | * Ozno | acza wymagane pole |
|-----------|--------|--------------------|
|           | ОК     | Anuluj             |

**Poziom uprawnień:** wskazuje, jakie uprawnienia przysługują użytkownikowi z tą rolą może na dowolnym etapie. Z poziomu Journal Assistant można komunikować się z innymi użytkownikami oraz przesyłać i dokonywać korekty plików.

Nazwa roli: możesz użyć tego pola, aby z łatwością zmienić nazwę dowolnej roli.

**Skrót:** Każda rola musi posiadać swój unikalny skrót.

**Przypisanie etapu:** Pozwala określić, do którego etapu użytkownicy z tą rolą mogą uzyskać dostęp.

**Opcje roli:** użyj tych pól wyboru, aby wyświetlić wszystkich użytkowników, którym została przypisana ta rola na liście współautorów (np. liście autorów), a także czy użytkownicy mogą się zarejestrować w tej roli. Autorzy i recenzenci są dobrymi kandydatami do samodzielnej rejestracji.

Zdecydowanie NIE powinieneś zezwalać użytkownikom na samodzielną rejestrację w roli Administrator czasopisma lub redaktor!

#### Utwórz nowe role

Użyj linku - Utwórz nowe role, aby otworzyć okno, w którym możesz utworzyć nową rolę dla swojego czasopisma, w tym ustawienie etapów, do których może on uzyskiwać dostęp oraz określić ilość uprawnień, które chcesz mu przypisać.

# Opcje dostępu do witryny

Ta strona pozwala określić, w jaki sposób czytelnicy mogą uzyskać dostęp do Twojego czasopisma.

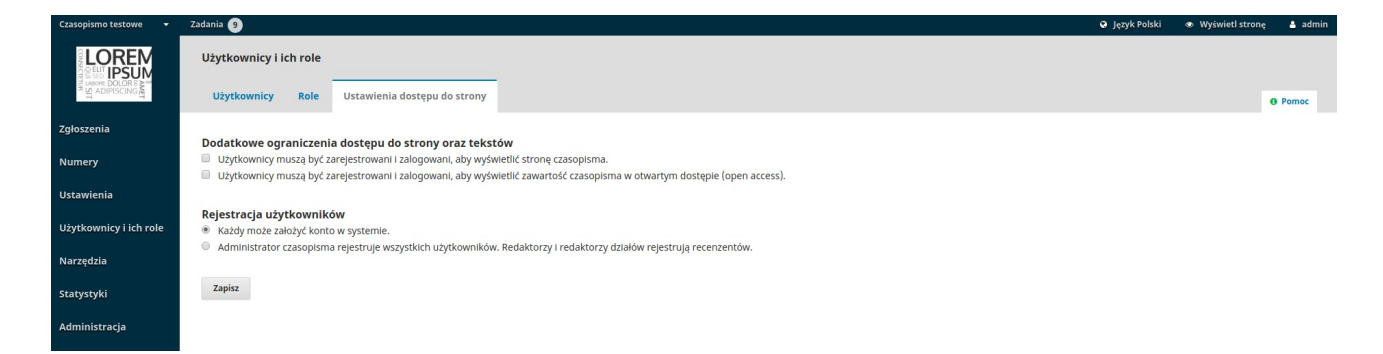

**Dodatkowe ograniczenia dostępu do strony i artykułu:** Wybierz jedną z tych opcji, aby wprowadzić lub znieść restrykcje dotyczące dostępu do treści czasopisma.

Przed uruchomieniem restrykcji należy podjąć refleksję czy wymaganie rejestrowania się do odczytu treści open access nie spowoduje rezygnacji z odwiedzenia czasopisma w ogóle. Zalecana jest ostrożność przy tego typu ustawieniach.

Rejestracja użytkownika: Ta opcja pozwala określić, czy użytkownicy mogą tworzyć własne konta, czy też muszą zostać zarejestrowani przez Administratora czasopisma

Dobra praktyką jest umożliwienie użytkownikom samodzielnej rejestracji, ale tylko dla roli autora, recenzenta lub czytelnika.

# Rozdział 8: Narzędzia

Dostęp do sekcji - Narzędzia można uzyskać z menu po lewej stronie paska bocznego.

| Czasopismo testowe 👻                                                                                                    | Zadania 🗿                                                                                                    | Ø Język Polski | <ul> <li>Wyświetl stronę</li> </ul> | 🛔 admin |
|----------------------------------------------------------------------------------------------------|----------------------------------------------------------------------------------------------------|----------------|-------------------------------------|---------|
| CONCEPTION OF THE PROPERTY OF THE PROPERTY OF | Narzędzia<br>Import/Eksport Generator raportów                                                                                                    |                |                                     | D Pomoc |
| Zgłoszenia                                                                                                    |                                                                                                    |                |                                     |         |
| Numery                                                                                                    |                                                                                                    |                |                                     |         |
|                                                                                                    | <u>Wtyczka eksportu DOA</u> J: Eksportuj czasopismo do DOAJ.                                                                                          |                |                                     |         |
| Ustawienia                                                                                                    | Wtyczka eksportu/rejestracji mEDRA: Eksportuj metadane numeru, artykulu lub pliku w formacie Onix dla DOI (O4DOI) w agencji rejestrującej DOI: mEDRA. |                |                                     |         |
| Użytkownicy i ich role                                                                                                    | <u>QuickSubmit Plugin</u> : Formularz dodawania artykułu z pominięciem recenzji.                                                                      |                |                                     |         |
|                                                                                                    | <u>Wtyczka eksportu/rejestracji CrossRef</u> : Eksportuj lub zarejestruj metadane artykułu w formacie CrossRef.                                       |                |                                     |         |
| Narzędzia                                                                                                    | Wtyczka eksportu POL-index XML: Eksportuj metadane artykułu w formacie POL-index XML.                                                                 |                |                                     |         |
| Statystyki                                                                                                    | <u>Wtyczka natywnego XML</u> : Importuje i eksportuje artykuły i numery z OJS w natywnym formacie XML.                                                |                |                                     |         |
|                                                                                                    | <u>Wtyczka eksportu/rejestracji DataCite</u> : Eksportuj lub zarejestruj metadane numeru, artykułu, pliku lub dodatkowych plików w formacie DataCite. |                |                                     |         |
| Administracja                                                                                                    | Wtyczka do importu/eksportu użytkowników w XML: Import i eksport użytkowników                                                                         |                |                                     |         |
|                                                                                                    | <u>Wtyczka eksportu PubMed XML</u> : Eksportuj metadane artykułu w formacie PubMed XML do zaindeksowania w MEDLINE.                                   |                |                                     |         |
|                                                                                                    |                                                                                                    |                |                                     |         |

Narzędzia składają się z karty Import / Eksport i karty Generator raportów.

# **Import Eksport**

Import / eksport umożliwia łatwe pobieranie danych z czasopisma OJS i wprowadzanie do niego danych.

Niektóre z narzędzi pozwalają na eksport do systemów innych firm, takich jak PubMed lub DOAJ.

Inne, z kolei, pozwalają importować lub eksportować dane użytkownika lub artykułu.

Więcej informacji na temat wtyczki eksportującej XML Crossref znajduje się w <u>Przewodniku PKP Crossref.</u>

# Statystyka

Strona - Statystyka zapewnia dostęp do różnych raportów dla Twojego czasopisma.

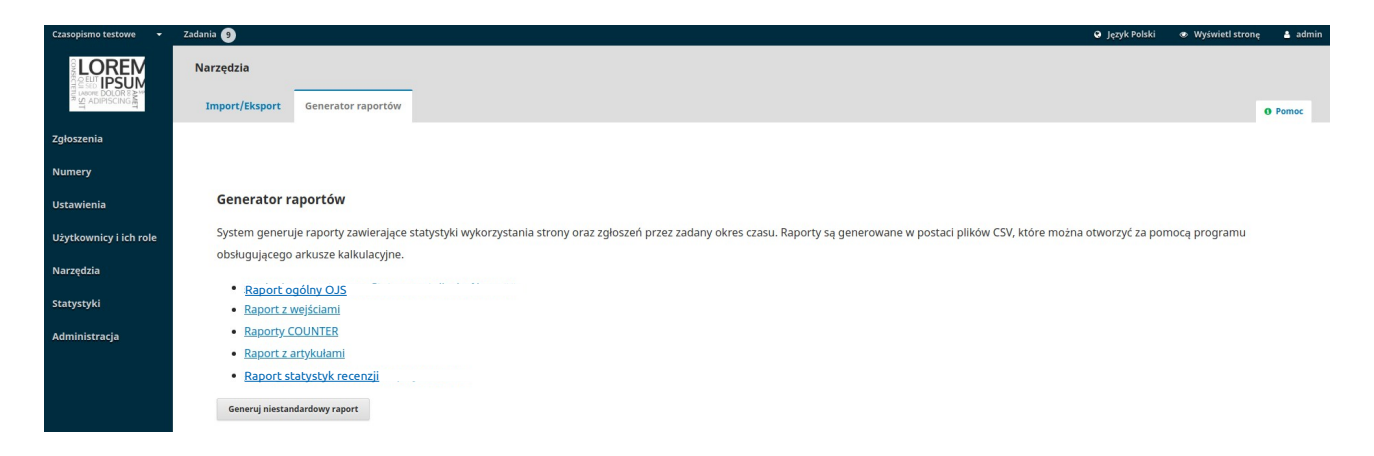

System generuje raporty, które śledzą szczegóły związane z korzystaniem z witryny i przesyłaniem danych w danym okresie czasu.

Raporty są generowane w formacie CSV, który do przeglądania wymaga aplikacji arkusza kalkulacyjnego.

**Opcja - Wyświetl raport:** udostępnia raport na temat plików udostępnionych do publikacji i podglądów abstraktów (tj. np. ile razy dany plik PDF został wyświetlony).

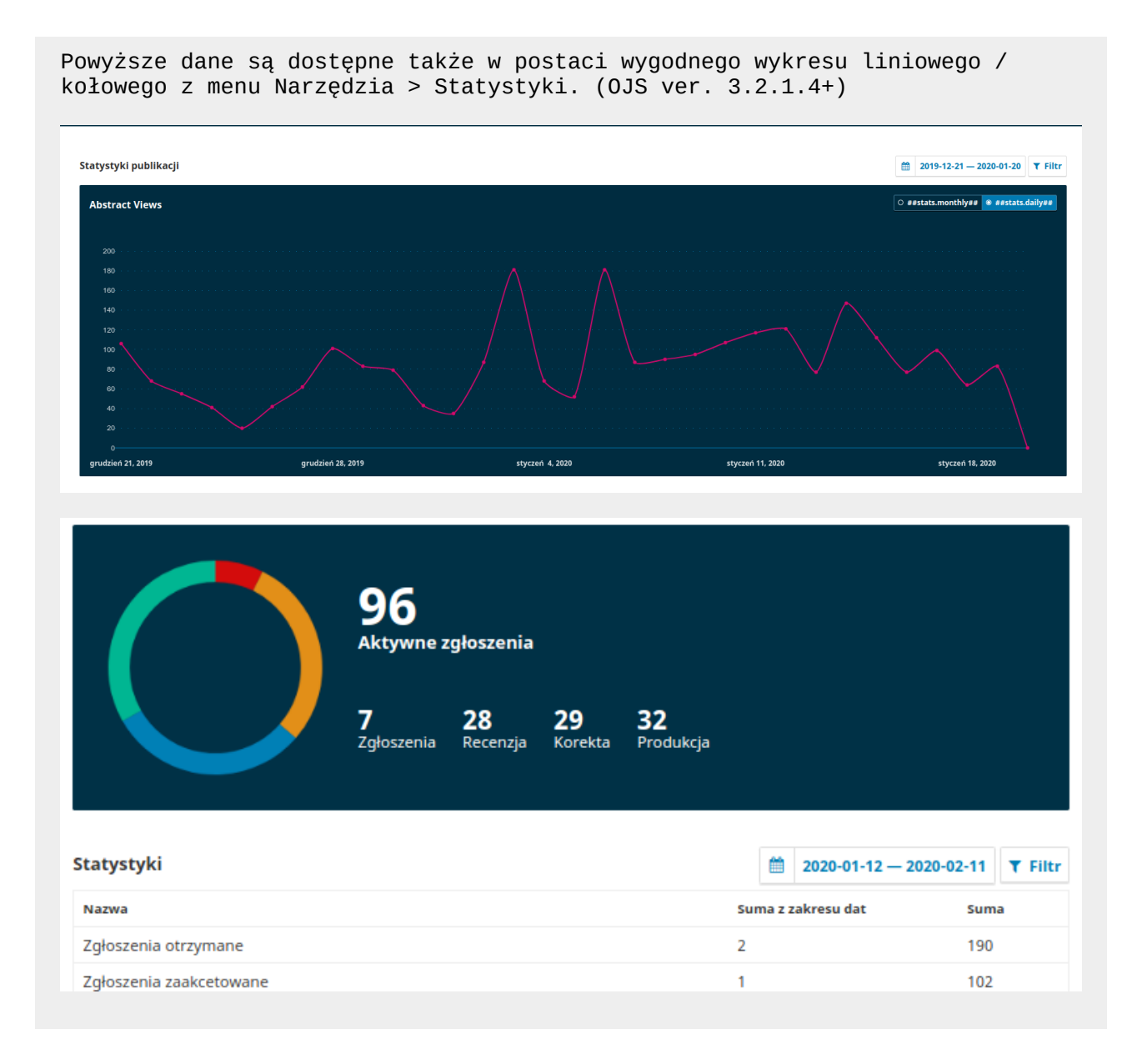

Raport na temat artykułów: Zawiera arkusz wszystkich opublikowanych artykułów.

**Raport na temat recenzji:** Udostępnia arkusz kalkulacyjny wszystkich działań związanych z recenzją.

# Wygeneruj raport niestandardowy

Użyj tej funkcji do tworzenia własnych raportów.

| Generator raportów                                                                                                    |
|----------------------------------------------------------------------------------------------------|
| Domyślne szabiony raportów<br>Liczba wyświetień spisu treści numeru                                                                                                    |
| Gromadź statystyki wg:<br>Elementy pisane kursywą oraz oznaczone * reprezentują dane opcjonalne dla aktualnie wykorzystywanego sposobu zliczania statystyk. Możesz posiadać te dane lub nie w zależności od konfiguracji wtyczki.<br>Kraj<br>Region *<br>Miestąc<br>Dzień |
| Wybierz zakres         Wczoraj         Aktualny miesiąc                                                                                                    |
| Lub wybierz wg:<br>© Dzleń © Miesiąc                                                                                                    |

# Rozdział 10: Autor

W tym rozdziale dowiesz się, na czym polega rola autora w OJS 3, począwszy od rejestracji aż po korektę finalnej wersji manuskryptu na nośniku elektronicznym.

# Rejestracja w czasopiśmie

Aby złożyć artykuł w czasopiśmie OJS 3, musisz najpierw zarejestrować się jako autor (patrz - Rejestracja w czasopiśmie).

Po zalogowaniu się zostaniesz przekierowany do pulpitu nawigacyjnego.

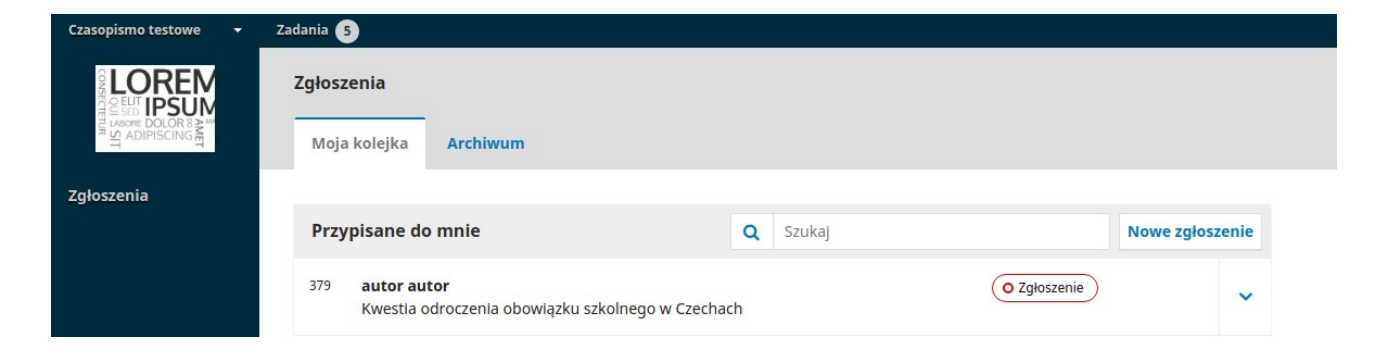

# Przesyłanie artykułu

Rozpocznij przesyłanie nowego zgłoszenia, klikając przycisk Nowe zgłoszenie po prawej stronie ekranu. Zostaniesz przekierowany do 1 kroku w ramach 5-etapowego procesu, aby przesłać i opisać swoje zgłoszenie.

| Czasopismo testowe | Zadania                                                                                                    |              |
|--------------------|----------------------------------------------------------------------------------------------------|--------------|
|                    | Zgłoszenia<br>Moja kolejka Archiwum                                                                                                    |              |
| Zgłoszenia         |                                                                                                    |              |
|                    | Przypisane do mnie Q Szukaj Nowe                                                                                                    | a zgłoszenie |
|                    | 303       autor autor         Wieje inaczej - o lokalnej cyrkulacji powietrza i wpływie farm wiatrowych       O Recenzja         8       1/1 | ~            |
|                    | 302 <b>autor autor</b><br>Szczątki polodowcowych gadów w dolinie Słupi                                                                       | ~            |
|                    | 301 <b>autor autor</b><br>Eine kleine nacht musik - czy do dzisiaj gramy to samo?                                                            | ~            |
|                    | 299 <b>autor autor</b><br>Bałtyckie foki na rozdrożach blurokracji                                                                           | ~            |

## Krok 1

W kroku 1 możesz dostarczyć wstępne informacje dotyczące swojego zgłoszenia.

| Czasopismo testowe 👻 | <ul> <li>Zadania 3</li> <li>O język Polski          <ul> <li>Wyświetl sz</li> </ul> </li> </ul>                                                                                                    | tronę 🔒 autor |
|----------------------|----------------------------------------------------------------------------------------------------|---------------|
|                      | Zgłoś tekst       1. Start     2. Prześlij plik       3. Wprowadź metadane     4. Potwierdź       5. Następne kroki                                                                                                    |               |
| Zgłoszenia           |                                                                                                    |               |
|                      | Język zgłoszenia                                                                                                    |               |
|                      | Język Polski •                                                                                                    |               |
|                      | Wydawca przyjmuje zgłoszenia w kilku językach. Wybierz język. *                                                                                                    |               |
|                      |                                                                                                    |               |
|                      | Dział                                                                                                    |               |
|                      |                                                                                                    |               |
|                      | Wyblerz docelowy dział dla przesyłanego tekstu. *                                                                                                    |               |
|                      | Wymagania wobec zgłaszanego tekstu         Przed zgłoszeniem musisz potwierdzić, że tekst spelnia wymogi określone poniżej.         Tekst nie był dotąd nigdzie opublikowany ani nej jest przedmiotem postępowania w innym czasopiśmie         Tekst nie był dotąd nigdzie osowana raczę kursywa niż podkreślenia (za wyjątkiem adresów stron internetowych); wszystkie nysunki oraz tabele są umieszczone w tekście w odpowiednich miejscach (nie na końcu).         jeśli to możliwe podaj adresy URL w bibliografii |               |
|                      | Wiadomość dla redaktora                                                                                                    |               |
|                      | Ph 的 B / U P 深 O St 国Upload よ                                                                                                    |               |
|                      |                                                                                                    |               |
|                      |                                                                                                    |               |
|                      |                                                                                                    |               |
|                      |                                                                                                    |               |
|                      |                                                                                                    |               |
|                      |                                                                                                    |               |
|                      |                                                                                                    |               |
|                      |                                                                                                    |               |

Aby rozpocząć, wybierz odpowiednią sekcję (dział) dla swojego zgłoszenia (np. artykuł, recenzja itp.). Jeśli nie masz pewności, która sekcja będzie odpowiednia do tego celu, przeczytaj uważnie wskazówki dla autorów danego czasopisma.

Przeczytaj i zaakceptuj oświadczenia na liście kontrolnej przesyłania, zaznaczając poszczególne pola. Dołącz komentarze dla redaktora, przeczytaj oświadczenie o ochronie prywatności obowiązujące dla danego czasopisma, a następnie kliknij przycisk Zapisz i kontynuuj, aby przejść do kroku 2.

#### Krok 2

W ramach kroku 2 otworzy się okno umożliwiające przesłanie pliku zgłoszenia.

| Prześlij plik z tekstem zgłoszenia                           | ×           |
|--------------------------------------------------------------|-------------|
| 1. Prześlij plik     2. Przejrzyj szczegóły     3. Potwierdź |             |
| Element artykułu *                                           |             |
| Tekst artykułu                                               | ▼           |
| Przeciągnij i upuść plik tutaj, aby rozpocząć przesyłanie    | ześlij plik |
| Zapewnienie podwójnej ślepej recenzji                        |             |
| Kontynuuj Anuluj                                             |             |

Najpierw musisz wybrać komponent artykułu. Dzięki temu system otrzyma informację, czy plik jest treścią manuskryptu, obrazu, zestawu danych itp. **Należy określić tę opcję przed przesłaniem pliku.** 

Po dokonaniu wyboru możesz przesłać swój pierwszy plik. Należy pamiętać, że można przesłać tylko jeden plik na raz. Dodatkowe pliki można przesłać później. Zazwyczaj ten pierwszy plik będzie treścią twojego manuskryptu. Naciśnij przycisk Kontynuuj po przesłaniu pliku.

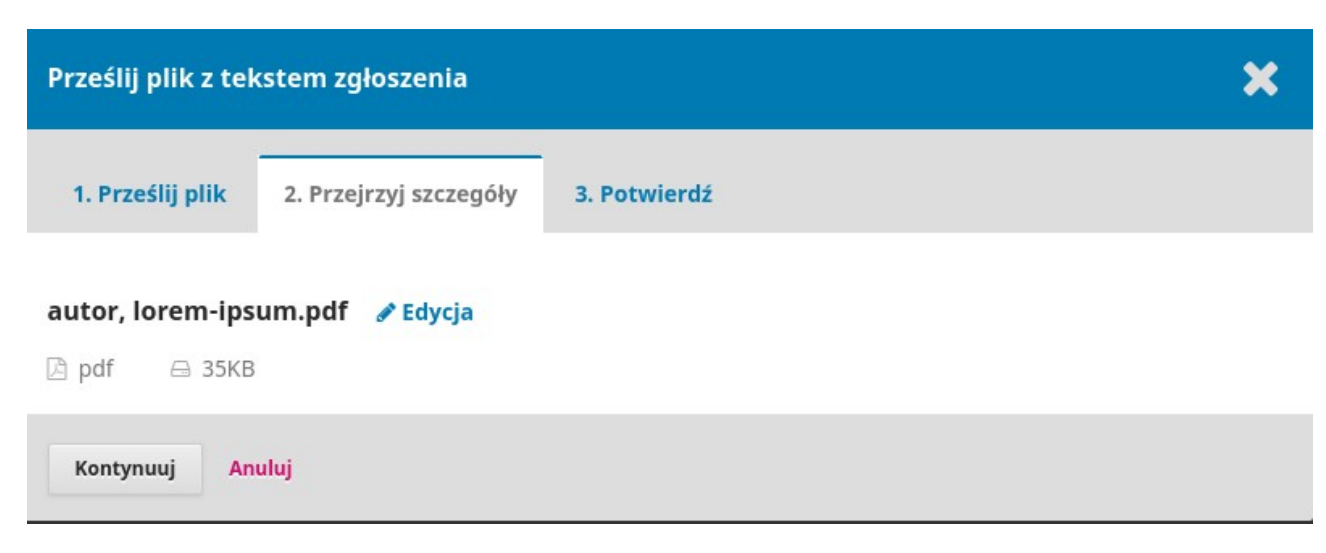

Po przesłaniu pliku zostaniesz poproszony o sprawdzenie nazwy pliku. Użyj linku Edytuj, aby wprowadzić zmiany.

Częstą praktyką autorów jest umieszczanie w nazwie pliku swojego imienia lub nazwiska. Pamiętaj o zachowaniu zasad podwójnie ślepej recenzji także w stosunku do nośnika elektronicznego, pliku który może zawierać w metadanych informacje pozwalające odgadnąć autora. Składając artykuł autor jest zobowiązany do zanonimizowania swojej pracy zarówno w treści jak i w warstwie metadanych pliku. Manuskrypt będzie bowiem dalej w systemie przekazany recenzentowi który nie może znać takich szczegółów.

| goine Zabezpieczenia -      | s-of ropizedille weige | •      |          |
|-----------------------------|------------------------|--------|----------|
| Właściwość                  | Wartość                | ^      |          |
| Opis                        |                        | _      |          |
| Tytuł                       |                        |        |          |
| Temat                       |                        |        |          |
| Tagi                        |                        |        |          |
| Kategorie                   |                        |        |          |
| Komentarze                  |                        |        |          |
| Pochodzenie                 |                        | _      |          |
| Autorzy                     | Jan Kowalski           |        |          |
| Ostatnio zapisany przez     |                        |        |          |
| Numer poprawki              | 1                      |        |          |
| Numer wersji                |                        |        |          |
| Nazwa programu              | Microsoft Office Word  |        |          |
| Firma                       | Hewlett-Packard        |        |          |
| Menedżer                    |                        |        |          |
| Utworzenie zawartości       | 21.08.2016 15:35       |        |          |
| Data ostatniego zapisania   | 21.08.2016 15:48       |        |          |
| Ostatnio drukowany          |                        |        |          |
| Całkowity czas edycji       | 00:13:00               | × .    |          |
| Usuń właściwości oraz infon | macie osobiste         |        |          |
|                             |                        |        |          |
|                             | OK                     | Amatai | Zerterei |

Kliknij przycisk Kontynuuj.

Następnie możesz powtórzyć proces przesyłania dodatkowych plików (np. Zestawu danych lub obrazu).

| Prześlij plik z tekstem zgłoszenia      | ×                                        |
|-----------------------------------------|------------------------------------------|
| 1. Prześlij plik 2. Przejrzyj szczegóły | 3. Potwierdź                             |
|                                         | <b>Plik dodany</b><br>Dodaj kolejny plik |
| Dokończ Anuluj                          |                                          |

Po zakończeniu przesyłania wszystkich plików kliknij przycisk Dokończ; spowoduje to zamknięcie okna przesyłania.

Nastąpi powrót do ekranu Prześlij artykuł, w którym zobaczysz przesłane pliki. Jeśli musisz wprowadzić zmiany, rozwiń niebieską strzałkę po lewej stronie pliku i wprowadź zmiany, używając linku Edytuj.

Kliknij "Zapisz i kontynuuj", aby przejść do kroku 3.

#### Krok 3

W ramach kroku 3 zostaniesz poproszony o wprowadzenie dodatkowych informacji o przesłaniu, w tym dotyczących tytułu zgłoszenia (w podziale na prefiks, tytuł i podtytuł), streszczeniu i przewijaniu w dół.

| Czasopismo testowe 👻 | Zadania 🚯                                                |                                                        |                                                                                                    | 🛛 Język Polski                             | Wyświetl stronę                            | 占 autor |
|----------------------|----------------------------------------------------------|--------------------------------------------------------|----------------------------------------------------------------------------------------------------|--------------------------------------------|--------------------------------------------|---------|
|                      | Zgłoś tekst                                              |                                                        |                                                                                                    |                                            |                                            |         |
| ADIPISCING           | 1. Start 2. Prześlij plik                                | 3. Wprowadź metadane                                   | 4. Potwierdź 5. Następne kroki                                                                                                    |                                            |                                            |         |
| Zgłoszenia           | Prefiks                                                  |                                                        | tuł *                                                                                                    |                                            |                                            |         |
|                      |                                                          | 0                                                      | westia odroczenia obowiązku szkolnego w Czechach                                                                                                    |                                            |                                            | 0       |
|                      | Przykłady: A, The                                        |                                                        |                                                                                                    |                                            |                                            |         |
|                      | Podtytuł                                                 |                                                        |                                                                                                    |                                            |                                            |         |
|                      |                                                          |                                                        |                                                                                                    |                                            |                                            | 0       |
|                      | Alexandra t                                              |                                                        |                                                                                                    |                                            |                                            |         |
|                      |                                                          | E × × & & & ↔                                          | E Upload ±                                                                                                    |                                            |                                            | 0       |
|                      | Lorem ipsum Lorem ipsumLore                              | em ipsumLorem ipsumLorem                               | sumLorem ipsumLorem ipsumLorem                                                                                                    | ipsumLorem ipsumL                          | orem ipsumLorem                            |         |
|                      | ipsumLorem ipsumLorem ipsu                               | mLorem ipsumLorem ipsumL                               | em ipsumLorem ipsumLorem ipsum                                                                                                    | orem ipsumLorem ip                         | sumLorem lpsumLorer                        | n       |
|                      | IpsumLorem IpsumLorem Ipsu<br>ipsumLorem ipsumLorem ipsu | imLorem ipsumLorem ipsumL<br>imLorem ipsumLorem ipsumL | em ipsumLorem ipsumLorem ipsumLorem ipsumLorem ipsumLorem ipsumLorem ipsumLorem ipsumLorem ipsumLorem ipsumL<br>em ipsumLorem ipsumLorem ipsumLorem ipsumLorem ipsumLorem ipsumLorem ipsumLorem ipsumLorem ipsumLorem ipsumL                                                                                                    | orem ipsumLorem ip:<br>orem ipsumLorem ip: | sumLorem lpsumLorer<br>sumLorem lpsumLorer | n<br>n  |
|                      | ipsumLorem ipsumLorem ipsu                               | mLorem ipsumLorem ipsumL                               | em ipsumLorem ipsumLorem ipsumLorem ipsumLorem ipsumLorem ipsumLorem ipsumLorem ipsumLorem ipsumLorem ipsumLorem ipsumLorem ipsumLorem ipsuml orem ipsuml o | orem ipsumLorem ip                         | sumLorem lpsumLorer                        | n       |
|                      | ipsumLorem ipsumLorem ipsu                               | mLorem ipsumLorem ipsumL                               | en ipsuntoren ipsuntoren | orem ipsumLorem ip                         | sum                                        |         |
|                      |                                                          |                                                        |                                                                                                    |                                            |                                            |         |
|                      | Lista współautorów                                       |                                                        |                                                                                                    |                                            | Dodaj współau                              | tora    |
|                      | Nazwisko                                                 |                                                        | E-mail Role Główna osoba do kom                                                                                                    | taktu Wid                                  | oczny na liście                            |         |
|                      | <ul> <li>autor autor</li> </ul>                          |                                                        | autor@fimagis.pl Autor 😪                                                                                                    |                                            |                                            |         |
|                      |                                                          |                                                        |                                                                                                    |                                            |                                            |         |

#### ... wszyscy dodatkowi współautorzy.

| Lista współautorów              |                   |       |                          | Porządek Dodaj współautora |
|---------------------------------|-------------------|-------|--------------------------|----------------------------|
| Nazwisko                        | E-mail            | Role  | Główna osoba do kontaktu | Widoczny na liście         |
| <ul> <li>autor autor</li> </ul> | autor@fimagis.pl  | Autor | ß                        | Ø                          |
| ▶ autor2 Lebowski               | wetwete@gmail.com | Autor |                          | €                          |

Możesz dodać większą liczbę współtwórców (np. współautorzy), klikając link Dodaj współtwórców. Otworzy się wówczas nowe okno z polami do wprowadzenia dotyczących ich informacji.

| Dodaj współautora                                       |                                              | × |
|---------------------------------------------------------|----------------------------------------------|---|
| Nazwa użytkownika (np. jankowalski)                     |                                              |   |
|                                                         |                                              | ٢ |
| Imię *                                                  | Nazwisko                                     |   |
| Jak chciałbyś żeby się do Ciebie zwracano? Wpisz zwroty | grzecznościowe, drugie imiona i przedrostki. |   |
|                                                         | Q                                            |   |
| Preferowana nazwa wyświetlana w sferze publicznej       |                                              |   |
| Kontakt                                                 |                                              |   |
|                                                         |                                              |   |
| E-mail *                                                |                                              |   |
| Kraj                                                    |                                              |   |
|                                                         | <b>•</b>                                     |   |
| Kraj *                                                  |                                              |   |
| Informacje o użytkowniku                                |                                              |   |
| Spójrz poniżej i złóż prośbe                            | စ autoryzowany ORCID ID                      |   |
| WWW ORCID                                               |                                              |   |
|                                                         | 0                                            |   |
| Afiliacja                                               |                                              |   |

Naciśnij Zapisz, a nowy współpracownik pojawi się na ekranie.

W zależności od typu czasopisma, który przesyłasz, wyświetlą się dodatkowe pola do wypełnienia, takie jak słowa kluczowe.

#### Metadane

Metadane oparte są o Dublin Core - międzynarodowy standard wykorzystywany do opisywania zawartości czasopism.

| Dodatkowe metadane Dodatkowe informatie do zolezania. Wridnil janteri no katolum z terminów |   |
|---------------------------------------------------------------------------------------------|---|
| r vog vodukove informacje do zgloszenia, vedanji z terminow.                                |   |
| Języki *                                                                                    |   |
|                                                                                             | Ø |
|                                                                                             |   |
| Słowa kluczowe *                                                                            |   |
|                                                                                             |   |
|                                                                                             | Q |
|                                                                                             |   |
| Bibliografia *                                                                              |   |
|                                                                                             |   |
|                                                                                             |   |
|                                                                                             |   |
|                                                                                             |   |
|                                                                                             |   |
|                                                                                             | 6 |
|                                                                                             | 4 |

Aby wprowadzić słowo kluczowe, wpisz słowo lub frazę i naciśnij klawisz Enter. Słowo lub wyrażenie zostanie sformatowane jako słowo kluczowe.

Kliknij Zapisz i kontynuuj, aby przejść dalej.

#### Krok 4

Podczas kroku 4 zostaniesz poproszony o potwierdzenie, że jesteś zadowolony ze swojego zgłoszenia.

Kliknij przycisk Zakończ przesyłanie.

| Czasopismo testowe | • | Zadania ち                          |                               |                    |                                                                                                    | Ø Język Polski       | Wyświetl stronę | 🛔 autor |
|--------------------|---|------------------------------------|-------------------------------|--------------------|----------------------------------------------------------------------------------------------------|----------------------|-----------------|---------|
|                    |   | Zgłoś tekst                        |                               |                    |                                                                                                    |                      |                 |         |
|                    |   | 1. Start 2. Prześlij plik          | 3. Wprowadź metadane          | 4. Potwierdź       | 5. Następne kroki                                                                                                   |                      |                 |         |
| Zgłoszenia         |   |                                    |                               |                    |                                                                                                    |                      |                 |         |
|                    |   | Twoje zgłoszenie zostało umieszczo | one na serwerze i jest gotowe | e do wysłania. Moż | esz ponownie sprawdzić dane zanim ukończysz proces zgłaszania tekstu. Jeżeli jesteś gotowy(a), kliknij "Zakończ pro | ces zgłaszania teksi | tu".            |         |
|                    |   | Zakończ proces zgłaszania tekstu   | Anuluj                        |                    |                                                                                                    |                      |                 |         |
|                    |   |                                    |                               |                    |                                                                                                    |                      |                 |         |
|                    |   |                                    |                               |                    |                                                                                                    |                      |                 |         |

Zostanie wyświetlone okno z prośbą o potwierdzenie zakończenia. Kliknij OK.

| Potwierdź                                     | × |
|-----------------------------------------------|---|
| Czy na pewno zgłosić ten tekst do czasopisma? |   |
| OK Anuluj                                     |   |

# Krok 5

| Czasopismo testowe 🔹 | Zadania 🚯                                                                                                    | 🥹 Język Polski | Wyświetl stronę | 🛔 autor |
|----------------------|----------------------------------------------------------------------------------------------------|----------------|-----------------|---------|
|                      | Zgłoś tekst                                                                                                    |                |                 |         |
| E LARONE DOLOR 8 AM  | 1. Start 2. Prześlij plik 3. Wprowadź metadane 4. Potwierdź 5. Następne kroki                                                                                              |                |                 |         |
| Zgłoszenia           |                                                                                                    |                |                 |         |
|                      | Proces zgłoszenia tekstu zakończony                                                                                                    |                |                 |         |
|                      | Dziękujemy za zainteresowanie publikacją w czasopiśmie Czasopismo testowe.                                                                                                 |                |                 |         |
|                      | Co dalej?                                                                                                    |                |                 |         |
|                      | Redaktorzy czasopisma zostali poinformowani o Twoim zgłoszeniu. Na Twój adres email zostało również wysłane potwierdzenie. Po przejrzeniu zgłoszenia, redaktor skontaktuju | e się z Tobą.  |                 |         |
|                      | W tej chwili możesz:                                                                                                    |                |                 |         |
|                      | Przejrzeć zgłoszenie                                                                                                    |                |                 |         |
|                      | Zgłosić nowy tekst                                                                                                    |                |                 |         |
|                      | Powrócić do panelu roboczego                                                                                                    |                |                 |         |

Twoje zgłoszenie zostało zakończone! Redaktor został powiadomiony o twoim zgłoszeniu. W tym momencie możesz użyć linków do:

- Recenzowania tego zgłoszenia
- Utworzenia nowego zgłoszenia
- Powrotu do pulpitu nawigacyjnego

## Pulpit nawigacyjny

A oto Twoje zgłoszenie na pulpicie nawigacyjnym. Widać, że obecnie znajduje się w fazie przesyłania/zgłoszenia (nie ma przypisanego redaktora prowadzącego)

| Czasopismo testowe 👻 | Zadania (5)                                                                              |                 |
|----------------------|------------------------------------------------------------------------------------------|-----------------|
| SUBJECT DOLOR SAME   | Zgłoszenia<br>Moja kolejka Archiwum                                                      |                 |
| Zgłoszenia           | Demoniana de maio                                                                        | Newsenland      |
|                      | Przypisane do mnie Q Szukaj                                                              | Nowe zgłoszenie |
|                      | 379 <b>autor autor</b><br>Kwestla odroczenia obowiązku szkolnego w Czechach O Zgłoszenie | ~               |

W ciągu najbliższych dni nastąpi etap recenzji, jeśli zostanie on zaakceptowany będziesz mógł przejść do etapu korekty i realizacji przed publikacją.

# Faza recenzji

Po zakończeniu procesu recenzji redaktor powiadomi Cię e-mailem o swojej decyzji.

Po otrzymaniu wiadomości e-mail zaloguj się do pulpitu nawigacyjnego.

Kliknij w tytuł swojego artykułu, aby wyświetlić podgląd decyzji.

Z tego poziomu możesz wyświetlić podgląd decyzji redaktora (np. wymagane poprawki) i podgląd szczegółów oceny recenzyjnej.

| Czasopismo testowe | ✓ Zadania 6                                                      |                 |    | 🤪 Język Polski 🛛 👁  | Wyświetl stronę  | 🛔 autor |
|--------------------|------------------------------------------------------------------|-----------------|----|---------------------|------------------|---------|
| LOREM              |                                                                  |                 |    | Biblioteka zgłoszeń | Wyświetl meta    | idane   |
|                    | Kwestia odroczenia obowiązku szkolnego w Czechach<br>autor autor |                 |    |                     |                  |         |
|                    | Zgłoszenie Recenzja Korekta Realizacja                           |                 |    |                     |                  |         |
|                    | Etap 1                                                           |                 |    |                     |                  |         |
|                    | Status rundy 1<br>Prosba o wprowadzenie poprawek.                |                 |    |                     |                  |         |
|                    | –<br>Powiadomienia RSS / Atom                                    |                 |    |                     |                  |         |
|                    | [czt] Decyzja redakcji                                           |                 |    |                     | 2020-01-21 0     | 04:17   |
|                    |                                                                  |                 |    |                     |                  |         |
|                    | Załączniki recenzenta                                            |                 |    |                     | Q Szu            | ıkaj    |
|                    |                                                                  | Brak plików     |    |                     |                  |         |
|                    |                                                                  |                 |    |                     |                  |         |
|                    | Wersje tekstu poprawione przez autora                            |                 |    | Q s                 | zukaj Prześlij p | plik    |
|                    |                                                                  | Brak plików     |    |                     |                  |         |
|                    |                                                                  |                 |    |                     |                  |         |
|                    | Dyskusja w trakcie recenzji                                      |                 |    |                     | Dodaj dysku      | ısję    |
|                    | Nazwa                                                            |                 | Od | Ostatnia odpowiedź  | Odpowiedzi Zamk  | knięte  |
|                    |                                                                  | Żadnych pozycji |    |                     |                  |         |

Na podstawie informacji zawartych w komunikacie redaktora musisz teraz przygotować poprawki. Oprócz systemowego szablonu powiadomienia w mailu znajduje się też zaimportowany i zanonimizowany formularz z sugestiami recenzenta (ów) lub redaktora czasopisma. Jeśli ich brakuje, poproś o nie tworząc wątek w sekcji dyskusja.

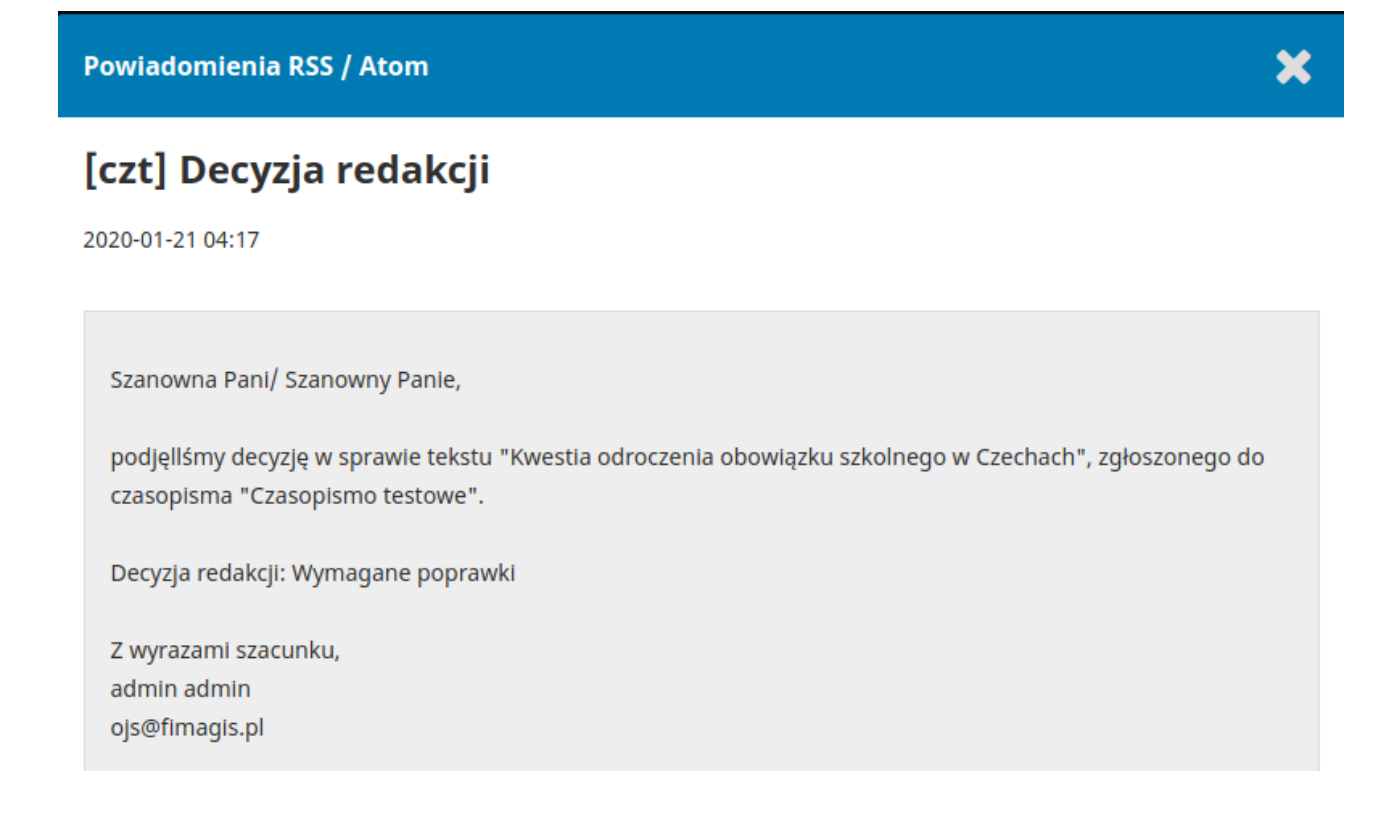

# Przesyłanie poprawionego pliku

Przewijając stronę, znajdziesz panel Wersje tekstu poprawione przez autora.

| Czasopismo testowe 👻 | Zadania 6                                                        |                 |    | 🛛 Język Polski 🛛 🕸  | Wyświetl stronę | 🁌 autor |
|----------------------|------------------------------------------------------------------|-----------------|----|---------------------|-----------------|---------|
| LOREM                |                                                                  |                 |    | Biblioteka zgłoszeń | Wyświetl meta   | adane   |
| Zgłoszenia           | Kwestia odroczenia obowiązku szkolnego w Czechach<br>autor autor |                 |    |                     |                 |         |
|                      | Zgłoszenie Recenzja Korekta Realizacja                           |                 |    |                     |                 |         |
|                      | Etap 1                                                           |                 |    |                     |                 |         |
|                      | <b>Status rundy 1</b><br>Prośba o wprowadzenie poprawek.         |                 |    |                     |                 |         |
|                      | Powiadomienia RSS / Atom                                         |                 |    |                     |                 |         |
|                      | [czt]_Decyzja_redakcji                                           |                 |    |                     | 2020-01-21      | 04:17   |
|                      |                                                                  |                 |    |                     |                 |         |
|                      | Załączniki recenzenta                                            |                 |    |                     | Q Szu           | ukaj    |
|                      |                                                                  | Brak plików     |    |                     |                 |         |
|                      |                                                                  |                 |    |                     |                 |         |
|                      | Wersje tekstu poprawione przez autora                            |                 |    | Q                   | Szukaj Prześlij | plik    |
|                      |                                                                  | Brak plików     |    |                     |                 |         |
|                      |                                                                  |                 |    |                     |                 |         |
|                      | Dyskusja w trakcie recenzji                                      |                 |    |                     | Dodaj dysku     | usję    |
|                      | Nazwa                                                            |                 | Od | Ostatnia odpowiedź  | Odpowiedzi Zam  | iknięte |
|                      |                                                                  | Żadnych pozycji |    |                     |                 |         |

Użyj łącza Prześlij plik, aby przesłać poprawiony manuskrypt.

| Prześlij plik recenzji                                       | ×             |
|--------------------------------------------------------------|---------------|
| 1. Prześlij plik     2. Przejrzyj szczegóły     3. Potwierdź |               |
| Element artykułu *                                           |               |
| Tekst artykułu                                               | ¥             |
| Przeciągnij i upuść plik tutaj, aby rozpocząć przesyłanie    | Prześlij plik |
| Zapewnienie podwójnej ślepej recenzji                        |               |
| Kontynuuj Anuluj                                             |               |

Z menu rozwijanego wybierz, że przesyłasz zrewidowaną wersję istniejącego pliku. Następnie wybierz poprawiony plik ze swojego komputera i kliknij **Kontynuj.** 

Sprawdź szczegóły pliku i ponownie kliknij Kontynuuj.

Jeśli posiadasz dodatkowe pliki do przesłania, zrób to teraz. W przeciwnym razie wciśnij przycisk Zakończ.

Twój poprawiony plik jest teraz widoczny w panelu.

| Wersje tekstu poprawione przez autora                                                                                                    | Q Szukaj   | Prześlij plik |
|----------------------------------------------------------------------------------------------------|------------|---------------|
| Image: Wight with the second second secon | 2, Tekst a | irtykułu      |

# Komunikacja z redaktorem

Następnym krokiem jest poinformowanie redaktora, że poprawiony plik jest już dostępny. Aby to zrobić, przejdź do panelu Dyskusja recenzencka.

| Dyskusja w trakcie recenzji |                 |                    | Doda       | j dyskusję |
|-----------------------------|-----------------|--------------------|------------|------------|
| Nazwa                       | Od              | Ostatnia odpowiedź | Odpowiedzi | Zamknięte  |
|                             | Żadnych pozycji |                    |            |            |

Stamtąd wybierz link Dodaj dyskusję.

#### Dodaj dyskusję

| <ul> <li>autor autor, Autor</li> <li>admin admin, Redaktor czasopisma</li> </ul> | Uczestnicy |                                  |  |  |  |  |  |
|----------------------------------------------------------------------------------|------------|----------------------------------|--|--|--|--|--|
| admin admin, Redaktor czasopisma                                                 | ×          | autor autor, Autor               |  |  |  |  |  |
|                                                                                  | ×          | admin admin, Redaktor czasopisma |  |  |  |  |  |

#### Przedmiot \*

| wgrane poprawki |
|-----------------|
|-----------------|

#### Wiadomość \*

| ¢   | Ĉ      | В     | Ι      | U     | P     | ŝ     | $\langle \rangle$ | 5.7<br>5.7 | 🛋 Upload | ± |
|-----|--------|-------|--------|-------|-------|-------|-------------------|------------|----------|---|
| Dro | gi rec | lakto | rze, p | oopra | wki z | ostał | y wg              | rane.      |          |   |
| Poz | drawi  | am    |        |       |       |       |                   |            |          |   |
|     |        |       |        |       |       |       |                   |            |          |   |
| Aut | or     |       |        |       |       |       |                   |            |          |   |
|     |        |       |        |       |       |       |                   |            |          |   |

#### Użyj łącza - **Dodaj użytkownika**, aby dodać kolejnego redaktora.

Dodaj wiersz tematu oraz wpisz treść wiadomości.

Naciśnij OK, aby wysłać wiadomość.

Wiadomość e-mail została teraz wysłana do redaktora, natomiast zarówno Ty (i redaktor) możecie zobaczyć tę wiadomość w panelu Dyskusja recenzencka.

| Dyskusja w trakcie recenzji Doda |                           |                    |            |           |  |
|----------------------------------|---------------------------|--------------------|------------|-----------|--|
| Nazwa                            | Od                        | Ostatnia odpowiedż | Odpowiedzi | Zamknięte |  |
| <ul> <li>popravki</li> </ul>     | autor<br>2020-01-21 04:22 | -                  | 0          |           |  |

W tym momencie autor musi poczekać na odpowiedź redaktora, czy wprowadzone poprawki są akceptowalne.

×

# Poprawki zaakceptowane

Otrzymasz wiadomość e-mail z potwierdzeniem akceptacji poprawek.

Ponadto powiadomienia pojawią się na pulpicie nawigacyjnym.

| Zgloszenie Recenzja Korekta Realizacja      |                  |
|---------------------------------------------|------------------|
| Etap 1                                      |                  |
| Status rundy 1<br>Zgloszenie zaakceptowane. |                  |
| Powiadomienia RSS / Atom                    |                  |
| [czt]_Decyzja_redakcji                      | 2020-01-21 04:17 |
| [czt]_Decyzja_redakcji                      | 2020-01-21 04:24 |

Każde powiadomienie, które otrzymasz na dalszych etapach jest tym aktualnym. Kliknij na nie, aby otworzyć wiadomość (która zawiera taką samą treść, co wiadomość, którą również otrzymałeś).

| Powiadomienia RSS / Atom                                                                                                    |
|----------------------------------------------------------------------------------------------------|
| [czt] Decyzja redakcji                                                                                                    |
| 2020-01-21 04:24                                                                                                    |
| Szanowna Pani/ Szanowny Panie,                                                                                                    |
| podjęllśmy decyzję w sprawie tekstu "Kwestia odroczenia obowiązku szkolnego w Czechach", zgłoszonego do<br>czasopisma "Czasopismo testowe". |
| Decyzja redakcji: Akceptacja zgłoszonego tekstu                                                                                             |
| Z wyrazami szacunku,<br>admin admin<br>ojs@fimagis.pl                                                                                       |
| Recenzent A:<br>Rekomendacja: Zaakceptuj tekst                                                                                              |
| zgodnosc z tematyka czasopisma<br>Nie                                                                                                    |
| pole tekstowe                                                                                                    |
| pole tekstowe długie                                                                                                    |
| ktore z elementów wypełniają temat artykyłu                                                                                                 |
| bogata bibliografia                                                                                                    |

Użyj X w prawym górnym rogu, aby zamknąć okno. W dalszej części pulpitu zobaczysz również odpowiedź redakcji.

| Wersje tekstu poprawione przez autora        | Q Szukaj Prześlij         | plik               | <ul> <li>Agnieszka</li> </ul>   | a Jaworska |           |
|----------------------------------------------|---------------------------|--------------------|---------------------------------|------------|-----------|
| Image: Total autor, 701-tekst-poprawiony.doc | styczeń Tekst artykułu    |                    | Autor                           |            |           |
|                                              | 25,<br>2020               |                    | <ul> <li>autor autor</li> </ul> |            |           |
|                                              |                           |                    |                                 |            |           |
| Dyskusja w trakcie recenzji                  |                           |                    |                                 | Dodaj      | dyskusję  |
| Nazwa                                        | Od                        | Ostatnia od        | lpowiedź                        | Odpowiedzi | Zamknięte |
| • poprawki                                   | autor<br>2020-01-21 04:22 | admin<br>2020-01-2 | 5 01:16                         | 1          |           |

Kliknięcie tytułu dyskusji spowoduje jej otwarcie.

| poprawki                                                        | ×                         |
|-----------------------------------------------------------------|---------------------------|
| Uczestnicy Edytuj<br>admin admin (admin)<br>autor autor (autor) |                           |
| Wiadomości                                                      |                           |
| Uwaga                                                           | Od                        |
| sa wgrane                                                       | autor<br>2020-01-21 04:22 |
| dziękuję                                                        | admin                     |
|                                                                 | 2020-01-25 01:16          |
|                                                                 | Dodaj wiadomość           |

Gratulacje! Twoje zmiany zostały zaakceptowane, natomiast plik zgłoszenia przechodzi do etapu Korekty.

# Ponowne przesyłanie tekstu do recenzji

Jeśli - zgodnie z decyzją redaktora - powinieneś ponownie przesłać tekst do recenzji, musisz się zalogować i wybrać artykuł na stronie zgłoszeń. Ponowne zgłoszenie odbywa się na etapie recenzji, nie ma potrzeby rozpoczynania nowego zgłoszenia. Na etapie recenzji konieczne będzie wykonanie dwóch czynności, aby przesłać dokument ponownie po jego korekcie:

Prześlij nowy plik w sekcji zrewidowanych wersji. Aby przesłać nowy plik, kliknij "Prześlij plik". Otworzy się nowe okno, w którym możesz przesłać swoje pliki. Wybierz odpowiednią opcję z menu rozwijanego, aby zaznaczyć, że nie przesyłasz wersji istniejącego pliku.

Dodaj dyskusję, aby powiadomić redaktora o ponownym zgłoszeniu.

Proces recenzji /peer review/ zostanie powtórzony i prawdopodobnie otrzymasz wskazówki co do wprowadzenia dodatkowych poprawek. Po ich wypełnieniu i zaakceptowaniu nastąpi przejście do następnego etapu.

# Faza korekty

Następnym krokiem w procesie przepływu pracy redakcyjnej jest sprawdzenie przesłanych plików, które zostały poddane korekcie.

| Czasopismo testowe                                                                                                    | Zadania 🔞                                                                   |                 |
|----------------------------------------------------------------------------------------------------|-----------------------------------------------------------------------------|-----------------|
| CONSIGNATION OF THE PROVIDENCE OF THE PROVIDENCE | Zgłoszenia<br>Moja kolejka Archiwum                                         |                 |
| Zgłoszenia                                                                                                    | Przypisane do mnie Q Szukaj                                                 | Nowe zgłoszenie |
|                                                                                                    | 379 <b>autor autor</b><br>Kwestia odroczenia obowiązku szkolnego w Czechach | ~               |

Otrzymasz wiadomość e-mail z informacją, że pliki są już dostępne. Aby je zobaczyć, zaloguj się do czasopisma i przejdź do pulpitu nawigacyjnego.

Możesz zobaczyć swój wpis w panelu Moje Opracowania Autorskie. Wybierz link Korekta, aby przejść do pełnego rekordu przesyłania, w tym powiadomienia w panelu Dyskusje dotyczące korekty.

| Czasopismo testowe 👻 | Zadania 🧃                                                        |                           | Język Polski        | Wyświetl stronę | 🛔 auto   |
|----------------------|------------------------------------------------------------------|---------------------------|---------------------|-----------------|----------|
|                      |                                                                  |                           | Biblioteka zgłoszeń | i Wyświetl m    | etadane  |
|                      | Kwestia odroczenia obowiązku szkolnego w Czechach<br>autor autor |                           |                     |                 |          |
| Zgłoszenia           | Zgłoszenie Recenzja Korekta Realizacja                           |                           |                     |                 |          |
|                      |                                                                  |                           |                     |                 |          |
|                      | Dyskusja w trakcie korekty                                       |                           |                     | Dodaj dy        | skusję   |
|                      | Nazwa                                                            | Od                        | Ostatnia odpowiedź  | Odpowiedzi Z    | amknięte |
|                      | sprawdzenie korekty                                              | admin<br>2020-01-25 01:21 |                     | 0               |          |

Kliknij na link przekierowujący do dyskusji, aby ją otworzyć, przeczytaj wiadomość i otwórz załączony plik.

| sprawdzenie korekty                                                                                | ×                         |
|----------------------------------------------------------------------------------------------------|---------------------------|
| Uczestnicy<br>admin admin (admin)<br>autor autor (autor)<br>redaktor-tech ak (aaa)                 |                           |
| <b>Wiadomości</b><br>Uwaga                                                                         | Od                        |
| sprawdzenie korekty                                                                                | admin<br>2020-01-25 01:21 |
| Prosze przeglądnąć załaczony plik po korekcie technicznej i dać znac czy wszystko jest w porządku. | aaa<br>2020-01-25 01:24   |
|                                                                                                    | Dodaj wiadomość           |

Po przeczytaniu załączonego pliku możesz odpowiedzieć korektorowi wskazując wymagane zmiany lub wyrażając swoją zgodę na aktualną postać pliku.

| Wiadomości                                                                                                    |                           |  |  |  |  |  |  |  |  |
|----------------------------------------------------------------------------------------------------|---------------------------|--|--|--|--|--|--|--|--|
| Uwaga                                                                                                    | Od                        |  |  |  |  |  |  |  |  |
| sprawdzenie korekty                                                                                                    | admin<br>2020-01-25 01:21 |  |  |  |  |  |  |  |  |
| Prosze przeglądnąć załaczony plik po korekcie technicznej i dać znac czy<br>wszystko jest w porządku.<br>🗋 korekta, 709-1699-1-SP.doc | aaa<br>2020-01-25 01:24   |  |  |  |  |  |  |  |  |
| Wiadomość *                                                                                                    |                           |  |  |  |  |  |  |  |  |
| [] · · · · · · · · · · · · · · · · · · ·                                                                                              |                           |  |  |  |  |  |  |  |  |
| Wygląda dobrze!                                                                                                    |                           |  |  |  |  |  |  |  |  |
| Dołączone pliki Q sz<br>Brak plików                                                                                                   | ukaj Prześlij plik        |  |  |  |  |  |  |  |  |

W razie potrzeby możesz załączyć poprawkę, w tym przykładzie jednak po prostu zatwierdzamy zmiany i klikamy OK.

Na pulpicie nawigacyjnym wyświetli ci się informacja, że jesteś ostatnią osobą, która odpowiedziała na tę wiadomość.
Praktyczny przewodnik po funkcjach Open Journal System 3

| Czasopismo testowe 🛛 👻 | Zadania 12                                         |                              |                              |                          | 9           |
|------------------------|----------------------------------------------------|------------------------------|------------------------------|--------------------------|-------------|
|                        |                                                    |                              |                              |                          | Metadane    |
|                        | Kwestia odroczenia obowiązku szkoln<br>autor autor | ego w Czechach               |                              |                          |             |
| Zgłoszenia             |                                                    |                              |                              |                          |             |
| Numery                 | Zgłoszenie Recenzja Korekta                        | Realizacja                   |                              |                          |             |
| Płatności              | Pliki robocze                                      |                              | Q Szukaj                     | Prześlij/Wyb             | vierz pliki |
| Ustawienia             |                                                    | Brak plików                  |                              |                          |             |
| Użytkownicy i ich role |                                                    |                              |                              |                          |             |
| Narzędzia              |                                                    |                              |                              |                          |             |
| Statustuki             | Dyskusja w trakcie korekty                         |                              |                              | Dodaj                    | dyskusję    |
| Statystyki             | Nazwa                                              | Od                           | Ostatnia<br>odpowiedź        | <mark>O</mark> dpowiedzi | Zamknięte   |
| Administracja          | <ul> <li>sprawdzenie korekty</li> </ul>            | admin<br>2020-01-25<br>01:21 | autor<br>2020-01-25<br>01:27 | 2                        |             |
|                        | Po korekcie                                        |                              | Q Szukaj                     | Prześlij/Wył             | vierz pliki |
|                        | ▶ 🕅 763-1 korekta, 709-1699-1-SP.doc               |                              | stycze<br>25,                | ń Tekst art              | ykułu       |

Twoja rola w procesie korekty jest już ukończona, możesz poczekać teraz na prośbę dotyczącą korekty ostatnich galerii (np. PDF, HTML itp.) przed ich publikacją.

# Faza produkcji

Następnym krokiem w procesie przepływu jest sprawdzenie plików przesłanych, które zostały przekonwertowane na nośniki docelowe artykułu (np. PDF, HTML, itp.). Otrzymasz teraz wiadomość e-mail z informacją, że pliki są już dostępne. Aby je zobaczyć, zaloguj się do czasopisma i przejdź do pulpitu nawigacyjnego.

| Czasopismo testowe 🔻                                   | Zadania 7                                                      |                | Język Pols      |
|--------------------------------------------------------|----------------------------------------------------------------|----------------|-----------------|
| CALOREN<br>DELLE IPSCIN<br>Lagre DOLORS<br>ADIPISCINGE | Zgłoszenia<br>Moja kolejka Archiwum                            |                |                 |
| Zgłoszenia                                             | Przypisane do mnie                                             | Q Szukaj       | Nowe zgłoszenie |
|                                                        | 379 <b>autor autor</b><br>Kwestia odroczenia obowiązku szkolne | ego w Czechach | • Realizacja    |

Możesz zobaczyć swój wpis w panelu Moje opracowania autorskie. Wybierz link -Realizacja, aby przejść do pełnego rekordu przesyłania, w tym powiadomienia w panelu Dyskusje dotyczące Realizacji.

|                                                                                  |                               | Biblioteka zgłosze | ń Wyświet  | il metadane |
|----------------------------------------------------------------------------------|-------------------------------|--------------------|------------|-------------|
| Kwestia odroczenia obowiązku szkolnego w Czechach<br>autor autor                 |                               |                    |            |             |
| Zgłoszenie Recenzja Korekta Realizacja                                           |                               |                    |            |             |
| Dyskusja w trakcie realizacji                                                    |                               |                    | Dodaj      | j dyskusję  |
| Nazwa                                                                            | Od                            | Ostatnia odpowiedź | Odpowiedzi | Zamknięte   |
| <u>plik gotowy do przejrzenia po korekcie jezykowej i opracowaniu graficznym</u> | ajaworska<br>2020-01-25 01:34 | -                  | 0          |             |

Kliknij na link dołączony do dyskusji, aby ją otworzyć, przeczytaj wiadomość i otwórz załączony plik.

| plik gotowy do przejrzenia po korekcie jezykowej i opracowaniu graficznym                                 | ×                             |
|----------------------------------------------------------------------------------------------------|-------------------------------|
| <b>Uczestnicy</b><br>admin admin (admin)<br>autor autor (autor)<br>Agnieszka Jaworska (ajaworska)         |                               |
| <b>Wiadomości</b><br>Uwaga                                                                                | Od                            |
| plik gotowy do przejrzenia po korekcie jezykowej i opracowaniu graficznym<br>🗅 ajaworska, lorem-lpsum.pdf | ajaworska<br>2020-01-25 01:34 |
|                                                                                                    | Dodaj wiadomość               |

Po przeczytaniu załączonego pliku możesz odpowiedzieć redaktorowi ds grafiki wskazując wszelkie wymagane zmiany lub w celu wyrażenia swojej zgody na obecną postać pliku.

### plik gotowy do przejrzenia po korekcie jezykowej i opracowaniu graficznym

### Uczestnicy

admin admin (admin) autor autor (autor) Agnieszka Jaworska (ajaworska)

#### Wiadomości

| Uwaga                                                                     | Od               |
|---------------------------------------------------------------------------|------------------|
| plik gotowy do przejrzenia po korekcie jezykowej i opracowaniu graficznym | ajaworska        |
| 🗅 ajaworska, lorem-ipsum.pdf                                              | 2020-01-25 01:34 |

### Wiadomość \*

|                           | · _ |
|---------------------------|-----|
| Jest doskonały, dziękuję! |     |
|                           |     |
|                           |     |
|                           |     |
|                           |     |

Wszystko gotowe! Twoja rola w procesie przepływu pracy redakcyjnej została zakończona.

X

# Rozdział 11: Przebieg pracy redakcyjnej

W tym rozdziale będziesz mógł śledzić jak wygląda przetwarzanie zgłoszenia w toku całego przebiegu pracy, począwszy od pierwszego zgłoszenia do ostatecznej publikacji.

Przebieg pracy podzielony jest na 4 etapy:

**Zgłoszenie:** tutaj trafiają nowe zgłoszenia, które zostają przypisane do redaktorów sekcji, którzy oceniają czy mogą one zostać zakwalifikowane do etapu Recenzji.

Niektóre zgłoszenia są kwalifikowane jako jednoznacznie nie spełniające kryteriów i nigdy nie wykraczają poza ten etap.

**Recenzja:** na tym etapie odbywa się wzajemna ocena, a także wszelkie poprawki wymagane przez autora.

Niektóre zgłoszenia nie przejdą etapu Recenzji i ich redakcja zostanie zakończona. Te, które zostaną zaakceptowane, przechodzą do następnego etapu.

Adiustacja/Redakcja techniczna: Zaakceptowane artykuły przechodzą do kolejnego etapu, w ramach którego są one opracowywane dzięki pracy adiustatora. Na tym etapie autorzy mają możliwość przejrzenia zadiustowanych tekstów.

**Produkcja:** Po zakończeniu adiustacji i akceptacji, zgłoszenie przechodzi do tego etapu. Na etapie produkcji adiustowane pliki są konwertowane na tzw. galery - HTML, XML, PDF itp. Ponownie autor ma możliwość korekty poszczególnych galer. Jeśli zgłoszenie uzyska akceptację wszystkich redaktorów, zostanie ono przekazane do publikacji w kolejnym wydaniu czasopisma.

# Zadania

Twoje zadania są dostępne w lewym górnym menu pulpitu nawigacyjnego. Zwróć uwagę na cyfrę "1" na obrazku poniżej, która wskazuje, że na liście znajduje się obecnie 1 zadanie.

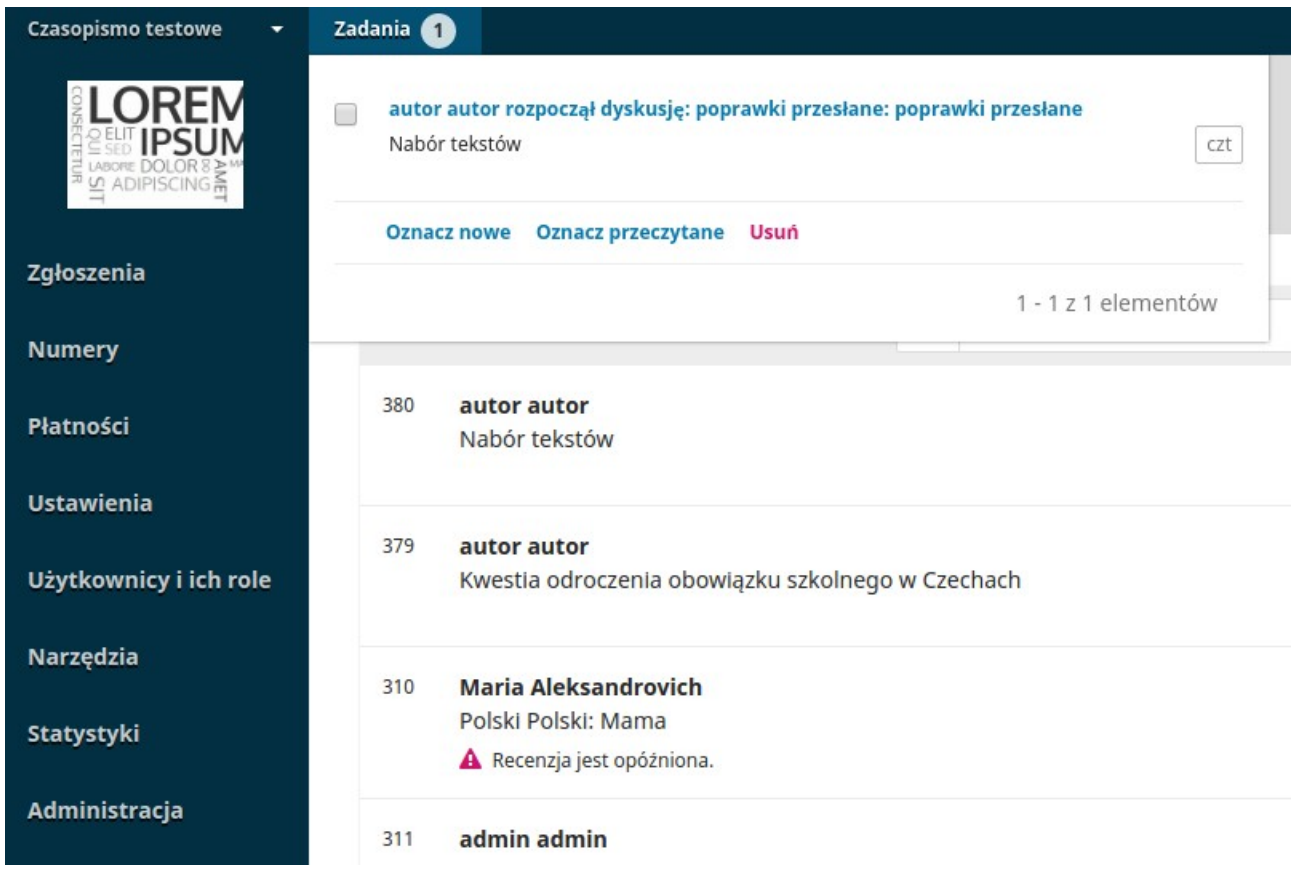

Zadania zapewniają szybki przegląd zagadnień, które wymagają Twojej uwagi. Pogrubioną czcionką zostały oznaczone wpisy nieprzeczytane, zaś niepogrubioną – wpisy, które zostały przeczytane. Użyj pola wyboru, aby zaznaczyć zadania przeznaczone do usunięcia (link usuwania jest dostępny na dole listy).

# Zgłoszenia

Gdy autor dokonuje nowego zgłoszenia do Twojego czasopisma, redaktor otrzymuje automatycznie wiadomość email. Po zalogowaniu się do pulpitu nawigacyjnego można znaleźć je w zadaniach lub w jednej z kolejek (Moja kolejka, Nieprzypisane, Wszystkie aktywne i Archiwum).

| Czasopismo testowe 🛛 👻 | Zadania 1 😧 Język Polski 👁 Wyświetl stronę                                                           | 🛔 admin |
|------------------------|----------------------------------------------------------------------------------------------------|---------|
|                        | Zgłoszenia<br>Moja kolejka Nieprzypisany Wszystkie aktywne Archiwum                                  | Pomoc   |
| Zgłoszenia             |                                                                                                    |         |
| Numery                 | Przypisane do mnie Q Szukaj T Filtr Nowe zgłoszenie                                                  |         |
| Płatności              | 380 <b>autor autor</b><br>Nabór tekstów                                                              |         |
| Ustawienia             |                                                                                                    |         |
| Użytkownicy i ich role | 379     autor autor     O Realizacja       Kwestia odroczenia obowiązku szkolnego w Czechach     > 1 |         |
| Narzędzia              | 210 Maria Alakeandrouish                                                                             |         |
| Statystyki             | Polski Polski: Mama Arecenzja jest opóźniona.                                                        |         |
| Administracja          | 311 admin admin<br>Migracje 1945                                                                     |         |

## Moja kolejka

**Moje przypisane zadania:** ten panel zawiera zgłoszenia dodane do sekcji, w których jesteś redaktorem lub do twoich własnych zgłoszeń, jeśli jesteś również autorem tego czasopisma.

**Narzędzie wyszukiwania** dla każdej kolejki czasem okazać się pomocne w śledzeniu zgłoszeń.

**Narzędzie Filtr** pozwala ograniczyć przeglądanie treści według kryterium określonego statusu (np. zadania niekompletne, opóźnione) danego etapu (zgłoszenie, recenzja, adiustacja, produkcja) lub sekcji (np. artykułów, recenzji) w celu szybszego wyszukiwania.

Praktyczny przewodnik po funkcjach Open Journal System 3

| Czasopismo testowe 🛛 🔫 | Zadania 1                                 |        |                                                                           | 🛛 Język Polski    | 👁 Wyświetl stronę                           | 🛔 admin  |
|------------------------|-------------------------------------------|--------|---------------------------------------------------------------------------|-------------------|---------------------------------------------|----------|
|                        | Zgłoszenia<br>Moja kolejka Niepra         | zypisa | ny Wszystkie aktywne                                                      | Archiwum          |                                             | Pomoc    |
| Zgłoszenia             |                                           |        |                                                                           |                   |                                             |          |
| Numery                 | Przypisane do mnie                        | ۹      | Szukaj                                                                    |                   | <b>T</b> Filtr Nowe zg                      | łoszenie |
| Płatności              | ▼ Filtr                                   | 379    | <b>autor autor</b><br>Kwestia odroczenia obowią                           | izku szkolnego w. | • Realizacja                                | ~        |
| Ustawienia             | Opóźniony<br>Niekompletne                 |        |                                                                           |                   | Q 1                                         |          |
| Użytkownicy i ich role | Etapy                                     | 310    | Maria Aleksandrovich<br>Polski Polski: Mama<br>A Recenzja jest opóźniona. |                   | <ul> <li>Recenzja</li> <li>8 1/2</li> </ul> | ~        |
| Narzędzia              | Zgłoszenia                                |        |                                                                           |                   |                                             |          |
| Statystyki             | Recenzje<br>Korekta                       | 311    | <b>admin admin</b><br>Migracje 1945                                       |                   | • Realizacja                                | ~        |
| Administracja          | Produkcja                                 | 212    | <b>Anna Szymoszyn</b><br>3 spis treś ci EthPol 40                         |                   | O Korekta                                   | ~        |
|                        | Działy czasopisma<br>Artykuły<br>Recenzje | 213    | <b>admin admin</b><br>Czterdziestolatek w XIX wie                         | ku - studia poró  | O Realizacja                                | ~        |

Pamiętaj, że możesz użyć niebieskich strzałek po prawej stronie każdego zgłoszenia, aby wyświetlić więcej szczegółów, w tym liczbę zaległych recenzji, nowe dyskusje i wiele innych. Ta opcja pozwala również wyświetlić przyciski umożliwiające przejście do rekordu zgłoszeń, przeglądanie dziennika aktywności i notatek oraz usuwanie zgłoszeń.

| Czasopismo testowe 👻   | Zadania 1                                    | 🛛 Język Polski | Wyświetl stronę        | 🛔 admin |
|------------------------|----------------------------------------------|----------------|------------------------|---------|
|                        | Zgłoszenia                                   |                |                        |         |
|                        | Moja kolejka Nieprzypisany Wszystkie aktywne | Archiwum       | 0                      | Pomoc   |
| Zgłoszenia             |                                              |                |                        |         |
| Numery                 | Nieprzypisany Q Szukaj                       |                | ▼ Filtr Nowe zgłos     | szenie  |
| Płatności              | 380 <b>autor autor</b><br>Nabór tekstów      |                | O Zgłoszenie           | ~       |
| Ustawienia             | A Oczekujące Przypisz redaktora              |                |                        |         |
| Użytkownicy i ich role | 💬 0 Otwarte dyskusje                         |                |                        |         |
| Narzędzia              | Wyświetl zgłoszenie                          | Logi aktywno   | ości oraz notatki Usuń |         |
|                        |                                              |                |                        |         |

## Nieprzypisane zadania

Ten panel zawiera zgłoszenia dodane do sekcji, którym nie zostali przypisani redaktorzy sekcji.

## Wszystkie aktywne

Ta sekcja zawiera listę wszystkich zgłoszeń, bez podziału na kolejki.

| Czasopismo testowe 🛛 🛨 | Zadania 1                                                                                                    | 🛭 Język Polski 🛛 🛇 | 🖻 Wyświetl stronę 🛛 🛔 admin |
|------------------------|----------------------------------------------------------------------------------------------------|--------------------|-----------------------------|
|                        | Zgłoszenia<br>Moja kolejka Nieprzypisany Wszystkie aktywn                                                                                        | e Archiwum         | Pomoc                       |
| Zgłoszenia             |                                                                                                    |                    |                             |
| Numery                 | Wszystkie aktywne Q Szukaj                                                                                                    | T                  | Filtr Nowe zgłoszenie       |
| Płatności              | 380 <b>autor autor</b><br>Nabór tekstów                                                                                                    | OZ                 | głoszenie 🗸 🗸               |
| Ustawienia             | A Oczekujące <u>Przypisz redaktora</u>                                                                                                    |                    |                             |
| Użytkownicy i ich role | 379 <b>autor autor</b><br>Kwestia odroczenia obowiązku szkolnego w Czechad                                                                       | h Q                | ealizacja                   |
| Narzędzia              |                                                                                                    |                    |                             |
| Statystyki             | <ul> <li>autor autor,autor2 Lebowski</li> <li>Kwestia odroczenia obowiązku szkolnego w Czechac</li> <li>Oczekujące Przypisz redaktora</li> </ul> | h (o z             | głoszenie                   |
| Administracja          | 371 <b>antropolożka zwarszawy</b><br>Mozalki                                                                                                    | ОК                 | orekta 🗸 🗸                  |
|                        | 364 <b>Karyna Arkaieva</b><br>Orkiestra w ogrodzie                                                                                               | ОК                 | orekta 🗸 🗸                  |

## Zarchiwizowane

Ta sekcja zawiera listę wszystkich zgłoszeń odrzuconych lub już opublikowanych przez czasopismo.

| a kol | ejka 1 Nieprzypisany Wszystkie aktywne 5                                                                                                    | Archiwum (9)                       |              | 9 Pomor       |  |  |
|-------|----------------------------------------------------------------------------------------------------|------------------------------------|--------------|---------------|--|--|
| Zar   | chiwizowane zgłoszenia Q                                                                                                    | Szukaj                             | T Filtry No  | we zgłoszenie |  |  |
| 9     | <b>Kuźma</b><br>Kazimierz Fortuna (1943–2016)                                                                                                    |                                    | Opublikowany | Widok ~       |  |  |
| 8     | <b>Barańska</b><br>O genius loci w muzeum regionalnym. Czego nam jeszcze t                                                                              | rzeba w muzeach lokalnych światów? | Opublikowany | Widok ~       |  |  |
| 7     | Kuźmar       Opublikowany       Widok         Creative Destruction and Regional Productivity: Evidence from the Polish Regions in 2004–2015       Widok |                                    |              |               |  |  |
| 6     | Uryszek Public Finance Sustainability in Poland the Light of Fiscal Sustainability Indicators Widok                                                     |                                    |              |               |  |  |
| 5     | <b>project</b><br>Recenzje                                                                                                    |                                    | Opublikowany | Widok ~       |  |  |
| 4     | <b>Marchildon</b><br>Adaptacja EMRS i technologii informacyjnych                                                                                        |                                    | Opublikowany | Widok ^       |  |  |
|       | 🖹 0 Utworzone pliki do publikacji                                                                                                    |                                    |              |               |  |  |
|       | O Otwarte dyskusje                                                                                                    |                                    |              |               |  |  |
|       | Ostatnia aktywność zarejestrowana w: poniedziałek, 12 k                                                                                                 | wietnia 2021.                      |              |               |  |  |

# Zgłoszenie przykładowe

Po znalezieniu zgłoszenia możesz użyć niebieskiej strzałki, aby wyświetlić opcje, a także aby sprawdzić, czy istnieje jakaś otwarta dyskusja (nie ma żadnych), a także wyświetlić zgłoszenie, przejrzeć dzienniki aktywności i notatkę lub usunąć zgłoszenie. Praktyczny przewodnik po funkcjach Open Journal System 3

| Czasopismo testowe 🛛 👻 | Zadania 1                                    | Ø Język Polski | 👁 Wyświetl stronę 🛛 🛔 admin    |
|------------------------|----------------------------------------------|----------------|--------------------------------|
|                        | Zgłoszenia                                   |                |                                |
| ELABORE DOLOR 8 AM     | Moja kolejka Nieprzypisany Wszystkie aktywne | Archiwum       | Pomoc                          |
| Zgłoszenia             |                                              |                |                                |
| Numery                 | Nieprzypisany     Q     Szukaj               |                | <b>T</b> Filtr Nowe zgłoszenie |
| Płatności              | 380 <b>autor autor</b><br>Nabór tekstów      |                | O Zgłoszenie                   |
| Ustawienia             | A Oczekujące <u>Przypisz redaktora</u>       |                |                                |
| Użytkownicy i ich role | ♀ 0 Otwarte dyskusje                         |                |                                |
| Narzędzia              | Wyświetl zgłoszenie                          | e Logi aktywno | ści oraz notatki Usuń          |

Wybór opcji Usuń spowoduje przeniesienie zgłoszenia do archiwów, a dziennik aktywności i notatki przywołają historię zgłoszenia.

| autor autor, Kwestia odroczenia obowiązku szkolnego w Czechach |       |             |  |                                                              | ×            |   |
|----------------------------------------------------------------|-------|-------------|--|--------------------------------------------------------------|--------------|---|
| Historia                                                       | Uwagi |             |  |                                                              | Pomoc        |   |
| Data                                                           |       | Użytkownik  |  | Zdarzenie                                                    |              |   |
| 2020-01-21                                                     |       | admin admin |  | Zakończono wstępne zgłoszenie.                               |              |   |
| ▶ 2020-01-2                                                    | 21    | autor autor |  | E-mail został wysłany: [czt] Potwierdzenie zgłoszen          | ia tekstu    |   |
| ▶ 2020-01-2                                                    | 21    | autor autor |  | E-mail został wysłany: [czt] Potwierdzenie zgłoszen          | ia tekstu    |   |
| ▶ 2020-01-2                                                    | 21    | admin admin |  | Plik "lorem-ipsum.pdf" został przesłany do zgłosze<br>autor. | nia 378 prze | Z |

# **Rekord zgłoszenia**

Aby wyświetlić zgłoszenie bardziej szczegółowo, wybierz przycisk Wyświetl zgłoszenie (Widok). Spowoduje to przejście do rekordu zgłoszenia które od wersji OJS 3.2 jest podzielone na dwie główne zakładki: **Obieg** oraz **Publikacja**. Zmiana związana jest z

wprowadzoną funkcją wersjonowania metadanych o której będzie mowa poniżej w tym akapicie.

| eg Publikacja                             |                 |                       |                |                |                                   |              |  |
|-------------------------------------------|-----------------|-----------------------|----------------|----------------|-----------------------------------|--------------|--|
| głoszenie <mark>Recenzja Korekta F</mark> | Realizacja      |                       |                |                |                                   | • Pomo       |  |
| Pliki zgłoszenia                          |                 |                       | Q Szukaj       | Prześlij plik  | Zgłoszenie zostało c              | publikowane. |  |
| 28 709-1701-1-SP.doc                      |                 | kwietni               | Tekst artykułu |                | Zmień decyzję                     |              |  |
|                                           |                 | 12, 202               | Pobierz w      | szystkie pliki | Uczestnicy                        | Przypis      |  |
|                                           |                 |                       |                |                | Redaktor czasopisi                | ma           |  |
| Dyskusja przed recenzją                   |                 |                       | Do             | odaj dyskusję  | <ul> <li>editor test</li> </ul>   |              |  |
| Nazwa                                     | Od              | Ostatnia<br>odpowiedź | Odpowiedzi     | Zamknięte      | Autor                             |              |  |
|                                           | Żadnych pozycji |                       |                |                | <ul> <li>autor testowy</li> </ul> |              |  |

## OBIEG

Z tej pozycji możesz zobaczyć:

**Pliki zgłoszenia:** ten panel zawiera listę plików, które zostały przesłane. W tym widoku znajduje się tylko jeden plik, ale możliwe jest przesłanie wielu plików.

**Dyskusje przed recenzją:** ten panel pozwala redaktorowi komunikować się z autorem lub innymi członkami zespołu redakcyjnego.

Na przykład, w celu uzyskania dodatkowych informacji od autora lub uzyskanie wsparcia ze strony redaktora sekcji w pracy nad tym zgłoszeniem.

**Przyciski działań:** obejmują proces przesłania zgłoszenia do recenzji, akceptację i pomijanie etapu recenzji oraz odrzucanie zgłoszenia.

Uwaga: jeśli nie widzisz tych przycisków, oznacza to, iż prawdopodobnie nie przypisałeś jeszcze zgłoszenia do danego redaktora lub zgłoszenie zostało już wcześniej opublikowane.

**Uczestnicy:** w tym panelu znajduje się lista uczestników biorących udział w przesyłaniu zgłoszenia, w tym redaktora, redaktorów sekcji i autora. Inne nazwy (adiustatora, redaktora graficznego itp.) pojawią się tutaj, gdy zostaną dodane w kolejnych krokach.

**Historia aktywności:** tu możesz wyświetlić historię oraz wszelkie uwagi dotyczące danego zgłoszenia.

| autor autor, Kwestia odroczenia obowiązku szkolnego w Czechach |             |                                                                          |   |  |
|----------------------------------------------------------------|-------------|--------------------------------------------------------------------------|---|--|
| Historia                                                       | Uwagi       | Pomoc                                                                    |   |  |
| Data                                                           | Użytkownik  | Zdarzenie                                                                |   |  |
| 2020-01-21                                                     | admin admin | Zakończono wstępne zgłoszenie.                                           |   |  |
| > 2020-01-21                                                   | autor autor | E-mail został wysłany: [czt] Potwierdzenie zgłoszenia tekstu             |   |  |
| > 2020-01-21                                                   | autor autor | E-mail został wysłany: [czt] Potwierdzenie zgłoszenia tekstu             |   |  |
| > 2020-01-21                                                   | admin admin | Plik "lorem-ipsum.pdf" został przesłany do zgłoszenia 378 prze<br>autor. | Z |  |

Użyj karty Notatki, aby wyświetlić lub dodać dowolne uwagi redakcyjne.

| autor autor, Nabór tekstów | ×  |
|----------------------------|----|
| Historia Uwagi             |    |
| Brak uwag do wyświetlenia  |    |
| Dodaj uwagę                |    |
|                            |    |
|                            |    |
|                            |    |
|                            | // |
| Dodaj uwagę                |    |

**Biblioteka zgłoszeń:** tutaj możesz dodać odpowiednie dokumenty do biblioteki zgłoszenia.

| Biblioteka zgłoszeń |                 | • Pomoc                        |
|---------------------|-----------------|--------------------------------|
|                     | Dodaj plik      | Wyświetl bibliotekę dokumentów |
| Marketing           |                 |                                |
|                     | Żadnych pozycji |                                |
| Uprawnienia         |                 |                                |
|                     | Żadnych pozycji |                                |
| Raporty             |                 |                                |
|                     | Żadnych pozycji |                                |
| Inne                |                 |                                |
|                     | Żadnych pozycji |                                |
|                     |                 |                                |

## PUBLIKACJA

Zakładka pozwalająca przeglądać i korygować metadane artykułu oraz tworzyć ich kolejne wersje.

| Tytuł i abstrakt                          |                                                                                                    | English Język Po                                                                                                    |  |  |  |  |
|-------------------------------------------|----------------------------------------------------------------------------------------------------|----------------------------------------------------------------------------------------------------|--|--|--|--|
| Autorzy                                   | English Prefiks                                                                                                    |                                                                                                    |  |  |  |  |
| Vetadane                                  | Przykłady: A, The                                                                                                    |                                                                                                    |  |  |  |  |
| Bibliografia                              |                                                                                                    |                                                                                                    |  |  |  |  |
| dentyfikatory                             | English Tytuł                                                                                                    |                                                                                                    |  |  |  |  |
|                                           | Image: Adopting EMRs and Information Technology         Image: Adopting EMRs i technology                                                                                                    | ogli informacyjnych                                                                                                    |  |  |  |  |
| liki po składzie                          | English Podtytuł                                                                                                    | Podtytuł                                                                                                    |  |  |  |  |
| Jstawienia prawne i<br>casady dystrybucji |                                                                                                    |                                                                                                    |  |  |  |  |
| Numer                                     | English Abstrakt                                                                                                    |                                                                                                    |  |  |  |  |
|                                           | $\begin{array}{ c c c c c c c c c c c c c c c c c c c$                                                                                                    |                                                                                                    |  |  |  |  |
|                                           | Given that Electronic Medical Records (EMRs) and related       Biorąc pod uwagę, że elektron         information technologies are a large component of high-       EMR) i powiązane technologi         performing healthcare systems and there remains very little       element wysokowydajnych sy         progress towards territorial, provincial, or national EMR       postęp w zakresie terytorialm         systems, this rapid review seeks to understand the       krajowych systemów EMR jest         outcomes associated with EMR use, the barriers towards       szybki przegląd ma na celu zr         implementation, and strategies for encouraging adoption.       związanych ze stosowaniem E | iczne rejestry medyczne<br>e informacyjne stanowią duży<br>stemów opieki zdrowotnej, a<br>ch, prowincjonalnych lub<br>bardzo niewielki, niniejszy<br>szumienie wyników<br>MR, bariery we wdrażaniu i |  |  |  |  |
|                                           |                                                                                                    | 91                                                                                                    |  |  |  |  |

Metadane artykułu są podzielone na sekcje: Tytuł i autor, Autorzy, Metadane (dodatkowe), Bibliografia, Identyfikatory, Pliki po składzie, Ustawienia licencji, Numer

Podstawowe sekcje nie budzą wątpliwości co do przeznaczenia. Nowością jest przeniesienie zakładki **Pliki po składzie** gdzie od tej pory powinny być wgrywane wersje pełnotekstowe artykułu (PDF, HTML, XML itp) **a także zakładka Numer** gdzie następuje właściwe przypisanie artykułu do konkretnego wydania.

**Uwaga dla zakładki Identyfikatory** Chociaż wtyczka integracji z katalogiem Crossref (umożliwiająca nadawanie identyfikatorów DOI) nie jest domyślnie włączona w systemie to powyższy zrzut ekranowy pokazuje że jest to także miejsce w którym możemy skontrolować poprawność maski DOI nadawanej przez system. Dotyczy to zarówno trybu ręcznego i automatycznego.

### Wersjonowanie metadanych

Wersja OJS 3.2 przynosi fundamentalne zmiany jeśli chodzi o publikację metadanych. Na podstawie dyskusji która wywiązała się wśród developerów z PKP został wdrożony projekt traktujący metadane podobnie do zmian rejestrowanych w czasie produkcji oprogramowania. W efekcie użytkownik dostaje teraz pełną informację na temat historii publikowanych danych, może też przełączać się pomiędzy ich kolejnymi wersjami w sytuacji kiedy już po upublicznieniu artykułu doszło do zmian w zakresie np. autorstwa / współautorstwa, słów kluczowych, bibliografii, zmiany wydania (przeniesienie z early view do normalnego wydania), korekty tytułu bądź podtytułu itp.

|                                           |                                                                                                    | • • • • • • • • • • • • • • • • • • • •                                                                                                    |  |  |  |  |
|-------------------------------------------|----------------------------------------------------------------------------------------------------|----------------------------------------------------------------------------------------------------|--|--|--|--|
| atus: Opublikowano V                      | fersja: 4 Wszystkie wersje                                                                                                    | Nie publikuj Stwórz nową wersję metadanyc                                                                                                    |  |  |  |  |
|                                           | Wersja zostało opublikowana i nie może by                                                                                                    | νć edytowana.                                                                                                    |  |  |  |  |
| Tytuł i abstrakt                          |                                                                                                    | English Język Po                                                                                                    |  |  |  |  |
| Autorzy                                   | English                                                                                                    | Prefiks                                                                                                    |  |  |  |  |
| Metadane                                  |                                                                                                    | Przykłady: A, The                                                                                                    |  |  |  |  |
| Bibliografia                              |                                                                                                    | $\bigcirc$                                                                                                    |  |  |  |  |
| dentufikatory                             | English                                                                                                    | Tytuł                                                                                                    |  |  |  |  |
| dentynkatory                              | Adopting EMRs and Information Technology                                                                                                    | Adaptacja EMRS i technologii informacyjnych                                                                                                    |  |  |  |  |
| Pliki po składzie                         | English                                                                                                    | Podtytuł                                                                                                    |  |  |  |  |
| Jstawienia prawne i<br>zasady dystrybucii | <b>Q</b>                                                                                                    |                                                                                                    |  |  |  |  |
|                                           |                                                                                                    |                                                                                                    |  |  |  |  |
| Numer                                     |                                                                                                    |                                                                                                    |  |  |  |  |
|                                           | Given that Electronic Medical Records (EMRs) and related<br>information technologies are a large component of high-<br>performing healthcare systems and there remains very little<br>progress towards territorial, provincial, or national EMR<br>systems, this rapid review seeks to understand the<br>outcomes associated with EMR use, the barriers towards<br>implementation, and strategies for encouraging adoption. | Biorąc pod uwagę, że elektroniczne rejestry medyczne<br>(EMR) i powiązane technologie informacyjne stanowią duży<br>element wysokowydajnych systemów opieki zdrowotnej, a<br>postęp w zakresie terytorialnych, prowincjonalnych lub<br>krajowych systemów EMR jest bardzo niewielki, niniejszy<br>szybki przegląd ma na celu zrozumienie wyników<br>związanych ze stosowaniem EMR, bariery we wdrażaniu i |  |  |  |  |

Po publikacji artykułu korekta metadanych może odbyć się tylko poprzez stworzenie nowej ich wersji przyciskiem **Stwórz nową wersję metadanych.** 

### Stara wersja jest zachowywana do wglądu dla czytelnika.

Po dokonaniu zmian należy je zatwierdzić przyciskiem Zapisz, następnie opublikować nowa wersję przyciskiem **Opublikuj.** 

Poszczególne wersje metadanych są dostępne dla redaktora który może publikować i zdejmować z widoku publicznego wersje według swojego uznania. Licznik wersji i panel ich przełączania znajduje się nad czerwoną belką z komunikatem.

Poniższy widok prezentuje artykuł z historią zmian w metadanych (prawa kolumna). Domyślnie wyświetlana jest zawsze wersja najnowsza.

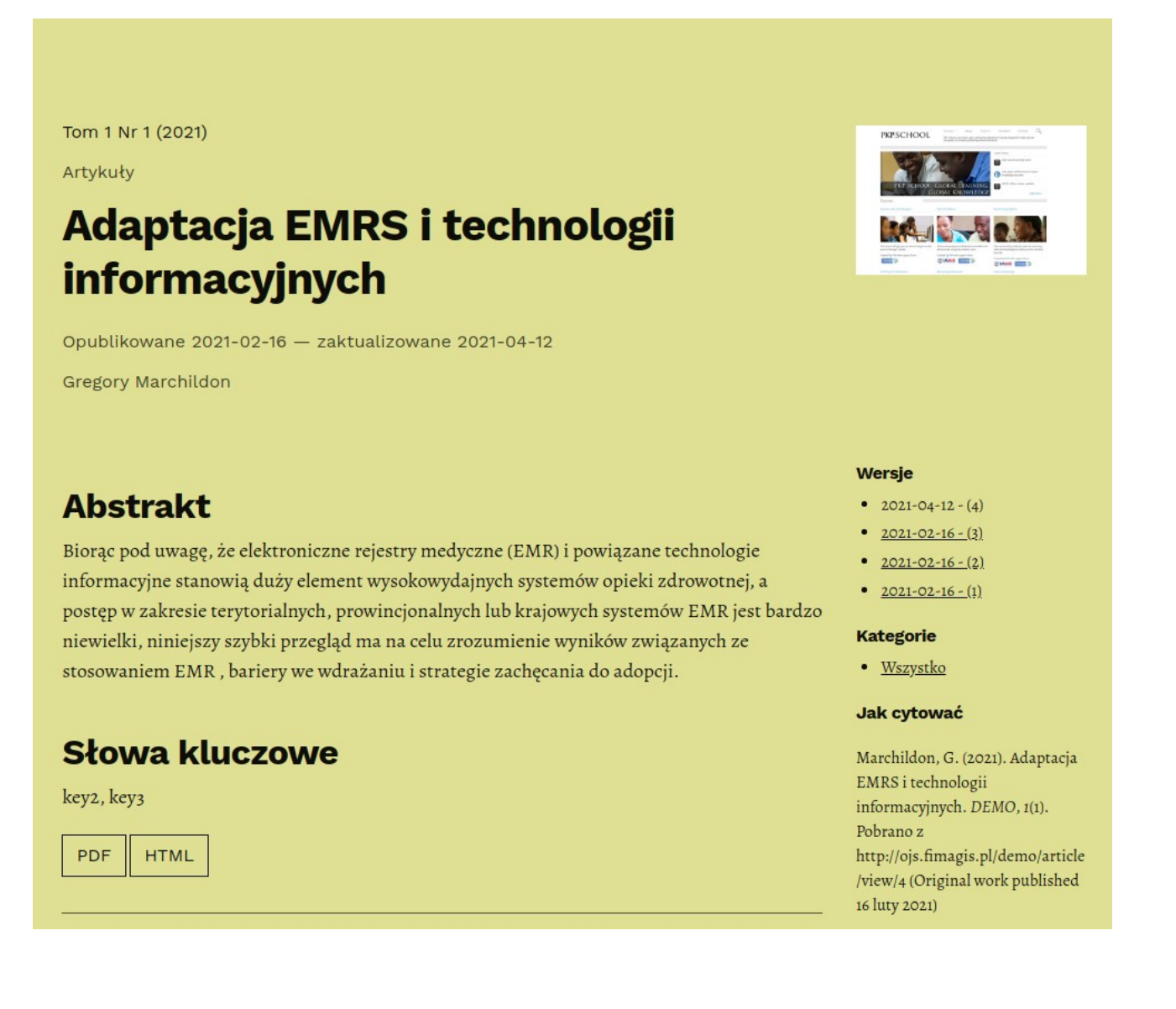

## Przypisywanie zgłoszenia do redaktora

W zależności od konfiguracji sekcji niektóre nowe zgłoszenia mogą mieć status nieprzypisanych. W takim przypadku następnym krokiem, który należy wykonać jest przypisanie redaktora lub redaktora sekcji do danego zgłoszenia. W tym celu wybierz link Przypisz w panelu Uczestnicy.

| Dodaj uczestni           | ka                           | Pomoc          | ×   |
|--------------------------|------------------------------|----------------|-----|
| Znajdź użytko            | ownika                       |                |     |
| Redaktor czaso<br>Szukaj | Szukaj wg imienia i nazwiska |                |     |
|                          | Nazwisko                     |                |     |
| •                        | Agata cc                     |                |     |
| •                        | Jarosław Chaciński           |                |     |
| 0                        | redaktor-tech ak             |                |     |
| •                        | Magdalena bbc                |                |     |
| •                        | m d                          |                |     |
|                          | Załaduj więcej               | 20 z 38 elemen | tów |

#### Wybierz przygotowaną wcześniej wiadomość lub wypełnij formularz widoczny poniżej.

| [czt] Wiadomość do czasopisma "Czasopismo testowe" | • |  |
|----------------------------------------------------|---|--|
|----------------------------------------------------|---|--|

\**A**/!-------

Będziesz mieć możliwość zlokalizowania użytkownika według roli, wyboru danej osoby oraz wysłania jej wiadomości z prośbą o pomoc.

Uwaga: jeśli nie masz pewności co do nazw konkretnych redaktorów sekcji, po prostu wybierz daną rolę z menu rozwijanego, a następnie naciśnij przycisk Szukaj. Wyświetlone zostaną wszystkie edytory sekcji, spośród których będzie można dokonać wyboru.

Naciśnij przycisk OK, aby wykonać zadanie i wysłać wiadomość.

| Czasopismo testowe 🛛 🔫 | Zadania 💿                           |                 |                     |              | 🛛 Język Pols  | ki 👁 Wyś                  | świetl stronę               | 🛔 admin |
|------------------------|-------------------------------------|-----------------|---------------------|--------------|---------------|---------------------------|-----------------------------|---------|
|                        |                                     |                 |                     | Metad        | ane Historia  | redakcji                  | Biblioteka zgło             | oszeń   |
|                        | Nabór tekstów<br>autor autor        |                 |                     |              |               |                           |                             |         |
| Zgłoszenia             | - 0 <u></u>                         |                 |                     |              |               |                           |                             |         |
| Numery                 | Zgłoszenie <mark>Recenzja Ko</mark> | orekta Realizad | cja                 |              |               |                           | 0                           | Pomoc   |
| Płatności              | Pliki zgłoszenia                    |                 | c                   | کر Szukaj P  | Prześlij plik | Wyślij do                 | recenzji                    |         |
| Ustawienia             | ► 🗟 767-1 autor, 701-ryszard-1      | malinowski.doc  |                     | luty T       | ekst artykułu | Zaakcept                  | uj i pomiń recen            | zję     |
| Użytkownicy i ich role |                                     |                 |                     | 12,<br>2020  |               | Odrzuć te                 | ekst                        |         |
| Narzędzia              |                                     |                 |                     | Pobierz wszy | ystkie pliki  |                           |                             |         |
| Statystyki             |                                     |                 |                     |              |               | Uczesti                   | nicy Przyp                  | oisz    |
| Administracja          |                                     |                 |                     |              |               | Redakto                   | or <mark>czasopis</mark> ma |         |
|                        | Dyskusja przed recenzją             |                 |                     | Doda         | aj dyskusję   | <ul> <li>admir</li> </ul> | n admin                     |         |
|                        | Nazwa                               | Od Os<br>od     | statnia<br>dpowiedż | Odpowiedzi   | Zamknięte     | redak                     | tor-tech ak                 |         |
|                        | [czt] Wiadomość do                  | admin -         |                     | 0            |               | Autor                     |                             |         |
|                        | czasopisma "Czasopismo              | 2020-02-        |                     |              |               | autor                     | autor                       |         |
|                        | testowe"                            | 12 10:04        |                     |              |               |                           |                             |         |

Zwróć uwagę na nową dyskusję - przed przejściem do etapu recenzji - która została automatycznie utworzona w ramach wyznaczonego zadania.

Teraz możesz wyświetlić informację, iż Redaktor sekcji znajduje się na liście w obszarze Uczestnicy, oraz że dostępne są przyciski Działań:

Wyślij do recenzji przenosi zgłoszenie do następnego etapu.

**Zaakceptuj i pomiń recenzję** - pomija etap recenzji i przenosi zgłoszenie bezpośrednio do etapu Korekty.

**Odrzuć zgłoszenie** - odrzuca zgłoszenie przed przejściem przez proces Recenzji. Zgłoszenie zostanie następnie zarchiwizowane.

Chociaż w tym przykładzie redaktor przypisał redaktora sekcji, redaktor może również przypisać samego siebie do danego zgłoszenia.

## Redaktor sekcji

Po przypisaniu redaktora sekcji może on się zalogować i wyświetlić pulpit nawigacyjny. Zgłoszenie znajduje się u góry kolejki pod nazwą: Moje przypisane. Praktyczny przewodnik po funkcjach Open Journal System 3

| Czasopismo testowe 👻   | Zadania 1 Q Język Polski @ Wyświetl stronę                                                           | 占 admin |
|------------------------|----------------------------------------------------------------------------------------------------|---------|
|                        | Zgłoszenia<br>Moja kolejka Nieprzypisany Wszystkie aktywne Archiwum                                  | 9 Pomoc |
| Zgłoszenia             |                                                                                                    |         |
| Numery                 | Przypisane do mnie Q Szukaj T Filtr Nowe zgłoszenie                                                  |         |
| Płatności              | 380 <b>autor autor</b><br>Nabór tekstów                                                              |         |
| Ustawienia             |                                                                                                    |         |
| Użytkownicy i ich role | 379     autor autor     O Realizacja       Kwestla odroczenia obowlązku szkolnego w Czechach     > 1 |         |
| Narzędzia              | 310 Maria Aleksandrovich O Recenzia                                                                  |         |
| Statystyki             | Polski Polski: Mama<br>A Recenzja jest opóźniona.                                                    |         |
| Administracja          | 311 admin admin<br>Migracje 1945                                                                     |         |

Kliknięcie tytułu artykułu otwiera pełny zapis zgłoszenia.

| Czasopismo testowe 🛛 👻                                                                                                    | Zadania 💿                                        |                      |                       |             | 🥹 Język Pols   | ki 👁 Wyświetl s                 | stronę 🔒 admin |
|----------------------------------------------------------------------------------------------------|--------------------------------------------------|----------------------|-----------------------|-------------|----------------|---------------------------------|----------------|
| LOREM                                                                                                    |                                                  |                      |                       | Met         | adane Historia | redakcji Biblio                 | teka zgłoszeń  |
| THE SECTION ADDRESS AND ADDRESS ADDRESS ADDRES | Nabór tekstów<br>autor autor                     |                      |                       |             |                |                                 |                |
| Zgłoszenia                                                                                                    | - 10 <u></u>                                     |                      |                       |             |                |                                 |                |
| Numery                                                                                                    | Zgłoszenie <mark>Recenzja K</mark> o             | orekta Rea           | lizacja               |             |                |                                 | Pomoc          |
| Płatności                                                                                                    | Pliki zgłoszenia                                 |                      |                       | Q Szukaj    | Prześlij plik  | Wyślij do recen:                | zji            |
| Ustawienia                                                                                                    | ▶ 🗑 767-1 autor, 701-ryszard-                    | -malinowski.doc      |                       | luty        | Tekst artykułu | Zaakceptuj i po                 | miń recenzję   |
| Użytkownicy i ich role                                                                                                    |                                                  |                      |                       | 12,<br>2020 |                | Odrzuć tekst                    |                |
| Narzędzia                                                                                                    |                                                  |                      |                       | Pobierz w   | szystkie pliki |                                 |                |
| Statystyki                                                                                                    |                                                  |                      |                       |             |                | Uczestnicy                      | Przypisz       |
| Administracia                                                                                                    |                                                  |                      |                       |             |                | Redaktor czas                   | sopisma        |
| Administracja                                                                                                    | Dyskusja przed recenzją                          |                      |                       | D           | odaj dyskusję  | <ul> <li>admin admi</li> </ul>  | in             |
|                                                                                                    | Nazwa                                            | Od                   | Ostatnia<br>odpowiedź | Odpowied    | dzi Zamknięte  | redaktor-tee                    | ch ak          |
|                                                                                                    | [czt] Wiadomość do                               | admin                | -                     | 0           |                | Autor                           |                |
|                                                                                                    | <u>czasopisma "Czasopismo</u><br><u>testowe"</u> | 2020-02-<br>12 10:04 |                       |             |                | <ul> <li>autor autor</li> </ul> |                |

## Akceptacja przypisanego zadania

Choć nie jest to obowiązkowe, redaktor sekcji może odpowiedzieć na dyskusję poprzedzającą Recenzję, aby poinformować redaktora głównego że będzie kontynuować zadanie.

### Komunikowanie się z autorem

Jeśli redaktor sekcji ma jakieś pytania do autora, może skorzystać z opcji: dyskusji przed Recenzją.

### Wysyłanie do recenzji

Gdy redaktor sekcji upewni się, że zgłoszenie jest odpowiednie dla danego wydania czasopisma, może on wybrać przycisk: Wyślij do recenzji, aby przejść do następnego etapu.

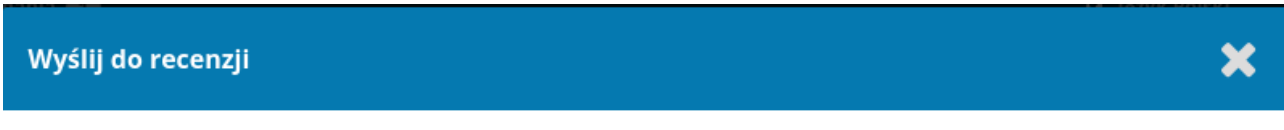

Wybierz pliki, które zostaną wysłane do recenzji.

| Pliki zgłoszenia                                                                                                    | Q Szukaj               | Prześlij plik  |
|----------------------------------------------------------------------------------------------------|------------------------|----------------|
| Image: Second state of the second state of the second state of | styczeń<br>21,<br>2020 | Tekst artykułu |

Nie zaznaczaj plików, których nie chcesz wysłać do recenzji.

# Recenzja

Gdy zgłoszenie wejdzie w fazę recenzji, powiadomienie wskaże ci, że na tym etapie konieczne jest przypisanie odpowiednich recenzentów.

| Czasopismo testowe 👻   | Zadania 3                                                  |                  | 😟 Język Polski    | Wyświetl stronę  | 👌 aaa |
|------------------------|------------------------------------------------------------|------------------|-------------------|------------------|-------|
|                        | Nabór tekstów                                              | Metadane         | Historia redakcji | Biblioteka zgłos | zeń   |
| Zgłoszenia<br>Numery   | Zgłoszenie Recenzja Korekta Realizacja                     |                  |                   | <b>9</b> Po      | moc   |
| Płatności              | Etap 1 Nowa runda recenzji                                 |                  |                   |                  |       |
| Ustawienia             |                                                            |                  |                   |                  |       |
| Użytkownicy i ich role | <b>Status rundy 1</b><br>Oczekiwanie na wybór recenzentów. |                  |                   |                  |       |
| Narzędzia              |                                                            |                  |                   |                  |       |
| Statystyki             | Pliki do recenzji Q Szukaj                                 | Prześlij/Wybierz | Wyn               | nagane poprawki  |       |
|                        | ► 🗟 768-1 Tekst artykułu, 701-ryszard-malinowski.doc       | luty Tekst ar    | tykułu Zaal       | cceptuj tekst    |       |
|                        |                                                            | 12,<br>2020      | Odr               | zuć tekst        |       |
|                        |                                                            |                  | Ucz               | estnicy Przypis  | 5Z    |
|                        | Recenzenci                                                 | Dodaj recenzo    | enta Red          | aktor czasopisma |       |
|                        | Żadnych pozycji                                            |                  | ► a               | dmin admin       |       |
|                        |                                                            |                  | ► re              | edaktor-tech ak  |       |
|                        | Wersje tekstu poprawione przez autora Q Sz                 | zukaj Prześlij   | Aut               | or               |       |
|                        | Brak plików                                                |                  | ► a               | utor autor       |       |

Uwaga: Będąc zalogowanym jako redaktor, masz możliwość wyświetlenia większej liczby przycisków działań (żądaj poprawek, prześlij ponownie do recenzji, wyślij do korekty, odrzuć zgłoszenie). W przypadku roli redaktor sekcji wyświetlają się ograniczone przyciski działań (Dostępny jest wyłącznie przycisk: Utwórz ocenę).

Z panelu Recenzenci możesz wybrać opcję Dodaj recenzenta, aby przypisać zgłoszenie do nowego recenzenta.

Pozwala to otworzyć nowe okno, w którym wyświetla się lista recenzentów, których można pojedynczo wybierać do danych zadań.

#### Dodaj recenzenta Znajdź recenzenta Q Szukaj Filtr **T** Filtr Bronisław Malinowski \*\*\*\* ⊘ 1 54 dni temu kosmologia,fizyka,origami Oceniony $\oplus$ przynajmniej na rex rexenzent 🔊 21 dni temu ⊘ 2 kulturoznawstwo,antropologia kultury,parzystokopytność Recenzji wykonanych 🕀 Anna Sołodko Ten recenzent został zablokowany ponieważ istnieje ryzyko że jego miks ról pozwala ustalić tożsamość autora. Nie można zagwarantować w tej sytuacji standardu ślepej recenzji. Czy pomimo to chcesz poprosić tą osobę o Dni od przydzielenia $\oplus$ napisanie recenzji? Odblokuj ostatniej recenzji **Renata Pysio** A Ten recenzent został zablokowany ponieważ istnieje ryzyko że jego miks ról pozwala ustalić tożsamość autora. Nie można zagwarantować w tej sytuacji Aktywne recenzje $\oplus$ standardu ślepej recenzji. Czy pomimo to chcesz poprosić tą osobę o aktualnie napisanie recenzji? Odblokuj przydzielone wydawnictwo iae IAE PAN A Ten recenzent został zablokowany ponieważ istnieje ryzyko że jego miks ról Średnia ilość dni $\oplus$ pozwala ustalić tożsamość autora. Nie można zagwarantować w tej sytuacji pisania recenzji standardu ślepej recenzji. Czy pomimo to chcesz poprosić tą osobę o napisanie recenzji? Odblokuj Stanisław koscian \*\*\*\*\* Ø 3 ᠑ 55 dni temu informatyka,biblioteka,frazeologia

Zwróć uwagę na widoczne szczegóły na temat recenzentów, w tym ich zainteresowania, wcześniejsze zadania itp.

Na dole tego formularza zobaczysz opcje:

**Wybierz recenzenta:** Użyj tej opcji, aby potwierdzić swój wybór po wybraniu recenzenta z listy.

**Utwórz nowego recenzenta:** Jeśli żaden z recenzentów nie jest odpowiedni dla danego zadania, możesz użyć tego przycisku, aby utworzyć nowego recenzenta. Jest to nowe konto w systemie.

**Zarejestruj istniejącego użytkownika:** Jeśli żaden z recenzentów nie wydaje ci się odpowiedni, możesz zarejestrować istniejącego użytkownika w roli recenzenta.

Do tej prezentacji wybieramy Bronisława Malinowskiego jako naszego Recenzenta i klikamy przycisk **Wybierz recenzenta**.

Ta opcja inicjuje otwarcie nowego okna, które wyświetla komunikat dla recenzenta.

#### Dodaj recenzenta

#### Wybrany recenzent

Bronisław Malinowski Zmień

#### Wybierz przygotowaną wcześniej wiadomość lub wypełnij formularz widoczny poniżej.

[czt] Prośba o wykonanie recenzji tekstu

#### E-mail, który zostanie wysłany do recenzenta

| Þ                        | Ĉ                                                                                                    | В                          | I                    | U                       | P                           | 3                         | $\langle \rangle$       | 23                      | 🛋 Upload                             | 土                                                                                                    |  |  |
|--------------------------|----------------------------------------------------------------------------------------------------|----------------------------|----------------------|-------------------------|-----------------------------|---------------------------|-------------------------|-------------------------|--------------------------------------|----------------------------------------------------------------------------------------------------|--|--|
| Sza                      | Szanowna Pani / Szanowny Panie,                                                                                                    |                            |                      |                         |                             |                           |                         |                         |                                      |                                                                                                    |  |  |
| red<br>"Na               | redakcja czasopisma "Czasopismo testowe" zwraca się do Pani/ Pana z prośbą o wykonanie recenzji tekstu<br>'Nabór tekstów". Poniżej zamieszczamy abstrakt tekstu. Mamy nadzieję, że zaakceptuje Pani/ Pan naszą prośbę. |                            |                      |                         |                             |                           |                         |                         |                                      |                                                                                                    |  |  |
| Pro<br>nas<br>zgło       | simy o<br>zej pr<br>oszono                                                                                                    | o zalo<br>ośby.<br>ego te  | gow<br>Po a<br>ekstu | anie<br>ikcep<br>i oraz | się na<br>tacji r<br>z form | a stro<br>na Pa<br>nularz | nie c<br>ni/Pa<br>za re | zasop<br>ana a<br>cenzj | bisma nie póź<br>dres e-mail z<br>i. | źniej niż odpowiedz do w celu przyjęcia lub odrzucenia<br>ostanie przysłana wiadomość wraz z linkiem do |  |  |
| Ter<br>WW                | min p<br>/W tel                                                                                                    | rzygo<br>‹stu:             | towa                 | ania r                  | ecenz                       | zji: w                    | YKON                    | AJ RECI                 | ENZJĘ DO                             |                                                                                                    |  |  |
| Z w<br>red<br>SGH<br>aan | yraza<br>aktor-<br>H<br>n@gm                                                                                                    | mi sza<br>-tech<br>nail.co | acun<br>ak<br>om     | ku,                     |                             |                           |                         |                         |                                      |                                                                                                    |  |  |
| Nat                      | oór te                                                                                                    | kstów                      | I                    |                         |                             |                           |                         |                         |                                      |                                                                                                    |  |  |
| ahe                      | trakt                                                                                                    |                            |                      |                         |                             |                           |                         |                         |                                      | •                                                                                                    |  |  |

Możesz w tym miejscu zmodyfikować dowolnie tekst podawany z szablonu maila.

Jeśli używasz metody recenzji Blind Review, upewnij się, że pliki wysyłane do recenzenta są pozbawione wszelkich informacji identyfikujących autora.

W dalszej części formularza zobaczysz dodatkowe szczegóły, które są wysyłane recenzentowi, w tym tytuł, streszczenie, ważne daty i link do plików przeznaczonych do recenzji.

×

•

#### abstrakt

Nie wysyłaj wiadomości e-mail do recenzenta.

#### Ważne terminy

| 2020-02-19   | 2020-03-11                 |
|--------------|----------------------------|
| Odpowiedz do | Termin ukończenia recenzii |

| ×   | Zamknij dział plików                             |                     |                   |
|-----|--------------------------------------------------|---------------------|-------------------|
| Pli | ki do zrecenzowania                              |                     | Q Szukaj          |
| •   | 768-1 Tekst artykułu, 701-ryszard-malinowski.doc | luty<br>12,<br>2020 | Tekst<br>artykułu |
|     |                                                  |                     |                   |

#### Rodzaj recenzji

- Podwójna ślepa
- Ślepa
- Otwarta

| Formularz recenzji      |   |
|-------------------------|---|
| nowy formularz recenzji | • |
|                         | _ |

Domyślnie recenzenci będą mieli rozszerzone pole tekstowe do wpisywania komentarzy. Menedżer czasopisma może jednak tworzyć formularze recenzji w **Ustawieniach obiegu > Recenzja**, aby zadawać bardziej szczegółowe pytania. Jeśli chcesz, aby Recenzent wypełnił formularz recenzji, wybierz go w polu **Formularz recenzji**.

Naciśnij przycisk Dodaj recenzenta, aby wysłać wiadomość i przypisać recenzenta do danego zadania.

Po powrocie do etapu recenzji widzimy, że recenzent znajduje się teraz na liście.

Praktyczny przewodnik po funkcjach Open Journal System 3

| Recenzenci           |                                                      | Dodaj recenzenta |
|----------------------|------------------------------------------------------|------------------|
| Bronisław Malinowski | Zapytanie<br>wysłane<br>Odpowiedź do: 2020-<br>02-19 | Podwójna ślepa   |

Możesz wprowadzić dodatkowe zmiany za pomocą niebieskiej strzałki przełączającej obok nazwy recenzenta.

| Recenz                     | enci                                    |                    |                                               |                                   | Dodaj recenzenta |  |
|----------------------------|-----------------------------------------|--------------------|-----------------------------------------------|-----------------------------------|------------------|--|
| <ul> <li>Bronis</li> </ul> | iław Malinowski                         |                    | Zapytanie<br>wysłane<br>Odpowiedż do<br>02-19 | Podw<br>0: 2020-                  | vójna ślepa      |  |
| Szcz<br>Cofr               | egóły recenzji<br>nij przypisanie recer | Wyślij w<br>nzenta | iadomość e-mai<br>Historia                    | il do recenzenta<br>Prywatne nota | Edycja<br>tki    |  |

**Opcja: Szczegóły recenzji** - zawiera szczegółowe informacje na temat recenzji.

### Szczegóły recenzji: Nabór tekstów

### Bronisław Malinowski

Po przeczytaniu recenzji kliknij "Potwierdź", aby oznaczyć, że proces recenzji może zostać kontynuowany. Jeżeli recenzent przesłał swoją recenzję w inne miejsce, możesz przesłać plik recenzji poniżej i kliknąć "Akceptuj", aby przejść dalej.

Powiadomiony: 2020-02-12 10:14

#### Pliki recenzenta

|                                                                                                    |                                        |                                      | Q Szu                                   | kaj                 | Prześlij plik            |
|----------------------------------------------------------------------------------------------------|----------------------------------------|--------------------------------------|-----------------------------------------|---------------------|--------------------------|
|                                                                                                    | Brak                                   | plików                               |                                         |                     |                          |
| <b>Rekomendacje</b><br>Ustaw lub dopasuj rekomendację.                                               |                                        |                                      |                                         |                     |                          |
| Wybierz z listy                                                                                      |                                        | •                                    |                                         |                     |                          |
| Ocena recenzenta<br>Każda wykonana recenzja może zostac o<br>stworzyć ranking najlepszych recenzentó | ceniona przez rec<br>ów i ułatwić wybó | daktora prowadz<br>r w kolejnych pro | ącego.System 5 sto<br>ośbach o wykonani | opniowe<br>e recen: | ej skali pozwala<br>zji. |
| <ul> <li>Brak oceny</li> <li></li></ul>                                                              |                                        |                                      |                                         |                     |                          |
| © ★★★<br>© ★★                                                                                        |                                        |                                      |                                         |                     |                          |
| © 📩                                                                                                  |                                        |                                      |                                         |                     |                          |
| Potwierdź Anuluj                                                                                     |                                        |                                      |                                         |                     |                          |

E-mail do recenzenta: umożliwia wysłanie wiadomości do recenzenta.

×

### Wyślij wiadomość e-mail do recenzenta

#### Do

Bronisław Malinowski

#### Temat \*

### ....

| res | C • |   |   |   |   |    |                   |     |          |    |
|-----|-----|---|---|---|---|----|-------------------|-----|----------|----|
| þ   | Ê,  | В | Ι | U | P | ŝŚ | $\langle \rangle$ | K 3 | 🛋 Upload | ±. |
|     |     |   |   |   |   |    |                   |     |          |    |
|     |     |   |   |   |   |    |                   |     |          |    |
|     |     |   |   |   |   |    |                   |     |          |    |
|     |     |   |   |   |   |    |                   |     |          |    |
|     |     |   |   |   |   |    |                   |     |          |    |
|     |     |   |   |   |   |    |                   |     |          |    |
|     |     |   |   |   |   |    |                   |     |          |    |
|     |     |   |   |   |   |    |                   |     |          |    |

**Opcja: Edytuj recenzję** - Umożliwia zmianę dat i plików recenzji.

X

| Edytuj recenzję                                      |                            |      | ×              |
|------------------------------------------------------|----------------------------|------|----------------|
| Ważne terminy                                        |                            |      |                |
| 2020-02-19                                           | 2020-03-11                 |      |                |
| Odpowiedz do                                         | Termin ukończenia recenzji |      |                |
| Rodzaj recenzji                                      |                            |      |                |
| Podwójna ślepa                                       |                            |      |                |
| Slepa                                                |                            |      |                |
| Otwarta                                              |                            |      |                |
| Pliki do zrecenzowania<br>Pliki do zrecenzowania     |                            |      | Q Szukaj       |
| 🕨 🐼 768-1 Tekst artykułu, 701-ryszard-malin          | nowski.doc                 | luty | Tekst artykułu |
|                                                      |                            | 12,  |                |
|                                                      |                            | 2020 |                |
| <b>Formularz recenzji</b><br>nowy formularz recenzji |                            |      | T              |
| OK Anuluj                                            |                            |      |                |

**Cofnij przypisanie recenzenta:** Umożliwia cofnięcie przypisania recenzenta. **Opcja: Historia -** przedstawia krótką historię recenzji.

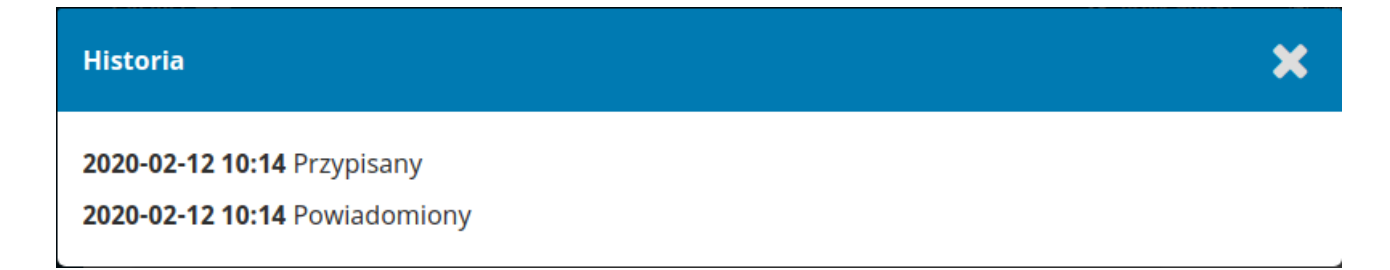

W tym momencie możemy dodać kolejnych recenzentów, a następnie zaczekać na ich rekomendacje.

### Odpowiadanie na zaproszenie do wykonania recenzji

Po zakończeniu pracy przez recenzentów redaktor sekcji może zobaczyć wyniki na pulpicie nawigacyjnym.

| Zgłoszenie Recenzja                                 | Korekta Real              | izacja   |             |                        |                                 | Pomo     |
|-----------------------------------------------------|---------------------------|----------|-------------|------------------------|---------------------------------|----------|
| Etap 1 Nowa runda re                                | ecenzji                   |          |             |                        |                                 |          |
| <b>Status rundy 1</b><br>Nowe recenzje zostały prze | esłane.                   |          |             |                        |                                 |          |
| Pliki do recenzji                                   |                           | Q Szukaj | Prześlij    | /Wybierz pliki         | Wymagane popra                  | wki      |
| ▶ 🕅 768-1 Tekst artykułu                            | u, 701-ryszard-malinow    | vski.doc | luty<br>12, | Tekst artykułu         | Zaakceptuj tekst                |          |
|                                                     |                           |          | 2020        |                        | Odrzuć tekst                    |          |
|                                                     |                           |          |             |                        | Uczestnicy                      | Przypisz |
| Recenzenci                                          |                           |          | Dod         | laj recenzenta         | Redaktor czaso                  | pisma    |
| <ul> <li>Bronisław Malinowski</li> </ul>            | Recenzja                  | Podwójna | a ślepa     | Przeczytaj<br>recenzję | <ul> <li>admin admin</li> </ul> |          |
|                                                     | Rekomendacja:<br>Wymagane |          |             |                        | redaktor-tech                   | ak       |
|                                                     |                           |          |             |                        |                                 |          |

Tutaj wyświetlają się powiadomienia o przesłaniu nowych recenzji i informacje na temat tego, czy wszystkie recenzje zostały załączone.

Użyj linku *Czytaj recenzję* w panelu Recenzenci, aby przeczytać komentarze recenzentów, w tym zarówno te przeznaczone dla autora i redaktora, jak i te przeznaczone wyłącznie dla redaktora.

| Szczegóły recenzji: Nabór tekstów                                                                                                    | × |
|----------------------------------------------------------------------------------------------------|---|
| Bronisław Malinowski                                                                                                    |   |
| Po przeczytaniu recenzji kliknij "Potwierdź", aby oznaczyć, że proces recenzji może zostać kontynuowany. Jeżeli<br>recenzent przesłał swoją recenzję w inne miejsce, możesz przesłać plik recenzji poniżej i kliknąć "Akceptuj", aby<br>przejść dalej. |   |
| Ukończone: 2020-02-12 10:20                                                                                                    |   |
| Rekomendacja: Wymagane poprawki                                                                                                    |   |
| tak                                                                                                    |   |
| <ul> <li>tak</li> <li>nie</li> </ul>                                                                                                    |   |
| Czy podoba Ci się ten artykuł?                                                                                                    |   |
| * Tak                                                                                                    |   |
| ✓ Nie                                                                                                    |   |
| Nie wiem                                                                                                    |   |
| Nie mam zdania                                                                                                    |   |

# Wybierz link Potwierdź u dołu ekranu.

| Recenzenci                               |                                                         |                   | Dodaj recenzenta                                       |
|------------------------------------------|---------------------------------------------------------|-------------------|--------------------------------------------------------|
| <ul> <li>Bronisław Malinowski</li> </ul> | <b>Dokończ</b><br>Rekomendacja:<br>Wymagane<br>poprawki | Podwójna<br>ślepa | Podziękowanie<br>dla recenzenta<br>Przywróć<br>decyzję |

W panelu Recenzenci możesz teraz zobaczyć link Dziękujemy recenzentowi. Wybierz go, aby podziękować Recenzentowi.

| Recenzent         Bronisław Malinowski ⊘gmail.com>         E-mail, który zostanie wysłany do recenzenta                                                                                                    | Podz        | ięko           | war            | nie d        | lla re                                                                                                    | ecen            | zent            | a            |               |                               |                                                                       | × |
|----------------------------------------------------------------------------------------------------|-------------|----------------|----------------|--------------|----------------------------------------------------------------------------------------------------|-----------------|-----------------|--------------|---------------|-------------------------------|-----------------------------------------------------------------------|---|
| Bronisław Malinowski<br>bmalinowski@gmail.com>  E-mail, który zostanie wysłany do recenzenta                                                                                                    | Rece        | nzei           | nt             |              |                                                                                                    |                 |                 |              |               |                               |                                                                       |   |
| E-mail, który zostanie wysłany do recenzenta<br>B I U R R A W Deload L<br>Szanowna Pani/ Szanowny Panie,<br>dziękujemy za wykonanie recenzji tekstu "Nabór tekstów", zgłoszonego do czasopisma "Czasopismo testowe".<br>Doceniamy Pani/ Pana wkład w budowanie jakości naszego czasopisma.<br>Z wyrazami szacunku,<br>admin admin<br>ojs@fimagis.pl | Bron        | isław          | Mali           | nows         | ski <b< td=""><td>malir</td><td>nowsk</td><td>ki@gi</td><td>mail.</td><td>com&gt;</td><th></th><td></td></b<> | malir           | nowsk           | ki@gi        | mail.         | com>                          |                                                                       |   |
| Image: Stanowna Pani/ Szanowny Panie,       Image: Stanowna Pani/ Szanowny Panie,         dziękujemy za wykonanie recenzji tekstu "Nabór tekstów", zgłoszonego do czasopisma "Czasopismo testowe".         Doceniamy Pani/ Pana wkład w budowanie jakości naszego czasopisma.         Z wyrazami szacunku, admin admin ojs@fimagis.pl               | E-ma        | il, k          | tóry           | zos          | tani                                                                                                    | e wy            | słan            | y do         | o rec         | enzenta                       |                                                                       |   |
| Szanowna Pani/ Szanowny Panie,<br>dziękujemy za wykonanie recenzji tekstu "Nabór tekstów", zgłoszonego do czasopisma "Czasopismo testowe".<br>Doceniamy Pani/ Pana wkład w budowanie jakości naszego czasopisma.<br>Z wyrazami szacunku,<br>admin admin<br>ojs@fimagis.pl                                                                           | þ           | Ĉ              | В              | Ι            | U                                                                                                    | P               | ŝŚ              | $\diamond$   | 8.3<br>8 9    | 🛋 Upload                      | ±                                                                     |   |
| dziękujemy za wykonanie recenzji tekstu "Nabór tekstów", zgłoszonego do czasopisma "Czasopismo testowe".<br>Doceniamy Pani/ Pana wkład w budowanie jakości naszego czasopisma.<br>Z wyrazami szacunku,<br>admin admin<br>ojs@fimagis.pl                                                                                                    | Szar        | own            | a Par          | ni/ Sz       | anow                                                                                                    | ny Pa           | anie,           |              |               |                               |                                                                       | • |
| Z wyrazami szacunku,<br>admin admin<br>ojs@fimagis.pl                                                                                                    | dzię<br>Doc | kujer<br>enian | ny za<br>ny Pa | wyk<br>ni/ P | onan<br>'ana v                                                                                                | ie rec<br>vkład | enzji<br>I w bu | teks<br>idow | tu "N<br>anie | abór tekstów<br>jakości nasze | r", zgłoszonego do czasopisma "Czasopismo testowe".<br>go czasopisma. |   |
| admin admin<br>ojs@fimagis.pl                                                                                                    | Z wy        | raza           | mi sz          | acun         | ku,                                                                                                    |                 |                 |              |               |                               |                                                                       |   |
| ojs@fimagis.pl                                                                                                    | adm         | in ad          | min            |              |                                                                                                    |                 |                 |              |               |                               |                                                                       |   |
|                                                                                                    | 0 5@        | fima           | qis.p          |              |                                                                                                    |                 |                 |              |               |                               |                                                                       | * |

Naciśnij przycisk Dziękujemy recenzentowi, aby wysłać wiadomość.

## Podejmowanie decyzji

Na podstawie rekomendacji recenzenta możesz użyć przycisków akcji, aby podjąć decyzję.

Praktyczny przewodnik po funkcjach Open Journal System 3

| Pliki do recenzji                  |                                                         | Q Szukaj          | Prześl      | ij/Wybierz pliki                                                         | Wymagane poprawki                                                                                  |
|------------------------------------|---------------------------------------------------------|-------------------|-------------|--------------------------------------------------------------------------|----------------------------------------------------------------------------------------------------|
| ▶ 👿 768-1 Tekst artyku             | łu, 701-ryszard-malino                                  | wski.doc          | luty<br>12, | Tekst artykułu                                                           | Zaakceptuj tekst                                                                                   |
| Recenzenci<br>Bronisław Malinowski | <b>Dokończ</b><br>Rekomendacja:<br>Wymagane<br>poprawki | Podwójna<br>ślepa | Do          | daj recenzenta<br>Podziękowanie<br>dla recenzenta<br>Przywróć<br>decyzję | Uczestnicy       Przypisz         Redaktor czasopisma         admin admin         redaktor-tech ak |
| Wersje tekstu poprawi              | one przez autora                                        | ٩                 | Szukaj      | Prześlij plik                                                            | autor autor                                                                                        |
|                                    | Brak plikó                                              | iw                |             |                                                                          |                                                                                                    |

### Opcje obejmują:

**Przycisk: Wymagane poprawki** – ta opcja będzie wymagała od Autora wprowadzenia drobnych zmian, nie jest jednak wymagana żadna dodatkowa procedura wzajemnej weryfikacji.

**Prześlij ponownie do recenzji (bezpośrednio po wyborze powyższej opcji):** Będzie to wymagało od Autora dokonania poważnych zmian, co wiąże się z koniecznością przeprowadzenia kolejnej rundy recenzji.

**Opcja: Wyślij do redakcji** - wskazuje, że zgłoszenie zostało zaakceptowane bez poprawek i może przejść do etapu Redakcji.

**Opcja: Odrzuć zgłoszenie** - oznacza, że zgłoszenie nie przeszło etapu recenzji i nie nadaje się do dalszego rozpatrzenia. Zgłoszenie zostanie następnie przeniesione do archiwów.

### Poproś autora o wprowadzenie zmian

W tej prezentacji będziemy prosić autora o dokonanie drobnych poprawek przed akceptacją.

Aby to zrobić, wybierz przycisk Poproś o zmiany. Powoduje to otwarcie nowego okna wiadomości.

| Wyślij e | -mail |
|----------|-------|
|----------|-------|

- Wyślij e-mail z powiadomieniem do autora(ów): autor autor
- Nie wysyłaj wiadomości e-mail z powiadomieniem

| Recenzent A:<br>Rekomendacja: Wymagane poprawki                                                                                                    |                     |                |
|----------------------------------------------------------------------------------------------------|---------------------|----------------|
|                                                                                                    |                     |                |
|                                                                                                    |                     |                |
| ak                                                                                                    |                     |                |
| tak                                                                                                    |                     |                |
| Wybierz, które pliki recenzji udostępnić autorowi lub autorom                                                                                                    | Q Szukaj            | Prześlij plik  |
| Tekst artykułu, 701-ryszard-malinowski.doc                                                                                                    | luty<br>12,<br>2020 | Tekst artykułu |
| Image: Wight of the second second | luty<br>12,         |                |
|                                                                                                    | 2020                |                |

Możesz zmodyfikować tekst przed wysłaniem wiadomości.

**Użyj przycisku Dodaj recenzje**, aby zaimportować komentarze recenzenta z pola Redaktor i Autor. Komentarze w polu Tylko redaktor nie będą wyświetlane.

Jeśli dostępne są jakieś załączniki, takie jak zaznaczony plik utworzony przez Recenzenta, możesz załączyć go tutaj (pod warunkiem, że jest anonimowy).

Naciśnij przycisk Zapisz decyzję redakcyjną, aby wysłać wiadomość.

Musisz teraz poczekać, aż autor odpowie przesyłając swoje poprawki.

## **Odpowiedź Autora**

Po dokonaniu zmian przez autora, powinieneś otrzymać wiadomość (via e-mail oraz poprzez panel dyskusyjny recenzji).

| Pliki do recenzji                        |                                                         | Q Szukaj          | Prześl              | ij/Wybierz pliki                                       | Wymagane poprawki                                                        |
|------------------------------------------|---------------------------------------------------------|-------------------|---------------------|--------------------------------------------------------|--------------------------------------------------------------------------|
| <ul> <li>768-1 Tekst artyku</li> </ul>   | łu, 701-ryszard-malinow                                 | rski.doc          | luty<br>12,<br>2020 | Tekst artykułu                                         | Zaakceptuj tekst<br>Odrzuć tekst                                         |
| Recenzenci                               |                                                         |                   | Do                  | daj recenzenta                                         | Uczestnicy Przypisz<br>Redaktor czasopisma                               |
| <ul> <li>Bronisław Malinowski</li> </ul> | <b>Dokończ</b><br>Rekomendacja:<br>Wymagane<br>poprawki | Podwójna<br>ślepa |                     | Podziękowanie<br>dla recenzenta<br>Przywróć<br>decyzję | <ul> <li>admin admin</li> <li>redaktor-tech ak</li> <li>Autor</li> </ul> |
| Wersje tekstu poprawi                    | ione przez autora                                       | a                 | Szukaj              | Prześlij plik                                          | <ul> <li>autor autor</li> </ul>                                          |
| ► 🗑 770-1 Tekst artyku                   | łu, poprawki-autora.doc                                 |                   | luty<br>12,<br>2020 | Tekst artykułu                                         |                                                                          |

| Dyskusja w trakcie recenzji |            |                       | Dodaj dyskusję |           |  |
|-----------------------------|------------|-----------------------|----------------|-----------|--|
| Nazwa                       | Od         | Ostatnia<br>odpowiedź | Odpowiedzi     | Zamknięte |  |
| poprawki przesłane          | autor      |                       | 0              |           |  |
|                             | 2020-02-12 |                       |                |           |  |
|                             | 10:37      |                       |                |           |  |

Zmodyfikowany plik jest dostępny również w panelu Wersje tekstu poprawione przez autora.

W tym momencie możesz pobrać poprawiony plik, sprawdzić, czy jest on gotowy i komunikować się z Autorem za pomocą panelu Dyskusyjnego recenzji.

W takim przypadku należy poinformować autora, że akceptujemy poprawki. Aby to zrobić, kliknij na podlinkowany tytuł dyskusji. Spowoduje to otwarcie okna dyskusji.

| poprawki przesłane                                                                        | ×                         |
|-------------------------------------------------------------------------------------------|---------------------------|
| Uczestnicy Edytuj<br>admin admin (admin)<br>autor autor (autor)<br>redaktor-tech ak (aaa) |                           |
| Wiadomości                                                                                |                           |
| Uwaga                                                                                     | Od                        |
| poprawki przesłane                                                                        | autor<br>2020-02-12 10:37 |
|                                                                                           |                           |

Użyj przycisku Dodaj wiadomość, aby odpowiedzieć.

Dodaj wiadomość
| poprawki przesłane                                                                        | ×                         |
|-------------------------------------------------------------------------------------------|---------------------------|
| Uczestnicy Edytuj<br>admin admin (admin)<br>autor autor (autor)<br>redaktor-tech ak (aaa) |                           |
| <b>Wiadomości</b><br>Uwaga                                                                | Od                        |
| poprawki przesłane                                                                        | autor<br>2020-02-12 10:37 |
| Wiadomość *                                                                               |                           |
| D: 1D B I U & ⅔ ↔ 🐼 🖬 Upload ±                                                            |                           |
| Poprawki sa doskonałe, Jesteśmy zgodni co do przejścia na etap korekty tech               | nicznej.                  |

Inną opcją byłoby wysłanie prośby o wprowadzenie dalszych poprawek, już w tym momencie jednak jesteśmy gotowi, aby przejść dalej.

## Przejście do etapu Korekty

Zgłoszenie jest teraz gotowe do przeniesienia do etapu Korekty. Aby to zrobić, użyj niebieskiego przycisku Zaakceptuj tekst.

| Pliki do recenzji                        |                          | Q Szukaj          | Prześl      | ij/Wybierz pliki                | Wymagane poprawki                    |  |  |
|------------------------------------------|--------------------------|-------------------|-------------|---------------------------------|--------------------------------------|--|--|
| ► 🕅 768-1 Tekst artyku                   | łu, 701-ryszard-malinow  | /ski.doc          | luty<br>12. | Tekst artykułu                  | Zaakceptuj tekst                     |  |  |
|                                          |                          |                   | 2020        |                                 | Odrzuć tekst                         |  |  |
|                                          |                          |                   |             |                                 | Uczestnicy Przypisz                  |  |  |
| Recenzenci                               |                          |                   | Do          | daj recenzenta                  | Redaktor czasopisma                  |  |  |
| <ul> <li>Bronisław Malinowski</li> </ul> | Dokończ<br>Rekomendacja: | Podwójna<br>ślepa |             | Podziękowanie<br>dla recenzenta | <ul> <li>admin admin</li> </ul>      |  |  |
|                                          | Wymagane<br>poprawki     |                   |             | Przywróć<br>decyzję             | <ul> <li>redaktor-tech ak</li> </ul> |  |  |
|                                          |                          |                   |             |                                 | Autor                                |  |  |
|                                          |                          |                   |             |                                 | <ul> <li>autor autor</li> </ul>      |  |  |
| Wersje tekstu poprawi                    | one przez autora         | c                 | کر Szukaj   | Prześlij plik                   |                                      |  |  |
| <ul> <li>Trekst artyku</li> </ul>        | łu, poprawki-autora.doc  | :                 | luty        | Tekst artykułu                  |                                      |  |  |
|                                          |                          |                   | 2020        |                                 |                                      |  |  |

| Dyskusja w trakcie recenzji |                              |                       | Dodaj      | dyskusję  |
|-----------------------------|------------------------------|-----------------------|------------|-----------|
| Nazwa                       | Od                           | Ostatnia<br>odpowiedź | Odpowiedzi | Zamknięte |
| poprawki przesłane          | autor<br>2020-02-12<br>10:37 | -                     | 0          |           |

Ta opcja umożliwi otwarcie nowego okna.

| Zaakceptuj tekst                                                                                                    | ×        |
|----------------------------------------------------------------------------------------------------|----------|
| Wyślij e-mail         Wyślij e-mail z powiadomieniem do autora(ów): autor autor         Nie wysyłaj wiadomości e-mail z powiadomieniem |          |
| Di Di B I U & ☆ ↔ 🐼 🖬 Upload 🛨                                                                                                    |          |
| Szanowna Pani/ Szanowny Panie,                                                                                                    | <b>^</b> |
| podjęllśmy decyzję w sprawie tekstu "Nabór tekstów", zgłoszonego do czasopisma "Czasopismo testowe".                                   |          |
| Decyzja redakcji: Akceptacja zgłoszonego tekstu                                                                                        | - 1      |
| Dopisac cokolwiek co jest potrzebne                                                                                                    | •        |
| + Dołącz recenzję do wiadomości e-mail                                                                                                 |          |

Naciśnij przycisk Zapisz decyzję redakcyjną na dole okna. Zgłoszenie jest automatycznie przenoszone do etapu Korekty.

# Korekta

Zatwierdzenie zgłoszenia na etapie recenzji spowoduje automatyczne przejście do etapu Korekty.

| Czasopismo testowe 🛛 👻 | Zadania 1                                           |                         | 🛛 Język Polski 🛛 👁 Wyś | wietl stronę 🔒 admin |
|------------------------|-----------------------------------------------------|-------------------------|------------------------|----------------------|
|                        |                                                     | Metadane                | e Historia redakcji I  | Biblioteka zgłoszeń  |
|                        | Nabór tekstów<br>autor autor                        |                         |                        |                      |
| Zgłoszenia             |                                                     |                         |                        |                      |
| Numery                 | Zgłoszenie Recenzja Korekta Realiz                  | acja                    |                        | Pomoc                |
| Płatności              | Powiadomienie                                       |                         |                        |                      |
| Ustawienia             | Przypisz korektora. Użyj linku Dodaj w części Uczes | tnicy.                  |                        |                      |
| Użytkownicy i ich role |                                                     |                         |                        |                      |
| Narzędzia              | Pliki robocze                                       | Q Szukaj Prześlij/Wybie | wyślij do Wyślij do    | realizacji           |
| Statvstvki             | ► 🗟 771-1 Tekst artykułu, poprawki-autora.doc       | luty Teks               | t artykułu             | icy Province         |
|                        |                                                     | 2020                    | Oczesti                |                      |
| Administracja          |                                                     |                         | Redakto                | r czasopisma         |
|                        |                                                     |                         | admin                  | admin                |
|                        | Dyskusja w trakcie korekty                          | Dodaj d                 | yskusję 🕨 redakt       | or-tech ak           |
|                        | Nazwa Od                                            | Ostatnia Odpowiedzi     | Zamknięte <b>Autor</b> |                      |
|                        | Żadawie warze                                       | au                      | autor a                | autor                |
|                        | Zaanych pozyc                                       | μ                       |                        |                      |

## Dodawanie Redaktora technicznego

Jeśli zgłoszenie znajdzie się na etapie Adiustacji/Korekty, zostaniesz powiadomiony o konieczności przypisania konkretnego Redaktora technicznego.

Redaktora można przypisać za pomocą linku: Dodaj w panelu Uczestnicy. Ta opcja umożliwi otwarcie nowego okna.

| Doc | laj uc                                                                                                    | zest              | nika  | 1     |       |           |                   |            |                |              |                  | • Pomoc            |
|-----|----------------------------------------------------------------------------------------------------|-------------------|-------|-------|-------|-----------|-------------------|------------|----------------|--------------|------------------|--------------------|
| Zr  | najdź                                                                                                    | użyt              | kow   | nik   | a     |           |                   |            |                |              |                  |                    |
| F   | Redako<br>Szuka                                                                                                    | cja teo           | chnic | zna ( | ¥     | Szuko     | ıj wg             | imier      | nia i nazwiska |              |                  |                    |
|     |                                                                                                    |                   | ſ     | Vazwi | sko   |           |                   |            |                |              |                  |                    |
| 0   |                                                                                                    |                   | ,     | Agnie | eszka | Jawo      | rska              |            |                |              |                  |                    |
| ۲   |                                                                                                    | Katarzyna Rewucka |       |       |       |           |                   |            |                |              |                  |                    |
| 0   | Janusz Świnarski                                                                                                    |                   |       |       |       |           |                   |            |                |              |                  |                    |
| 0   |                                                                                                    |                   | ä     | admi  | n adn | nin       |                   |            |                |              |                  |                    |
| 0   |                                                                                                    |                   | r     | redak | tor-t | ech a     | k                 |            |                |              |                  |                    |
| 0   |                                                                                                    |                   | E     | Ewa E | Banio | wska      | -Кор              | acz        |                |              |                  |                    |
| 0   |                                                                                                    |                   | ſ     | Mago  | lalen | a bbc     |                   |            |                |              |                  |                    |
| 0   |                                                                                                    |                   | ſ     | Mago  | lalen | a Biał    | obrz              | eska-      | Syta           |              |                  |                    |
|     |                                                                                                    |                   |       |       |       |           |                   |            | Załadu         | j więcej     |                  | 40 z 263 elementów |
| Upr | Uprawnienia<br>Ten uczestnik jest uprawniony jedynie do zarekomendowania decyzji i wymaga działania redaktora w celu<br>zapisania decyzji. |                   |       |       |       |           |                   |            |                |              |                  |                    |
| Wyl | bierz                                                                                                    | przy              | goto  | owai  | ną w  | cześ      | niej              | wia        | domość luk     | o wypełnij f | ormularz widoczr | ny poniżej.        |
| [CZ | IJ PTOS                                                                                                    | spa do            | J KOľ | ektor | d     |           |                   |            |                |              |                  | <b>·</b>           |
| Wia | dom                                                                                                    | ość               |       |       |       |           |                   |            |                |              |                  |                    |
| þ   | Ĉ,                                                                                                    | В                 | Ι     | U     | P     | $\gtrsim$ | $\langle \rangle$ | 5 A<br>6 A | 🛋 Upload       | ÷            |                  |                    |

Szanowna Pani/ Szanowny Panie,

Możesz użyć menu rozwijanego roli, w celu wyboru konkretnego Adiustatora/Redaktora. Po prostu naciśnij przycisk Wyszukaj. Spowoduje to wyświetlenie wszystkich Adiustatorów/Redaktorów.

Wybierz jednego z redaktorów technicznych dla tego zgłoszenia. Wybierz przygotowaną wiadomość.

Wprowadź niezbędne zmiany w wiadomości. Naciśnij przycisk: Wyślij.

Teraz możesz zobaczyć nowe powiadomienie, że zgłoszenie oczekuje na Adiustację/Korektę, Redaktor jest teraz uwzględniony na liście Uczestników, a żądanie jest widoczne w Dyskusjach na temat adiustacji.

| Zgłoszenie Recenzja K                          | orekta Rea                    | lizacja               |                                    | • Pomoc                                              |
|------------------------------------------------|-------------------------------|-----------------------|------------------------------------|------------------------------------------------------|
| <b>Powiadomienie</b><br>Oczekujące na korektę. |                               |                       |                                    |                                                      |
| Pliki robocze                                  |                               | Q Szukaj              | Prześlij/Wybierz pliki             | Wyślij do realizacji                                 |
| 771-1 Tekst artykułu, po                       | orawki-autora.do              | DC                    | luty Tekst artykułu<br>12,<br>2020 | Uczestnicy Przypisz<br>Redaktor czasopisma           |
|                                                |                               |                       |                                    | <ul> <li>admin admin</li> </ul>                      |
| Dyskusja w trakcie korekty                     |                               |                       | Dodaj dyskusję                     | redaktor-tech ak                                     |
| Nazwa                                          | Od                            | Ostatnia<br>odpowiedź | Odpowiedzi Zamknięte               | Redakcja techniczna<br>(projekt&skład)               |
| <ul> <li>[czt] Prośba do korektora</li> </ul>  | admin<br>2020-02-<br>12 10:45 | -                     | 0                                  | <ul> <li>Katarzyna Rewucka</li> <li>Autor</li> </ul> |
|                                                |                               |                       |                                    | <ul> <li>autor autor</li> </ul>                      |
| Po korekcie                                    |                               | Q Szukaj              | Prześlij/Wybierz pliki             |                                                      |
|                                                |                               |                       |                                    |                                                      |

Możesz teraz poczekać, aż Adiustator wykona swoją pracę.

## Redaktor techniczny

Redaktor techniczny otrzyma wiadomość e-mail od redaktora sekcji z prośbą o przyjęcie zgłoszenia.

Aby rozpocząć, musi się zalogować i znaleźć zgłoszenie z pozycji swojego pulpitu nawigacyjnego.

| Czasopismo testowe     | Zadania 🕢                                                           | 🤪 Język Polski 💿 Wyświetl stronę 🛔 krewucka |
|------------------------|---------------------------------------------------------------------|---------------------------------------------|
|                        | Zgłoszenia<br>Moja kolejka Nieprzypisany Wszystkie aktywne Archiwum | • Pomoc                                     |
| Zgłoszenia             |                                                                     |                                             |
| Numery                 | Przypisane do mnie Q Szukaj                                         | <b>T</b> Filtr Nowe zgłoszenie              |
| Płatności              | 380 <b>autor autor</b><br>Nabór tekstów                             | O Korekta ✓                                 |
| Ustawienia             |                                                                     |                                             |
| Użytkownicy i ich role |                                                                     | 1 z 1 przesłanych tekstów                   |
| Narzędzia              |                                                                     |                                             |
| Statystyki             |                                                                     |                                             |

Następnie należy kliknąć link Korekta obok nazwy zgłoszenia. Spowoduje to przejście bezpośrednio do etapu Korekta dla tego zgłoszenia.

Stąd widoczne są pliki robocze. Są to pliki wymagające adiustacji. Kliknięcie podlinkowanego tytułu spowoduje pobranie pliku na pulpit.

Teraz adiustator może wykonać swoje prace redakcyjne offline, poza OJS.

Aby sprawdzić metadane przesyłania, użyj linku Metadane znajdujące się na niebieskim pasku u góry.

Pozwala to przejrzeć tytuł artykułu, streszczenia, nazwisk autorów, słów kluczowych itp.

| Metadar                | ne zgłoszo      | onego    | teksti    | u oraz pı                     | ublikacji |     |          |                 | × |
|------------------------|-----------------|----------|-----------|-------------------------------|-----------|-----|----------|-----------------|---|
| Zgłosze                | enie Id         | entyfil  | katory    | Biblio                        | ografia   |     |          |                 |   |
| Dział                  |                 |          |           |                               |           |     |          |                 |   |
| Artykuły               |                 |          |           |                               |           | •   |          |                 |   |
| Wybierz do             | ocelowy dzia    | ł dla pr | zesyłane  | ego tekstu.                   | *         |     |          |                 |   |
|                        |                 |          |           |                               |           |     |          |                 |   |
| Język zgł<br>lezyk Pol | ioszenia<br>ski |          |           |                               |           | •   |          |                 |   |
| Wydawca j              | przyjmuje zg    | iłoszeni | a w kilki | u językach.                   | Wybierz   |     |          |                 |   |
| język. *               | ,, , , ,        |          |           | ,.,                           | ,         |     |          |                 |   |
|                        |                 |          |           |                               |           |     |          |                 |   |
| Prefiks                |                 | -        | Tytuł     | *                             |           |     |          |                 |   |
|                        | 1               | 0        | Nabó      | r tekstów                     |           |     |          |                 | Q |
| Przykłady:             | A, The          |          |           |                               |           |     |          |                 |   |
| Podtytu                |                 |          |           |                               |           |     |          |                 |   |
| Fourytu                |                 |          |           |                               |           |     |          |                 | 0 |
|                        |                 |          |           |                               |           |     |          |                 |   |
| Abstrak                | t *             |          |           |                               |           |     |          |                 |   |
| D D                    | B I             | ⊻ :      |           | x <sup>2</sup> x <sub>2</sub> | 8 8       | 0 5 | 🛋 Upload | ÷               | 0 |
| abetralit              |                 |          |           |                               |           |     |          | D.<br>Frank and |   |
| abstrakt               |                 |          |           |                               |           |     |          |                 |   |
|                        |                 |          |           |                               |           |     |          |                 |   |

Jeśli zostaną wprowadzone jakiekolwiek zmiany, naciśnij przycisk Zapisz przed wyjściem z tego okna.

## Skonsultuj się z autorem

Gdy adiustacja zostanie zakończona, należy zasięgnąć opinii Autora na temat zmian, dodając opcję nowej dyskusji, korzystając z linku Dodaj dyskusję w panelu Dyskusja dotycząca Korekty.

W oknie Dodaj dyskusję należy wybrać autora i dodać wiersz tematu i wiadomość.

### Dodaj dyskusję

|   | 6700 | +  | in   |
|---|------|----|------|
| U | czes | LI | IICV |
| _ |      |    |      |

| Uczest | Uczestnicy                                             |  |  |  |  |  |  |  |  |  |  |  |
|--------|--------------------------------------------------------|--|--|--|--|--|--|--|--|--|--|--|
|        | redaktor-tech ak, Redaktor czasopisma                  |  |  |  |  |  |  |  |  |  |  |  |
|        | Katarzyna Rewucka, Redakcja techniczna (projekt&skład) |  |  |  |  |  |  |  |  |  |  |  |
|        | autor autor, Autor                                     |  |  |  |  |  |  |  |  |  |  |  |
|        | admin admin, Redaktor czasopisma                       |  |  |  |  |  |  |  |  |  |  |  |

#### Przedmiot \*

sprawdzenie korekty

#### Wiadomość \*

| C   | Ê,     | В     | Ι     | U     | <b>:</b> = |       | ײ    | ×₂   | P     | ÿ,   | $\langle \rangle$ | 22    | 🛋 Upload | ± |
|-----|--------|-------|-------|-------|------------|-------|------|------|-------|------|-------------------|-------|----------|---|
| Por | sze od | dnieś | c się | do pr | zedst      | tawio | nych | zmia | n w k | orek | cie te            | chnic | znej     |   |

W tym samym oknie powinien on przesłać kopię swojego adiustowanego pliku.

Aby to zrobić, użyj łącza **Prześlij plik.** Otworzy się nowe okno, w którym należy wybrać komponent artykułu (np. tekst artykułu) i przesłać plik.

| Prześlij plik dyskusji          |                                 |              |  |
|---------------------------------|---------------------------------|--------------|--|
| 1. Prześlij plik                | 2. Przejrzyj szczegóły          | 3. Potwierdź |  |
| <b>krewucka,po-ko</b><br>励 docx | <b>rekcie.doc 🕜 Edycja</b><br>B |              |  |
| Dokończ Anul                    | uj                              |              |  |

Kliknij przycisk: Kontynuuj, aby kontynuować.

X

Spowoduje to przejście do następnego kroku, którym umożliwi ci, w razie potrzeby, edytować nazwę pliku.

| Prześlij plik dysł | cusji                  | ×            |
|--------------------|------------------------|--------------|
| 1. Prześlij plik   | 2. Przejrzyj szczegóły | 3. Potwierdź |
| krewucka,po-ko     | rekcie.doc 🥜 Edycja    |              |
| Dokończ Anul       | uj                     |              |

Następnie możesz przesłać większą liczbę plików, jeśli to konieczne, lub kliknąć przycisk: Dokończ.

| Prześlij plik dysk | usji                   |                                          | × |
|--------------------|------------------------|------------------------------------------|---|
| 1. Prześlij plik   | 2. Przejrzyj szczegóły | 3. Potwierdź                             |   |
|                    |                        | <b>Plik dodany</b><br>Dodaj kolejny plik |   |
| Dokończ Anul       | uj                     |                                          |   |

W oknie Dołączone pliki możesz teraz zobaczyć załączony plik.

| Dołączone | pliki                    | Q Szukaj | Prześlij plik | Wybierz pliki  |
|-----------|--------------------------|----------|---------------|----------------|
| 772-1     | krewucka,po-korekcie.doc |          | luty<br>12,   | Tekst artykułu |

## Naciśnij OK, aby wysłać wiadomość do autora. Wynik działania jest teraz widoczny w Dyskusjach dotyczących Korekty.

| <b>abór tekstów</b><br>itor autor              |                               |                       |                        |               |                                                      |
|------------------------------------------------|-------------------------------|-----------------------|------------------------|---------------|------------------------------------------------------|
| Zgłoszenie Recenzja H                          | Korekta Rea                   | lizacja               |                        |               | 0 Pom                                                |
| <b>Powiadomienie</b><br>Oczekujące na korektę. |                               |                       |                        |               |                                                      |
| Pliki robocze                                  |                               | Q Szukaj              | Prześlij/Wy            | bierz pliki   | Wyślij do realizacji                                 |
| 🗑 771-1 Tekst artykułu, po                     | prawki-autora.do              | DC                    | luty Te<br>12,<br>2020 | ekst artykułu | Uczestnicy Przypisz<br>Redaktor czasopisma           |
|                                                |                               |                       |                        |               | <ul> <li>admin admin</li> </ul>                      |
| Dyskusja w trakcie korekty                     | r                             | Porzą                 | dek Doda               | j dyskusję    | redaktor-tech ak                                     |
| Nazwa                                          | Od                            | Ostatnia<br>odpowiedź | Odpowiedzi             | Zamknięte     | Redakcja techniczna<br>(projekt&skład)               |
| [czt] Prośba do korektora                      | admin<br>2020-02-<br>12 10:45 | -                     | 0                      |               | <ul> <li>Katarzyna Rewucka</li> <li>Autor</li> </ul> |
| <u>sprawdzenie korekty</u>                     | krewucka<br>2020-02-          | -                     | 0                      |               | <ul> <li>autor autor</li> </ul>                      |

Możesz teraz poczekać na odpowiedź autora.

## Odpowiedź Autora

Po otrzymaniu odpowiedzi od autora możesz przejrzeć jego opinie, sprawdzając odpowiedź w panelu Dyskusji.

| sprawdzenie korekty                                                                                                    | ×                                  |
|----------------------------------------------------------------------------------------------------|------------------------------------|
| <b>Uczestnicy</b> <u>Edytuj</u><br>autor autor (autor)<br>Katarzyna Rewucka (krewucka)                                            |                                    |
| Wiadomości<br><sup>Uwaga</sup><br>Porsze odnieśc się do przedstawionych zmian w korekcie technicznej<br>Chrewucka,po-korekcie.doc | Od<br>krewucka<br>2020-02-12 10:49 |
| wszystko jest OK!                                                                                                    | autor<br>2020-02-12 10:57          |
|                                                                                                    | Dodaj wiadomość                    |

Z tego poziomu możesz wyświetlić informacje, że nie są wymagane żadne dalsze modyfikacje.

## Ostateczny plik po korekcie technicznej

Teraz możesz przesłać ostateczną zadiustowaną wersję pliku do panelu Po korekcie u dołu ekranu.

Użyj łącza Prześlij / wybierz pliki, aby przesłać ostateczną zadiustowaną wersję.

| Prześlij/Wybierz pliki 🗙                        |                |  |  |  |  |  |
|-------------------------------------------------|----------------|--|--|--|--|--|
| Po korekcie                                     | Prześlij plik  |  |  |  |  |  |
| Pokaż pliki ze wszystkich dostępnych etapów.    |                |  |  |  |  |  |
| Korekta                                         |                |  |  |  |  |  |
| ► 🔲 🕅 771-1 Tekst artykułu, poprawki-autora.doc | Tekst artykułu |  |  |  |  |  |
| ► 🕅 🕅 772-1 krewucka,po-korekcie.doc            | Tekst artykułu |  |  |  |  |  |

| ок | Anuluj |
|----|--------|
|    |        |

Należy tutaj zauważyć, że masz kilka możliwości.

- Możesz użyć linku Prześlij plik, w celu przesłania nowego pliku (np. plik zmodyfikowany kilkoma ostatnimi zmianami od czasu przedstawienia go autorowi).
- 2. Możesz wybrać oryginalną wersję autora (mało prawdopodobne).
- 3. Możesz wybrać wersję "po korekcie" wersją przesłaną autorowi (jeśli nie wprowadziłeś żadnych dalszych zmian, wybierz tę wersję).

W tej prezentacji wybierzemy wersję Redaktora, zaznaczając pole po lewej stronie tego pliku.

Następnie kliknij OK.

Plik jest teraz widoczny w panelu Korekty (w dolnej części ekranu), poinformuj redaktora, że jest to wersja ostateczna, która jest gotowa do etapu Produkcji.

| P | Pliki robocze |       | ze                                  | Q Szukaj | Prześlij/Wybierz pliki |                |
|---|---------------|-------|-------------------------------------|----------|------------------------|----------------|
| • | 3             | 771-1 | Tekst artykułu, poprawki-autora.doc |          | luty<br>12,<br>2020    | Tekst artykułu |

| Dyskusja w trakcie korekty | Porządek Dodaj dyskus            |                               |            |           |
|----------------------------|----------------------------------|-------------------------------|------------|-----------|
| Nazwa                      | Od                               | Ostatnia<br>odpowiedź         | Odpowiedzi | Zamknięte |
| [czt] Prośba do korektora  | admin<br>2020-02-<br>12 10:45    | -                             | 0          |           |
| sprawdzenie korekty        | krewucka<br>2020-02-<br>12 10:49 | autor<br>2020-02-<br>12 10:57 | 1          |           |

| P | Po korekcie |       | Q Szukaj                 | Prześlij/Wybierz pliki |                     |                |
|---|-------------|-------|--------------------------|------------------------|---------------------|----------------|
| • | W           | 773-1 | krewucka,po-korekcie.doc |                        | luty<br>12,<br>2020 | Tekst artykułu |

## Poinformuj redaktora sekcji

Ostatnim krokiem jest poinformowanie redaktora sekcji o zakończeniu adiustacji. Aby to wykonać, rozpocznij nową dyskusję w panelu Korekty za pomocą łącza Dodaj dyskusję.

### Dodaj dyskusję

#### Uczestnicy

|   | ,                                                      |
|---|--------------------------------------------------------|
| V | redaktor-tech ak, Redaktor czasopisma                  |
|   | Katarzyna Rewucka, Redakcja techniczna (projekt&skład) |
|   | autor autor, Autor                                     |
|   | admin admin, Redaktor czasopisma                       |

#### Przedmiot \*

korekta zrobiona

#### Wiadomość \*

| ¢    | Ĉ                              | В | I | U | P | Sć | $\langle \rangle$ | 23 | 🛋 Upload | ÷ |  |
|------|--------------------------------|---|---|---|---|----|-------------------|----|----------|---|--|
| Etap | Etap korekty został zakończony |   |   |   |   |    |                   |    |          |   |  |
|      |                                |   |   |   |   |    |                   |    |          |   |  |
|      |                                |   |   |   |   |    |                   |    |          |   |  |
|      |                                |   |   |   |   |    |                   |    |          |   |  |
|      |                                |   |   |   |   |    |                   |    |          |   |  |
|      |                                |   |   |   |   |    |                   |    |          |   |  |

W oknie dyskusji dodaj Redaktora sekcji, wiersz tematu i komunikat.

Naciśnij OK, aby wysłać wiadomość.

Wracając do etapu Korekta, możesz sprawdzić czy wiadomość została opublikowana.

×

| Dyskusja w trakcie korekty | Porzą                            | dek Dodaj                     | dyskusję   |           |
|----------------------------|----------------------------------|-------------------------------|------------|-----------|
| Nazwa                      | Od                               | Ostatnia<br>odpowiedź         | Odpowiedzi | Zamknięte |
| [czt] Prośba do korektora  | admin<br>2020-02-<br>12 10:45    | -                             | 0          |           |
| sprawdzenie korekty        | krewucka<br>2020-02-<br>12 10:49 | autor<br>2020-02-<br>12 10:57 | 1          |           |
| korekta zrobiona           | krewucka<br>2020-02-<br>12 11:01 | -                             | 0          |           |

Twoja praca w roli Redaktora technicznego została właśnie zakończona!

## Przejście do etapu Realizacji

Redaktor sekcji otrzyma wiadomość e-mail o zakończeniu procesu korekty i zobaczy powiadomienie w panelu dyskusji.

| Czasopismo testowe 🛛 👻 | Zadania 1                                     |                                          |                               |              | 🛛 Język Polski | 👁 Wyświetl stronę 💄 admin              |
|------------------------|-----------------------------------------------|------------------------------------------|-------------------------------|--------------|----------------|----------------------------------------|
| LOREM                  |                                               |                                          |                               | Metadan      | e Historia re  | edakcji Biblioteka zgłoszeń            |
|                        | Nabór tekstów<br>autor autor                  |                                          |                               |              |                |                                        |
| Zgłoszenia             |                                               |                                          |                               |              |                |                                        |
| Numery                 | Zgłoszenie Recenzja Ko                        | orekta Rea                               | lizacja                       |              |                | Pomoc                                  |
| Płatności              | Pliki robocze                                 |                                          | Q Szukaj                      | Prześlij/Wyb | ierz pliki     | Wyślij do realizacji                   |
| Ustawienia             | <ul> <li>T71-1 Tekst artykułu, pop</li> </ul> | rawki-autora.do                          | ЭС                            | luty Tek     | st artykułu    |                                        |
| Użytkownicy i ich role |                                               |                                          |                               | 12,<br>2020  |                | Uczestnicy Przypisz                    |
| Narzędzia              |                                               |                                          |                               |              |                | Redactor czasopisma                    |
| Statuetuki             |                                               |                                          |                               |              |                | admin admin                            |
| Statystyki             | Dyskusja w trakcie korekty                    |                                          | Porząc                        | dek Dodaj (  | dyskusję       | redaktor-tech ak                       |
| Administracja          | Nazwa                                         | Od                                       | Ostatnia<br>odpowiedż         | Odpowiedzi   | Zamknięte      | Redakcja techniczna<br>(projekt&skład) |
|                        | [czt] Prośba do korektora                     | admin<br>2020-02-                        | -                             | 0            |                | <ul> <li>Katarzyna Rewucka</li> </ul>  |
|                        |                                               | 12 10:45                                 |                               |              |                | Autor                                  |
|                        | sprawdzenie korekty.                          | krewucka<br>2020-02-<br>12 10:49         | autor<br>2020-02-<br>12 10:57 | 1            |                | <ul> <li>autor autor</li> </ul>        |
|                        | <ul> <li>korekta zrobiona</li> </ul>          | krewucka<br>2020-02-<br>12 <b>1</b> 1:01 | -                             | 0            |                |                                        |

Ostatnią adiustowaną wersję można pobrać i przejrzeć w panelu Korekta.

| Po | o ko | rekci | e                        | Q Szukaj | Prześlij            | j/Wybierz pliki |
|----|------|-------|--------------------------|----------|---------------------|-----------------|
| •  | W    | 773-1 | krewucka,po-korekcie.doc |          | luty<br>12,<br>2020 | Tekst artykułu  |

W tym momencie możesz dalej komunikować się z Korektorem/Adiustatorem lub, jeśli jesteś zadowolony z aktualnej postaci pliku, przenieść zgłoszenie do etapu produkcji.

W tym celu wybierz niebieski przycisk Wyślij do realizacji.

Spowoduje to wygenerowanie oficjalnego powiadomienia dla autorów, że zgłoszenie przechodzi do następnego etapu.

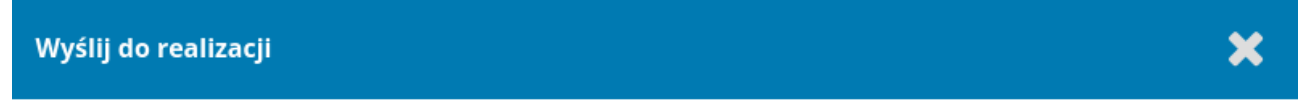

#### Wyślij e-mail

- Wyślij e-mail z powiadomieniem do autora(ów): autor autor
- Nie wysyłaj wiadomości e-mail z powiadomieniem

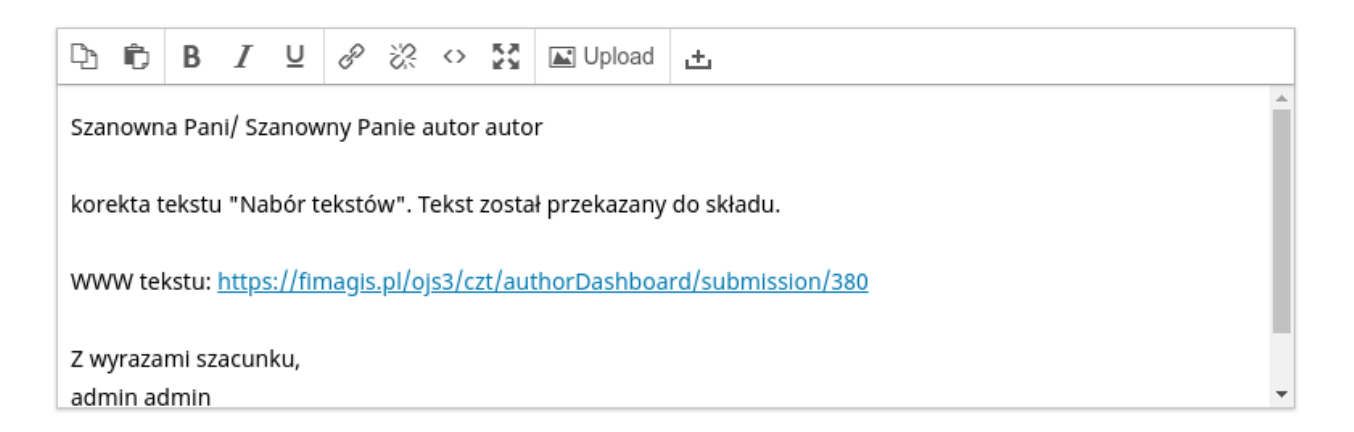

Wybierz pliki do przesłania do etapu: Realizacja

Anuluj

| Wyślij do realizacji                                                            |                     | ×              |
|---------------------------------------------------------------------------------|---------------------|----------------|
| Wybierz pliki do przesłania do etapu Realizacja.                                |                     |                |
| Pliki robocze                                                                   |                     | Q Szukaj       |
| ▶ 🔲 🕅 771-1 Tekst artykułu, poprawki-autora.doc                                 | luty<br>12,<br>2020 | Tekst artykułu |
| Po korekcie                                                                     |                     | Q Szukaj       |
| ► 🗹 🔯 773-1 krewucka,po-korekcie.doc                                            | luty<br>12,<br>2020 | Tekst artykułu |
|                                                                                 |                     |                |
| Zapisz decyzję redaktora         Wcześniej: Powiadomienia autora         Anuluj |                     |                |

Zauważ, że dołączony został odpowiedni plik z panelu Korekta i zostanie on teraz automatycznie przeniesiony do etapu Produkcji.

Naciśnij przycisk: Zapisz Decyzję Redakcyjną, aby kontynuować.

Etap Korekty jest teraz zakończony.

# Realizacja

Po zakończeniu etapu Korekty zgłoszenie przechodzi do etapu Realizacji. W tym miejscu skopiowane pliki (zwykle są to pliki Microsoft Word) zostaną przekonwertowane na formaty nadające się do publikacji (np. PDF, HTML) i poddane korekcie/redakcji przed publikacją przez specjalistę.

Aby rozpocząć pracę na etapie Produkcji, redaktor sekcji powinien zalogować się do systemu i wybrać zgłoszenie ze swojego pulpitu nawigacyjnego.

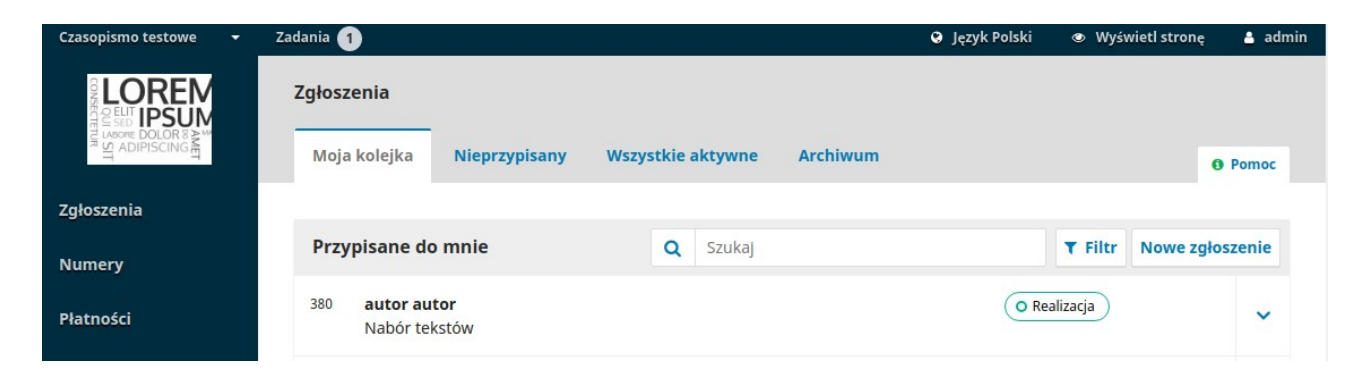

Wybranie linku Produkcja spowoduje otwarcie rekordu zgłoszenia.

| Czasopismo testowe 🛛 👻 | Zadania 1                        |            |                       |                | 0          | Język Polski     | Wyświetl st                      | ronę 🛔 admin |
|------------------------|----------------------------------|------------|-----------------------|----------------|------------|------------------|----------------------------------|--------------|
| LOREM                  |                                  |            |                       | Met            | adane      | Historia reda    | akcji Bibliot                    | eka zgłoszeń |
|                        | Nabór tekstów<br>autor autor     |            |                       |                |            |                  |                                  |              |
| Zgłoszenia             |                                  | -          |                       |                |            |                  |                                  |              |
| Numery                 | Zgłoszenie Recenzja Kore         | ekta       | Realizacja            |                |            |                  |                                  | Pomoc        |
| Płatności              | Powiadomienie                    |            |                       |                |            |                  |                                  |              |
| Ustawienia             | Przypisz użytkownika odpowiedzia | lnego za u | itworzenie plikć      | ów do publikac | ii używają | c link Dodaj w o | zęści Uczestnicy                 |              |
| Użytkownicy i ich role |                                  |            |                       |                |            |                  |                                  |              |
| Narzędzia              | Pliki gotowe do składu           |            |                       | Q Szukaj       | Prześlij   | plik             | Zaplanuj do publ                 | likacji      |
| Statystyki             | ► 🗑 774-1 krewucka,po-korekcie   | .doc       |                       | luty<br>12,    | Tekst art  | ykułu            | Uczestnicy                       | Przypisz     |
| Administracia          |                                  |            |                       | 2020           |            |                  | Redakcia tech                    | niczna       |
| Administracja          |                                  |            |                       |                |            |                  | (projekt&skład                   | i)           |
|                        |                                  |            |                       |                |            |                  | <ul> <li>Katarzyna Re</li> </ul> | wucka        |
|                        | Dyskusja w trakcie realizacji    |            |                       | D              | odaj dyski | usję             | Redaktor czas                    | opisma       |
|                        | Nazwa                            | Od         | Ostatnia<br>odpowiedź | Odpowied<br>2  | dzi Zam    | Iknięte          | <ul> <li>admin admir</li> </ul>  | 1            |
|                        |                                  | Żadnycł    | n pozycji             |                |            |                  | redaktor-tecl                    | h ak         |

Teraz widać wyraźnie, że adiustowane pliki są dostępne w panelu Pliki gotowe do składu.

Baner powiadomień wskazuje również, że musisz przypisać odpowiednią osobę do utworzenia plików galer (np. plików PDF, HTML itp.) z plików, które są już gotowe do produkcji.

Ta procedura może różnić się w zależności od konkretnego czasopisma - do wykonania tej pracy odpowiedni są redaktorzy graficzni lub asystenci produkcji.

Aby wykonać zadanie, użyj łącza Dodaj na liście uczestników. Ta opcja umożliwi otwarcie nowego okna.

| Dodaj uczestr                                                      | nika                                                                                                    |         |        |           |                |           |  | O Pomoc        | ×    |  |  |
|--------------------------------------------------------------------|----------------------------------------------------------------------------------------------------|---------|--------|-----------|----------------|-----------|--|----------------|------|--|--|
| Znajdź użyt                                                        | Znajdź użytkownika                                                                                                    |         |        |           |                |           |  |                |      |  |  |
| Redakcja tec<br>Szukaj                                             | hniczna (                                                                                                    | ▼ [     | Szukaj | i wg imie | nia i nazwiska |           |  |                |      |  |  |
|                                                                    | Nazwi                                                                                                    | sko     |        |           |                |           |  |                |      |  |  |
| ۲                                                                  | Agnie                                                                                                    | eszka J | awor   | ska       |                |           |  |                |      |  |  |
| ۲                                                                  | Janus                                                                                                    | z Świn  | narski |           |                |           |  |                |      |  |  |
| •                                                                  | Basia                                                                                                    | Walku   | JSZ    |           |                |           |  |                |      |  |  |
|                                                                    |                                                                                                    |         |        |           | Załadu         | ij więcej |  | 20 z 31 elemer | ntów |  |  |
| Uprawnienia<br>Ten uczestnil<br>zapisania decyzji<br>Wybierz przyg | <b>Uprawnienia</b> <ul> <li>Ten uczestnik jest uprawniony jedynie do zarekomendowania decyzji i wymaga działania redaktora w celu zapisania decyzji.</li> <li>Wybierz przygotowaną wcześniej wiadomość lub wypełnij formularz widoczny poniżej.</li> </ul>                                                                                                    |         |        |           |                |           |  |                |      |  |  |
| [czt] Prośba o v                                                   | vykonani                                                                                                    | e skłac | du     |           |                |           |  |                | •    |  |  |
| Wiadomość                                                          |                                                                                                    |         |        |           |                |           |  |                |      |  |  |
| 🗅 🛱 B                                                              | I⊔                                                                                                    | P       | 2      | ↔ 53      | Upload         | ÷         |  |                |      |  |  |
| Szanowna Pani<br>proszę o wykor<br>"Czasopismo te                  | Image: Constraint of the second second s |         |        |           |                |           |  |                |      |  |  |

Użyj selektora ról i przycisku wyszukiwania, aby znaleźć odpowiednich użytkowników, wybierz jednego z nich, wybierz wcześniej zdefiniowaną wiadomość i naciśnij OK, w celu wysłania wiadomości.

|                                                         |                      |                       | Met                 | adane         | Historia        | redakcji        | Bibliot               | eka zgłoszeń |
|---------------------------------------------------------|----------------------|-----------------------|---------------------|---------------|-----------------|-----------------|-----------------------|--------------|
| <b>labór tekstów</b><br>utor autor                      |                      |                       |                     |               |                 |                 |                       |              |
| Zgłoszenie Recenzja Ko                                  | rekta Rea            | ilizacja              |                     |               |                 |                 |                       | 0 Pomo       |
| <b>Powiadomienie</b><br>Oczekujące pliki do publikacji. |                      |                       |                     |               |                 |                 |                       |              |
| Pliki gotowe do składu                                  |                      |                       | Q Szukaj            | Prześlij      | plik            | Zaplan          | uj do publi           | kacji        |
| ▶ 🗑 774-1 krewucka,po-koreko                            | ie.doc               |                       | luty<br>12,<br>2020 | Tekst ar      | tykułu          | Uczes           | stnicy                | Przypisz     |
|                                                         |                      |                       |                     |               |                 | kedak           | nin admin             | pisma        |
| Dyckucia w trakcja raalizacij                           |                      |                       |                     | al si al vale | usia            | ► reda          | aktor-tech            | ak           |
| Nazwa                                                   | Od                   | Ostatnia<br>odpowiedź | Odpowied            | lzi Zar       | usję<br>nknięte | Redak<br>(proje | cja techr<br>kt&skład | iiczna<br>)  |
| <ul> <li>[czt] Prośba o wykonanie</li> </ul>            | admin                | -                     | 0                   |               |                 | 🕨 Janu          | usz Świna             | ski          |
| SKładu                                                  | 2020-02-<br>12 11:11 |                       |                     |               |                 | Autor           |                       |              |
|                                                         |                      |                       |                     |               |                 | auto            | or autor              |              |
| Pliki po składzie                                       |                      |                       | Dodaj plik          | do publil     | cacji           |                 |                       |              |
|                                                         | Żadnych po           | zycji                 |                     |               |                 |                 |                       |              |

Użytkownik został powiadomiony za pośrednictwem wiadomości e-mail oraz powiadomienia dostępnego na jego pulpicie nawigacyjnym.

Zauważ, że powiadomienie wskazuje teraz, że zgłoszenie "Oczekuje na pliki do publikacji".

Redaktor graficzny jest teraz widoczny na liście uczestników, a powiadomienie o żądaniu można zobaczyć w panelu Dyskusje w trakcie realizacji.

Możesz teraz poczekać, aż Redaktor graficzny wykona swoje zadania.

# Redakcja graficzna

Jako redaktor graficzny otrzymasz wiadomość z zaproszeniem do utworzenia plików dla konkretnych zgłoszeń.

W celu rozpoczęcia, zaloguj się do systemu i przejdź do pulpitu nawigacyjnego. Tutaj wyszukaj dane zgłoszenie i wybierz link Realizacja.

Spowoduje to przejście do rekordu zgłoszenia.

|                                                         |            |                       | Met                 | adane     | Historia re | edakcji                   | Bibliote                 | ka zgłoszeń |
|---------------------------------------------------------|------------|-----------------------|---------------------|-----------|-------------|---------------------------|--------------------------|-------------|
| Nabór tekstów<br>autor autor                            |            |                       |                     |           |             |                           |                          |             |
| Zgłoszenie Recenzja Ko                                  | orekta Rea | alizacja              |                     |           |             |                           |                          | Pomoc       |
| <b>Powiadomienie</b><br>Oczekujące pliki do publikacji. |            |                       |                     |           |             |                           |                          |             |
| Pliki gotowe do składu                                  |            |                       | Q Szukaj            | Prześlij  | plik        | Zaplanuj                  | do publil                | cacji       |
| ▶ 🗟 774-1 krewucka,po-korek                             | cie.doc    |                       | luty<br>12,<br>2020 | Tekst ar  | tykułu      | Uczesti<br>Redakto        | n <b>icy</b><br>or czaso | Przypisz    |
|                                                         |            |                       |                     |           |             | <ul> <li>admir</li> </ul> | n admin                  |             |
| Dyskusja w trakcie realizacji                           |            |                       | D                   | odaj dysk | usję        | redak                     | tor-tech                 | ak          |
| Nazwa                                                   | Od         | Ostatnia<br>odpowiedź | Odpowie             | dzi Zan   | nknięte     | Redakcj<br>(projekt       | a techn<br>t&skład)      | iczna       |
| <ul> <li>[czt] Prośba o wykonanie składu</li> </ul>     | admin      |                       | 0                   |           |             | Janusz                    | z Świnar                 | ski         |
| SKIAUU                                                  | 12 11:11   |                       |                     |           |             | Autor                     |                          |             |
|                                                         |            |                       |                     |           |             | <ul> <li>autor</li> </ul> | autor                    |             |
| Pliki po składzie                                       |            |                       | Dodaj plik          | do publil | (acji       |                           |                          |             |
|                                                         | Żadnych po | ozycji                |                     |           |             |                           |                          |             |

Z panelu Pliki gotowe do produkcji pobierz pliki na pulpit i pracuj poza OJS, aby przekonwertować je na formaty odpowiednie dla Twojego czasopisma (np. HTML, PDF itp.).

Uwaga: PKP pracuje obecnie nad projektem automatyzacji konwersji dokumentów Microsoft Word do innych formatów, w tym XML, HTML, PDF, EPUB itp. Śledź naszego bloga w celu uzyskania aktualizacji.

# Wybór formatów plików artykułów

Dzienniki online publikują dziś swoje artykuły korzystając z różnych formatów plików. Najczęściej są to pliki PDF i HTML, ale coraz częściej stosuje się dodatkowe formaty, takie jak ePub, MP3 i XML.

Większość zgłoszeń autorskich przesyłana jest w postaci dokumentów Microsoft Word (.doc lub .docx) i zazwyczaj przechodzi przez cykl procedur redakcyjnych OJS (przegląd, korekta, kopiowanie) w tym właśnie formacie. Inne formaty uwzględniają czasem tekst (.txt), format tekstu sformatowanego (.rtf) lub dokumenty Open Office (.odt). Nie nadają się one do ostatecznej publikacji, a zatem będą musiały zostać przekonwertowane na format bardziej przyjazny dla czytelnika.

### Praca z szablonami

Wymaganie od wszystkich zgłoszeń stosowania szablonu, który został wstępnie sformatowany zgodnie z kryteriami wyboru stylów publikacji Twojego czasopisma (np. czcionka, rozmiar czcionki, pogrubienie, położenie itp. nagłówek, treści, stopki itp.) znacznie ułatwi konwersję dokumentu.

Po utworzeniu szablonu pasującego do stylu Twojego dziennika powinieneś podlinkować go do swoich Wytycznych przeznaczonych dla autorów wraz z krótkim objaśnieniem konieczności korzystania z danego szablonu.

Oznacza to, że wszystkie Twoje zgłoszenia będą już sformatowane, co pozwoli zaoszczędzić znaczną ilość czasu związaną z pracą redaktora graficznego.

Zaleca się, aby szablon został tworzony przy użyciu stylów, nie zaś procedury bezpośredniego formatowania. Zapewnia to nie tylko spójność dokumentów, ale również umożliwi konwersję pliku do innych formatów (np. HTML).

Poniżej wyjaśnimy różnicę między stylami a procedurą bezpośredniego formatowania w programie Word.

## Tworzenie plików PDF

PDF jest najłatwiejszym typem pliku, który można utworzyć z dokumentu Word. Obecne wersje programu Microsoft Word (i innych edytorów tekstu) pozwalają po prostu "zapisać dokument jako" plik PDF. Większość czasopism OJS publikuje swoje artykuły w formacie PDF.

Pliki PDF są również popularne wśród wielu czytelników, ponieważ w najdoskonalszy sposób odzwierciedlają wygląd wydrukowanej strony. Pliki PDF charakteryzują się jednak

często mniejszą elastycznością w przypadku odczytywania ich na urządzeniach mobilnych i nie zawsze odpowiednio dobrze obsługują łącza lub osadzone multimedia (takie jak pliki dźwiękowe lub wideo). Wraz z rosnącym znaczeniem mobilnego przetwarzania danych coraz ważniejsze staje się ułatwienie odbiorcom lektury artykułów na telefonach lub tabletach.

Przykład (patrz link PDF na dole strony): Irish Journal of Technology Enhanced Learning

### Tworzenie plików HTML

Zaletą plików HTML jest ich elastyczność. Doskonale radzą one sobie z osadzaniem linków i multimediami, mogą ponadto zmieścić się na niemal każdym ekranie - w tym na ekranach telefonów i tabletów. Wyglądają jednak inaczej niż strona drukowana, więc niektórzy czytelnicy nadal decydują się na wybór formatu PDF. Idealną sytuacją jest umożliwienie czytelnikom korzystania zarówno z plików PDF, jak i HTML, które są w stanie najlepiej zaspokoić potrzeby różnych użytkowników.

W poprzedniej sekcji zauważyliśmy, że utworzenie pliku PDF z przesłanego pliku Word jest łatwe. Niestety tworzenie plików HTML zajmuje trochę więcej czasu. Edytory tekstu nie oferują skutecznych narzędzi do "Zapisywania dokumentu jako" plik HTML. Microsoft Word próbuje rozwiązać ten problem, jednak wyniki nadal nie pozwalają korzystać z tych możliwości użytkownikom, których interesuje przesyłanie tego formatu dokumentów do OJS.

Zamiast tego spróbuj zastosować poniżej reprezentowaną procedurę:

- 1. Konwertuj dokument Word. Możesz użyć bezpłatnego narzędzia online, aby dokonać wstępnej konwersji.
- 2. Otwórz utworzone pliki HTML w edytorze tekstu (np. NotePad w systemie Windows) lub edytorze HTML (np. Adobe Dreamweaver).
- 3. Teraz należy wykonać ostateczne czyszczenie lub formatowanie. W tym celu wymagane jest zrozumienie podstaw HTML. Nie jest to trudne i istnieje wiele bezpłatnych samouczków, ale zajmuje to trochę czasu.
- Utrzymuj formatowanie HTML w formie podstawowej. Skoncentruj się na akapitach, podziałach wiersza, nagłówkach i linkach. Nie martw się czcionkami, kolorami i innymi elementami designu - OJS zajmie się tym wszystkim automatycznie w ramach ogólnego projektu czasopisma.
- 5. Prześlij teraz plik do OJS jako galery HTML

Przykład : Forum Qualitative Sozialforschung

## Tworzenie plików ePUB

Pliki ePub, podobnie jak pliki HTML, idealnie nadają się na urządzenia mobilne, ale ich utworzenie wymaga specjalnego kodowania. Dostępne są narzędzia do konwersji, takie jak Calibre. Bardziej szczegółowe instrukcje JAK tworzyć pliki ePub są dostępne tutaj. Podobnie jak pliki HTML, po konwersji może być wymagane dodatkowe czyszczenie i wymagana znajomość formatu.

Przykład (patrz link EPUB na dole strony): International Review of Research in Open and Distance Learning

### Tworzenie plików audio

Chociaż nie jest to powszechne, niektóre czasopisma tworzą również pliki audio swoich artykułów, aby użytkownicy mogli słuchać treści. Jest to szczególnie pomocne dla osób niedowidzących, ale wiele osób lubi podcasty i książki audio podczas podróży lub innych czynności.

Tworzenie plików audio można wykonać ręcznie, poprzez poproszenie kogoś o przeczytanie artykułu w dyktafonie lub automatyczne użycie oprogramowania zamiany tekstu na mowę.

Przykład (patrz link MP3 na dole strony): International Review of Research in Open and Distance Learning

### Tworzenie plików XML

Tworzenie plików XML to doskonały sposób publikowania tekstu w wielu formatach. Po utworzeniu pliku XML można automatycznie generować pliki PDF, HTML, ePub i inne formaty. PKP opracowuje narzędzie do konwersji XML o nazwie Open Typesetting Stack, które jest obecnie dostępne w wersji beta. Możesz także dowiedzieć się, jak samodzielnie tworzyć pliki XML. Doskonałe samouczki są dostępne online, jednak do uzyskania biegłości w tej materii potrzeba dużo czasu.

Przykład: Journal of Medical Research and Innovation

# Skontaktuj się z Autorem

Następnym krokiem jest udostępnienie autorowi pliku PDF do ostatecznego wglądu i akceptacji.

Aby to zrobić, użyj łącza Dodaj dyskusję w panelu Dyskusja dotycząca produkcji. Umożliwi to otwarcie nowego okna.

| Dodaj d | Oodaj dyskusję 🗙 🗶                                    |  |  |  |  |  |  |  |  |  |  |
|---------|-------------------------------------------------------|--|--|--|--|--|--|--|--|--|--|
| Uczes   | tnicy                                                 |  |  |  |  |  |  |  |  |  |  |
|         | redaktor-tech ak, Redaktor czasopisma                 |  |  |  |  |  |  |  |  |  |  |
| •       | Janusz Świnarski, Redakcja techniczna (projekt&skład) |  |  |  |  |  |  |  |  |  |  |
| V       | autor autor, Autor                                    |  |  |  |  |  |  |  |  |  |  |
|         | admin admin, Redaktor czasopisma                      |  |  |  |  |  |  |  |  |  |  |

### Przedmiot \*

plik produkcyjny, gotowy do przejrzenia

#### Wiadomość \*

| ¢    | Ĉ                                       | В | Ι | U | $\mathscr{O}$ | Sć | $\langle \rangle$ | 53 | 🛋 Upload | Ł |  |
|------|-----------------------------------------|---|---|---|---------------|----|-------------------|----|----------|---|--|
| plik | plik produkcyjny, gotowy do przejrzenia |   |   |   |               |    |                   |    |          |   |  |
|      |                                         |   |   |   |               |    |                   |    |          |   |  |
|      |                                         |   |   |   |               |    |                   |    |          |   |  |
|      |                                         |   |   |   |               |    |                   |    |          |   |  |
|      |                                         |   |   |   |               |    |                   |    |          |   |  |
|      |                                         |   |   |   |               |    |                   |    |          |   |  |
|      |                                         |   |   |   |               |    |                   |    |          |   |  |

| Dołączone pliki |             | Q Szukaj | Prześlij plik | Wybierz pliki |
|-----------------|-------------|----------|---------------|---------------|
|                 | Brak plików |          |               |               |

Pamiętaj, aby dodać konkretnego autora u góry okna, a następnie dodać temat i wiadomość.

Przed wysłaniem załącz kopię pliku PDF, korzystając z łącza Prześlij plik. Pozwoli to udostępnić go autorowi.

| Prześlij plik dyskusji                                       | ×            |
|--------------------------------------------------------------|--------------|
| 1. Prześlij plik     2. Przejrzyj szczegóły     3. Potwierdź |              |
| Element artykułu *                                           |              |
| Tekst artykułu                                               | · · ·        |
| Przeciągnij i upuść plik tutaj, aby rozpocząć przesyłanie    | rześlij plik |
| Kontynuuj Anuluj                                             |              |

Pamiętaj, aby wybrać odpowiedni składnik artykułu, a następnie przesłać plik w formacie PDF.

Następnie kliknij przycisk: Kontynuuj.

Teraz wprowadź zmiany w nazwie pliku (nie wymagane w tym wypadku żadnej działanie).

| Prześlij plik dysk                         | cusji                  |              | × |
|--------------------------------------------|------------------------|--------------|---|
| 1. Prześlij plik                           | 2. Przejrzyj szczegóły | 3. Potwierdź |   |
| <b>jswinarski, loren</b><br>🖻 pdf 🛛 🖨 35KB | n-ipsum.pdf 🛛 & Edycja |              |   |
| Kontynuuj An                               | uluj                   |              |   |

### W razie potrzeby możesz przesłać dodatkowe pliki.

| Prześlij plik dysk | usji                   | 3                                 | ĸ |
|--------------------|------------------------|-----------------------------------|---|
| 1. Prześlij plik   | 2. Przejrzyj szczegóły | 3. Potwierdź                      |   |
|                    |                        | Plik dodany<br>Dodaj kolejny plik |   |
| Dokończ Anul       | uj                     |                                   |   |

Po zakończeniu kliknij przycisk: Dokończ.

Plik jest teraz załączony, a ty możesz wysłać wiadomość za pomocą przycisku OK.

#### Przedmiot \*

| plik produkcyjny, gotowy do przejrzenia  |                                         |  |
|------------------------------------------|-----------------------------------------|--|
| DIIK DIQUKCVIIIV. QOLOWV QO DIZEIIZEIIId | plik produkcyjny, gotowy do przejrzenia |  |
|                                          | DIR DIQURCVIIV, UOLOWV UO DIZEIZEIIIA   |  |

#### Wiadomość \*

|      |      | 0.50  |         |      |        |        |                   |          |          |    |
|------|------|-------|---------|------|--------|--------|-------------------|----------|----------|----|
| ¢    | Ĉ    | В     | I       | Ū    | C      | у,     | $\langle \rangle$ | кл<br>КУ | 🛋 Upload | ±. |
| plik | prod | ukcyj | ny, q   | otow | v do i | przeji | rzeni             | а        |          |    |
|      |      | ,,    | <i></i> |      | , i    |        |                   |          |          |    |
|      |      |       |         |      |        |        |                   |          |          |    |
|      |      |       |         |      |        |        |                   |          |          |    |
|      |      |       |         |      |        |        |                   |          |          |    |
|      |      |       |         |      |        |        |                   |          |          |    |
|      |      |       |         |      |        |        |                   |          |          |    |

| Dołączone pliki                   | Q Szukaj | Prześlij plik       | Wybierz pliki  |
|-----------------------------------|----------|---------------------|----------------|
| 775-1 jswinarski, lorem-ipsum.pdf |          | luty<br>12,<br>2020 | Tekst artykułu |
| * Oznacza wymagane pole           |          |                     |                |
| OK Anuluj                         |          |                     |                |

Autor został powiadomiony i możesz poczekać na jego odpowiedź.

## Odpowiedź Autora

Gdy autor będzie miał okazję przejrzeć galery i przygotować swoją odpowiedź, otrzymasz odpowiednie powiadomienie e-mail, odpowiedź wyświetli się także w panelu Dyskusji dotyczących produkcji.

| Dyskusja w trakcie realizacji                                                      | Porządek Dodaj dyskusję            |                               |            |           |
|------------------------------------------------------------------------------------|------------------------------------|-------------------------------|------------|-----------|
| Nazwa                                                                              | Od                                 | Ostatnia<br>odpowiedź         | Odpowiedzi | Zamknięte |
| <ul> <li>[czt] Prośba o wykonanie<br/>składu</li> </ul>                            | admin<br>2020-02-<br>12 11:11      | -                             | 0          |           |
| <ul> <li><u>plik produkcyjny, gotowy do</u></li> <li><u>przejrzenia</u></li> </ul> | jswinarski<br>2020-02-<br>12 11:13 | autor<br>2020-02-<br>12 11:18 | 1          |           |

### Dodaj plik do publikacji

Teraz, jeśli autor dokonał już korekty pliku do publikacji, możesz wprowadzić ostateczne zmiany, a następnie przesłać je do panelu Pliki do publikacji.

W tym celu użyj linku: Dodaj pliki, który umożliwi otwarcie nowego okna.

| Utwórz wersję do publikacji                               | ×            |
|-----------------------------------------------------------|--------------|
| Etykieta *                                                |              |
| PDF                                                       |              |
| Zwykle wykorzystywana do identyfikacji formatu pliku (np. |              |
| PDF, HTML itp.). *                                        |              |
| Język Polski 🔻                                            |              |
| Język / Language *                                        |              |
| Pliki do publikacji będą dostępne na zewnętrznej stronie  | internetowej |
| Zapisz Anuluj                                             |              |

Teraz możesz dodać odpowiednią etykietę (np. PDF, HTML itp.) i naciśnij przycisk: **Zapisz**.

W tym oknie możesz wybrać odpowiedni komponent artykułu (np. tekst artykułu) i prześlij plik do publikacji. Kliknij przycisk: Kontynuuj.

W razie potrzeby zmień nazwę pliku. Kliknij przycisk: Kontynuuj.

| Prześlij plik goto                       | wy do publikacji       | ×            |
|------------------------------------------|------------------------|--------------|
| 1. Prześlij plik                         | 2. Przejrzyj szczegóły | 3. Potwierdź |
| <b>jswinarski, man</b><br>🖹 pdf 🛛 🖨 35KB | uskypt.pdf 🕜 Edycja    |              |
| Dokończ Anul                             | uj                     |              |

Jeśli posiadasz więcej plików, prześlij je teraz. W przeciwnym razie kliknij Dokończ.

Teraz możesz zobaczyć dodane pliki w panelu Pliki po składzie.

| Pliki po sl  | kładzie     |      | Dodaj plik do publikacji |
|--------------|-------------|------|--------------------------|
| ▼ <u>PDF</u> |             |      |                          |
| Edytuj       | Zamień plik | Usuń |                          |
|              | · · ·       |      |                          |

Możesz również wprowadzić zmiany w przesyłanych plikach, wybierając niebieską strzałkę po lewej stronie etykiety pliku do publikacji która wyświetli opcje edycji, zmiany pliku lub jego usunięcia.

## Poinformuj Redaktora sekcji

Na koniec należy poinformować redaktora sekcji, że pliki zostały ukończone. Aby to zrobić, skorzystaj z panelu Dyskusje dotyczące Realizacji i wybierz link: Dodaj dyskusję.

| rze  | dmi   | ot *           |           |        |         |       |                   |       |          |   |          |                     |                |
|------|-------|----------------|-----------|--------|---------|-------|-------------------|-------|----------|---|----------|---------------------|----------------|
| plik | produ | ıkcyjr         | ıy, go    | towy   | do p    | rzejr | zenia             |       |          |   |          |                     |                |
| Via  | dom   | ość *          | r.        |        |         |       |                   |       |          |   |          |                     |                |
| C)   | Ĉ     | В              | Ι         | U      | P       | ŝ     | $\langle \rangle$ | 53    | 🛋 Upload | ÷ |          |                     |                |
|      |       |                |           |        |         |       |                   |       |          |   |          |                     |                |
| Do   | łącz  | one            | pliki     |        |         |       |                   |       |          |   | Q Szukaj | Prześlij plik       | Wybierz pliki  |
| ۲.   | 2     | 775-1          | jsw       | inars  | ki, lor | em-i  | psun              | n.pdf |          |   |          | luty<br>12,<br>2020 | Tekst artykułu |
| * (  | )znac | za wy<br>Anulu | maga<br>J | ine po | ole     |       |                   |       |          |   |          |                     |                |

Dodaj opcję: Redaktor sekcji na górze strony, a następnie dołącz wiersz tematu i komunikat. Naciśnij OK, aby wysłać wiadomość.

Teraz możesz zobaczyć końcową dyskusję.

| D | yskusja w trakcie realizacji                             | Porządek Dodaj dyskusję            |                               |        |      |           |
|---|----------------------------------------------------------|------------------------------------|-------------------------------|--------|------|-----------|
| N | azwa                                                     | Od                                 | Ostatnia<br>odpowiedź         | Odpowi | edzi | Zamknięte |
| • | [ <u>czt] Prośba o wykonanie</u><br><u>składu</u>        | admin<br>2020-02-<br>12 11:11      | -                             | 0      |      |           |
| • | <u>plik produkcyjny, gotowy do</u><br><u>przejrzenia</u> | jswinarski<br>2020-02-<br>12 11:13 | autor<br>2020-02-<br>12 11:18 | 1      |      |           |

W tym momencie Redaktor sekcji otrzymuje powiadomienie od Redaktora graficznego i przegląda pliki.

Może poprosić redaktora graficznego o wprowadzenie dodatkowych zmian (poprzez panel Dyskusji dotyczących Produkcji) lub poinformować redaktora, że galery są gotowe do publikacji.

Aby poinformować redaktora, użyj linku Dodaj dyskusję w panelu Dyskusje dotyczące produkcji.

# Planowanie publikacji

Po otrzymaniu powiadomienia o ukończeniu plików, redaktor loguje się do rekordu zgłoszenia i sprawdza przesłane pliki.

Jeśli pliki wyglądają na gotowe, redaktor może nacisnąć niebieski przycisk działania: Zaplanuj do publikacji.

| utor autor                  |            |               |                        |         |
|-----------------------------|------------|---------------|------------------------|---------|
| Zgłoszenie Recenzja Korekta | Realizacja |               |                        | • Pomoo |
| Pliki gotowe do składu      | Q Szukaj   | Prześlij plik | Zaplanuj do publikacji |         |
|                             | -          | luty          | Tekst artykułu         |         |

Wybranie tego przycisku spowoduje otwarcie okna publikacji.

| Publikacja                                                                                                    | ×                         |  |  |  |  |  |
|----------------------------------------------------------------------------------------------------|---------------------------|--|--|--|--|--|
| Zaplanowane do publikacji w<br>Zaplanowane numery<br>Wybierz z listy *                                                             | •                         |  |  |  |  |  |
| Strony         Strony         Uprawnienia         Dodaj następujące uprawnienia do zgłoszenia:                                     |                           |  |  |  |  |  |
| https://creativecommons.org/licenses/by/4.0         Link do licencji         Czasopismo testowe         Właściciel praw autorskich | <b>2020</b><br><i>Rok</i> |  |  |  |  |  |
| Zapisz Anuluj                                                                                                    |                           |  |  |  |  |  |

Użyj go, aby dodać zgłoszenie do przyszłego lub poprzedniego wydania czasopisma.

Możesz także dodać numery stron, informacje o uprawnieniach i licencjach.

**Naciśnięcie przycisku: Zapisz** opublikuje zgłoszenie dla wybranego numeru czasopisma. Jeśli wydanie to zostało już opublikowane, zgłoszenie będzie natychmiast dostępne dla czytelników.

Gratulacje! Dotarłeś do końca pracy redakcyjnej.
## Rozdział 12: Recenzowanie

Niniejszy rozdział jest poświęcony procedurze recenzowania tekstów. Opisana tu metoda jest tożsama w wypadku zaproszeń wysyłanych poprzez link w mailu jak i poprzez logowanie się do panelu.

| Test Journal 🗸 🗸 | Zadania 2                                                                      |                | Język Polski                                                          | 👁 Wyświetl stronę 🔒 rec1 |
|------------------|--------------------------------------------------------------------------------|----------------|-----------------------------------------------------------------------|--------------------------|
| Le Petit Journal | Zgłoszenia<br>Moja kolejka Archiwum                                            |                |                                                                       | Ø Pomoc                  |
|                  | Przypisane do mnie                                                             | Q Szukaj       | <b>T</b> Filtr Nowe z                                                 | głoszenie                |
|                  | 30 <b>admin admin</b><br>powrot z gwlazd<br>A Nowe recenzje zostały przesłane. |                | O Recenzja                                                            | ~                        |
|                  | 21 <b>autor autor</b><br>article original 7                                    |                | O Zgłoszenie                                                          | ~                        |
|                  | 19 <b>autor autor</b><br>article original 4                                    |                | O Zgłoszenie                                                          | ×                        |
|                  | 5 Testownictwo: Testowe                                                        |                | <ul> <li>Recenzja ukończona</li> </ul>                                |                          |
|                  | 1 54747457<br>A Recenzent udzielił odpowiedzi w ustal                          | onym terminie. | <b>2018-11-10</b><br>Odpowiedź do<br><b>2018-11-17</b><br>Recenzja do |                          |
|                  |                                                                                |                | 5 z 5 przesłany                                                       | ych tekstów              |

Zaproszenia do recenzji. Jest to widok znacznie okrojony w stosunku do widoku redaktora i nie zawiera informacji o autorze/ach.

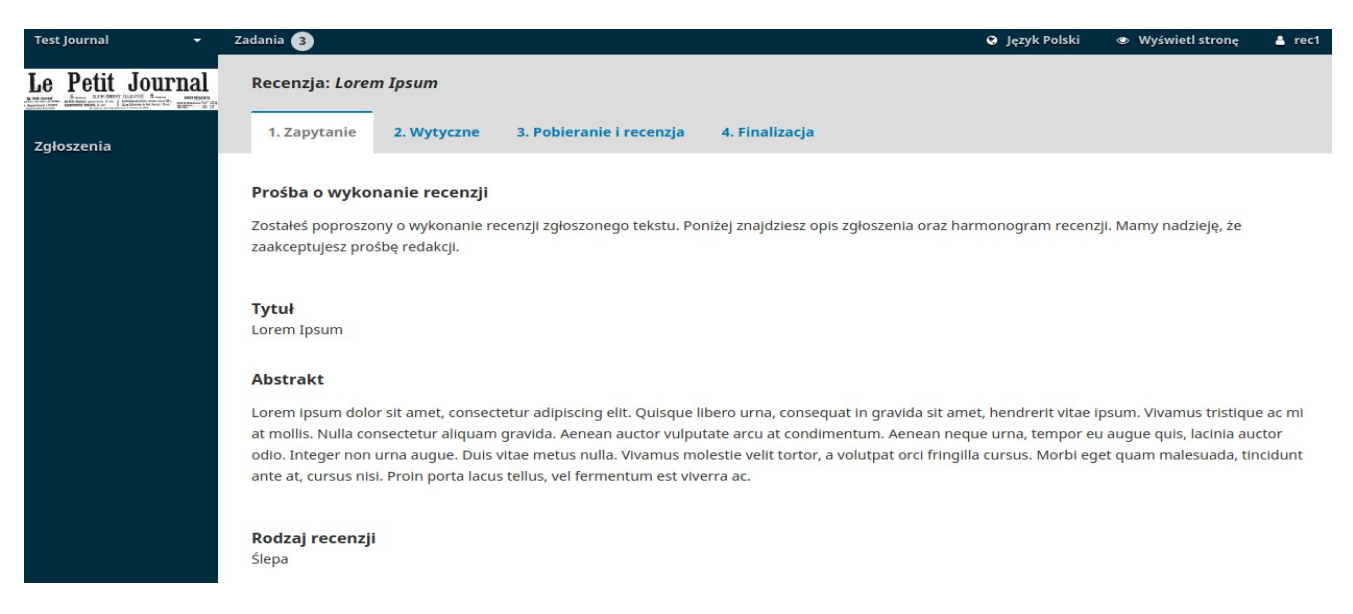

**Prośba o wykonanie recenzji**: Akapit informujący o zaproszeniu do przejrzenia tekstu w roli recenzenta.

Tytuł: Główny tytuł artykułu

Abstrakt: Tekst abstraktu

## Przewijając ekran dalej w dół znajdziemy dalsze informacje o tekście.

| Test Journal 👻 | Zadania 3                                  |                            |                  |                                 | Ø Język Polski       | Wyświetl stronę | 占 rec1 |
|----------------|--------------------------------------------|----------------------------|------------------|---------------------------------|----------------------|-----------------|--------|
|                | Ślepa                                      |                            |                  |                                 |                      |                 |        |
|                | Pliki do recenzji                          |                            |                  |                                 |                      | Q Szul          | caj    |
|                | 91-1 Article Text, lorem-ipsu              | um.pdf                     |                  |                                 | Tekst artyku         | iłu             |        |
|                |                                            |                            |                  |                                 |                      |                 |        |
|                | <u>Wyświetl wszystkie szczegóły zgłosz</u> | <u>onego tekstu.</u>       |                  |                                 |                      |                 |        |
|                | Harmonogram recenzji                       |                            |                  |                                 |                      |                 |        |
|                | 2019-05-06                                 | 2019-05-27                 |                  | 2019-06-03                      |                      |                 |        |
|                | Prośba redaktora                           | Odpowiedz do               |                  | Wykonaj recenzję do             |                      |                 |        |
|                |                                            |                            |                  |                                 |                      |                 |        |
|                | <u>O terminach</u>                         |                            |                  |                                 |                      |                 |        |
|                | Tak, Zgadzam się na powierzenie            | e moich danych i przetwa   | rzanie ich zgodr | ie z <u>zasadami zachowania</u> | <u>prywatności</u> . |                 |        |
|                | Zaakceptuj prośbę o wykonanie rece         | nzji i przejdź do kroku #2 | Odrzuć prośb     | e o wykonanie recenzji          |                      |                 |        |

**Wyświetl wszystkie szczegóły złożonego tekstu:** Kliknięcie linku spowoduje otwarcie zakładki ze wszystkimi metadanymi tekstu. System wybierze tylko te informacje które nie narusza podwójnie ślepej recenzji (o ile jest prowadzona w takim trybie).

Praktyczny przewodnik po funkcjach Open Journal System 3

| Wyświetl wszystki                                | e szc  | zegóły   | zgło:   | szon         | iego         | tekst   | u.     |                   |            |         |        |    |  | >             | 5   |
|--------------------------------------------------|--------|----------|---------|--------------|--------------|---------|--------|-------------------|------------|---------|--------|----|--|---------------|-----|
| Dział *                                          |        |          |         |              |              |         |        |                   |            |         |        |    |  |               |     |
| Artykuły                                         |        |          |         |              |              | ٣       |        |                   |            |         |        |    |  |               |     |
| *                                                |        |          |         |              |              |         |        |                   |            |         |        |    |  |               |     |
| Język zgłoszenia                                 |        |          |         |              |              |         |        |                   |            |         |        |    |  |               |     |
| Język Polski                                     |        |          |         |              |              | •       | 1      |                   |            |         |        |    |  |               |     |
| Wydawca przyjmuje zgł<br>język. *<br>Prefiks     | oszeni | a w kilk | u język | ach.         | Wybie        | rz      |        |                   |            |         |        |    |  |               |     |
| (                                                | 3      | lorem    | n ipsun | n 3          |              |         |        |                   |            |         |        |    |  | Q             | ī   |
| Podtytuł<br>Opcjonalny podtytuł bę<br>Abstrakt * | dzie w | yświetla | iny po  | dwuk         | ropku        | (:), po | tytule | głów              | nym.       |         |        |    |  | Ø             |     |
| D D B Z                                          | U      | :=       |         | $\times^{2}$ | $\times_{i}$ | P       | 25     | $\langle \rangle$ | к.я<br>К 3 | <u></u> | Upload | +, |  | 0             |     |
| gr                                               |        |          |         |              |              |         |        |                   |            |         |        |    |  | l ba i Timrak | ICE |

Zamknięcie okna szczegółów i przesunięcie ekranu w dół odsłoni Harmonogram recenzji zawierający istotne terminy graniczne związane ze sformułowaniem recenzji.

Także z tego miejsca można odrzucić lub zaakceptować prośbę o recenzję. Jeśli zostanie wybrany klawisz odmowy, proces recenzji zostanie przerwany. Jeśli udzielisz zgody na sporządzenie recenzji formularz przejdzie do etapu II gdzie będzie można zapoznać się z zasadami pisania recenzji określonymi przez wydawcę.

Należy odnotować że wszystkie pola w tej zakładce nie są edytowalne dla recenzenta a mają mu służyć jedynie do podjęcia przemyślanej decyzji o dokonaniu recenzji.

Praktyczny przewodnik po funkcjach Open Journal System 3

| Test Journal 👻   | Zadania 3                                                                                           | 🛛 Język Polski | Ø Wyświetl stronę | 💄 rec1 |
|------------------|----------------------------------------------------------------------------------------------------|----------------|-------------------|--------|
| Le Petit Journal | Recenzja: Lorem Ipsum                                                                               |                |                   |        |
| Zgłoszenia       | 1. Zapytanie         2. Wytyczne         3. Pobieranie i recenzja         4. Finalizacja            |                |                   |        |
|                  | Wytyczne dla recenzenta<br>Wydawca nie określił wytycznych do recenzji.<br>Przejdź do kroku #3 Wróć |                |                   |        |

Kliknij Przejdź do **kroku #3** aby móc pobrać kopię plików przeznaczonych do recenzji oraz wprowadzić komentarze recenzenta lub wypełnić formularz recenzji.

Poniżej pola w którym można pobrać kopie manuskryptu do recenzji wyświetli się formularz recenzji. Jeśli czasopismo nie ma zdefiniowanych precyzyjnych pytań i odpowiedzi zamiast formularza pokaże się zwykłe pole tekstowe.

| Test Journal 👻   | Zadania 3                                                                                                    | 🛛 Język Polski | Wyświetl stronę | 🛔 rec1 |
|------------------|----------------------------------------------------------------------------------------------------|----------------|-----------------|--------|
| Le Petit Journal | Recenzja: Lorem Ipsum                                                                                               |                |                 |        |
| Zgłoszenia       | 1. Zapytanie     2. Wytyczne     3. Pobieranie i recenzja     4. Finalizacja                                        |                |                 |        |
|                  | Pliki do recenzji                                                                                                   |                | Q Szul          | caj    |
|                  | 91-1 Article Text, lorem-lpsum.pdf                                                                                  | Tekst artykułu |                 |        |
|                  | Recenzja<br>Napisz (lub wklej) swoją recenzję w formularzu poniżej.<br>zgodnosc z tematyka czasopisma<br>Tak<br>Nie |                |                 |        |
|                  | pole tekstowe                                                                                                    |                |                 |        |
|                  | pole tekstowe długie                                                                                                |                |                 |        |

Drugie okno z uwagami jest przeznaczone dla redaktora i widoczne tylko dla niego. (jest ono umieszczone poza formularzem recenzji).

Po przeczytaniu manuskryptu, wypełnieniu formularza recenzji, uwag dla redaktora jest jeszcze możliwość załadowania do recenzji pliku z naniesionymi bezpośrednio w artykule komentarzami. Należy przedtem pamiętać o usunięciu z dokumentu wszelkich informacji które mogłyby zidentyfikować osobę recenzenta. Dotyczy to zwłaszcza nagłówków komentarzy.

| Test Journal 🔹 | Zadania 3                                                                                                    | Ø Język Polski                      | Wyświetl stronę        | 🛔 rec1  |
|----------------|----------------------------------------------------------------------------------------------------|-------------------------------------|------------------------|---------|
|                | <b>Prześlij</b><br>Prześlij pliki do konsultacji z redaktorem l/lub z autorem, uwzględniając poprawione we                                              | ersje oryginalnych plików recenzji. |                        |         |
|                | Pliki recenzenta                                                                                                    |                                     | Q Szukaj Prześlij      | j plik  |
|                | Brak plików                                                                                                    |                                     |                        |         |
|                |                                                                                                    |                                     |                        |         |
|                | Dyskusja w trakcie recenzji                                                                                                    |                                     | Dodaj dysl             | cusję   |
|                | Nazwa Od                                                                                                    | Ostatnia odpowiedź                  | Odpowiedzi Za          | mknięte |
|                | Żadnych pozycji                                                                                                    |                                     |                        |         |
|                | Rekomendacje<br>Aby zakończyć proces recenzji wybierz rekomendację i kliknij Wyślij recenzję do redakto<br>rekomendacji był aktywny.<br>Wybierz z listy | ora. Musisz wprowadzić recenzję lut | wysłać plik, aby wybór |         |
|                | Prześlij recenzję     Wróć       * Oznacza wymagane pole                                                                                                |                                     |                        |         |

**W Kroku #4** ma miejsce wybór rekomendacji dla redaktora: Do wyboru znajdują się poniższe opcje:

Zaakceptuj tekst : Tekst jest gotowy do korekty technicznej taki jaki jest.

**Wymagane poprawki:** Tekst wymaga drobnych poprawek które mogą zostać następnie ocenione przez redaktora.

**Wymagane poprawki i powtórna recenzja:** Tekst wymaga poważnych zmian i kolejnej rundy recenzji.

**Do zgłoszenia w innym czasopiśmie:** Tekst nie odpowiada głównemu nurtowi zainteresowań czasopisma.

**Odrzuć tekst:** Tekst jest zbyt słaby aby go opublikować.

**Rekomendacje w komentarzu:** Jeśli żadna z powyższych propozycji nie jest zgodne z Twoją oceną możesz umieścić ja w polu komentarza dla redaktora aby opisać wszystkie szczegóły.

Naciśnięcie przycisku "Prześlij recenzję" powoduje zakończenie procesu recenzji i wywołanie komunikatu ostatecznie potwierdzającego decyzję.

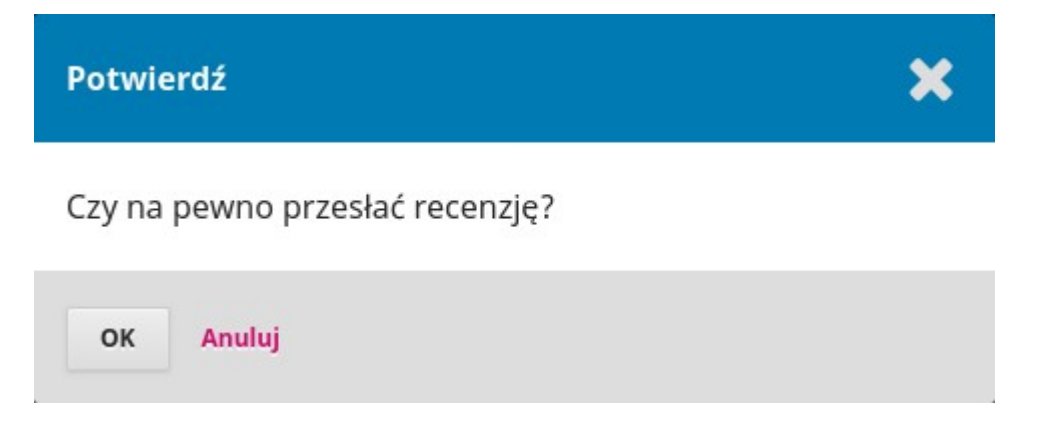

Naciśnięcie OK spowoduje przeniesienie do strony podziękowań.

UWAGA! po tym etapie nie ma możliwości zmiany rekomendacji!

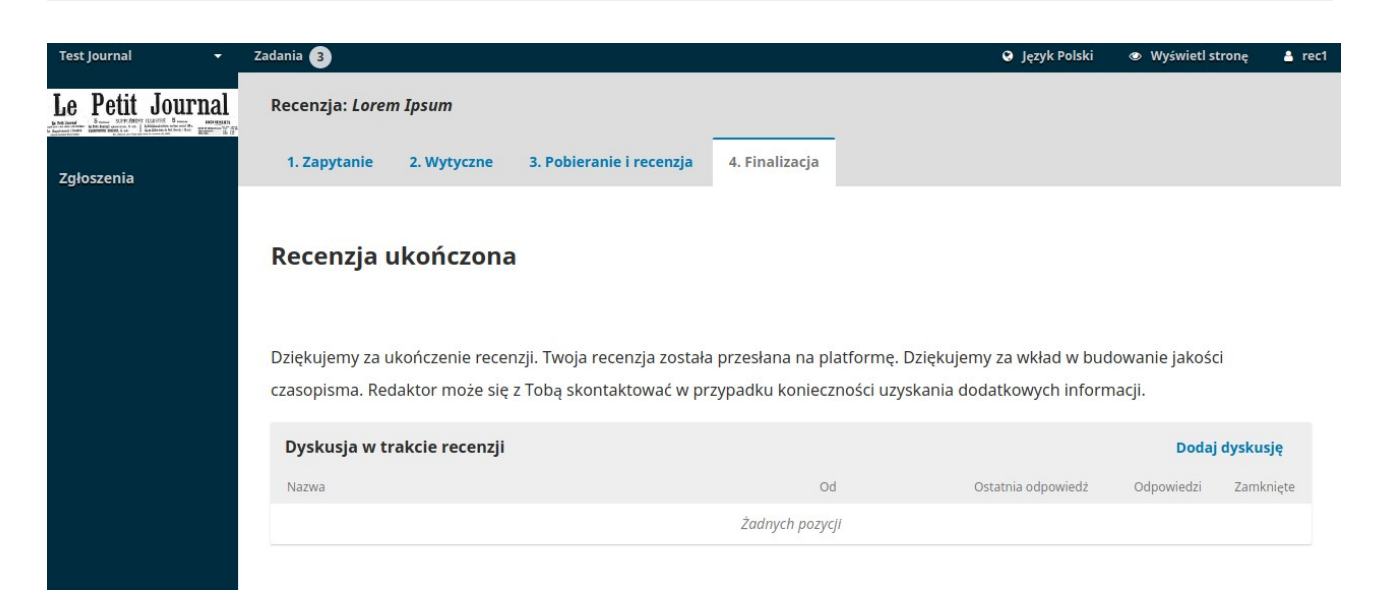

To ostatni element ekranu recenzji. Wraz z jego pokazaniem się recenzja jest ukończona.

Uwagi można zamieszczać jeszcze w poniższym panelu dyskusji, nie można jednak zmienić rekomendacji dla artykułu.